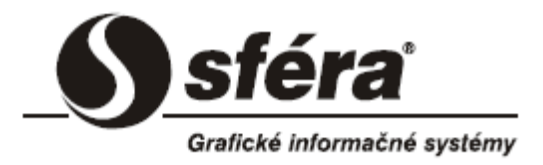

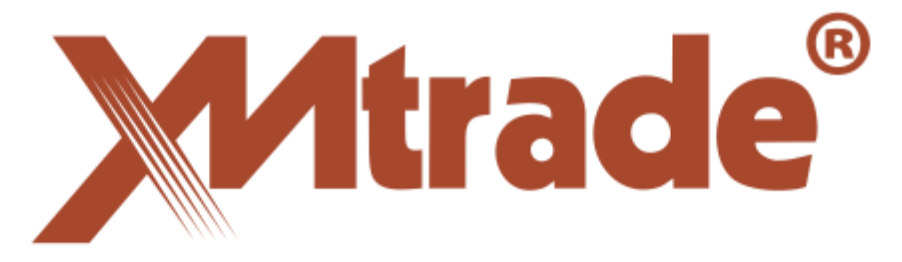

# INFORMAČNÝ SYSTÉM REGISTROVANÉHO REPORTOVACIEHO MECHANIZMU

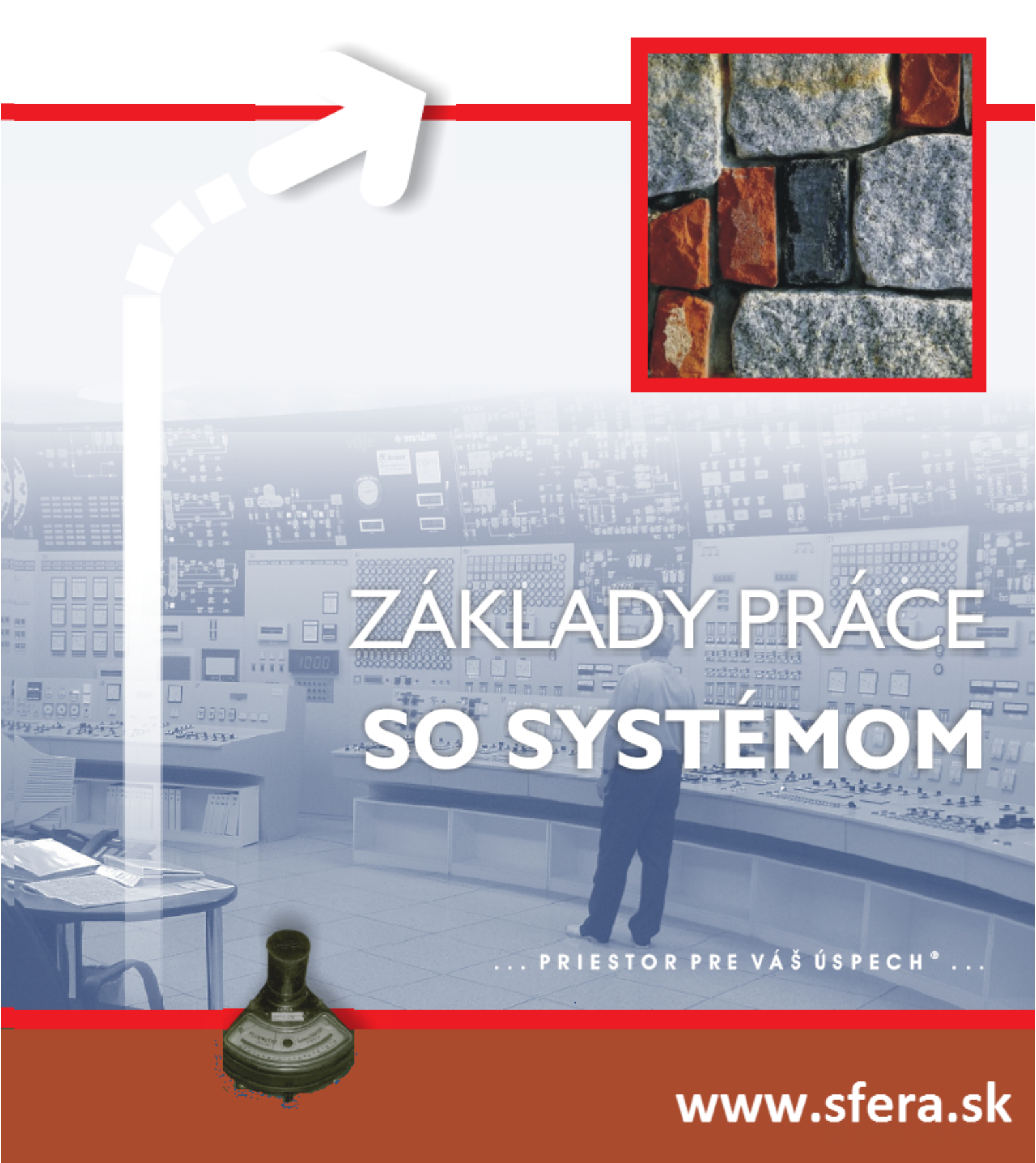

# XMtrade<sup>®</sup>/RRN V7.8

Používateľská príručka

sféra, a.s.

Navštívte stránku www.sfera.sk, kde získate ďalšie informácie o spoločnosti a jej produktoch.

#### Dokumentácia portálu XMtrade® /RRM V7.8

©sféra, a.s., 2024

#### Ochranné známky

XMtrade<sup>®</sup>/RRM, XMtrade <sup>®</sup>ISOT a sféra <sup>®</sup>sú registrované ochranné známky spoločnosti sféra, a.s. V texte príručky sa názov XMtrade a sféra používa bez označenia ochrannou známkou.

# OBSAH

| 1. Webový portál pre systém XMtrade/RRM                      | 1  |
|--------------------------------------------------------------|----|
| 1.1. Orientácia v príručke                                   | 5  |
| 1.1.1 Členenie dokumentácie                                  | 5  |
| 1.1.2 Použité štýly                                          | 5  |
| 2. Základy práce so systémom                                 | 9  |
| 2.1. Prístup do systému                                      | 10 |
| 2.1.1 Používateľské nastavenia                               | 13 |
| 2.2. Úvodné okno                                             | 13 |
| 2.2.1 Tabuľkové zobrazenie                                   | 19 |
| 2.2.1.1 Operácie                                             | 19 |
| 2.2.1.2 Triedenie                                            | 20 |
| 2.2.1.3 Filtrovanie                                          |    |
| 2.2.1.4 Stránkovanie                                         |    |
| 2.2.1.5 Skrývanie/Zobrazovanie stĺpcov                       | 24 |
| 2.3. Export údajov do súboru                                 | 25 |
| 3. Pracovné postupy vo webovom portáli                       |    |
| 3.1. Notifikácie                                             | 29 |
| 3.2. Reporty                                                 | 30 |
| 3.2.1 Štandardný kontrakt                                    | 36 |
| 3.2.1.1 Vytvoriť štandardný kontrakt                         |    |
| 3.2.1.1.1 Vytvorenie kontraktu                               |    |
| 3.2.1.1.2 Vytvorenie objednávky                              | 42 |
| 3.2.1.1.3 Vytvorenie obchodu                                 | 47 |
| 3.2.1.2 Prezrieť štandardný kontrakt                         |    |
| 3.2.1.2.1 Prezeranie kontraktu                               |    |
| 3.2.1.2.2 Prezeranie objednávky                              | 55 |
| 3.2.1.2.3 Prezeranie obchodu                                 |    |
| 3.2.1.3 Modifikovať štandardný kontrakt                      | 61 |
| 3.2.1.3.1 Modifikácia kontraktu                              | 63 |
| 3.2.1.3.2 Modifikácia objednávky                             |    |
| 3.2.1.3.3 Modifikácia obchodu                                | 73 |
| 3.2.2 Štandardný kontrakt - pevná cena a množstvo            | 78 |
| 3.2.2.1 Vytvoriť štandardný kontrakt - pevná cena a množstvo |    |
| 3.2.2.1.1 Vytvorenie kontraktu                               | 79 |
| 3.2.2.1.2 Vytvorenie obchodu                                 | 83 |
| 3.2.2.2 Prezrieť štandardný kontrakt - pevná cena a množstvo |    |
| 3.2.2.2.1 Prezeranie kontraktu                               |    |

| 89  |
|-----|
| 91  |
| 93  |
| 96  |
| 99  |
| 99  |
| 100 |
| 104 |
| 108 |
| 110 |
| 111 |
| 114 |
| 115 |
| 119 |
| 123 |
| 123 |
| 124 |
| 129 |
| 130 |
| 132 |
| 133 |
| 137 |
| 139 |
| 141 |
| 144 |
| 145 |
| 147 |
| 150 |
| 152 |
| 155 |
| 156 |
|     |

# Webový portál pre systém XMtrade/RRM

# Kapitola

# 1 Webový portál pre systém XMtrade/RRM

Informačný systém registrovaného reportovacieho mechanizmu XMtrade<sup>®</sup>/RRM slúži na oznamovanie detailných informácií o veľkoobchodných energetických produktoch obchodovaných na organizovanom trhu vrátane otvorených alebo uzavretých objednávok prostredníctvom daného organizovaného trhu alebo prostredníctvom systému pre párovanie obchodov alebo systému pre podávanie správ. Portál taktiež slúži na oznamovanie detailných informácií o veľkoobchodných energetických produktoch obchodovaných mimo organizovaného trhu.

**REMIT** (Regulation on Wholesale Energy Market Integrity and Transparency) je Nariadenie Európskeho Parlamentu a Rady (EÚ) č. 1227/2011 o integrite a transparentnosti veľkoobchodného trhu s energiou a vykonávací predpis Európskej komisie č. 1348/2014, ktoré ukladajú účastníkom veľkoobchodného trhu povinnosť poskytovať Agentúre pre spoluprácu energetických regulátorov (ACER) informácie o kontraktoch na veľkoobchodných trhoch s energiou vrátane pokynov na obchodovanie. Toto nariadenie a vykonávací predpis sa ďalej odvoláva na Nariadenie Komisie (EÚ) č. 543/2013 o predkladaní a uverejňovaní údajov na trhoch s elektrickou energiou a Nariadenie Európskeho parlamentu a Rady (EÚ) č. 715/2009 o podmienkach prístupu do prepravných sietí pre zemný plyn. Kontraktmi podľa REMIT sú transakcie uzatvorené na organizovaných obchodných miestach a bilaterálne kontrakty na fyzickú dodávku elektriny alebo zemného plynu a ich derivátov, poskytnutie prenosových alebo prepravných kapacít a dodávku podporných alebo vyrovnávacích služieb.

Cieľom REMIT je zaistiť, aby spotrebitelia energií a ostatní účastníci trhu mohli mať dôveru v integritu trhov s elektrinou a zemným plynom, aby ceny stanovené na veľkoobchodných trhoch s energiou odrážali spravodlivé a konkurenčné vzájomné pôsobenie medzi ponukou a dopytom, a aby nebolo možné dosahovať zisky zneužívaním trhu. Zvýšenie integrity a transparentnosti veľkoobchodných trhov s energiou podporí otvorenú a spravodlivú hospodársku súťaž na veľkoobchodných trhoch s energiou, ktorá bude prínosom pre konečných spotrebiteľov energie.

#### Nariadenie REMIT reguluje tri základné oblasti:

- > zákaz zneužívania, resp. povinnosť zverejňovania dôverných informácií,
- zákaz manipulácie s trhom,
- > zber a monitorovanie údajov o fungovaní veľkoobchodných trhov s energiou.

Nariadenie REMIT je implementované v niekoľkých fázach. Od decembra 2011 platia najmä prísne podmienky spôsobu obchodovania účastníkov trhu na veľkoobchodných trhoch. Tie sa vzťahujú k zákazu zneužívania, resp. povinnosti zverejňovania dôverných informácií a k zákazu manipulácie s trhom. Zároveň bolo formálne zahájené centrálne monitorovanie správania účastníkov trhu na veľkoobchodných trhoch s energiou. Ďalšia fáza implementácie sa odvíja od prijatia Vykonávacieho nariadenia Komisie (EÚ) 1348/2014 ("Vykonávacieho nariadenia REMIT"), ktoré stanoví pravidlá pre oznamovanie údajov nutných pre kontinuálne sledovanie veľkoobchodného trhu, a taktiež stanoví v tejto oblasti konkrétne povinnosti jednotlivým účastníkom trhu. Vykonávacie nariadenie REMIT bolo prijaté a začalo platiť v decembri 2014.

REMIT má formu nariadenia EÚ, je preto priamo účinný a nemusí byť dodatočne implementovaný do národnej legislatívy. Oblasť sankcií a pokút je však ponechaná na národnej úprave a je ustanovená v §36 Zákona č. 250/2012 Z. z. o regulácii v sieťových odvetviach. Za porušenie povinnosti v rámci REMIT uloží Úrad pre reguláciu sieťových odvetví (ÚRSO) pokutu vo výške od 500 do 10 000 000 EUR.

#### Oznamovacia povinnosť podľa REMIT

Účastníkom veľkoobchodného trhu s energiou je každý subjekt, ktorý vykonáva transakcie na jednom alebo viacerých veľkoobchodných trhoch s energiou. Podľa Článku 3 Vykonávacieho nariadenia REMIT platí oznamovacia povinnosť pre všetkých účastníkov veľkoobchodného trhu s energiou, ktorí uzatvárajú kontrakty súvisiace s nasledujúcimi typmi veľkoobchodných energetických produktov:

- > zmluvy na dodávku elektriny alebo zemného plynu s miestom dodávky v EÚ,
- zmluvy na dodávku elektriny alebo zemného plynu jednej spotrebnej jednotke s technickou kapacitou spotreby 600 GWh/ročne alebo viac,
- derivátové zmluvy týkajúce sa elektriny alebo zemného plynu vyrobených, obchodovaných alebo dodávaných v EÚ,
- > zmluvy týkajúce sa prenosu elektriny alebo prepravy zemného plynu v EÚ,
- > derivátové zmluvy týkajúce sa prenosu elektriny alebo prepravy zemného plynu v EÚ.

Oznamovacia povinnosť platí pre obe strany transakcie.

Účastníci veľkoobchodného trhu s energiou sú povinní pravidelne oznamovať údaje podľa REMIT. Sú to hlavne:

- > prevádzkovatelia prenosových sústav a prepravných sietí,
- > obchodníci s elektrinou a zemným plynom,
- výrobcovia elektriny, ktorí uzatvorili zmluvu na fyzickú dodávku elektriny vyrobenej jednou výrobnou jednotkou s kapacitou vyššou než 10 MW alebo výrobnými jednotkami s kombinovanou kapacitou vyššou než 10 MW,
- producenti zemného plynu, ktorí uzatvorili zmluvu na fyzickú dodávku zemného plynu vyrobeného jedným výrobným zariadením zemného plynu s výrobnou kapacitou vyššou než 20 MW,
- odberatelia, ktorí uzatvorili zmluvu na dodávku elektriny alebo zemného plynu jednej spotrebnej jednotke s ročnou technickou kapacitou spotreby 600 GWh a vyššou.

Podľa článku 4 Vykonávacieho nariadenia REMIT nie je potrebné pravidelne oznamovať nižšie uvedené kontrakty:

- vnútroskupinové zmluvy,
- zmluvy na fyzickú dodávku elektriny vyrobenej jednou výrobnou jednotkou s kapacitou maximálne 10 MW alebo výrobnými jednotkami s kombinovanou kapacitou maximálne 10 MW,
- zmluvy na fyzickú dodávku zemného plynu vyrobeného jedným výrobným zariadením zemného plynu s výrobnou kapacitou maximálne 20 MW,
- > zmluvy na podporné služby v elektroenergetike a vyrovnávacie služby v plynárenstve.

Účastníci trhu musia na vyžiadanie ACER poskytnúť informácie o týchto kontraktoch v požadovanom formáte.

#### CEREMP

CEREMP (Centralised European Register of Energy Market Participants) je Centralizovaný európsky register účastníkov trhu s energiou. Dotknutí účastníci trhu definovaní podľa REMIT majú povinnosť sa do tejto databázy registrovať u národného regulačného orgánu. Inštrukcie k registrácii účastníkov trhu do databázy ACER nájdete na stránkach ÚRSO:

http://www.urso.gov.sk/?q=REMIT/Registr%C3%A1cia%20%C3%BA%C4%8Dastn%C3%ADkov% 20trhu

#### Registrácia do CEREMP

Do registra CEREMP sa podľa REMIT musia registrovať všetci účastníci veľkoobchodného trhu s energiou. Výnimku podľa Článku 4 Vykonávacieho nariadenia REMIT tvoria účastníci trhu, ktorí vstupujú iba do transakcií zahŕňajúcich:

- zmluvy na fyzickú dodávku elektriny vyrobenej jednou výrobnou jednotkou s kapacitou maximálne 10 MW alebo výrobnými jednotkami s kombinovanou kapacitou maximálne 10 MW,
- zmluvy na fyzickú dodávku zemného plynu vyrobeného jedným výrobným zariadením zemného plynu s výrobnou kapacitou maximálne 20 MW.

#### Oznamovacia povinnosť podľa REMIT

Podľa článku 12 Vykonávacieho nariadenia REMIT sú účastníci trhu povinní oznamovať:

- transakcie realizované na organizovaných obchodných miestach vrátane pokynov na obchodovanie od 7. októbra 2015,
- transakcie realizované mimo organizované obchodné miesta (bilaterálne OTC kontrakty) od 7. apríla 2016.

Kontrakty, ktoré boli uzavreté pred dátumom začiatku platnosti oznamovacej povinnosti (7. októbra 2015 a 7. apríla 2016), a u ktorých oznamovacia povinnosť k tomuto dátumu naďalej trvá, je potrebné ACER oznámiť do 90 dní po začatí platnosti oznamovacej povinnosti pre tieto kontrakty.

#### Rozdiel medzi štandardnými a neštandardnými kontraktmi

Povinne oznamované kontrakty sa v rámci REMIT delia na štandardné a neštandardné kontrakty:

- Štandardné kontrakty sú všetky zmluvy týkajúce sa veľkoobchodných energetických produktov, ktoré je možné obchodovať na organizovaných obchodných miestach, bez ohľadu na to, akým spôsobom sú v skutočnosti zobchodované. Konkrétne ide o pokyny na obchodovanie veľkoobchodných produktov, o transakcie uskutočnené cez organizované obchodné miesta, akým je aj platforma ISOT, prevádzkovaná OKTE, a.s., a o všetky bilaterálne kontrakty týkajúce sa niektorého zo štandardných kontraktov zverejnených na webe ACER v zozname štandardných kontraktov. Štandardné kontrakty musia byť oznámené ACER nasledujúci deň po zadaní pokynu na obchodovanie alebo uzatvorení, zmene alebo stornovaní transakcie.
- Neštandardné kontrakty sú všetky zmluvy týkajúce sa veľkoobchodných kontraktov, ktoré nie sú štandardnými kontraktmi. Neštandardné kontrakty môžu byť zmluvy s definovaným množstvom a cenou, rámcové kontrakty aj plnenia (exekúcie) rámcových kontraktov. Neštandardné kontrakty musia byť oznámené najneskôr do 1 mesiaca po uzatvorení, zmene alebo stornovaní transakcie.

#### Backloading

Kontrakty, ktoré boli uzavreté pred dátumami začiatku platnosti oznamovacích povinností (7. október 2015 pre kontrakty uzatvorené na organizovaných trhoch, 7. apríl 2016 pre kontrakty uzatvorené mimo organizované trhy) a sú stále v platnosti, je potrebné ACER oznámiť do 90 dní od začiatku povinného reportingu. Termínom pre **backloading** teda je 5. január 2016 pre kontrakty obchodované na organizovaných obchodných miestach, resp. 6. júl 2016 pre kontrakty obchodované mimo organizované trhy.

#### Informácie o životnom cykle kontraktu ("lifecycle events")

Informácie o životnom cykle kontraktu rozlišujú stav reportovaného kontraktu, teda či sa jedná o novo reportovaný kontrakt, zmenu alebo opravu chyby v už odreportovanom kontrakte alebo reportovanie zrušenia kontraktu. Spôsob reportovania životného cyklu kontraktu je detailne popísaný v brožúre OKTE pre reportovanie bilaterálnych transakcií, ktorá je pre klientov RRM OKTE, a.s. dostupná v systéme XMtrade<sup>®</sup>/RRM. Pre účely fakturácie sa za transakciu považuje aj každá odreportovaná zmena životného cyklu kontraktu.

Oznamovacia povinnosť - pokyny na obchodovanie realizované na organizovanom trhu:

Podľa článku 5 Vykonávacieho nariadenia REMIT je potrebné oznamovať aj pokyny na obchodovanie realizované na organizovanom trhu. Špecifikum aukčných trhov, medzi ktoré patrí aj denný trh OKTE, a.s., upravuje článok 7 odsek 2 tohto nariadenia, v zmysle ktorého majú byť oznamované len uzatvorené kontrakty a finálne objednávky.

## 1.1 Orientácia v príručke

V príručke k webovému portálu *XMtrade/RRM* boli zavedené určité konvencie, aby bola umožnená jednoduchá orientácia používateľa v texte.

Opis použitých konvencií sa nachádza v nasledujúcich kapitolách:

- > <u>Členenie dokumentácie</u>
- Použité štýly

## 1.1.1 Členenie dokumentácie

Príručka je formátovaná tak, aby umožňovala čo najrýchlejšiu orientáciu a navigáciu v jednotlivých kapitolách. Kapitoly sú zoradené do logických celkov podľa spôsobu a úrovne používania systému používateľom:

- > <u>Webový portál systému XMtrade/RRM</u> obsahuje všeobecné informácie o portáli.
- <u>Základy práce so systémom</u> v kapitole sa nachádza opis základných úkonov pre prácu s aplikáciou.
- Pracovné postupy vo webovom portáli pomocou informácií v tejto časti je možné získať znalosti jednotlivých funkčností systému.

## 1.1.2 Použité štýly

V používateľskej príručke sa používajú viaceré štýly textov a ovládacích prvkov, pomocou ktorých je možné určiť, o čom daný text, resp. ovládací prvok pojednáva. Ovládacie prvky sú umiestnené vpravo pri položke formulára. Reprezentované sú tematickou ikonkou. Tieto prvky slúžia hlavne na výber z definovaného oboru hodnôt, ale aj na prezeranie historických hodnôt danej položky. Hlavným zástupcom je prvok na výber dátumu.

*Konvencie v dokumente*:

- Text kurzíva (Italic) text napísaný šikmým písmom určuje, že sa jedná o názvy polí (položiek), názvy sekcií, popis poznámky, upozornenia.
- Text tučne (Bold) text napísaný tučným písmom určuje, že sa jedná o ovládací prvok systému. Ovládacím prvkom môže byť tlačidlo, názov webovej stránky.

<u>Členenie dokumentácie</u> - prepojenie na inú časť dokumentu. Kliknutím myši na takýto text dôjde k automatickému zobrazeniu príslušnej časti dokumentácie. Takýto text označuje začiatok odseku, v ktorom sa nachádza dôležitá informácia vzťahujúca sa k použitiu opisovanej funkčnosti. Väčšinou sú v takomto odseku uvedené špecifiká použitia.

#### Konvencie ovládacích prvkov:

Tlačidlá – slúžia na vykonanie požadovanej funkčnosti. Pri umiestnení ukazovateľa myši na tlačidlo sa farba plochy tlačidla zmení z bledej na tmavú, resp. v komentári sa zobrazí aj doplňujúci opis funkcionality tlačidla. Kliknutím na tlačidlo sa spustí činnosť.

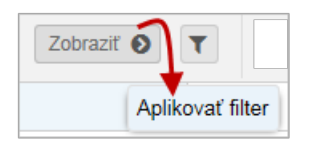

 Editovacie polia - sú polia s bielym, resp. žltým pozadím, do ktorých je možné vkladať údaje.

| RRM > Reklamácie > <b>Nová</b>      |                     |
|-------------------------------------|---------------------|
| 🗲 🖺 Uložiť 📎 Pridať prílohu         |                     |
| Všeobecné údaje Prílohy             |                     |
| Základné údaje                      |                     |
| Začiatok obdobia:                   |                     |
| Koniec obdobia:                     |                     |
| Dátum podania reklamácie:           | 24.9.2015           |
|                                     |                     |
| Komunikácia                         |                     |
| Popis:                              |                     |
|                                     |                     |
|                                     |                     |
| Kontaktné údaje zadávateľa          |                     |
| Meno a priezvisko kontaktnej osoby: | Hanna Tana          |
| E-mail:                             | support_ts@sfera.sk |
| Telefón:                            | +42100000000        |
| Fax:                                |                     |

Zadávanie niektorých polí je podporované číselníkmi alebo výberovými zoznamami, čo značne zrýchľuje výber správnych, resp. prípustných hodnôt.

 Rozbaľovacie polia umožňujú nastaviť hodnotu položky rozbalením zoznamu/ponuky a výberom z neho.

| Filter tabuľky   |                                                                                                    | $\otimes$ |
|------------------|----------------------------------------------------------------------------------------------------|-----------|
| ID:              |                                                                                                    | × ^       |
| Stav:            |                                                                                                    | ×         |
| Obdobie od:      | Zadaná 🌂                                                                                                    | x         |
| Obdobie do:      | ☐ Riešená                                                                                                    | ×         |
| Zadávateľ:       | Potrebný zásah zadávateľa                                                                                                    | ×         |
| Zadávateľ (EIC): | Zamietnutá                                                                                                    | ×         |
| Dátum podania:   | Zamietnutá a postúpená                                                                                                    | ×         |
| Riešiteľ:        | Ukončená zadávateľom                                                                                                    | ×         |
| Predp. uk.:      | = 1000  J + 1000  J + 10000  J + 10000  J + 10000  J + 10000  J + 10000  J + 10000  J + 10000  J + 10000  J + 10000  J + 10000  J + 10000  J + 10000  J + 10000  J + 10000  J + 10000  J + 10000  J + 10000  J + 10000  J + 10000  J + 100000  J + 100000  J + 100000  J + 1000000 J + 1000000 J + 1000000 J + 1000000 J + 10000000 J + 1000000000 J + 100000000000000000000000000000000000 | ×         |
| Skutočné uk.:    | = 1 + 1 + 1 + 1 + 1 + 1 + 1 + 1 + 1 + 1                                                                                                    | ×         |
| Modifikácia:     | $\begin{tabular}{cccccccccccccccccccccccccccccccccccc$                                                                                                    | × ×       |
| 🗸 E              | iltrovať 🥒 Vyčistiť 😣 Zrušiť                                                                                                    |           |

Zaškrtávacie pole - umožňuje kliknutím zapínať/vypínať voľby. Vlastnosti sa zapínajú alebo vypínajú kliknutím na pole.

| RR | M | > Reklam | nácie |                                          |            |            |                        |                          |                 | ?           |
|----|---|----------|-------|------------------------------------------|------------|------------|------------------------|--------------------------|-----------------|-------------|
| +  |   | T        |       |                                          |            |            |                        |                          |                 |             |
|    |   | Operácie | ID    | Stav                                     | Obdobie od | Obdobie do | Zadávateľ              | Zadávateľ (EIC)          | Dátum podania 👃 | Riešiteľ    |
|    | 1 | <b></b>  | 15    | Zadaná                                   | 1.1.2014   | 1.1.2014   | 10110-00-00            | 1849-1875                | 5.9.2015 18:12  | _           |
|    | 2 | <b></b>  | 14    | Zadaná                                   | 4.9.2015   | 4.9.2015   | CONTRACTOR CONTRACTOR  | 111002-00101-00          | 5.9.2015 17:15  |             |
|    | 3 | <b></b>  | 13    | Zadaná                                   | 5.9.2015   | 5.9.2015   | wells (Reconside or or | 11042040                 | 5.9.2015 17:13  | Samuel      |
|    | 4 | <b></b>  | 12    | Zadaná                                   |            |            | 1879, 22112            | 440-1876)                | 5.9.2015 14:39  |             |
| <  | 5 |          | 11    | 7adaná                                   |            |            | 186761 (1)             | 1110-1000-11             | / 9 2015 17·13  | >           |
| ~  |   | Strana   | 1 z   | $1 \mapsto \mathbb{P} \oplus \mathbb{C}$ | 20 ~       | Označen    | é: 2 😑 🗌 UI            | ložiť nastavenia tabuľky | Zobrazujem 1    | 1 - 14 z 14 |

Povinné polia formulára - všetky povinné polia formulára sú odlíšené žltou farbou pozadia. V prípade nesprávneho vyplnenia formulára a následného odoslania sa nesprávne vyplnené polia zvýraznia červeným orámovaním a tooltipom, kde je používateľ informovaný o obsahu chyby.

| RM > Reklamácie > Nová    |           |                      |
|---------------------------|-----------|----------------------|
| FUložiť 🔊 Pridať          | ílohu     |                      |
| Všeobecné údaje Prílohy   |           |                      |
| Základné údaje            |           |                      |
| Začiatok obdobia:         |           |                      |
| Koniec obdobia:           |           |                      |
| Dátum podania reklamácie: | 24.9.2015 |                      |
| Komunikácia               |           |                      |
| Popis:                    |           | 2                    |
|                           |           |                      |
|                           |           | Toto pole je povinné |

Pomocník v bubline - priblížením kurzora myši nad pole alebo údajovú položku sa v bubline zobrazí vlastný informatívny alebo upozorňujúci text.

| RRM    | > Reporty  |        |                        | $\frown$    |                                                                                                    | Pomocník v bub        | line             |              |
|--------|------------|--------|------------------------|-------------|----------------------------------------------------------------------------------------------------|-----------------------|------------------|--------------|
| 24.9.2 | 015 🚞 24.9 | 9.2015 | Odosielateľ / účastník | trhu × 🗐    | Začnite písať názov odosielateľa alebo účast<br>skupinu účastníkov trhu                                                                                                    | tníka trhu. Systém po | onúkne na výber  | )            |
|        | Operácie   | Číslo  | Stav spracovania       | Odosielateľ | Odosielateľ (ID)                                                                                                    | )dosielateř (Typ ID)  | Zaciatok obdobia | Koniec obdob |
|        | 1 🔲 🚯      |        | Neodoslaný             | 1000        | A de la companya de la companya de l | ACE                   | 10. 5. 2015      | 10. 5. 2015  |

# Základy práce so systémom

# Kapitola

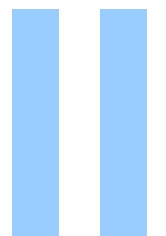

# 2 Základy práce so systémom

- Prístup do systému
- Úvodné okno
- Export údajov do súboru

# 2.1 Prístup do systému

Prístup účastníka trhu do systému XMtrade/RRM je podmienený podpísaním *Dodatku k Zmluve o prístupe a podmienkach účasti na krátkodobom cezhraničnom trhu s elektrinou* a uzavretím *Zmluvy o vykazovaní transakcií uskutočnených na organizovanom krátkodobom cezhraničnom trhu s elektrinou* so spoločnosťou OKTE, a.s. Dodatok a Zmluva sú dostupné na webových stránkach <u>http://www.okte.sk/sk/informacie/pravidla-a-zmluvy.aspx</u>.

Prístup do systému a odovzdávanie dát sú zabezpečené prostredníctvom certifikátu pre autentifikáciu, ktorý používateľ musí mať vystavený prostredníctvom niektorej z akceptovaných certifikačných autorít. Aktuálny zoznam akceptovaných certifikačných autorít je dostupný na webových stránkach <u>http://www.okte.sk/sk/informacie/dokumentacia.aspx</u>.

Účastník trhu následne prostredníctvom *Žiadosti o založenie používateľského účtu* do systému XMtrade/RRM požiada OKTE, a.s., o založenie používateľských účtov pre svojich zástupcov, ktorí budú vstupovať do systému XMtrade/RRM. Žiadosť je dostupná na webových stránkach <u>http://www.okte.sk/sk/informacie/pravidla-a-zmluvy.aspx</u>.

Používateľ zároveň zašle na e-mail adresu <u>certificate@okte.sk</u> vyexportovaný dátový súbor svojho verejného certifikátu vo formáte DER Encoded Binary X.509 (súbor s príponou .cer).

Webový portál XMtrade/RRM je dostupný na stránke <u>https://rrm.okte.sk/</u>, kde po jeho spustení a úspešnom pripojení sa na server, je používateľovi zobrazená stránka s úvodným oknom, v rámci ktorého sa zobrazí dialógové okno **Prihlásenie do systému**.

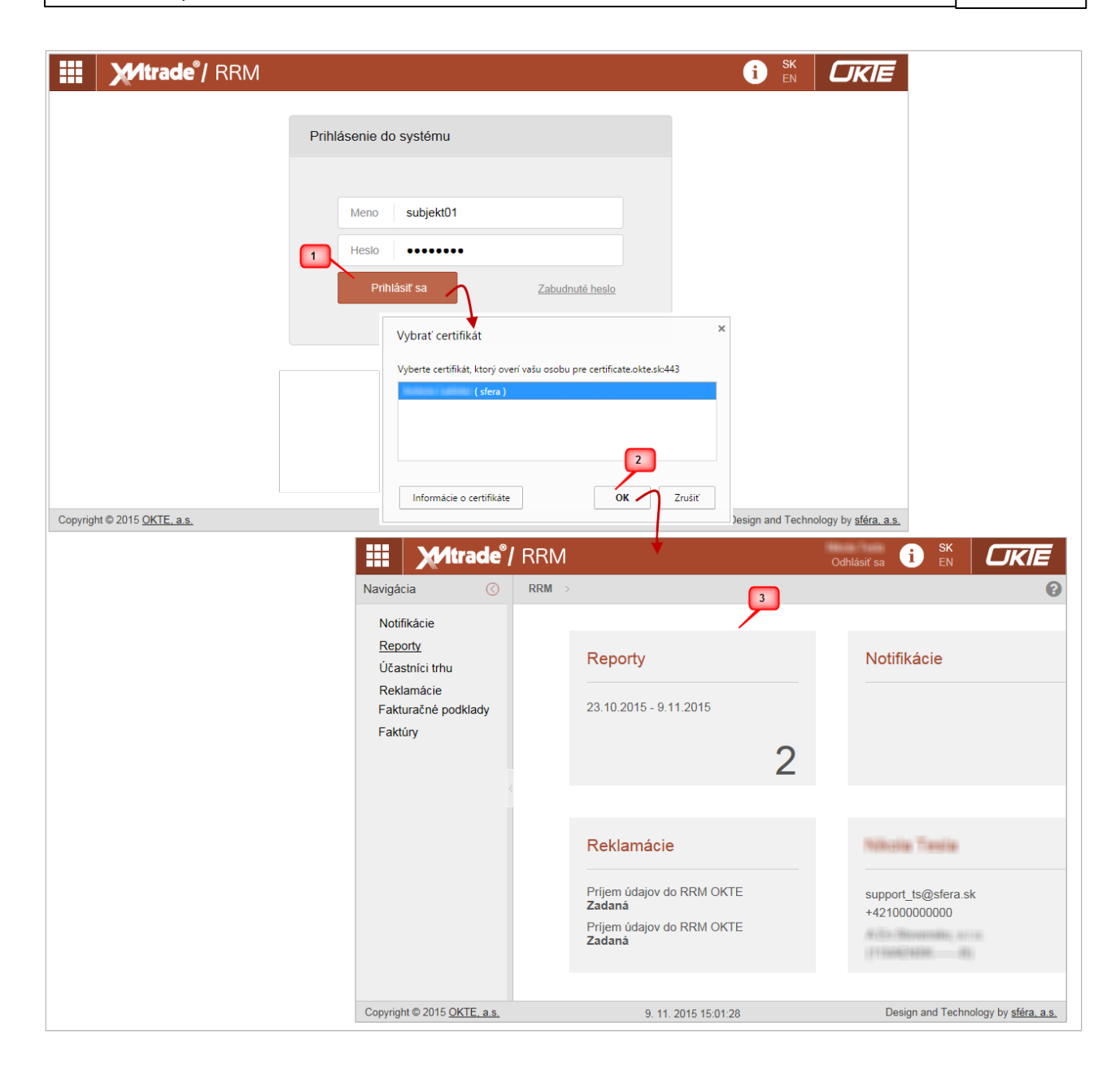

Opis položiek:

- Meno hodnota pridelená správcom aplikácie. Je potrebné správne uvádzať malé a veľké písmená.
- Heslo zápis hesla.

Po zadaní *Mena, Hesla* a stlačení tlačidla **Prihlásiť sa** (obr. **krok 1**) systém používateľovi automaticky ponúkne na výber jeho systémom akceptovateľné certifikáty. Následne stlačením tlačidla **OK** (obr. **krok 2**) systém zobrazí úvodnú stránku portálu XMtrade/RRM (obr. **krok 3**).

V prípade nesprávneho vyplnenia niektorého z prihlasovacích údajov a následnom stlačení tlačidla **Prihlásiť sa** systém zobrazí chybový oznam:

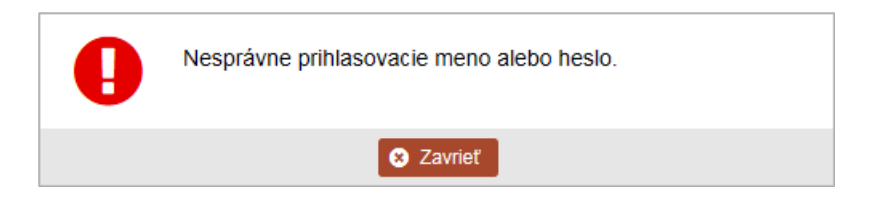

Oznam sa akceptuje stlačením tlačidla Zavrieť.

Ak si používateľ nepamätá svoje heslo, požiada systém o jeho obnovenie a e-mailové doručenie voľbou **Zabudnuté heslo**.

| Prih | lásenie do systému |                 |
|------|--------------------|-----------------|
|      |                    |                 |
|      | Meno               | 0               |
|      | Heslo              | 0               |
|      | Prihlásiť sa       | Zabudnuté heslo |

Následne systém zobrazí informatívne okno:

Ukončenie práce so systémom sa vykoná stlačením voľby **Odhlásiť sa** v navigačnej lište pod menom aktuálne prihláseného používateľa.

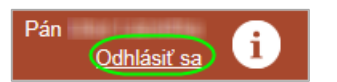

Ak sa chce používateľ odhlásiť zo systému a boli modifikované niektoré údaje, niekedy sa môže zobraziť oznam:

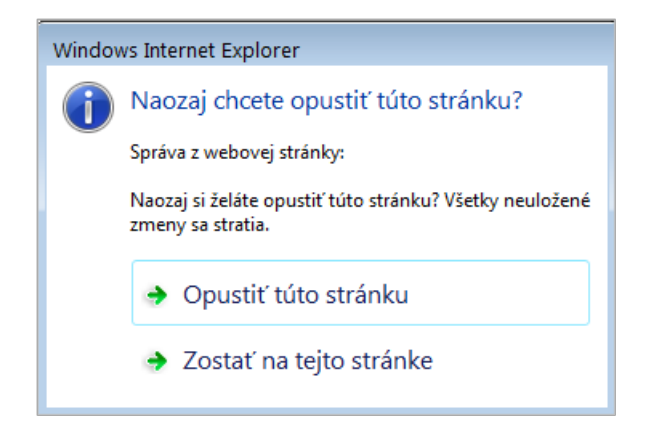

Pre obnovu hesla kontaktujte prosím certificate@okte.sk alebo support.is@sfera.sk.

Po odhlásení systém zobrazí dialógové okno **Prihlásenie do systému**, ktoré používateľovi umožňuje opätovné prihlásenie sa do systému.

## 2.1.1 Používateľské nastavenia

Používateľské nastavenia sú miestom, kde sa zhromažďujú informácie o prihlásenom používateľovi, čím sa získava rýchly prehľad o tom, aké informácie sú na stránke prihláseného používateľa umiestnené.

|                     | //Itrade <sup>®</sup> / | ' RRM                    | Testovacie prostred                                                                                                    | <u>Nikola Tesla</u><br>Odhlá <u>siť sa</u> |                                  |
|---------------------|-------------------------|--------------------------|----------------------------------------------------------------------------------------------------|--------------------------------------------|----------------------------------|
| Navigácia           | $\odot$                 | RRM >                    |                                                                                                    | Zobraziť                                   | nastavenia používateľského konta |
| Notifikác           | cie                     | 🖺 Uložiť                 |                                                                                                    |                                            |                                  |
| Reporty<br>Účastníc | ci trhu                 | Základné informácie      |                                                                                                    |                                            |                                  |
| Reklamá             | ácie                    | Používateľské meno:      | Nikola Tesla                                                                                                    |                                            |                                  |
| Fakturač<br>Faktúry | čné podklady            | ldentifikátor:           | 1750695963                                                                                                    |                                            |                                  |
|                     |                         | Zmena hesla              |                                                                                                    |                                            |                                  |
|                     |                         | Súčasné heslo:           | •••••                                                                                                    |                                            |                                  |
|                     |                         | Nové heslo:              | •••••                                                                                                    | ۴                                          |                                  |
|                     |                         |                          | Heslo musí spíňať nasledovné pravidlá:<br>- musí byť 12 - 20 znakov dlhé<br>- obsahovať aspoň 1 číslicu (0-9)<br>- obsahovať aspoň 1 malé písmeno (a-2)<br>- obsahovať aspoň 1 špeciálny znak<br>- nesmie obsahovať viac ako 2 rovnakých znak | kov za sebou (napr. 111 nie je povolené)   |                                  |
|                     |                         | Potvrdenie nového hesla: |                                                                                                    |                                            |                                  |

Používateľ vyvolá funkčnosť z hlavného menu úvodného okna kliknutím na tlačidlo s menom prihláseného používateľa (obr. **krok 1**), následne systém sprístupní okno s používateľskými nastaveniami (obr. **krok 2**).

Opis položiek:

- > Sekcia *Základné informácie*:
  - Používateľské meno meno prihláseného používateľa.
  - Identifikátor identifikačné číslo používateľa.
- Sekcia *Zmena hesla*:
  - *Súčasné heslo* zápis súčasného hesla.
  - Nové heslo zápis nového hesla.
  - Potvrdenie nového hesla zápis pre potvrdenie nového hesla.

Tlačidlom **Uložiť** sa potvrdia údaje nového hesla.

# 2.2 Úvodné okno

Webový priestor systému *XMtrade/RRM* je vymedzený hlavným oknom aplikácie a úvodnou stránkou, ktorá slúži na zadávanie, prezeranie, resp. modifikáciu existujúcich údajov.

Úvodné okno portálu je rozdelené do logických častí, ktoré sú znázornené na nasledujúcom obrázku.

| Trade <sup>®</sup> / RRM                 | 1                                                                                         | Nikola Tesla i SK<br>Odhlásiť sa i EN |
|------------------------------------------|-------------------------------------------------------------------------------------------|---------------------------------------|
| Navigácia 🕜 RRM 🔿                        | 3                                                                                         | Ø                                     |
| Notifikácie<br>Reporty<br>Účastníci trhu | 4                                                                                         |                                       |
| Reklamácie<br>Fakturačné podklady        | Reporty                                                                                   | Notifikácie                           |
| Faktúry                                  | 8.9.2015 - 25.9.2015                                                                      | Bola zadaná reklamácia                |
|                                          | 11                                                                                        |                                       |
|                                          | Reklamácie                                                                                | Niliolia Tania                        |
|                                          | Príjem údajov do RRM OKTE<br><b>Zadaná</b><br>Príjem údajov do RRM OKTE<br><b>Riešená</b> | support_ts@sfera.sk<br>+42100000000   |
| Convright @ 2015 OKTE a s                | 5 25 9 2045 09:09:47                                                                      | Design and Technology by stars as     |

- 1. <u>Hlavička portálu</u>
- 2. Navigačný panel
- 3. <u>Navigačná lišta</u>
- 4. Obsahová časť
- 5. <u>Päta stránky</u>

Opis jednotlivých častí portálu:

- 1. Hlavička portálu horná lišta úvodného okna, ktorá obsahuje funkcionalitu:
  - Systémy OKTE kliknutím na ikonu sa zobrazí okno s dlaždicami reprezentujúcimi jednotlivé systémy OKTE. Plocha pod dlaždicou s názvom zvoleného systému sa podfarbí sivou farbou a kliknutím na ňu sa spustí požadovaný systém.

| <b>M</b> Itrade                                                  | "/ RRM                                                 | Te                                                                  |
|------------------------------------------------------------------|--------------------------------------------------------|---------------------------------------------------------------------|
|                                                                  |                                                        |                                                                     |
| ISZO                                                             | ISOT                                                   | RRM                                                                 |
| Informačný systém<br>zúčtovania odchýlok                         | Informačný systém<br>organizátora trhu                 | Informačný systém<br>registrovaného<br>reportovacieho<br>mechanizmu |
| ISOM                                                             | OZE                                                    | IMS                                                                 |
| Informačný systém<br>operátora meraní a<br>centrálnej fakturácie | Informačný systém<br>zúčtovateľa podpory OZE<br>a KVET | Informačný systém pre<br>inteligentné meracie<br>systémy            |
| Môj účet   Pomoc                                                 |                                                        | OKTE, a.s.                                                          |

V spodnej časti okna sa nachádzajú tieto hypertextové odkazy:

- Môj účet kliknutím na odkaz systém zobrazí dialógové okno <u>Používateľské nastavenia</u>..
- Pomoc hypertextový odkaz sa používa v prípade, že používateľ potrebuje vyvolať pomoc k aktuálnej stránke o problematike tej časti portálu, v ktorej sa práve nachádza.
- *OKTE, a.s.* kliknutím na odkaz systém zobrazí domovskú stránku spoločnosti OKTE, a.s.
- V ľavej časti je umiestnené logo systému XMtrade/RRM umožňuje návrat na zobrazenie úvodného okna z ľubovoľnej stránky portálu alebo inej časti portálu.
- V pravej časti je umiestnené logo spoločnosti OKTE, a.s., odkazujúce sa na jej domovskú stránku.
- Kliknutím na meno prihláseného používateľa systém zobrazí dialógové okno <u>Používateľské nastavenia</u>.
- > Odhlásiť sa aktiváciou tlačidla systém zobrazí dialógové okno Prihlásenie do systému.
- O aplikácii používateľ má možnosť vyvolania technickej podpory, používateľskej príručky a webovej stránky spoločnosti sféra, a.s.

## O aplikácii Mitrade<sup>®</sup>/ RRM XMtrade®/RRM | Informačný systém registrovaného reportovacieho mechanizmu Verzia: 7.8.0.1 Portál informačný systém registrovaného reportovacieho remit@okte.sk mechanizmu XMtrade®/RRM slúži na oznamovanie detailných informácií o veľkoobchodných energetických +421 2 5069 2801 produktoch obchodovaných na organizovanom trhu vrátane otvorených alebo uzavretých objednávok prostredníctvom daného organizovaného trhu alebo prostredníctvom systému pre párovanie obchodov alebo systému pre podávanie správ. Používateľská príručka Portál taktiež slúži na oznamovanie detailných informácií o veľkoobchodných energetických produktoch obchodovaných mimo organizovaného trhu. sféra Ochrana osobných údajov a cookies

- D Technická podpora vzniknutý problém systému sa rieši sprístupnením <u>e-</u> mailovej adresy remit@okte.sk alebo pomocou telefónneho čísla.
- *Používateľská príručka* aktiváciou hypertextového odkazu systém zobrazí aktuálnu verziu používateľskej príručky vo formáte PDF.
  - sféra, a.s.
- Výber jazykovej mutácie hypertextovým odkazom (SK- Slovensky, EN Anglicky) je možné zmeniť jazykovú mutáciu stránky portálu. Štandardne je predvolená slovenská verzia (SK).
- 2. Navigačný panel navigácia je reprezentovaná stromovou štruktúrou stránok umiestnenou v ľavej časti okna. Hierarchická štruktúra v paneli Navigácia je riešená podobne ako štruktúra adresárov zobrazovaná aplikáciou Explorer systému Windows. Ktorýkoľvek typ voľby je možné označiť kliknutím na ňu a zodpovedajúca stránka portálu sa stane aktívnou. Panel s navigáciou je možné skryť ikonou Sípka doľava alebo opätovné zobrazenie je možné vyvolať ikonou Sípkou doprava.

#### 3. Navigačná lišta

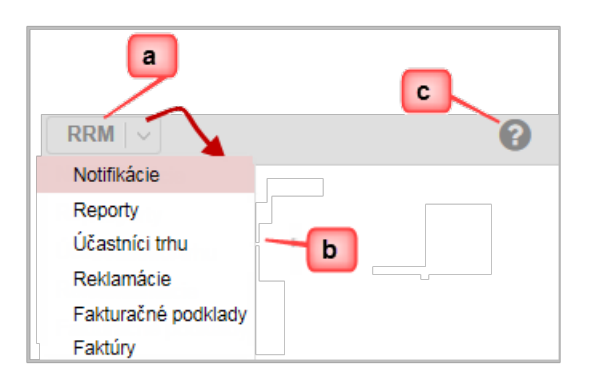

- a) Hypertextový odkaz *RRM* návrat na zobrazenie úvodného okna z ľubovoľnej stránky portálu alebo inej časti portálu.
- b) Rozvinutím ponuky roletového menu systém zobrazí jednotlivé stránky portálu.
- c) *Pomoc* v prípade, že používateľ potrebuje vyvolať pomoc k aktuálnej stránke o problematike tej časti portálu, v ktorej sa práve nachádza, stlačí priamo toto tlačidlo.

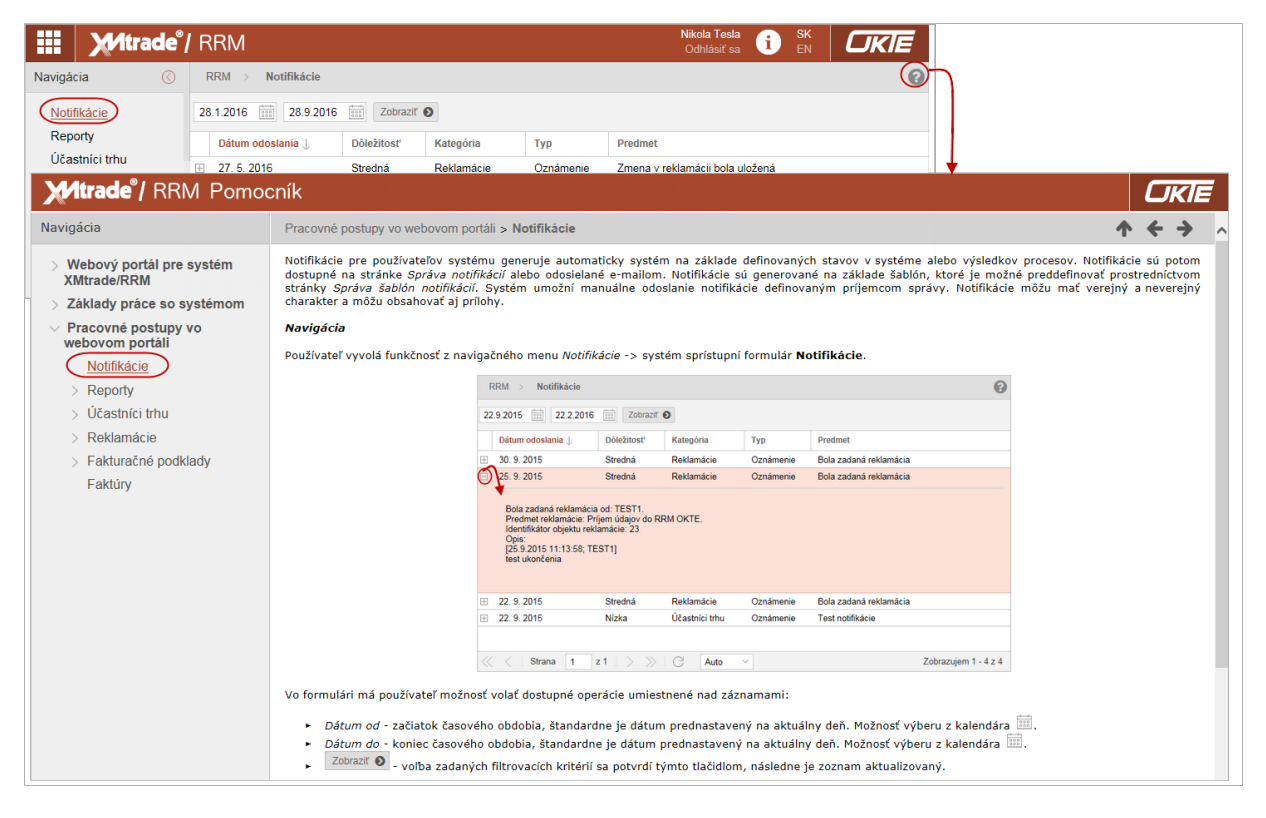

Následne sa zobrazí pomocník systému, ktorý používateľovi poskytne zoznam hľadaných informácií o danej stránke portálu.

**4. Obsahová časť -** po prihlásení sa do systému obsahová časť úvodného okna obsahuje účelne usporiadané dlaždice reprezentujúce príslušné stránky zodpovedajúcej funkcionality.

| iii M/trade°/                     | RRM   |                                                                             | Nikola Tesla i SK<br>Odhlásiť sa i EN EN                                                                   |              |
|-----------------------------------|-------|-----------------------------------------------------------------------------|----------------------------------------------------------------------------------------------------|--------------|
| Navigácia 🔇                       | RRM > |                                                                             | Ø                                                                                                    |              |
| Notifikácie<br>Reporty            |       |                                                                             |                                                                                                    |              |
| Účastníci trhu                    |       | Reporty                                                                     | RRM > Reklamácie                                                                                           | 0            |
| Reklamácie<br>Fakturačné podklady |       | 7.9.2015 - 24.9.2015                                                        | + T B B                                                                                                    |              |
| Faktúry                           |       | /                                                                           | Operácie         ID         Stav         Obdobie od         Obdobie do         Zadávate?         Zadávate? | )            |
|                                   |       | / 12                                                                        | □ 1                                                                                                    | - 1          |
|                                   |       |                                                                             | 2 2 7 13 Potrebny zasa 5.9.2015 5.9.2015                                                                   | ~            |
|                                   |       |                                                                             | ✓ Strana 1 z 1 > >> C 16 ∨ Označené: 0 ⊙ Uložiť nastavenia tabuľky                                         | ><br>Zobrazu |
|                                   |       | Reklamácie                                                                  | Nelitatie Textile                                                                                          |              |
|                                   |       | Prijem údajov do RRM OKTE<br>Zadaná<br>Prijem údajov do RRM OKTE<br>Riešená | support_ts@sfera.sk<br>+421000000000                                                                       |              |

Priblížením ukazovateľa myši na dlaždicu sa zmení jej zobrazenie na tmavšiu farbu, následne jej aktiváciou sa sprístupní príslušná funkčnosť, informácie a údaje aktívnej stránky portálu.

#### 5. Päta stránky

V ľavej časti okna je umiestnený vlastník autorských práv a hypertextový odkaz na domovskú stránku spoločnosti <u>OKTE, a.s</u>., podobne ako logo v hlavičke portálu.

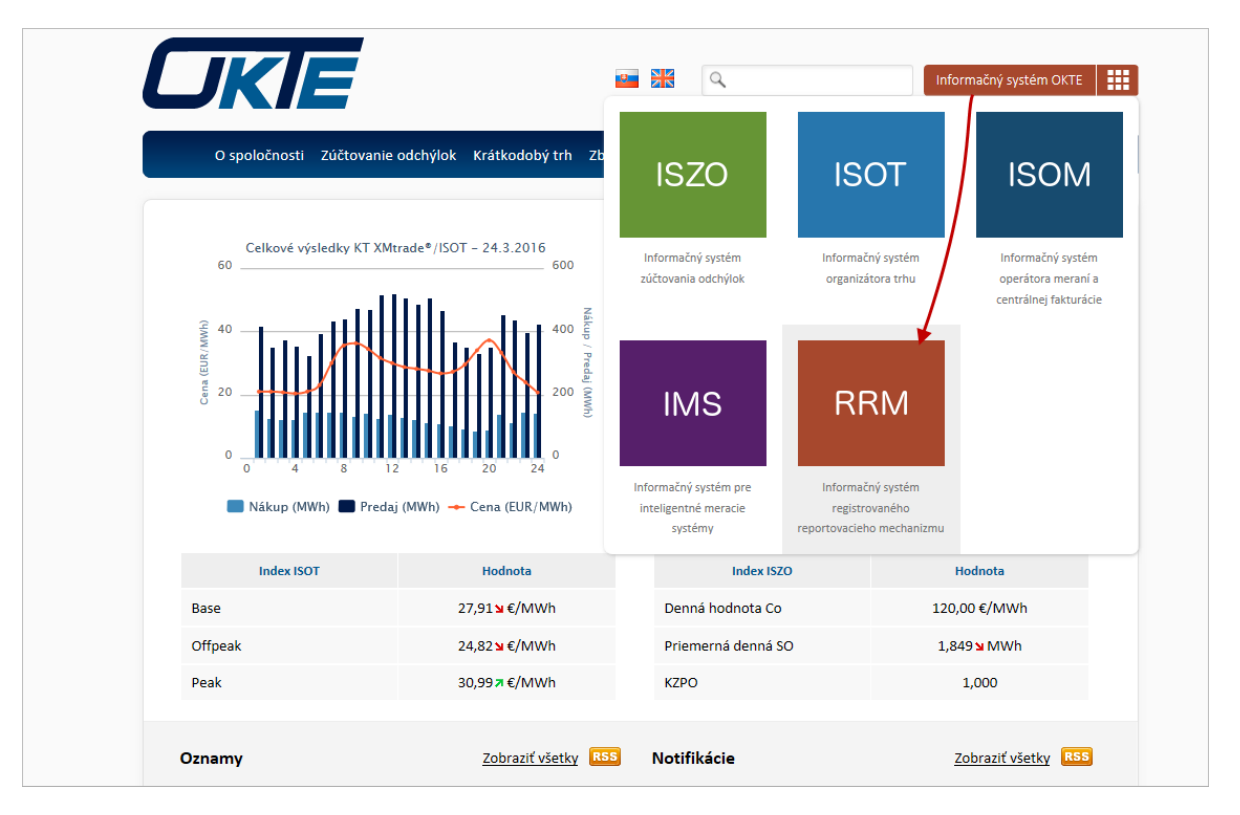

- > V strednej časti okna je umiestnený aktuálny dátum a čas.
- V pravej časti okna kliknutím na hypertextový odkaz "Design and Technology by sféra, a.s." systém zobrazí domovskú stránku spoločnosti sféra, a.s.

| <b>S</b> sfé<br>Grafické in                          | nformačné systémy                                            |          |                                                                                                    | Vyhľadávanie                      |                                                                                        | ् — 🏭 English 🔝 RSS —                                                    |                                                                                                    |                                                                                   |
|------------------------------------------------------|--------------------------------------------------------------|----------|----------------------------------------------------------------------------------------------------|-----------------------------------|----------------------------------------------------------------------------------------|--------------------------------------------------------------------------|----------------------------------------------------------------------------------------------------|-----------------------------------------------------------------------------------|
| A                                                    | O nás                                                        | Produkty | Služby                                                                                                    | Riešenia                          | Partneri                                                                               | Referencie                                                               | Cenník                                                                                                    |                                                                                   |
| Vybert<br>produ<br>nech                              | te si z našich<br>ktov alebo si<br>ajte vytvoriť<br>vlastný. | -        | <b>sféra, a.s.</b><br>je tu pre Vás a ponu<br>prostriedky a spolu<br>počas celého životne<br>informačných systér | úka<br>prácu<br>ého cyklu<br>mov. | XMatik<br>je univerzál<br>na budovan<br>informačný<br>oblasti sprá<br>majetku.         | NET<br>inym nástrojom<br>ie technických<br>ch systémov v<br>vy a údržby  | Novinky<br>Medzinárodné<br>excelentnosti j<br>inteligentných                                                | všetky novinky<br>centrum<br>pre výskum<br>a bezpečných                           |
| je aplikáci<br>je aplikáci<br>automatiz<br>vyhodnote | ia pre mobilné<br>a, ktorá<br>zuje zber a<br>enie údajov.    | ¢        | XMtrade <sup>®</sup><br>je multiutilitný systé<br>obchodovanie a<br>hospodárenie s ener<br>elektrinou, teplom, j | im na<br>giami:<br>plynom,        | Bentley<br>je firma zar<br>a poskytoval<br>softvěrovýcí<br>budovanie a<br>jorraštruktů | neraná na vývoj<br>nie komplexných<br>h služieb na<br>udržiavanie<br>rv. | informačno-ko<br>technológií a sy<br>16. 7. 2015<br>Vybudovanie a p<br>vedecko-výskum<br>oblasti inteligení | <u>munikačných</u><br><u>vstémov</u><br>revádzkovanie<br>ného centra v<br>sných a |

# 2.2.1 Tabuľkové zobrazenie

- Operácie
- <u>Triedenie</u>  $\triangleright$
- > Filtrovanie
- > <u>Stránkovanie</u>
- > <u>Skrývanie/Zobrazovanie stĺpcov</u>

#### 2.2.1.1 Operácie

Panel s operáciami je špecifický pre každý zoznam jednotlivých stránok portálu.

| RR | M | Reklam   | ácie  |                  |    |
|----|---|----------|-------|------------------|----|
|    | _ |          |       | Panel s operácia | mi |
| (+ |   |          |       |                  |    |
|    |   | Operácie | ID    | Stav             |    |
|    | 1 | <b>I</b> | 17    | Zadaná           |    |
|    | 2 | 🗖 💉      | 16    | Potrebný zása    |    |
|    | 3 | 🗖 🖋      | 15    | Zadaná           |    |
|    | 4 | 🗖 🖋      | 14    | Zadaná           |    |
|    | 5 | <b>a</b> | 13    | Potrebný zása    |    |
|    | 6 |          | 12    | Zadaná           |    |
|    |   |          | Opera | ácie v zozname   |    |

Panel s operáciami\_obsahuje tlačidlá pre volanie dostupných funkčností tematicky členené na:

- > Pridanie záznamu, modifikácia záznamu, uloženie nového záznamu.
- > Návrat naspäť na zoznam zo stránky prezeraného alebo modifikovaného formulára.
- > Štandardné operácie so záznamami tabuľky nastavenie sledovaného obdobia, obdobia platnosti verzie. Špecializované funkcie pre prácu s označenými záznamami tabuľky.
- $\geq$
- Možnosti pre základné a kombinované filtrovanie záznamov tabuľky.

- > Export záznamov do súboru v zvolenom formáte:
  - Export reportov Zip súbor skombinuje viacero súborov do jedného skomprimovaného priečinka. Systém exportuje reporty spolu s ich obsahmi a potvrdeniami ACER.
  - Export záznamov do Excelu súbor XLSX.
  - Export záznamov do CSV ZIP súbor.

#### *Operácie v zozname*

Pred individuálnym vyvolaním operácie používateľ musí označiť aktuálny záznam, pre hromadné volanie (ak je to umožnené) musí označiť zoznam požadovaných záznamov. Výber sa prenesie do volanej funkčnosti ako vstupný parameter. Každá stránka portálu má dostupné všetky operácie v hornom paneli. Zoznam dostupných operácií sa môže líšiť v závislosti od kontextu stránky alebo práv používateľa.

#### 2.2.1.2 Triedenie

Triedenie záznamov v tabuľkách je umožnené pomocou kliknutia na názov stĺpca. Pri názve stĺpca sa zobrazí šípka označujúca vzostupné alebo zostupné triedenie záznamov. Alternatívnou možnosťou je rozkliknúť menu, ktoré sa zobrazí po kliknutí v pravej časti hlavičky stĺpca a vybrať z možností - *Zoradiť vzostupne, Zoradiť zostupne*. Triedenie nemusí byť prístupné nad všetkými stĺpcami. Pri udalosti stránkovania má používateľ maskované rozhranie a je informovaný o tom, že prebieha filtrovanie.

| RRM | I | Reklamá  | icie |                |                  |       |
|-----|---|----------|------|----------------|------------------|-------|
| +   |   | T        |      |                |                  |       |
|     |   | Operácie | ID   | Stav           | Obdobie od       | Obd   |
|     | 1 | <b></b>  | 15   | Zadaná 🎽       | ↑ Zoradiť vzostu | pne 🛛 |
|     | 2 | <b></b>  | 14   | Zadaná         | 🔱 Zoradiť zostup | ne j  |
|     | 3 | <b></b>  | 13   | Potrebný zása. | Stĺpce           | -> i  |
|     | 4 | <b></b>  | 12   | Zadaná         | Filter           |       |
|     | 5 | <b>a</b> | 11   | Zadaná         |                  | -     |

#### 2.2.1.3 Filtrovanie

Filtrovanie je realizované formulárom nad tabuľkou záznamov. Pri názve stĺpca sa zobrazí ikonka lievika, ktorá indikuje, že je aplikovaná filtrovacia podmienka na daný stĺpec. Alternatívnou možnosťou je rozkliknúť menu, ktoré sa zobrazí po kliknutí v pravej časti hlavičky stĺpca a vybrať možnosť *Filter*, kde je možné definovať požadovanú podmienku pre filtrovanie. Filtrovanie nemusí byť dostupné nad všetkými atribútmi záznamov zobrazenými v tabuľke. Pri udalosti filtrovania má používateľ maskované rozhranie a je informovaný o tom, že prebieha filtrovanie.

#### 1. Filtrovanie podľa údajov zvoleného stĺpca

V zozname tabuľky sa rozkliknutím ikonky šípky vpravo pri názve stĺpca zobrazí kontextové menu *Filtra.* Sú dve možnosti zadefinovania filtra buď z ponuky možností, ...

| F  | RM > Notifikácie                   |            |            |             |                   |                  |  |  |  |  |  |
|----|------------------------------------|------------|------------|-------------|-------------------|------------------|--|--|--|--|--|
| 21 | 21.9.2015 📰 21.1.2016 📰 Zobrazit 📀 |            |            |             |                   |                  |  |  |  |  |  |
|    | Dátum odoslania 👃                  | Dôležitosť | Kategória  | Тур         | Predmet           |                  |  |  |  |  |  |
| Ŧ  | 30. 9. 2015                        | Stredná    | Reklamácie | Oznámenie 1 | Zoradiť vzostupne | i bola uložená   |  |  |  |  |  |
| +  | 30. 9. 2015                        | Stredná    | Reklamácie | Oznámenia 🤳 | Zoradiť zostupne  | nácia            |  |  |  |  |  |
| +  | 30. 9. 2015                        | Stredná    | Reklamácie | Oznámenie   | 🛛 Stĺpce 💦        | nácia            |  |  |  |  |  |
| +  | 25. 9. 2015                        | Stredná    | Reklamácie | Oznámenie   | Filter            | Chybové hlásenie |  |  |  |  |  |
| +  | 25. 9. 2015                        | Stredná    | Reklamácie | Oznámenie   | Bola zadaná rekla | Oznámenie        |  |  |  |  |  |
| +  | 22. 9. 2015                        | Stredná    | Reklamácie | Oznámenie   | Bola zadaná rekla | I Upozornenie    |  |  |  |  |  |
|    |                                    |            |            |             |                   | Filtrovať        |  |  |  |  |  |

... alebo v poli s ikonkou lupy, zadefinuje sa požadovaný text a potvrdí tlačidlom Filtrovať.

| RRM > Reporty            |     |          |          |                   |                     |  |  |  |  |  |
|--------------------------|-----|----------|----------|-------------------|---------------------|--|--|--|--|--|
| 2.12.2015 📰 2.1.2016 📰 🔤 |     |          |          |                   |                     |  |  |  |  |  |
|                          | (   | Operácie | Číslo    | Stav spracovania  | Odosielateľ         |  |  |  |  |  |
|                          | 1   | 🗏 🖉 🔪 🔚  | 153510 1 | Zoradiť vzostupne | OKTE, a.s.          |  |  |  |  |  |
|                          | 2 [ | 🗏 🖋 🔪    | 150195 🗸 | Zoradiť zostupne  | OKTE, a.s.          |  |  |  |  |  |
|                          | 3 [ | 🗏 🖋 🔪    | 150193   | Stĺpce >          | OKTE, a.s.          |  |  |  |  |  |
|                          | 4 [ | 🗏 🖋 🔪    | 149993   | Filter            | 7adaite text filtra |  |  |  |  |  |
|                          | 5 [ | 🗏 🖋 🔪    | 149992   | Potvrdený         |                     |  |  |  |  |  |
|                          | 6 [ | 🗏 🖋 🕼 🗋  | 149989   | Potvrdený         | Filtrovať           |  |  |  |  |  |

#### 2. Filter tabul'ky

Pomocou tlačidla 🚺 je možné zadať filtrovacie kritériá v dialógu **Filter tabuľky** a na základe nich získať zoznam záznamov s novým obsahom v tabuľke.

| Filter tabuľky         |          |                                                                                 |                                                                                 | $\otimes$  | ) |
|------------------------|----------|---------------------------------------------------------------------------------|---------------------------------------------------------------------------------|------------|---|
| EIC:                   |          |                                                                                 |                                                                                 | ×          | ^ |
| Obchodné meno:         |          |                                                                                 |                                                                                 | ×          |   |
| Externý identifikátor: |          |                                                                                 |                                                                                 | ×          |   |
| Typ ext. id.:          |          |                                                                                 |                                                                                 | ~ <b>X</b> |   |
| IČO:                   |          |                                                                                 |                                                                                 | ×          |   |
| IČ DPH:                |          |                                                                                 |                                                                                 | ×          |   |
| DIČ:                   |          |                                                                                 |                                                                                 | ×          |   |
| Rola účastníka trhu:   |          |                                                                                 |                                                                                 | ~ <b>X</b> |   |
| Platnosť od:           | =        | ()<br>()<br>()<br>()<br>()<br>()<br>()<br>()<br>()<br>()<br>()<br>()<br>()<br>( | ()<br>()<br>()<br>()<br>()<br>()<br>()<br>()<br>()<br>()<br>()<br>()<br>()<br>( | 100 ×      |   |
| Platnosť do:           | =        |                                                                                 | ()<br>()<br>()<br>()<br>()<br>()<br>()<br>()<br>()<br>()<br>()<br>()<br>()<br>( | (100 ×     |   |
| Číslo zmluvy:          |          |                                                                                 |                                                                                 | ×          | ~ |
| - F                    | iltrovať | 🖉 Vyčistiť                                                                      | 🗴 Zrušiť                                                                        |            |   |

Uvedený príklad zobrazuje dialóg na zadanie filtrovacích kritérií zoznamu reportov, ktorý obsahuje položky stránky portálu. Niektoré položky, väčšinou číselné alebo dátumové údaje, je možné filtrovať zadaním konkrétnej hodnoty, intervalu hodnôt alebo ich kombináciou. Príslušné

polia na zadávanie filtrovaných hodnôt sú označené znakmi = (rovná sa), | (zvislá čiara s významom "alebo"), > (väčší ako), - (pomlčka s významom hornej hranice intervalu), < (menší ako).

Podporné funkčnosti dialógu:

- Lačidlo na vyčistenie hodnoty príslušného parametra výberu, neaktívne tlačidlo
   pre položku, ktorá vždy obsahuje nejakú hodnotu.
- Filtrovať tlačidlo na vykonanie výberu záznamov na základe zadaných kritérií
- a návrat na zobrazenie zoznamu.
- ZVyčistiť tlačidlo na vyčistenie hodnôt všetkých parametrov výberu.
- S Zrušiť tlačidlo na zrušenie vykonávania funkcie a návrat na zobrazenie zoznamu.

Po zadaní kritérií a vykonaní výberu obidvoma spôsobmi červená farba tlačidla lievika (Filter tabuľky) vo formulári indikuje, že zobrazený zoznam vznikol filtrovaním záznamov. Položky definované vo filtri sú v hlavičke zoznamu označené oranžovým lievikom pred názvom príslušného stĺpca.

| RR    | M | Reklam   | ácie |           |            |            |                             |                  |                            | 8     |
|-------|---|----------|------|-----------|------------|------------|-----------------------------|------------------|----------------------------|-------|
| +     | ( |          |      | 0         |            |            |                             |                  |                            |       |
|       |   | Operácie | ID   | Stav      | Obdobie od | Obdobie do | Zadávateľ                   | Zadávateľ (EIC)  | Dátum podania $\downarrow$ | Rieš  |
|       | 1 | <b></b>  | 21   | Riešená   | 21.9.2015  | 21.9.2015  | with the probability of the | 11104224300      | 21.9.2015 11:22            | Kais  |
|       | 2 |          | 8    | Riešená   |            |            | 100000.000100               |                  | 4.9.2015 11:41             | OKI   |
|       |   |          |      |           |            |            |                             |                  |                            |       |
|       |   |          |      |           |            |            |                             |                  |                            |       |
|       |   |          |      |           |            |            |                             |                  |                            |       |
|       |   |          |      |           |            |            |                             |                  |                            |       |
| <     |   |          |      |           |            |            |                             |                  |                            | >     |
| $\ll$ |   | Strana   | 1    | z1   > >> | C Auto ~   | Označené:  | 0 😑 🗌 Uložiť nas            | stavenia tabuľky | Zobrazujem 1 - 2           | 2 z 2 |

V prípade, že systém pre zadané kritériá filtrovania nenájde žiadne záznamy, zobrazí prázdnu tabuľku bez záznamov s informáciou "Žiadne dáta" v pravom rohu okna.

| RRM     | > Reklamácie              |                       |                    |                 | 0                     |
|---------|---------------------------|-----------------------|--------------------|-----------------|-----------------------|
| +       |                           |                       |                    |                 |                       |
|         | Operácie ID <b>T</b> Stav | Obdobie od Obdobie do | Zadávateľ          | Zadávateľ (EIC) | Dátum podania 👃 🛛 Rie |
|         |                           |                       |                    |                 | •                     |
| <       |                           |                       |                    |                 | >                     |
| $\ll$ < | Strana 0 z 0 > >> C       | Auto V Označené       | : 0 😑 🗌 Uložiť nas | tavenia tabuľky | Žiadne dáta           |

#### 2.2.1.4 Stránkovanie

Pri všetkých tabuľkách, ktoré zobrazujú viac ako nastavený počet záznamov na stranu (štandardne 20), je použité stránkovanie. Funkčné tlačidlá stránkovania sú umiestnené v paneli pod tabuľkou.

Používateľská príručka XMtrade®/RRM

| RR         | М     | > Faktúry |               |                                                                                                    |                     |                                      |                              | 0                    |
|------------|-------|-----------|---------------|----------------------------------------------------------------------------------------------------|---------------------|--------------------------------------|------------------------------|----------------------|
| Obd<br>od: | lobie | Apríl     | ~ 2016        | Obdobie Júl ✓<br>do:                                                                                                    | 2016 🗘              | × 🗐 Číslo                            | faktúry 🗘 🏹 Zobraziť         |                      |
|            |       | Operácie  | Číslo faktúry | Účastník trhu                                                                                                    | Účastník trhu (EIC) | Externý identifikátor účastníka trhu | Typ externého identifikátora | Druh faktúry         |
|            | 1     | *         | 2199860440    | Sekonoreski comoli en                                                                                                    |                     | 101000-111000/                       | ACE                          | Vyúčtovacia faktúra  |
|            | 2     | *         | 2199860540    | COMPANYING AND A DESCRIPTION OF A DESCRIPTION OF A DESCRI |                     | (B1000-01-0000)                      | ACE                          | Vyúčtovacia faktúra  |
|            | 3     | *         | 2199860640    | Sekimmerkij emeljese                                                                                                    |                     | 10.000-01-000                        | ACE                          | Vyúčtovacia faktúra  |
|            | 4     | *         | 2199860740    | Takinning (pression) and                                                                                                    |                     | 10.000-01-000                        | ACE                          | Vyúčtovacia faktúra  |
|            |       |           |               |                                                                                                    |                     |                                      |                              |                      |
|            |       |           |               |                                                                                                    |                     |                                      |                              |                      |
|            |       |           |               |                                                                                                    |                     |                                      |                              |                      |
|            |       |           |               | Stránkovanie                                                                                                    |                     |                                      |                              |                      |
| 1          |       |           |               |                                                                                                    |                     |                                      |                              |                      |
|            |       |           |               |                                                                                                    |                     |                                      |                              | /                    |
|            |       | Strana    | 1 z1   > >    | C Auto V Ozr                                                                                                    | načené: 0 😑 🗌 UI    | ožiť nastavenia tabuľky              |                              | Zobrazujem 1 - 4 z 4 |

Panel ponúka možnosť vybrať si počet záznamov na stránku. V pravej časti panela je zobrazený počet záznamov zobrazených na stránke z celkového počtu záznamov. Pri vykonávaní stránkovania má používateľ maskované rozhranie a je informovaný o tom, že prebieha stránkovanie.

Z dôvodu prehľadného zobrazenia môžu byť údajové riadky uložené na viacerých stránkach. Na pohyb medzi jednotlivými stranami tabuľky je možné použiť:

- Priamy zápis požadovaného čísla strany pre vyhľadanie je umožnené po manuálnom vpísaní čísla strany do sekcie, kde sa zobrazuje aktuálna strana. Systém vyselektuje záznamy na požadovanú stranu až potom, keď používateľ klikne na kláves Enter.
- > Pohyb po jednej strane dopredu na nasledujúcu stranu (smerom ku koncu zoznamu)

alebo dozadu na predchádzajúcu stranu (smerom na začiatok zoznamu)

- Prechod na poslednú stranu zoznamu 2 alebo na prvú stranu zoznamu
- > Tlačidlo *Obnoviť* obnoví obsah zobrazeného okna vyvolanej stránky portálu.
- Pomocou rozbaľovacieho poľa Auto je možné nastaviť počet riadkov zobrazených na jednej strane - Auto (počet nastavený systémom), 100, 200, iná hodnota zadaná používateľom.
- > Tlačidlo Zrušiť výber zvolených záznamov Označené: 0 zruší označený výber záznamov zoznamu danej stránky portálu.
- Nastavenie zobrazenia zoznamu záznamov upravené triedením, filtrovaním, preusporiadaním stĺpcov a pod. je možné uložiť pre nasledujúce prihlásenie používateľa do systému označením v zaškrtávacom poli Uložiť nastavenia tabuľky, čím sa nastavenia tabuľky (poradie stĺpcov, triedenie, veľkosť stránky) zachovajú aj pri opätovnom prihlásení.
- Na konci radu navigačných tlačidiel sa zobrazuje počet zobrazených riadkov na stránke z celkového počtu zoznamu Zobrazujem 1 4 z 4.

#### 2.2.1.5 Skrývanie/Zobrazovanie stĺpcov

Stĺpce zoznamu tabuľky možno rozdeliť do troch typov:

- 1. Štandardné nedajú sa skrývať:
  - Označenie/odznačenie záznamu používa sa v hromadných operáciách, na mieste názvu je ikonka prázdneho štvorca, ktorá sa dá použiť na označenie/odznačenie požadovaných záznamov odfajknutím v zaškrtávacom políčku.
  - Poradové číslo záznamu generuje sa automaticky pre každý zobrazený zoznam tabuľky, stĺpec nemá názov.
  - Operácie obsahuje ikonky pre dostupné štandardné (Prezrieť záznam, Modifikovať záznam) aj neštandardné operácie.
- 2. **Trvalo zobrazené** zvyčajne býva len jeden, nezobrazuje sa v ponuke stĺpcov, ktoré sa dajú skrývať (ponuka *Stĺpce*), podľa neho býva zoznam štandardne zotriedený vzostupne.
- 3. Skrývateľné sú v ponuke zoznamu stĺpcov (Stĺpce), ktoré sa dajú skrývať/zobrazovať v zozname tabuľky. Pri tabuľkách zoznamov záznamov je možné skrývať alebo naspäť zobrazovať stĺpce. Táto funkcia je dostupná po rozvinutí menu, ktoré sa zobrazí po kliknutí v pravej časti hlavičky stĺpca a výberom možnosti Stĺpce, kde je možné odfajknutím v zaškrtávacom políčku ored názvom jednotlivých stĺpcov zoznamu definovať, ktoré stĺpce sa majú zobrazovať, prípadne skryť.

| RRM | 1 | Reklamá    | cie |              |              |                |      |            |                      |
|-----|---|------------|-----|--------------|--------------|----------------|------|------------|----------------------|
| +   |   | <b>T</b>   |     |              | $\sim$       |                |      |            |                      |
|     |   | Operácie   | ID  | ▼ Stav       | $\mathbb{O}$ | Obdobie od     | Ob   | odobie do  | Zadávateľ            |
|     | 1 | <b>=</b> 💉 | 24  | Zadaná       | $\uparrow$   | Zoradiť vzostu | upne |            | with Hermitike or or |
|     | 2 | <b>=</b> 💉 | 23  | Zadaná       | $\downarrow$ | Zoradiť zostu  | pne  |            |                      |
|     | 3 | <b></b>    | 21  | Riešená      |              | Stĺpce         | >    | 9.2015     |                      |
|     | 4 | <b></b>    | 13  | Potrebný zás | a 📈          | Filter         | ~    | Zadar      | р.<br>ná             |
|     | 5 |            | 10  | Zadaná       |              |                |      | Rieše      | ná                   |
|     | 6 |            | 8   | Riešená      |              |                |      | 🛛 🖂 Vyrieš | ená                  |
|     | 7 |            | 7   | Vyriešená    |              |                |      | Detret     | oný zásah zadávateľa |
|     |   |            |     |              |              |                |      | 🗌 Zamie    | etnutá               |
|     |   |            |     |              |              |                |      | 🗌 Zamie    | tnutá a postúpená    |
|     |   |            |     |              |              |                |      | 🗌 Ukonč    | cená zadávateľom     |
|     |   |            |     |              |              |                |      |            | Filtrovať            |

#### Zmena šírky stĺpca

V prípade, že v hlavičke zoznamu nie je zobrazený celý názov stĺpca, používateľ si ho môže zobraziť pohybom zvislej čiary oddeľujúcej názvy jednotlivých stĺpcov hlavičky. Podržaním ukazovateľa myši na zvislom oddeľovači stĺpcov sa zobrazí grafický znak, posunom ktorého je možné upraviť šírku stĺpca na požadovanú veľkosť.

| RRM | ) Účastníc | ci trhu      |                     |               |               |                                     | 0                                |
|-----|------------|--------------|---------------------|---------------|---------------|-------------------------------------|----------------------------------|
| Ler | n platné   | V Zobraziť ( |                     |               |               |                                     |                                  |
|     | Operácie   | EIC          | Obchodné meno ↑     | Externý ident | Typ ext. id.  | IČO                                 | IČ DPH                           |
| 1   |            | 11330678380  | And a second second |               | XCE           | 36399604                            | SK20201175                       |
|     |            |              |                     |               | Ovládac<br>um | í prvok zvislej č<br>ožňuje zmenu š | iary oddeľovača<br>šírky stĺpca. |

# 2.3 Export údajov do súboru

Obsah zoznamu záznamov jednotlivých stránok je možné štandardne exportovať do súboru a následne vytlačiť prostredníctvom funkcionality tlače. Pri vybraných stránkach je dostupná možnosť exportu dát do súboru vo formátoch Excel (XLSX) alebo CSV. Štandardný výstup zo systému je podporený na všetkých zmysluplných obrazovkách. Väčšinou ide o export obsahu údajov v tabuľkách alebo formulároch sprístupnených na obrazovke. Export rieši otázku výberu dát zo systému do externých programov, jeho snahou nie je riešiť formátovanie výstupov a pod. To znamená, že je podporený štandardný formát výstupu (exportu) a úpravu vzhľadu a formátovania si rieši používateľ sám v príslušnom externom programe (XLSX, CSV).

Ak aktuálny používateľ má právo na vykonanie danej funkcie, zadá požadované hodnoty a zadanie potvrdí. Systém vyexportuje vybrané záznamy príslušnej stránky portálu z databázy do určeného súboru, ktorý uloží na určené miesto. Berie pritom do úvahy práva na prístup k údajom. Výsledok (obsah) exportu závisí od miesta volania v rámci stránky portálu - z tabuľky záznamov, z formulára prezerania detailných údajov záznamu.

Výsledok (obsah) exportu závisí od miesta volania v rámci stránky portálu. Najbežnejšie typy volania exportu:

- zo zoznamu záznamov,
- > z prezerania (prípadne aj modifikácie) detailných údajov záznamu.

| RR    | M :  | Reporty      |          |           |                  |                             |          |                         |                      | Ex                  | port údajov a    | b c 🕜          |
|-------|------|--------------|----------|-----------|------------------|-----------------------------|----------|-------------------------|----------------------|---------------------|------------------|----------------|
| 1     | an C | Operácie   ~ |          | 1.4.2016  | 30.4.2016        | Odosielateľ / účastník trhu | × 🔳      | Všetky typy             | ~ V                  | /šetky stavy \vee 🝸 | Zobraziť 🗿 📳     |                |
|       |      | Operácie     |          | Číslo     | Stav spracovania | a Odosielateľ               |          | Odosielateľ (ID)        | Odosielateľ (Typ ID) | ID kontraktov       | Začiatok obdobia | Koniec obdol   |
|       | 1    | 🗖 🖋 🖓        | ø 🗅      | 460334    | Potvrdený        | Českomoravský cemer         | it, a.s. | A0001628W.CZ            | ACE                  | SML150101123456     | 1. 1. 1900       | 31. 12. 2100   |
|       | 2    | 🗖 🖉 🖓        | <b>B</b> | 460334    | Potvrdený        | Českomoravský cemer         | it, a.s. | A0001628W.CZ            | ACE                  | SML150101123456     | 1. 1. 1900       | 31. 12. 2100   |
|       |      |              |          |           |                  |                             |          |                         |                      |                     |                  |                |
| <     |      |              |          |           |                  |                             |          |                         |                      |                     |                  | >              |
| $\ll$ |      | Strana 1     | 2        | z1   > >> | C Auto           | ✓ Označené: 0               |          | ožiť nastavenia tabuľky |                      |                     | Zobraz           | ujem 1 - 2 z 2 |
|       |      |              |          |           |                  |                             |          |                         |                      |                     |                  |                |

Príklad exportu údajov zo zoznamu reportov:

- a) <u>Reporty</u>
- b) <u>Export záznamov do Excelu</u>
- c) <u>Export záznamov do CSV</u>

| Používateľská príručka XMtrad ${}^{\!\!\mathrm{B}}$ | /RRM | Verzia: 7.8 |
|-----------------------------------------------------|------|-------------|
|-----------------------------------------------------|------|-------------|

V prípade, že používateľ vyvolá vykonanie operácie na strane webového portálu, tak nastane maskovanie rozhrania a indikácia spracovávania požiadavky. Počas maskovania je rozhranie blokované, hneď po spracovaní požiadavky je rozhranie dostupné pre prácu.

Po vytvorení exportného súboru systém zobrazí štandardný systémový dialóg pre preberanie súboru špecifický podľa operačného systému a typu internetového prehliadača.

| 1. Štandardný dialóg v internetovom prehliadači "Google chrome"                                            |                                                       |
|----------------------------------------------------------------------------------------------------|-------------------------------------------------------|
| _                                                                                                    |                                                       |
| Reporty.zip T Reporty.xlsx T 2. Štandardný                                                                 | dialóg v internetovom prehliadači "Internet Explorer" |
|                                                                                                    |                                                       |
| Chcete otvoriť alebo uložiť súbor Reporty_2015-09-02_2015-09-24.zip (4,50 kB) z lokality test-rrm.okte.sk? | Otvoriť Uložiť 🔻 Zrušiť 🗙                             |

Na obrázku v bode 2. Štandardný dialóg v internetovom prehliadači "Internet Explorer" systém umožňuje tlačidlom **Otvoriť** priame zobrazenie súboru alebo výber umiestnenia súboru v súborovom systéme používateľa a jeho uloženie pod zadaným názvom. Funkčnosť je možné ukončiť (bez otvorenia, resp. uloženia súboru na vybrané miesto) zatvorením dialógového okna tlačidlom **Zrušiť**.

a) *Reporty* - Zip súbor skombinuje viacero súborov do jedného skomprimovaného priečinka. Systém exportuje reporty spolu s ich obsahmi a potvrdeniami ACER.

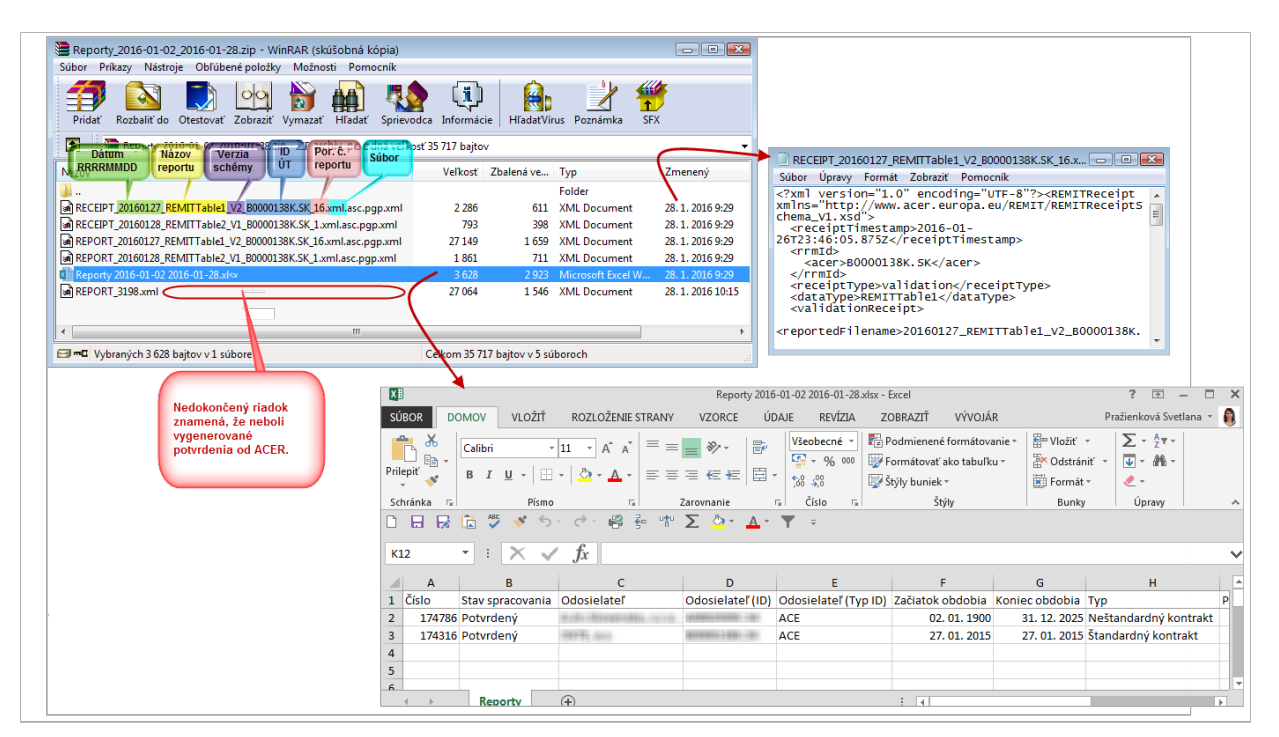

b) Export záznamov do Excelu - XLSX súbor.

| X    | 🕅 Reporty.xlsx [iba na čítanie] - Excel ? 🗈 🗕 🗖 🗙                                                                                                    |                                 |                                                                                                    |                           |                                                                                                   |                                                                 |                |                                                                                                    |               |
|------|----------------------------------------------------------------------------------------------------|---------------------------------|----------------------------------------------------------------------------------------------------|---------------------------|---------------------------------------------------------------------------------------------------|-----------------------------------------------------------------|----------------|----------------------------------------------------------------------------------------------------|---------------|
| SÚ   | BOR DO                                                                                                    | DMOV VLOŽIŤ                     | ROZLOŽENIE STRANY                                                                                                    | VZORCE ÚĽ                 | DAJE REVÍZIA Z                                                                                    | obraziť vývojá                                                  | R              | Pražienková Sv                                                                                                    | vetlana 👻 👰   |
| Pril | epiť                                                                                                    | Calibri ▼<br>B I <u>U</u> ▼   ⊡ |                                                                                                    | <b>_ ≫</b> • ₽<br>∃ € € ඕ | Všeobecné ▼         ₩           ♀         %         000           ▼         %         %         5 | Podmienené formátova<br>Formátovať ako tabuľk<br>Štýly buniek * | anie ▼         | <ul> <li>T</li> <li>T</li> <li>Z</li> <li>Z</li></ul> | st′a<br>rat´≁ |
| Sc   | hranka 🗔                                                                                                    | Pismo                           | . ~~ LO 문 바이                                                                                                    | Zarovnanie                | Tai Cisio Tai                                                                                     | Styly                                                           | Bunky          | Upravy                                                                                                    | · · ·         |
| K    | K3     •     •     •     •     •     •     •     •     •     •     •     •     •     •     •     •     •     •     •     •     •     •     •     •     •     •     •     •     •     •     •     •     •     •     •     •     •     •     •     •     •     •     •     •     •     •     •     •     •     •     •     •     •     •     •     •     •     •     •     •     •     •     •     •     •     •     •     •     •     •     •     •     •     •     •     •     •     •     •     •     •     •     •     •     •     •     •     •     •     •     •     •     •     •     •     •     •     •     •     •     •     •     •     •     •     •     •     •     •     •     •     •     •     •     •     •     •     •     •     •     •     •     •     •     •     •     •     •     •     •     •     •     •     •     •< |                                 |                                                                                                    |                           |                                                                                                   |                                                                 |                |                                                                                                    |               |
|      | А                                                                                                    | В                               | С                                                                                                    | D                         | E                                                                                                 | F                                                               | G              | н                                                                                                    | I 🔺           |
| 1    | Číslo                                                                                                    | Stav spracovania                | Odosielateľ                                                                                                    | Odosielateľ (ID)          | Odosielateľ (Typ ID)                                                                              | Začiatok obdobia                                                | Koniec obdobia | Тур                                                                                                    | Počet tran    |
| 2    | 174786                                                                                                    | Potvrdený                       | NUMBER OF BRIDE AND ADDRESS OF ADDRESS OF ADDRE | 10000120001-001           | ACE                                                                                               | 02. 01. 1900                                                    | 31. 12. 2025   | Neštandardný kontrakt                                                                                                    |               |
| 3    | 174316                                                                                                    | Potvrdený                       | 1010.00                                                                                                    | 10000011-001-01           | ACE                                                                                               | 27. 01. 2015                                                    | 27.01.2015     | Štandardný kontrakt                                                                                                    |               |
| 4    |                                                                                                    |                                 |                                                                                                    |                           |                                                                                                   |                                                                 |                |                                                                                                    |               |
| 5    |                                                                                                    |                                 |                                                                                                    |                           |                                                                                                   |                                                                 |                |                                                                                                    |               |
| 6    |                                                                                                    |                                 |                                                                                                    |                           |                                                                                                   |                                                                 |                |                                                                                                    | -             |
|      |                                                                                                    | Reporty                         | ÷                                                                                                    |                           |                                                                                                   | : •                                                             |                |                                                                                                    | Þ             |

c) Export záznamov do CSV - Zip súbor.

| 🔚 Reporty.zip - WinRAR (skúšobná kópia) |                         |                                 |                     |          |
|-----------------------------------------|-------------------------|---------------------------------|---------------------|----------|
| Súbor Príkazy Nástroje Obľúbené položky | Možnosti Pomocník       |                                 |                     |          |
| Pridať Rozbaliť do Otestovať Zobraziť   | Vymazať Hľadať Sprievod | ca Informácie HľadatVírus Pozná | mka SFX             |          |
| 🗈 🔋 Reporty.zip - ZIP archív, pôvodná   | veľkosť 546 bajtov      |                                 |                     | -        |
| Názov                                   | Veľkosť                 | Zbalená veľkosť Typ             | Zmenený             | CRC32    |
| <b>B</b>                                |                         | Folder                          |                     |          |
| Reporty.csv                             | 546                     | 319 Microsoft Excel C           | Co 28. 1. 2016 9:49 | D11CBFC2 |
|                                         |                         | m                               |                     | •        |
| <b>□</b> ••C                            |                         | Celkom 546 bajtov v 1 súbore    |                     |          |

#### Tlač údajov

Obsah stránok je možné vytlačiť prostredníctvom funkcie, ktorá je dostupná priamo v internetovom prehliadači. Táto funkcia sa môže líšiť v závislosti od typu prehliadača. Pri bežnej tlači sa využijú štandardné prostriedky internetového prehliadača a pri tlači špecializovaných výstupných zostáv sa využije výstup vo formáte XLSX, pričom samotná tlač bude prebiehať prostredníctvom štandardných nástrojov nad týmto formátom, ktoré zároveň umožňujú aj uloženie výstupu do PDF a dodatočnej tlače mimo systému.

# Pracovné postupy vo webovom portáli

# Kapitola

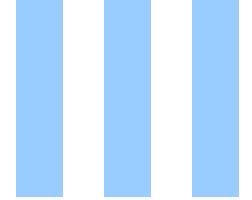

# 3 Pracovné postupy vo webovom portáli

- > <u>Notifikácie</u>
- ➢ <u>Reporty</u>
- Účastníci trhu
- <u>Reklamácie</u>
- Fakturačné podklady
- Faktúry

# 3.1 Notifikácie

Notifikácie pre používateľov systému generuje automaticky systém na základe definovaných stavov v systéme alebo výsledkov procesov. Notifikácie sú potom dostupné na stránke *Správa notifikácií* alebo odosielané e-mailom. Notifikácie sú generované na základe šablón, ktoré je možné preddefinovať prostredníctvom stránky *Správa šablón notifikácií*. Systém umožní manuálne odoslanie notifikácie definovaným príjemcom správy. Notifikácie môžu mať verejný a neverejný charakter a môžu obsahovať aj prílohy.

#### Navigácia

Používateľ vyvolá funkčnosť z navigačného menu *Notifikácie* -> systém sprístupní formulár **Notifikácie**.

| R                                                                                                    | RRM > Notifikácie            |            |                |           |                        |                      |  |
|----------------------------------------------------------------------------------------------------|------------------------------|------------|----------------|-----------|------------------------|----------------------|--|
| 22                                                                                                    | .9.2015 22.2.2016            | Zobraziť ( | Ð              |           |                        |                      |  |
|                                                                                                    | Dátum odoslania $\downarrow$ | Dôležitosť | Kategória      | Тур       | Predmet                |                      |  |
| Ð                                                                                                    | 30. 9. 2015                  | Stredná    | Reklamácie     | Oznámenie | Bola zadaná reklamácia |                      |  |
| 0                                                                                                    | 25. 9. 2015                  | Stredná    | Reklamácie     | Oznámenie | Bola zadaná reklamácia |                      |  |
| Bola zadaná reklamácia od: TEST1.<br>Predmet reklamácie: Príjem údajov do RRM OKTE.<br>Identifikátor objektu reklamácie: 23<br>Opis:<br>[25.9.2015 11:13:58; TEST1]<br>test ukončenia |                              |            |                |           |                        |                      |  |
| ±.                                                                                                    | 22. 9. 2015                  | Stredná    | Reklamácie     | Oznámenie | Bola zadaná reklamácia |                      |  |
| $\pm$                                                                                                    | 22. 9. 2015                  | Nízka      | Účastníci trhu | Oznámenie | Test notifikácie       |                      |  |
|                                                                                                    |                              |            |                |           |                        |                      |  |
| $\ll$                                                                                                    | <ul> <li>Strana</li> </ul>   | z 1   > >> | C Auto         | ~         |                        | Zobrazujem 1 - 4 z 4 |  |

Vo formulári má používateľ možnosť volať dostupné operácie umiestnené nad záznamami:

- Dátum od začiatok časového obdobia, štandardne je dátum prednastavený na aktuálny deň. Možnosť výberu z kalendára .
- Dátum do koniec časového obdobia, štandardne je dátum prednastavený na aktuálny deň. Možnosť výberu z kalendára .

Zobraziť O - voľba zadaných filtrovacích kritérií sa potvrdí týmto tlačidlom, následne je zoznam aktualizovaný.

Po rozkliknutí tlačidla ⊞ na začiatku riadku notifikácie alebo dvojklikom na zázname je možné zobraziť detailnejšie informácie. Opätovné skrytie informácie možno vykonať tlačidlom ⊟ na začiatku notifikácie.

Nasledujúci opis obsahuje vysvetlenie vybraných položiek formulára:

- > Dátum odoslania dátum odoslania notifikácie.
- > Dôležitosť (Nízka, Stredná, Vysoká).
- > Kategória (Administrácia, Ostatné, Reklamácie, Reporty, Účastníci trhu).
- > Typ (Chybové hlásenie, Oznámenie, Upozornenie).
- > Predmet predmet notifikácie.

# 3.2 Reporty

Stránka portálu zabezpečuje monitoring stavu a umožňuje nahlasovanie transakcií.

#### Termíny pre reportovanie

Účastníci trhu sú povinní reportovať transakcie podľa REMIT, musia reportovať transakcie v týchto termínoch:

- Uzatvorenie, zmena alebo stornovanie štandardného kontraktu<sup>1</sup> musí byť reportované najneskôr nasledujúci pracovný deň po uzatvorení, zmene alebo stornovaní tohto kontraktu.
- Uzatvorenie, zmena alebo stornovanie neštandardného kontraktu, vrátane vykonania jeho plnenia<sup>2</sup>, musí byť reportované do 1 mesiaca po uzatvorení, zmene alebo stornovaní tohto kontraktu.
- Kontrakty uzatvorené pred začiatkom oznamovacej povinnosti (pred 7.4.2016), ktoré majú k začiatku oznamovacej povinnosti plynúce fyzické alebo finančné plnenie, musia byť odreportované najneskôr do 90 dní od začiatku povinnosti oznamovania.

#### Poznámka:

<sup>1</sup> To znamená kontraktu zverejneného na webe ACER v zozname štandardných kontraktov zobchodovaného bilaterálne alebo na organizovaných trhoch. Takýmto kontraktom sú napríklad hodinové/denné/mesačné/ročné ploché dodávkové profily a individuálny diagram pre obchodovanie elektrickej energie na Slovensku a denné/mesačné/ročné ploché dodávkové profily zemného plynu, vrátane spreadových obchodov s okolitými krajinami.

<sup>2</sup> Vykonanie plnenia rámcovej zmluvy znamená jednoznačné určenie ceny a množstva, ktoré v prípade plnení rámcovej zmluvy môže nastať najneskôr v čase fakturácie. Lehota jedného mesiaca pre nahlásenie plnenia začína plynúť práve od času jednoznačného určenia ceny a množstva.

#### ID transakcie a kontraktu

Pred reportovaním transakcie sa musia obaja dotknutí účastníci trhu dohodnúť na unikátnom ID transakcie ("UTI"), resp. ID kontraktu v súlade s požiadavkami REMIT. UTI, resp. ID kontraktu musí byť pre obe strany transakcie totožné.

Nutnosť dohody na UTI sa týka štandardných kontraktov obchodovaných na organizovaných obchodných miestach, štandardných kontraktov obchodovaných bilaterálne, neštandardných kontraktov s definovaným množstvom a cenou a plnení vyplývajúcich z rámcového kontraktu.

Nutnosť dohody na ID kontraktu sa týka iba rámcových kontraktov (neštandardných kontraktov bez definovaného množstva a/alebo ceny).

V prípade nahlasovania exekúcií (plnení vyplývajúcich z rámcového kontraktu), nie je potrebné, aby ID transakcie (UTI) bol totožný s identifikátorom transakcie (UTI) na strane protistrany. UTI musí byť v takomto prípade unikátne iba pre daného účastníka trhu a môže byť volené napríklad ako vzostupná číselná rada.

V prípade nahlasovania exekúcií alebo backloadingu môže byť ako ID kontraktu uvedené akékoľvek ID unikátne pre daného účastníka trhu. Pre identifikáciu neštandardných kontraktov (najmä bilaterálnych - OTC transakcií) vyvinul ACER algoritmus, ktorý umožňuje účastníkom trhu generovať rovnaké UTI bilaterálneho obchodu, resp. ID rámcového kontraktu bez potreby vzájomnej komunikácie medzi týmito dvoma účastníkmi trhu.

UTI aj ID kontraktu sa generuje pomocou nástroja vo formáte MS Excel, ktorý publikoval ACER na svojich stránkach. Generátor je voľne prístupný na https://www.acerremit.eu/portal/document-download?documentId=2613. Súčasťou súboru je aj manuál pre používanie generátora.

Pri generovaní UTI a ID kontraktu je dôležité správne označiť nakupujúceho ("Buyer") a predávajúceho ("Seller").

- Nakupujúci je podľa ACER vždy tá strana obchodu, ktorá odoberá komoditu alebo finančný inštrument.
- Predávajúci je podľa ACER vždy tá strana obchodu, ktorá dodáva komoditu alebo finančný inštrument.

Kód nakupujúceho a predávajúceho musí byť v generátore vždy uvedený vo formáte ACER (nie vo formáte EIC, LEI, BIC atď.).

#### Navigácia

Používateľ vyvolá funkčnosť z navigačného menu *Reporty* -> systém sprístupní formulár **Reporty**.

| RF | RRM > Reporty                                                                         |              |                |                  |                                      |                                                                                                    |                      |                 |  |
|----|---------------------------------------------------------------------------------------|--------------|----------------|------------------|--------------------------------------|----------------------------------------------------------------------------------------------------|----------------------|-----------------|--|
| 1  | 2.4.2016 📰 26.4.2016 📰 Odosielateľ / účastník trhu 🛛 × 📰 Všetky typy 🗸 Všetky stavy 🗸 |              |                |                  |                                      |                                                                                                    |                      |                 |  |
|    |                                                                                       | Operácie     | Číslo          | Stav spracovania | Odosielateľ                          | Odosielateľ (ID)                                                                                                    | Odosielateľ (Typ ID) | ID kontraktov   |  |
|    | 1                                                                                     | 🗖 🖉 🖣 🖉      | 460327         | Zamietnutý       | The statement of the                 | 10.000310.00011100                                                                                                    | ACE                  | SPX_SK_Dia      |  |
|    | 2                                                                                     | 🖃 🖋 🖻 🙆 🗋    | 460327         | Potvrdený        |                                      | STREET, STREET, STREET | ACE                  | 279             |  |
|    | 3                                                                                     | 🖃 🖋 🖻 🙆 🗋    | 460327         | Zamietnutý       |                                      |                                                                                                    | ACE                  | 47367           |  |
|    | 4                                                                                     |              |                | Neodosiela sa    | 1987 W. AND                          | 10101010-000-000                                                                                                    | ACE                  | 279             |  |
|    | 5                                                                                     | 🚍 🖋 🖻 🕼 🗋    | 460321         | Potvrdený        | weeks of the second second second    | AND DESCRIPTION OF AND                                                                                                    | ACE                  | 279             |  |
|    | 6                                                                                     | 🚍 🖋 🖻 🕼 🗋    | 460291         | Potvrdený        | with the second second second second | AND DESCRIPTION OF AND                                                                                                    | ACE                  |                 |  |
|    | 7                                                                                     | 🚍 🖋 🖻 🕼 🗋    | 460291         | Potvrdený        | weeks of the second second second    | AND CONTRACTORS OF A                                                                                                    | ACE                  |                 |  |
|    | 8                                                                                     | 🚍 🖋 🖻 🕼 🗋    | 460291         | Potvrdený        | with the problem of the              |                                                                                                    | ACE                  | ~               |  |
| <  | 0                                                                                     |              | 400004         | Distantian.      |                                      |                                                                                                    |                      | >               |  |
|    | < 1                                                                                   | Strana 1 z 1 | $ \rangle \gg$ | C Auto           | Označené: 0 😑                        | Uložiť nastavenia tabuľky                                                                                                    | Zobrazuje            | em 1 - 24 z 204 |  |

V zozname reportov, ak je záznam uvedený svetlosivým písmom znamená to, že bol daný report v režime prezerania. Vo formulári má používateľ možnosť volať dostupné operácie umiestnené nad záznamami. Dostupné operácie môžu byť volané individuálne pre aktuálny záznam alebo hromadne pre vybraný zoznam záznamov:
Import reportu zo súboru - vstupným parametrom je meno účastníka trhu a adresa súboru, ktorého obsah sa má importovať. Používateľ presne zadefinuje cestu k nahratiu súborov pomocou dialógu Nahratie súboru.

| RRM > Reporty          |                        | 0                                           |
|------------------------|------------------------|---------------------------------------------|
| ← 🕒 Uložiť             |                        |                                             |
| Nahratie súboru        |                        |                                             |
| Typ reportu:           |                        |                                             |
| Report vo formáte XML: | Vyberať cestu k súboru | Prehľadávať Štandardný kontrakt - Všeobecný |
|                        |                        | Standardný kontrakt - Pevná cena a množstvo |
|                        |                        | Štandardný kontrakt - Diagram               |
|                        |                        | Neštandardný kontrakt                       |
|                        |                        | Elektrina - Prenos - Kapacitné práva        |
| Uložiť Zrušiť          |                        |                                             |

- 🔑 Operácie 🗸
  - transakcií:
  - <u>Vytvoriť štandardný kontrakt</u>
  - Vytvoriť štandardný kontrakt pevná cena a množstvo
  - <u>Vytvoriť štandardný kontrakt diagram</u>
  - <u>Vytvoriť neštandardný kontrakt</u>
- Dátum vytvorenia od začiatok časového obdobia (štandardne je dátum prednastavený na aktuálny deň). Možnosť výberu dátumu je z kalendára .
- Dátum vytvorenia do koniec časového obdobia (štandardne je dátum prednastavený na aktuálny deň). Možnosť výberu dátumu je z kalendára .

Maximálny rozsah dátumov je 32 dní.

> Odosielateľ/účastník trhu - kliknutím na ikonku systém ponúkne na výber skupinu odosielateľov alebo účastníkov trhu v dialógu Výber účastníka trhu.

| Výber účastníka trhu                               | 8                    |
|----------------------------------------------------|----------------------|
| Názov alebo EIC Zobraziť 🕥                         |                      |
| ☑ Názov ↑                                          | EIC                  |
|                                                    | 11100020300 00       |
|                                                    |                      |
| $\ll$ $<$   Strana 1 z 1   $>$ $\gg$   C 12 $\sim$ | Zobrazujem 1 - 1 z 1 |
| ✓ Potvrdiť S Zrušiť                                |                      |

- Typ reportu (Všetky typy prednastavená hodnota, Štandardný kontrakt -<u>Všeobecný</u>, Štandardný kontrakt - <u>Pevná cena a množstvo</u>, Štandardný kontrakt -<u>Diagram</u>, Neštandardný kontrakt, Elektrina - Prenos - <u>Kapacitné práva</u>).
- Stav spracovania (Všetky stavy prednastavená hodnota, Neschválený, Odoslaný, Potvrdený, Zamietnutý, Spracovávaný na strane ACER, Spracovávaný na strane RRM, Neodoslaný, Neodosiela sa).
- pomocou tlačidla je možné zadať filtrovacie kritériá v dialógu Filter tabuľky a na základe nich získať zoznam záznamov s novým obsahom v tabuľke.

| Filter tabuľky        |          |                                                                                 |                                                                                 | $\otimes$ |
|-----------------------|----------|---------------------------------------------------------------------------------|---------------------------------------------------------------------------------|-----------|
| Číslo:                |          |                                                                                 |                                                                                 | × ^       |
| Odosielateľ (ID):     |          |                                                                                 |                                                                                 | ×         |
| Odosielateľ (Typ ID): |          |                                                                                 |                                                                                 | ~ ×       |
| ID kontraktov:        |          |                                                                                 |                                                                                 | ×         |
| Začiatok obdobia:     | =        | ()<br>()<br>()<br>()<br>()<br>()<br>()<br>()<br>()<br>()<br>()<br>()<br>()<br>( | ++++<br>000<br>000<br>- <                                                       |           |
| Koniec obdobia:       | =        |                                                                                 | - <                                                                             |           |
| Тур:                  |          |                                                                                 |                                                                                 | ×         |
| Počet transakcií:     | =        | >                                                                               | ≎ - <                                                                           | 0 ×       |
| Vytvoril:             |          |                                                                                 |                                                                                 | ×         |
| Odoslanie:            | =        | ++++<br>000<br>000<br>>                                                         | ()<br>()<br>()<br>()<br>()<br>()<br>()<br>()<br>()<br>()<br>()<br>()<br>()<br>( |           |
| Schválenie:           | =        | ()<br>()<br>()<br>()<br>()<br>()<br>()<br>()<br>()<br>()<br>()<br>()<br>()<br>( | - <                                                                             |           |
| 🗸 E                   | ïltrovať | ✓ Vyčistiť                                                                      | 🗴 Zrušiť                                                                        |           |

- Zobraziť O voľba zadaných filtrovacích kritérií sa potvrdí týmto tlačidlom, následne je zoznam aktualizovaný.
- Figure systém exportuje <u>reporty</u> spolu s ich obsahmi a potvrdeniami ACER. Tlačidlá **Excel** a **CSV** umožňujú vyexportovať zoznam tabuľky do <u>XLSX, CSV</u> súboru.

Nasledujúci opis obsahuje vysvetlenie vybraných položiek formulára **Reporty**:

- > *Prvý stĺpec* poradové číslo záznamu.
- > Operácie:
  - Prezrieť záznam kliknutím na ikonku systém zobrazí formulár Reporty v režime prezerania reportov:
    - Prezrieť štandardný kontrakt
    - <u>Prezrieť štandardný kontrakt pevná cena a množstvo</u>
    - <u>Prezrieť štandardný kontrakt diagram</u>
    - <u>Prezrieť neštandardný kontrakt</u>

Prezretý "prečítaný" report účastníkom trhu je farebne odlíšený od ostatných (je vyšedený).

- Modifikovať záznam kliknutím na ikonku systém zobrazí formulár Reporty v režime modifikácie reportov:
  - Modifikovať štandardný kontrakt
  - Modifikovať štandardný kontrakt pevná cena a množstvo
  - Modifikovať štandardný kontrakt diagram
  - Modifikovať neštandardný kontrakt

Úpravy už odreportovaného kontraktu, obchodu sa reportujú obdobne, ako nový kontrakt. Rozdielom je odlišné vyplnenie stavu obchodu v poli "Životný cyklus obchodu".

| Stav obchodu            |                 |   |
|-------------------------|-----------------|---|
| Životný cyklus obchodu: | M - Modifikácia | ~ |
|                         | N - Vytvorenie  |   |
|                         | M - Modifikácia |   |
|                         | E - Chyba       |   |
|                         | C - Zrušenie    |   |

- V prípade nutnosti upraviť niektorý z údajov odreportovaného kontraktu alebo obchodu zadá používateľ hodnotu M – Modifikácia, pričom polia, ktorých hodnoty sa zmenili, sa vypĺňajú s novými hodnotami a nezmenené hodnoty sa ponechajú také, aké boli pri poslednom nahlásení životného cyklu.
- V prípade stornovania chybne odreportovaného kontraktu alebo obchodu zadá používateľ hodnotu *E – Chyba*, pričom všetky hodnoty vo formulári sa ponechajú také, aké boli pri poslednom nahlásení životného cyklu.
- V prípade zrušenia alebo predčasného ukončenia odreportovaného kontraktu, alebo obchodu zadá používateľ hodnotu C – Zrušenie, pričom všetky hodnoty vo formulári sa ponechajú také, aké boli pri poslednom nahlásení životného cyklu.

## Info

Používateľ s profilom "Účastník trhu - prezeranie reportov" nemá možnosť modifikácie reportov.

Kopírovať záznam - kliknutím na ikonku systém zobrazí formulár Reporty v režime kopírovania. Kopírovanie údajov už odreportovaného kontraktu alebo obchodu sa reportuje obdobne ako nový kontrakt.

| RRM    | > Report        | у                   |                    |                         |                    |                       |                           |                 | ?     |
|--------|-----------------|---------------------|--------------------|-------------------------|--------------------|-----------------------|---------------------------|-----------------|-------|
| ÷      | + Vytvo         | riť kontrakt 🕂 Vy   | vtvoriť objednávku | + Vytvoriť obchod       | 🖺 Uložiť           | Brožúra pre OTC       | transakcie                |                 |       |
| Štand  | ardný kontral   | kt - Všeobecný      |                    |                         |                    |                       |                           |                 |       |
| Účastr | lík trhu je pov | rinný vyplniť okrem | n povinných údajov | / aj tie, ktoré má k di | spozícii na základ | le uzatvoreného kontr | aktu.                     |                 |       |
|        |                 |                     |                    |                         |                    |                       |                           |                 |       |
| Kontr  | akty            |                     |                    |                         |                    |                       |                           |                 |       |
|        | Operácie        | ID kontraktu 个      | Názov kontraktu    | T                       | yp kontraktu       | Komodita              |                           |                 |       |
| 1      | <i>∦</i> ×      |                     | INTRADAY_MA        | RKET C                  | O - Priebežné ob   | c EL - Elektrina      |                           |                 |       |
|        |                 |                     |                    |                         |                    |                       |                           |                 |       |
| Objec  | lnávky          |                     |                    |                         |                    |                       |                           |                 |       |
|        | Operácie        | Poradové číslo      | Účastník trhu (ID  | )) N                    | ákup / Predaj      | Typ objednávi         | y Podmienka zobchodovania | stav objednávky |       |
| 1      | <i>∦</i> ×      | 1                   | A0000269Z.CZ       | s                       | - Predaj           | LIM - Limit           |                           | WIT - Stiahnutá |       |
|        |                 |                     |                    |                         |                    |                       |                           |                 |       |
| Obch   | ody             |                     |                    |                         |                    |                       |                           |                 |       |
|        | Operácie        | Poradové číslo      | Účastník trhu (ID  | )) N                    | ákup / Predaj      | Čas transakcie        | •                         |                 | —     |
| <      |                 |                     |                    |                         |                    |                       |                           |                 | >     |
|        |                 |                     |                    |                         |                    |                       |                           | Uložiť Zr       | rušiť |

Rozdielom je odlišné vyplnenie stavu obchodu v poli *"Životný cyklus obchodu*". V prípade nutnosti kopírovať niektorý z údajov odreportovaného kontraktu alebo obchodu používateľ vo formulári **Vytvorenie kontraktu** v poli *"Životný cyklus obchodu*" zadá hodnotu "*N* – *Vytvorenie*".

| Stav obchodu            |                 |
|-------------------------|-----------------|
| Životný cyklus obchodu: | N - Vytvorenie  |
|                         | N - Vytvorenie  |
|                         | M - Modifikácia |
|                         | E - Chyba       |
|                         | C - Zrušenie    |
|                         | 213             |

#### Info

Používateľ s profilom "Účastník trhu - prezeranie reportov" nemá možnosť kopírovania reportov.

Zobraziť report vo formáte XML - kliknutím na ikonku systém zobrazí report v XML formáte:

| Report                                                                  | 8      |
|-------------------------------------------------------------------------|--------|
| xml version="1.0"?                                                      |        |
| <q1:remittable1< td=""><td>^</td></q1:remittable1<>                     | ^      |
| <pre>xmlns:q1="http://www.acer.europa.eu/REMIT/REMITTable1_V2.x</pre>   | sc     |
| <ql:reportingentityid></ql:reportingentityid>                           |        |
| <q1:ace>B0000138K.SK</q1:ace>                                           |        |
|                                                                         |        |
| <ql:contractlist></ql:contractlist>                                     |        |
| <ql:contract></ql:contract>                                             |        |
| <q1:contractid>40767</q1:contractid>                                    |        |
| <q1:contractname>Day_ahead_market_coupling<td>ti</td></q1:contractname> | ti     |
| <q1:contracttype>AU</q1:contracttype>                                   |        |
| <q1:energycommodity>EL</q1:energycommodity>                             | $\sim$ |
| <q1:settlementmethod>P</q1:settlementmethod>                            |        |
| < >>                                                                    |        |
| 😣 Zrušiť                                                                |        |

• 🗋 - kliknutím na ikonku systém zobrazí dialóg **Potvrdenie** ACER.

| Potv | rdenie        |       |                       |              |                            | 8      |
|------|---------------|-------|-----------------------|--------------|----------------------------|--------|
|      | Identifikátor | Тур   | Stav                  | Číslo chyby  | Opis chyby                 | Detail |
| 1    | 43267         | CONTR | Akceptované           |              |                            |        |
| 2    | 1             | ORDER | Zamietnuté - obsah    | R1LIATO      | Received a duplicate Order | Order: |
| 3    | 2             | ORDER | Zamietnuté - obsah    | R1LIATO      | Received a duplicate Order | Order: |
| 4    | 1             | TRADE | Zamietnuté - obsah    | R1LIATT      | Received a duplicate Trade | Trade: |
| 5    | 2             | TRADE | Zamietnuté - obsah    | R1LIATT      | Received a duplicate Trade | Trade: |
| <    |               |       |                       |              |                            | >      |
|      |               |       | 🛓 Stiahnuť vo formáte | XML 🛛 😣 Zruš | šiť                        |        |

Ďalší opis položiek formulára **Reporty**:

- > Číslo jednoznačný identifikátor reportu ACER.
- Stav spracovania (Neschválený, Odoslaný, Potvrdený, Zamietnutý, Spracovávaný na strane ACER, Neodoslaný, Neodosiela sa).
- > Odosielateľ názov odosielateľa alebo účastníka trhu.
- > Odosielateľ (ID) identifikátor odosielateľa.
- > Odosielateľ (Typ ID) (ACE, LEI, MIC, BIL).

- > Začiatok obdobia začiatok obdobia dodávky.
- > Koniec obdobia koniec obdobia dodávky.
- Typ (Štandardný kontrakt <u>Všeobecný</u>, Štandardný kontrakt <u>Pevná cena a</u> <u>množstvo</u>, Štandardný kontrakt - <u>Diagram</u>, Neštandardný kontrakt).
- > Počet transakcií číselná hodnota.
- Vytvorenie dátum a čas vytvorenia záznamu. Pre reporty vytvorené cez WS (webové služby) sa rovná Dátumu vytvorenia.
- > Vytvoril meno používateľa, ktorý vytvoril report do ACER.
- > Odoslanie dátum a čas odoslania reportu do ACER.
- Schválenie dátum schválenia záznamu pre odoslanie do ACER. Pre reporty zadané cez portál sa rovná Dátumu spustenia operácie Schváliť kontrakt.
- > Vytvorenie potvrdenia dátum a čas vytvorenia potvrdenia reportu do ACER.

## Cyklus reportov:

Info

- Neschválený prvotný stav po vytvorení reportu účastníkom trhu výlučne cez formulár. Report ešte nie je pripravený na odoslanie do ACER, čaká na potvrdenie účastníka trhu, že je v poriadku.
- Neodoslaný prvotný stav pre reporty vytvorené cez upload XML, resp. cez webové služby. Taktiež tento stav nastane po schválení neschváleného reportu vytvoreného cez formulár. Tieto reporty sú pripravené na odoslanie.
- 3. *Neodosiela sa* tento stav sa priradí iba reportom vytvoreným v ISOTe patriacim účastníkom trhu, ktorí nechcú reportovať cez OKTE (reportujú cez iné RRM). Takéto reporty v tomto stave zostanú a neposielajú sa do ACER.
- 4. *Odoslaný* je stav po odoslaní reportov do ACER (periodicky beží proces, ktorý vyhľadá reporty v stave "neodoslaný" a tie posiela do ACER).
- Spracováva sa na strane ACER periodicky u nás beží proces, ktorý kontroluje, či boli na strane ACER vygenerované potvrdenia pre už odoslané reporty. Ak tento proces zbehne, ale potvrdenie ešte nie je na strane ACER vygenerované, report sa prepne do tohto stavu.
- 6. *Potvrdený* pridelí sa, ak potvrdenie bolo vygenerované a neobsahuje žiadnu chybu. Vygenerované potvrdenie sa pridelí k reportu.
- 7. *Zamietnutý* v prípade, že je aspoň jedna chyba popísaná v ACER potvrdení na report.

# 3.2.1 Štandardný kontrakt

- Vytvoriť štandardný kontrakt
- Prezrieť štandardný kontrakt
- Modifikovať štandardný kontrakt

## 3.2.1.1 Vytvoriť štandardný kontrakt

Stránka portálu slúži na vytvorenie nového záznamu so základnými údajmi kontraktu, ktoré účastník trhu vypĺňa na základe uzavretej zmluvy.

### Navigácia

Používateľ vyvolá funkčnosť z navigačného menu *Reporty* -> systém sprístupní formulár **Reporty** -> stlačením tlačidla sa zvolí možnosť *Vytvoriť štandardný kontrakt* -> systém zobrazí formulár **Reporty** v režime pridania nového štandardného kontraktu.

| Používateľská | príručka | XMtrade® | /RRM |
|---------------|----------|----------|------|
|               |          |          |      |

Verzia: 7.8

| RRM    | > Reporty        | /                  |                                    |                             |                            |                         |                 |        | 8      |
|--------|------------------|--------------------|------------------------------------|-----------------------------|----------------------------|-------------------------|-----------------|--------|--------|
| ÷      | + Vytvor         | iť kontrakt 🛛 🕂 Vy | tvoriť objednávku 🛛 🕂 Vytvoriť obc | hod 🖺 Uložiť 🔞              | Brožúra pre OTC transakcie |                         |                 |        |        |
| Ŝtand  | ardný kontrak    | t - Všeobecný      |                                    |                             |                            |                         |                 |        |        |
| Účastn | ník trhu je povi | inný vyplniť okrem | povinných údajov aj tie, ktoré má  | k dispozícii na základe uza | atvoreného kontraktu.      |                         |                 |        |        |
|        |                  |                    |                                    |                             |                            |                         |                 |        |        |
| Kontra | akty             |                    |                                    |                             |                            |                         |                 |        |        |
|        | Operácie         | ID kontraktu 个     | Názov kontraktu                    | Typ kontraktu               | Komodita                   |                         |                 |        |        |
|        |                  |                    |                                    |                             |                            |                         |                 |        |        |
| Objed  | Inávky           |                    |                                    |                             |                            |                         |                 |        |        |
|        | Operácie         | Poradové číslo     | Účastník trhu (ID)                 | Nákup / Predaj              | Typ objednávky             | Podmienka zobchodovania | Stav objednávky |        |        |
|        |                  |                    |                                    |                             |                            |                         |                 |        |        |
| Obcho  | ody              |                    |                                    |                             |                            |                         |                 |        |        |
|        | Operácie         | Poradové číslo     | Účastník trhu (ID)                 | Nákup / Predaj              | Čas transakcie             |                         |                 |        |        |
|        |                  |                    |                                    |                             |                            |                         |                 |        |        |
|        |                  |                    |                                    |                             |                            |                         |                 |        |        |
|        |                  |                    |                                    |                             |                            |                         |                 | Uložiť | Zrušiť |

Vo formulári má používateľ možnosť volať dostupné operácie umiestnené nad záznamami:

- stlačením tlačidla systém umožní používateľovi po upozornení návrat naspäť na zoznam.
- + Vytvoriť kontrakt - kliknutím na tlačidlo systém zobrazí formulár Vytvorenie kontraktu.
- Vytvoriť obchod - kliknutím na tlačidlo systém zobrazí formulár <u>Vytvorenie obchodu</u>.
- El Uložiť stlačením tlačidla sa potvrdia a uložia údaje, súčasne na krátku dobu systém zobrazí potvrdzujúci oznam o úspešnom vložení údajov.
- Brožúra pre OTC transakcie kliknutím na tlačidlo systém zobrazí dokument v .PDF formáte (Brožúra pre reportovanie bilaterálnych transakcií a obchodov prostredníctvom XMtrade<sup>®</sup>/RRM).

Opis položiek záložky **Štandardný kontrakt - Všeobecný** je identický s funkcionalitou v kapitole <u>Prezrieť štandardný kontrakt</u>.

## 3.2.1.1.1 Vytvorenie kontraktu

Stránka portálu slúži na vytvorenie nového kontraktu, na zadanie jeho atribútov a príslušných údajov.

### Navigácia

Používateľ vyvolá funkčnosť z navigačného menu *Reporty* -> systém sprístupní formulár **Reporty** -> stlačením tlačidla systém zobrazí formulár **Reporty** v režime pridania nového štandardného kontraktu -> stlačením tlačidla tlačidla vytvoriť kontrakt systém zobrazí formulár **Vytvorenie kontraktu**.

| Vytvorenie kontraktu        |                  |         |
|-----------------------------|------------------|---------|
| Položky kontraktu           |                  |         |
| Základné údaje              |                  |         |
| ID kontraktu:               |                  | 0       |
| Názov kontraktu:            |                  | 0       |
| Typ kontraktu:              |                  | ~       |
| Fixácia na index:           | Fixácia na index |         |
|                             | Názov indexu     |         |
|                             | Pridat           | fixáciu |
| Energetické komodity:       |                  | · 0     |
| Spôsob vyrovnania:          |                  | ~       |
|                             |                  |         |
| Organizovaný trh            |                  |         |
| Organizovaný trh (ID):      |                  | 0       |
| Typ ID organizovaného trhu: |                  | × 0     |
|                             |                  |         |
| Interval obchodovania       |                  |         |
| Obchodné hodiny:            | Obchodné hodiny  |         |
|                             |                  |         |
|                             |                  |         |

### Opis položiek v záložke **Položky kontraktu**:

- > Sekcia Základné údaje:
  - ID kontraktu identifikácia kontraktu.
  - Názov kontraktu v prípade kontraktu uzatvoreného mimo organizovaného trhu sa odporúča zadať nasledovné hodnoty:
    - BILCONTRACT bilaterálny kontrakt, ktorý nevychádza z rámcovej zmluvy.
    - BACKLOADING nahlásenie kontraktu uzatvoreného pred 7. aprílom 2016.
    - EXECUTION realizácia kontraktu, ktorý vychádza z rámcovej zmluvy.
  - Typ kontraktu:

| Typ kontraktu:              | AU - Aukcia                              | $\sim$ |
|-----------------------------|------------------------------------------|--------|
|                             | AU - Aukcia                              |        |
|                             | CO - Priebežné obchodovanie              |        |
|                             | FW - Forward kontrakt                    |        |
|                             | FU - Future kontrakt                     |        |
|                             | OP - Opcia                               |        |
| Energedicted to an addition | OP_FW - Opcia na forward                 |        |
| Sectored company to         | OP FU - Opcia na future                  |        |
|                             | OP_SW - Opcia na swap                    |        |
|                             | SP - Spread                              |        |
| Organizovaný kh             | SW - Swap (finančný)                     |        |
|                             | OT - Iné                                 |        |
| Copenharmen) ich (ID):      | FW_EFP - Výmena forward za fyzický tovar |        |
| The ID emericane die the    | FW_EFS - Výmena forward za swap          |        |
|                             | FU_EFP - Výmena future za fyzický tovar  |        |
|                             | FU_EFS - Výmena future za swap           |        |
|                             | FW_DES - Forward na báze DES             |        |
|                             | FW_FOB - Forward na báze FOB             |        |
|                             | FU_DES - Future na báze DES              |        |
|                             | FU_FOB - Future na báze FOB              |        |
|                             | OP_DES - Opcia na báze DES               |        |
|                             | OP_FOB - Opcia na báze FOB               |        |
|                             | SP_DES - Spread na báze DES              |        |
|                             | SP_FOB - Spread na báze FOB              |        |
|                             | SW_DES - Swap na báze DES                |        |
|                             | SW_FOB - Swap na báze FOB                |        |
|                             | SWG_DES - Swing na báze DES              |        |
|                             | SWG_FOB - Swing na báze FOB              |        |
|                             | SO_PPA - Spotový kontrakt na základe PPA |        |
|                             | FW_PPA - Forward kontrakt na základe PPA |        |
|                             | FU_PPA - Future kontrakt na základe PPA  |        |
|                             | OP_PPA - Opcia na základe PPA            | - 14   |
|                             | SP_PPA - Spread kontrakt na základe PPA  |        |
|                             | SW_PPA - Swap kontrakt na základe PPA    |        |
|                             | OP_SP - Opcia na spread                  |        |
|                             | SWG - Swings                             |        |

- Fixácia na index:
  - Názov indexu názov indexu, ktorý je použitý pre fixáciu ceny obchodov v kontrakte. Pre pridanie nového indexu, používateľ klikne na tlačidlo **Pridať fixáciu**. Fixácia ceny na hodnotu indexu na organizovanom trhu. Pre definovanie dohodnutej odchýlky od hodnoty indexu použite pole "Jednotková cena" v objednávke/obchode. Pole "Hodnota indexu" ACER v súčasnosti nevyužíva pre definovanie hodnoty indexu. Konkrétnu hodnotu indexu nie je potrené v reporte uvádzať.

| Fixácia na index: | Fixácia na index                                                                |
|-------------------|---------------------------------------------------------------------------------|
|                   | Názov indexu                                                                    |
|                   | <b>9</b> ×                                                                      |
|                   | Názov indexu, ktorý je použitý pre fixáciu ceny obchodov v kontrakte. Ak názov  |
|                   | rečazcom [komodita]-[zóna dodania]-[obdobie dodania]-[názov indexu]-[názov org. |
|                   | trhu].                                                                          |

• Energetické komodity - energetická komodita dodávaného produktu:

| Energetické komodity: |                               | ~ |   |
|-----------------------|-------------------------------|---|---|
|                       | 🔲 NG - Plyn                   |   | ſ |
|                       | EL - Elektrina                |   |   |
|                       | 🔲 LG - Skvapalnený zemný plyn |   |   |

- Spôsob vyrovnania (P Fyzicky, C Peňažne, O Voliteľné pre protistranu). Pri štandardnom kontrakte vždy ide o fyzické vyrovnanie.
- Sekcia Organizovaný trh:
  - Organizovaný trh (ID) identifikácia organizovaného trhu, na ktorom bola uzatvorená transakcia. V prípade bilaterálneho kontraktu uzatvoreného mimo organizovaného trhu medzi dvoma zmluvnými stranami sa odporúča zadať hodnotu XBIL.
  - *Typ ID organizovaného trhu* (ACE, LEI, MIC, BIL) v prípade bilaterálneho kontraktu uzatvoreného mimo organizovaného trhu sa odporúča zadať hodnotu BIL.
- > Sekcia Interval obchodovania:
  - Obchodné hodiny sú obchodné hodiny, počas ktorých je možné obchodovať na organizovanom trhu. V prípade bilaterálneho kontraktu uzatvoreného mimo organizovaného trhu medzi dvoma zmluvnými stranami sa odporúča zadať obchodné hodiny 0:00 až 0:00. Počet intervalov (Čas začiatku, Čas konca, Dátum). Pre pridanie nového intervalu obchodovania, používateľ klikne na tlačidlo **Pridať interval**.

- Dátum a čas posledného obchodovania je dátum a čas posledného možného obchodovania pre danú obchodnú periódu na organizovanom trhu (v prípade aukčných trhov je to čas uzávierky). V prípade bilaterálneho kontraktu uzatvoreného mimo organizovaného trhu sa toto pole ponechá prázdne. Možnosť výberu z kalendára .
- Sekcia Dodanie:
  - Miesta dodania miesto alebo zóna dodania. EIC bilančnej zóny typu Y alebo EIC odberného miesta typu Z. Pre pridanie nového miesta dodania, používateľ klikne na tlačidlo Pridať miesto.

| Miesta dodania: | Miesta dodania                                                                         |
|-----------------|----------------------------------------------------------------------------------------|
|                 | Miesto dodania                                                                         |
|                 | <mark>ک</mark> ×                                                                       |
|                 | Miesto alebo zóna dodania. EIC bilančnej zóny typu Y alebo EIC odberného miesta typu Z |

- Dátum začiatku dodania je dátum, v ktorý začína dodávka danej komodity. Možnosť výberu z kalendára .
- Dátum konca dodania je dátum, v ktorý končí dodávka danej komodity. Možnosť výberu z kalendára .
- Obchodovaný profil (BL Base load, PL Peak load, OP Off Peak load, BH -Hodiny/Blokové hodiny, SH - Shaped, GD - Plynárenský deň, OT - Iné).
- Trvanie (N Minúta, H Hodina, D Deň, W Týždeň, M Mesiac, Q Štvrťrok, S - Sezóna, Y - Rok, O - Iné). Všeobecné trvanie dodávky bez špecifikácie presného dátumu a času začiatku a konca dodávky.

 Profily dodávky - (Dni v týždni, Začiatok dodávky, Koniec dodávky). Viac intervalov profilu je možné zadať iba v prípade nespojitého obdobia dodávky. Pre pridanie nového profilu dodávky, používateľ klikne na tlačidlo Pridať profil.

| Profily dodávky: | Profily dodávky |                    |                      |               |                        |
|------------------|-----------------|--------------------|----------------------|---------------|------------------------|
|                  | Dni v týždni    | Začiatok dodávky   | Koniec dodávky       |               |                        |
|                  |                 |                    |                      | ×             |                        |
|                  | ~ <b>9</b>      | 30. 4. 2024        | 30. 4. 2024          | ×             |                        |
|                  | <u> </u>        | Používa sa v prípa | de periodicky sa opa | kujúcej dodáv | vky počas špecifických |

 Intervaly profilu - pre pridanie nového intervalu profilu, používateľ klikne na tlačidlo Pridať interval.

| Intervaly profilu: | Intervaly profilu |           |                 |
|--------------------|-------------------|-----------|-----------------|
|                    | Čas začiatku      | Čas konca |                 |
|                    | 0:15              | 0:30      | ×               |
|                    | ~ <b>(</b>        |           | ×               |
|                    |                   | •         | Pridať interval |

- > Sekcia *Detaily opcie*:
  - Štýl opcie štýl opcie zvyčajne definovaný dátumom uplatnenia opcie (A Americký, B - Bermudský, E - Európsky, S - Ázijský, O - Iné).
  - *Typ opcie* typ práva, ktoré má vlastník opcie (P Put, C Call, O Iné).
  - Najskorší dátum opcie posledný dátum, v ktorom má vlastník opcie právo nakúpiť alebo predať komoditu za špecifickú cenu. V prípade Americkej, Európskej a Ázijskej opcie môže byť vyplnený iba jeden dátum. V prípade Bermudskej opcie môže byť vyplnených viac dátumov. Pre pridanie nového dátumu opcie, používateľ klikne na tlačidlo Pridať dátum opcie.

| Najskorší dátum opcie: | Najskorší dátum opcie |   |   |  |  |
|------------------------|-----------------------|---|---|--|--|
|                        | Najskorší dátum opcie |   |   |  |  |
|                        | 30. 4. 2024           | × | : |  |  |

- Realizačná cena opcie je realizačná cena, pri ktorej vlastník opcie môže nakúpiť (kúpna opcia) alebo predať (predajná opcia) energetickú komoditu. Kliknutím na šípky hornej a dolnej úrovni, systém umožní zadefinovať číselnú hodnotu ceny opcie.
- Mena čiastky:

| Mena čiastky: |           | ~ |
|---------------|-----------|---|
|               | BGN       |   |
|               | CHF       |   |
|               | СZК       |   |
|               | DKK       |   |
|               | EUR       |   |
|               | EUX       |   |
|               | GBX       |   |
|               | GBP       |   |
|               | HUF       |   |
|               | ISK       |   |
|               | NOK       | Ļ |
|               | PCT       |   |
|               | PLN       |   |
|               | RON       |   |
|               | SEK       |   |
|               | USD       |   |
|               | OTH - Iné | • |

Stlačením tlačidla Uložiť sa potvrdia a uložia údaje, súčasne na krátku dobu systém zobrazí potvrdzujúci oznam o úspešnom vložení údajov.

## 3.2.1.1.2 Vytvorenie objednávky

Stránka portálu slúži na vytvorenie novej objednávky, na zadanie jej atribútov a príslušných údajov.

## Navigácia

Používateľ vyvolá funkčnosť z navigačného menu *Reporty* -> systém sprístupní formulár **Reporty** -> stlačením tlačidla systém zobrazí formulár **Reporty** v režime pridania nového štandardného kontraktu -> stlačením tlačidla tlačidla vytvoriť objednávku systém zobrazí formulár **Vytvorenie objednávky**.

| Vytvorenie objednávky                   |                                       |   |
|-----------------------------------------|---------------------------------------|---|
| Objednávka                              |                                       | - |
| Základné údaje                          |                                       |   |
| Poradové číslo:                         | 7                                     |   |
| Účastník trhu (ID):                     |                                       |   |
| Typ ID účastníka trhu:                  |                                       |   |
| ID obchodníka na organizovanom<br>trhu: |                                       |   |
| ID obchodníka účastníka trhu:           |                                       |   |
| Príjemca (ID):                          |                                       |   |
| Typ ID prijemcu:                        |                                       | × |
| Spôsob uzatvorenia obchodu:             |                                       |   |
| Nákup / Predaj:                         | · · · · · · · · · · · · · · · · · · · |   |
| ID objednávky:                          |                                       |   |
| Dodatočné UTI informácie:               |                                       |   |
| Typ objednávky:                         | · · · · · · · · · · · · · · · · · · · |   |
| Podmienka zobchodovania<br>objednávky:  | · · · · · · · · · · · · · · · · · · · | 3 |
|                                         |                                       |   |
| Stav objednávky                         |                                       | _ |
|                                         |                                       | • |
|                                         | 🖺 Uložiť 💿 Zrušiť                     |   |

- > Sekcia *Základné údaje*:
  - Poradové číslo číselná hodnota.
  - Účastníka trhu (ID) identifikátor účastníka trhu, ktorým je registrovaný pre potreby reportingu.
  - Typ ID účastníka trhu (ACE, LEI, MIC, BIL).
  - ID obchodníka na organizovanom trhu interný identifikátor obchodníka, ktorý je zodpovedný za uzatvorenie transakcie. ID obchodníka špecifikované informačným systémom organizovaného trhu.
  - ID obchodníka účastníka trhu interný identifikátor obchodníka, ktorý je zodpovedný za uzatvorenie transakcie. ID obchodníka špecifikované informačným systémom účastníka trhu.
  - *Príjemca (ID)* identifikátor príjemcu objednávky, ktorým je registrovaný pre potreby reportingu. Zadáva sa v prípade, ak účastník trhu koná na účet tretej strany.
  - Typ ID príjemcu (ACE, LEI, BIC, EIC, GLN).
  - Spôsob uzatvorenia obchodu (Sám za seba, Cez agenta).
  - Nákup / Predaj (B Nákup, S Predaj, C Nákup a Predaj). Smer obchodu z pohľadu účastníka trhu definovanom v poli "Účastník trhu (ID)".
  - ID objednávky unikátny identifikátor objednávky špecifikovaný organizovaným trhom.
  - Dodatočné UTI informácie doplnkové informácie špecifikujúce objednávku. UTI (Unique transaction Identification). Je to identifikátor, ktorý jednoznačne identifikuje obchod tak, aby sa dal spárovať report nakupujúceho účastníka trhu s reportom predávajúceho účastníka trhu.
  - Typ objednávky (BLO Blok, CON Prispôsobiteľný, COM Kombinácia, EXC -Exclusive, FHR - Flexibilná hodina, IOI - Indikácia záujmu, LIM - Limit, LIN -

Linkovaná, LIS - Lineárny krok, MAR - Market, MTL - Market to Limit, SMA - Inteligentná objednávka, SPR - Spread, STP - Krok, VBL - Variabilný blok, OTH - Iné).

- Podmienka zobchodovania objednávky podmienka, za ktorej je možné objednávku zobchodovať (AON - All or None, FOK - Fill or Kill, HVO - Hidden Volume, MEV -Minimum Execution Volume, OCO - One Cancels Other, PRE - Preference, PRI -Priority, PTR - Price Trigger, SLO - Stop Loss Order, OTH - Other, FAF - Fill and Float, FAK - Fill and Kill).
- Sekcia *Stav objednávky*:
  - Stav objednávky stav reportovanej objednávky (ACT Aktívna, COV -Konvertovaná, EXP - Vypršaná platnosť, MAC - Spárovaná, PMA - Čiastočne spárovaná, REF - Doplnená, SUS - Odložená, WIT - Stiahnutá, OTH - Iný).
  - Trvanie objednávky čas, počas ktorého objednávka existuje v rámci systému, pokiaľ nie je zobchodovaná (DAY - Deň, GTC - Platná do zrušenia, GTD - Platná do dátumu, GTT - Platná do času, SES - Seansa, OTH - Iné).
  - Dátum a čas exspirácie dátumové pole. Možnosť výberu z kalendára 🔤.
  - Dátum a čas transakcie dátum a čas uzatvorenia transakcie. Možnosť výberu z kalendára
  - Životný cyklus objednávky (N Vytvorenie, M Modifikácia, E Chyba, C -Zrušenie). Špecifikácia, či nahlasovaná objednávka je nová, modifikáciou existujúcej alebo zrušenie platnej objednávky. V prípade nahlásenia chybnej objednávky do ACER je možné túto objednávku zmazať z databázy ACER pomocou nahlásenia objednávky s príznakom "E-chyba".
- > Sekcia *Referencie*:
  - *ID kontraktu* prepojenie objednávky na kontrakt.
  - Previazanie objednávok prepojenie viacerých objednávok medzi sebou v prípade špeciálnych podmienok. Pre pridanie novej linkovanej objednávky, používateľ klikne na tlačidlo Pridať linkovanú objednávku.

| Previazanie objednávok: | Previazanie objednávok    |         |
|-------------------------|---------------------------|---------|
|                         | Linkovaná objednávka (ID) |         |
|                         | 12456                     | ×       |
|                         |                           | ×       |
|                         | Pridať linkovanú obje     | ednávku |

- Fixácia na index:
  - Názov indexu názov indexu, ktorý je použitý pre fixáciu ceny obchodov v kontrakte. Pre pridanie nového indexu, používateľ klikne na tlačidlo **Pridať fixáciu**. Fixácia ceny na hodnotu indexu na organizovanom trhu. Pre definovanie dohodnutej odchýlky od hodnoty indexu použite pole "Jednotková cena" v objednávke/obchode. Pole "Hodnota indexu" ACER v súčasnosti nevyužíva pre definovanie hodnoty indexu. Konkrétnu hodnotu indexu nie je potrené v reporte uvádzať.

| Fixácia na index: | Fixácia na index                                                                |
|-------------------|---------------------------------------------------------------------------------|
|                   | Názov indexu                                                                    |
|                   | 9 ×                                                                             |
|                   | Názov indexu, ktorý je použitý pre fixáciu ceny obchodov v kontrakte. Ak názov  |
|                   | rečazcom [komodita]-[zóna dodania]-[obdobie dodania]-[názov indexu]-[názov org. |
|                   | trhuj.                                                                          |

• *Hodnota indexu* - pre pridanie novej hodnoty indexu, používateľ klikne na tlačidlo **Pridať hodnotu indexu**.

|                 |                |         |      | <u></u>          |
|-----------------|----------------|---------|------|------------------|
| Hodnota indexu: | Hodnota indexu |         |      |                  |
|                 |                | Hodnota | Mena |                  |
|                 | F              | 2,00    |      | ×                |
|                 | 1              | 0       |      | ×                |
|                 |                |         | Pri  | dať hodnotu inde |

- > Sekcia Organizovaný trh:
  - Organizovaný trh (ID) identifikácia organizovaného trhu.
  - Typ ID organizovaného trhu (ACE, LEI, MIC, BIL).
- Sekcia Detail objednávky:
  - Minimálne zobchodovateľné množstvo minimálne množstvo objednávky, ktoré je možné zobchodovať. Vypĺňa sa iba v prípade, že hodnota v poli "Podmienka zobchodovania" je nastavená na "MEV = Minimum Execution Volume".
  - Jednotka pre minimálne zobchodovateľné množstvo (KW, KWh/h, KWh/d, MW, MWh, MWh/h, MWh/d, GW, GWh, GWh/h, GWh/d, Therm/d...).
  - Cenový limit cenový limit pre objednávku s podmienkou zobchodovania "PTC Price Trigger" alebo "SLO - Stop Loss Order".
  - Mena pre cenový limit napr. EUR.
  - ID spúšťacieho kontraktu identifikátor iného kontraktu (spúšťací kontrakt).
  - Nezverejnené množstvo nezverejnené alebo skryté množstvo objednávky, ktoré nie je viditeľné pre organizovaný trh. Používa sa v prípade objednávok s príznakom "HVO" pre podmienku zobchodovania (napr. objednávky typu Iceberg).
  - Jednotka pre nezverejnené množstvo (KW, KWh/h, KWh/d, MW, MWh, MWh/h, MWh/d, GW, GWh, GWh/h, GWh/d, Therm/d...).
  - Jednotková cena jednotková cena pre danú komoditu za jednu periódu. V prípade rôznej jednotkovej ceny pre jednotlivé periódy (diagram) sa toto pole ponechá prázdne.
  - Mena ceny:

| Mena čiastky: |           | × ~ |
|---------------|-----------|-----|
|               | BGN       | *   |
|               | CHF       |     |
|               | СZК       |     |
|               | DKK       |     |
|               | EUR       |     |
|               | EUX       |     |
|               | GBX       |     |
|               | GBP       |     |
|               | HUF       |     |
|               | ISK       |     |
|               | NOK       |     |
|               | PCT       |     |
|               | PLN       |     |
|               | RON       |     |
|               | SEK       |     |
|               | USD       |     |
|               | OTH - Iné | *   |

- Celková cena objednávky celková cena objednávky = Celkové predpokladané množstvo objednávky x Jednotková cena.
- Mena pre celkovú cenu objednávky napr. EUR.
- Jednotkové množstvo je konštantný výkon počas trvania dodacej periódy. V prípade rôzneho jednotkového množstva pre jednotlivé periódy (diagram) sa toto pole ponechá prázdne.

- Jednotka množstva (KW, KWh/h, KWh/d, MW, MWh, MWh/h, MWh/d, GW, GWh, GWh/h, GWh/d, Therm/d...).
- Celkové predpokladané množstvo objednávky celkové predpokladané množstvo objednávky = Jednotkové množstvo x Počet periód.
- Jednotka celkového predpokladaného množstva objednávky (KWh, MWh, GWh, Therm/d...).
- Sekcia Podrobný rozpis objednávky:
  - Dátum začiatku dátum sa vypĺňa v prípade, že obdobie dodávky je viac ako jeden deň.
  - Dátum konca dátum sa vypĺňa v prípade, že obdobie dodávky je viac ako jeden deň.
  - Dni týždňa dni sa vypĺňa v prípade, že dodávka s parametrami ceny a/alebo množstva sa periodicky opakuje počas špecifických dní týždňa.
  - Množstvo jednotkové množstvo platné pre zadaný časový a/alebo dátumový interval.
  - Jednotka (KW, KWh/h, KWh/d, MW, MWh, MWh/h, MWh/d, GW, GWh, GWh/h, GWh/d, Therm/d...).
  - Čiastka jednotková cena platná pre zadaný časový a/alebo dátumový interval.
  - Mena napr. EUR.

V prípade rozdielnej ceny alebo množstva v jednotlivých periódach dodania je potrebné vyplniť podrobný rozpis objednávky. V podrobnom rozpise je povinné vyplniť tie hodnoty, ktoré sa v jednotlivých periódach líšia. Pre každý záznam s množstvom a/alebo cenou pre dané obdobie je možné pridať jeden alebo viac časových intervalov, pre ktoré platí zadané množstvo a/alebo cena. Pre pridanie nových položiek, používateľ klikne na tlačidlo **Pridať položku**.

| Podrobný rozpis                                                         | Podrobný rozpis objednávky                                                                                               |                                   |            |          |         |        |         |
|-------------------------------------------------------------------------|----------------------------------------------------------------------------------------------------|-----------------------------------|------------|----------|---------|--------|---------|
| Dátum začiatku                                                          | Dátum konca                                                                                                    | Dni týždňa                        | Množstvo   | Jednotka | Čiastka | Mena   |         |
| 29. 4. 2024 🔛                                                           | 0 0                                                                                                    | •                                 | <b>0</b> - | 0-       | >       |        | ×       |
|                                                                         | Vypĺňa sa v prípade, že o                                                                                                | obdobie dodávky je viac ako jeden | deň.       |          |         | Pridať | položku |
|                                                                         | Vypĺňa sa v prípade, že dodávka s parametrami ceny a/alebo množstva sa periodicky opakuje počas špecifických dní týždna. |                                   |            |          |         |        |         |
| Jednotkové množstvo platné pre zadaný časový a/alebo dátumový interval. |                                                                                                    |                                   |            |          |         |        |         |
|                                                                         | Jednotková cena platná pre zadaný časový a/alebo dátumový interval.                                                      |                                   |            |          |         |        |         |

- > Sekcia *Intervaly*:
  - Čas začiatku časový interval (lokálny čas) platný pre jeden zvolený záznam v podrobnom rozpise objednávky.
  - Čas konca časový interval (lokálny čas) platný pre jeden zvolený záznam v podrobnom rozpise objednávky.
  - Pre pridanie nového intervalu, používateľ klikne na tlačidlo **Pridať interval**.

| Intervaly:                         | Intervaly                                    |                                           |                 |
|------------------------------------|----------------------------------------------|-------------------------------------------|-----------------|
|                                    | Čas začiatku                                 | Čas konca                                 |                 |
|                                    | 0:15                                         | · 010:30                                  | <b>0</b> ×      |
| Časový interval (lo<br>objednávky. | kálny čas) platný pre jeden zvolený zázna    | m v podrobnom rozpise                     | Pridať interval |
| t                                  | Časový interval (lokálny čas)<br>objednávky. | platný pre jeden zvolený záznam v podrobr | nom rozpise     |

Stlačením tlačidla Buložiť sa potvrdia a uložia údaje, súčasne na krátku dobu systém zobrazí potvrdzujúci oznam o úspešnom vložení údajov.

## 3.2.1.1.3 Vytvorenie obchodu

Stránka portálu slúži na vytvorenie nového obchodu, na zadanie jeho atribútov a príslušných údajov.

### Navigácia

Používateľ vyvolá funkčnosť z navigačného menu *Reporty* -> systém sprístupní formulár **Reporty** -> stlačením tlačidla

Coperácie
Sa zvolí možnosť *Vytvoriť štandardný kontrakt* ->

systém zobrazí formulár **Reporty** v režime pridania nového štandardného kontraktu -> stlačením

| tlačidla | т | vytvont obchou | systém zobrazí formulár | V | ytvorenie obchodu. |
|----------|---|----------------|-------------------------|---|--------------------|
|----------|---|----------------|-------------------------|---|--------------------|

| Vytvorenie obchodu                      |                     |        |        |   |
|-----------------------------------------|---------------------|--------|--------|---|
| Obchod                                  |                     |        |        | ^ |
| Základné údaje                          |                     |        |        |   |
| Poradové číslo:                         | 2                   |        | 0      |   |
| Účastník trhu (ID):                     |                     |        | 0      |   |
| Typ ID účastníka trhu:                  |                     |        | $\sim$ |   |
| ID obchodníka na organizovanom<br>trhu: |                     |        | 0      |   |
| ID obchodníka účastníka trhu:           |                     |        | 0      |   |
| Protistrana (ID):                       |                     |        | 0      |   |
| Typ ID protistrany:                     |                     | ×      | $\sim$ |   |
| Príjemca (ID):                          |                     |        | 0      |   |
| Typ ID príjemcu:                        |                     | ×      | $\sim$ |   |
| Spôsob uzatvorenia obchodu:             |                     |        | $\sim$ |   |
| Nákup / Predaj:                         |                     | $\sim$ | 0      |   |
| Agresor:                                | ×                   | $\sim$ | 0      |   |
|                                         |                     |        |        |   |
| Detaily "Click and Trade"               |                     |        |        |   |
| Typ objednávky:                         | ×                   | $\sim$ | 0      |   |
| Podmienka zobchodovania<br>objednávky:  |                     | $\sim$ | 0      | J |
| Stav obiednávky:                        |                     | $\sim$ | A      | * |
|                                         | 🖺 Uložiť 🛛 S Zrušiť |        |        |   |

- Sekcia Základné údaje:
  - Poradové číslo numerické pole.
  - Účastník trhu (ID) identifikátor účastníka trhu, ktorým je registrovaný pre potreby reportingu.
  - *Typ ID účastníka trhu* typ identifikácie účastníka trhu (ACE, LEI, BIC, EIC, GLN).

- *ID obchodníka na organizovanom trhu* interný identifikátor obchodníka, ktorý je zodpovedný za uzatvorenie transakcie. ID obchodníka špecifikované informačným systémom organizovaného trhu.
- ID obchodníka účastníka trhu interný identifikátor obchodníka, ktorý je zodpovedný za uzatvorenie transakcie. ID obchodníka špecifikované informačným systémom účastníka trhu.
- *Protistrana (ID)* identifikátor protistrany, ktorým je protistrana registrovaná pre reportovanie.
- *Typ ID protistrany* (ACE, LEI, BIC, EIC, GLN).
- *Príjemca (ID)* identifikátor príjemcu obchodu, ktorým je registrovaný pre potreby reportingu. Zadáva sa v prípade, ak účastník trhu koná na účet tretej strany.
- Typ ID príjemcu (ACE, LEI, BIC, EIC, GLN).
- Spôsob uzatvorenia obchodu (Sám za seba, Cez agenta).
- Nákup/Predaj (B Nákup, S Predaj, C Nákup a Predaj). Smer obchodu z pohľadu účastníka trhu definovanom v poli "Účastník trhu (ID)".
- Agresor indikátor či obchod bol účastník trhu pôvodcom transakcie (agresor) alebo pasívny účastník, ktorý zadal objednávku ako prvý (iniciátor). Používa sa v prípade obchodu uzatvorenom na elektronicky alebo hlasovo asistovanej broker platforme.
- > Sekcia Detaily "Click and Trade":
  - Typ objednávky charakteristický typ objednávky (BLO Blok, CON -Prispôsobiteľný, COM - Kombinácia, EXC - Exclusive, FHR - Flexibilná hodina, IOI -Indikácia záujmu, LIM - Limit, LIN - Linkovaná, LIS - Lineárny krok, MAR - Market, MTL - Market to Limit, SMA - Inteligentná objednávka, SPR - Spread, STP - Krok, VBL - Variabilný blok, OTH - Iné).
  - Podmienka zobchodovania objednávky podmienka, za ktorej je možné objednávku zobchodovať (AON - All or None, FOK - Fill or Kill, HVO - Hidden Volume, MEV -Minimum Execution Volume, OCO - One Cancels Other, PRE - Preference, PRI -Priority, PTR - Price Trigger, SLO - Stop Loss Order, OTH - Other, FAF - Fill and Float, FAK - Fill and Kill).
  - Stav objednávky stav reportovanej objednávky (ACT Aktívna, COV -Konvertovaná, EXP - Vypršaná platnosť, MAC - Spárovaná, PMA - Čiastočne spárovaná, REF - Doplnená, SUS - Odložená, WIT - Stiahnutá, OTH - Iný).
  - Minimálne zobchodovateľné množstvo minimálne množstvo objednávky, ktoré je možné zobchodovať. Vypĺňa sa iba v prípade, že hodnota v poli Podmienka zobchodovania je nastavená na "MEV = Minimum Execution Volume".
  - Jednotka pre minimálne zobchodovateľné množstvo (KW, KWh/h, KWh/d, MW, MWh, MWh/h, MWh/d, GW, GWh, GWh/h, GWh/d, Therm/d...).
  - Cenový limit cenový limit pre objednávku s podmienkou zobchodovania "PTC Price Trigger" alebo "SLO - Stop Loss Order".
  - Mena pre cenový limit:

| Mena čiastky: |           | ~ |
|---------------|-----------|---|
|               | BGN       | * |
|               | CHF       |   |
|               | СZК       |   |
|               | DKK       |   |
|               | EUR       |   |
|               | EUX       |   |
|               | GBX       |   |
|               | GBP       |   |
|               | HUF       |   |
|               | ISK       |   |
|               | NOK       |   |
|               | PCT       |   |
|               | PLN       |   |
|               | RON       |   |
|               | SEK       |   |
|               | USD       |   |
|               | OTH - Iné | - |

- ID spúšťacieho kontraktu identifikácia iného kontraktu (spúšťací kontrakt).
- Nezverejnené množstvo nezverejnené alebo skryté množstvo objednávky. Množstvo, ktoré nie je viditeľné pre organizovaný trh. Používa sa v prípade objednávok s príznakom "HVO" pre podmienku zobchodovania (napr. objednávky typu Iceberg).
- Jednotka pre nezverejnené množstvo (KW, KWh/h, KWh/d, MW, MWh, MWh/h, MWh/d, GW, GWh, GWh/h, GWh/d, Therm/d...).
- Trvanie objednávky čas, počas ktorého objednávka existuje v rámci systému, pokiaľ nie je zobchodovaná.
- Dátum a čas exspirácie dátum a čas uzatvorenia exspirácie. Možnosť výberu z kalendára .
- Sekcia *Transakcia*:
  - Dátum a čas transakcie dátum a čas uzatvorenia transakcie. Možnosť výberu z kalendára
  - Unikátne ID transakcie (UTI) jednoznačný identifikátor transakcie, ktorý zoskupuje obchody v rámci jednej transakcie. V prípade uzatvorenia obchodu mimo organizovaného trhu, je potrebná dohoda všetkých zmluvných strán obchodu pre použitie rovnakého UTI.
  - *Dodatočné UTI informácie* doplnkové informácie špecifikujúce obchod.
- Sekcia *Stav obchodu*:
  - Životný cyklus obchodu (N Vytvorenie, M Modifikácia, E Chyba, C Zrušenie).
     Špecifikácia, či nahlasovaný obchod je nový, modifikáciou existujúceho alebo zrušenie platného obchodu. V prípade nahlásenia chybného obchodu do ACER je možné tento obchod zmazať z databázy ACER pomocou nahlásenia obchodu s príznakom "E-chyba".
- Sekcia *Referencie*:
  - *ID kontraktu* prepojenie obchodu na kontrakt.
  - *Linkované transakcie* prepojenie viacerých obchodov medzi sebou v prípade špeciálnych podmienok. Pre pridanie novej linkovanej transakcie, používateľ klikne na tlačidlo **Pridať transakciu**.

| Linkované transakcie: | Linkované transakcie     |           |
|-----------------------|--------------------------|-----------|
|                       | ID linkovanej transakcie |           |
|                       | 15256                    | ×         |
|                       |                          | ×         |
|                       | Pridať t                 | ransakciu |

 Linkované objednávky - prepojenie viacerých objednávok s obchodom v prípade špeciálnych podmienok, kde obchod vznikol z viacerých protiobjednávok. Pre pridanie novej linkovanej objednávky, používateľ klikne na tlačidlo Pridať objednávku.

| Linkované objednávky: | Linkované objednávky     |            |
|-----------------------|--------------------------|------------|
|                       | ID linkovanej objednávky |            |
|                       | 12564                    | ×          |
|                       |                          | ×          |
|                       | Pridať                   | objednávku |

- Hlasová burza (Áno, Nie).
- Fixácia na index:
  - Názov indexu názov indexu, ktorý je použitý pre fixáciu ceny obchodov v kontrakte. Pre pridanie nového indexu, používateľ klikne na tlačidlo **Pridať fixáciu**. Fixácia ceny na hodnotu indexu na organizovanom trhu. Pre definovanie dohodnutej odchýlky od hodnoty indexu použite pole "Jednotková cena" v objednávke/obchode. Pole "Hodnota indexu" ACER v súčasnosti nevyužíva pre definovanie hodnoty indexu. Konkrétnu hodnotu indexu nie je potrené v reporte uvádzať.

| Fixácia na index: | Fixácia na index |                                                                                                  |                                                                    |
|-------------------|------------------|--------------------------------------------------------------------------------------------------|--------------------------------------------------------------------|
|                   | Názov indexu     |                                                                                                  |                                                                    |
|                   | P                | ×                                                                                                |                                                                    |
|                   |                  | Názov indexu, ktorý je použitý pre fixáciu ceny o                                                | bchodov v kontrakte. Ak názov                                      |
|                   |                  | indexu nie je jednoznačne určený, je potrebné h<br>reťazcom [komodita]-[zóna dodania]-[obdobie d | o čo najpresnejšie definovať<br>odania]-[názov indexu]-[názov org. |
|                   |                  | trhu].                                                                                           |                                                                    |

Hodnota indexu - pre pridanie novej hodnoty indexu, používateľ klikne na tlačidlo
 Pridať hodnotu indexu.

| Hodnota indexu: | Hodnota indexu |                       |
|-----------------|----------------|-----------------------|
|                 | Hodnota        | Mena                  |
|                 | 2,00           | ×                     |
|                 | 1 0            | ×                     |
|                 |                | Pridať hodnotu indexu |

- Sekcia Organizovaný trh:
  - Organizovaný trh (ID) v prípade kontraktu uzatvoreného mimo organizovaného trhu sa odporúča zadať hodnotu XBIL.
  - *Typ ID organizovaného trhu* (ACE, LEI, MIC, BIL). V prípade kontraktu uzatvoreného mimo organizovaného trhu sa odporúča zadať hodnotu BIL.
- Sekcia Detail obchodu:

- Jednotková cena jednotková cena pre danú komoditu za jednu periódu. V prípade rôznej jednotkovej ceny pre jednotlivé periódy (diagram) sa toto pole ponechá prázdne.
- *Mena ceny* napr. EUR).
- Celková cena obchodu celková cena objednávky = Celkové zobchodované množstvo obchodu x Jednotková cena.
- Mena pre celkovú cenu obchodu napr. EUR.
- *Jednotkové množstvo* konštantný výkon počas trvania dodacej periódy. V prípade rôzneho jednotkového množstva pre jednotlivé periódy (diagram) sa toto pole ponechá prázdne.
- *Jednotka množstva* (KW, KWh/h, KWh/d, MW, MWh, MWh/h, MWh/d, GW, GWh, GWh/h, GWh/d, Therm/d...).
- Celkové zobchodované množstvo obchodu celkové zobchodované množstvo obchodu = Jednotkové množstvo x Počet periód.
- Jednotka celkového zobchodovaného množstva obchodu (KWh, MWh, GWh, Therm/d...).
- Dátum neplánovaného ukončenia obchodu pole sa vypĺňa iba v prípade, že je iný ako dátum ukončenia dodávky. Používa sa v prípade modifikácie transakcie, pričom dôjde k nečakanému ukončeniu dodávky danej komodity. Možnosť výberu z kalendára
- > Sekcia *Podrobný rozpis obchodu*:
  - *Dátum začiatku* dátum sa zadefinuje v prípade, že obdobie dodávky je viac ako jeden deň.
  - Dátum konca dátum sa zadefinuje v prípade, že obdobie dodávky je viac ako jeden deň.
  - Dni týždňa dátum sa zadefinuje v prípade, že dodávka s parametrami ceny a/alebo množstva sa periodicky opakuje počas špecifických dní týždňa.
  - Množstvo jednotkové množstvo platné pre zadaný časový a/alebo dátumový interval.
  - *Jednotka* (KW, KWh/h, KWh/d, MW, MWh, MWh/h, MWh/d, GW, GWh, GWh/h, GWh/d, Therm/d...).
  - Čiastka jednotková cena platná pre zadaný časový a/alebo dátumový interval.
  - Mena napr. EUR).

V prípade rozdielnej ceny alebo množstva v jednotlivých periódach dodania je potrebné vyplniť podrobný rozpis objednávky. V podrobnom rozpise je povinné vyplniť tie hodnoty, ktoré sa v jednotlivých periódach líšia. Pre každý záznam s množstvom a/alebo cenou pre dané obdobie je možné pridať jeden alebo viac časových intervalov, pre ktoré platí zadané množstvo a/alebo cena. Pre pridanie nových položiek, používateľ klikne na tlačidlo **Pridať položku**.

| Podrobný rozpis objednávky                                              |                                                                                                    |                                   |          |            |         |        |         |
|-------------------------------------------------------------------------|----------------------------------------------------------------------------------------------------|-----------------------------------|----------|------------|---------|--------|---------|
| Dátum začiatku                                                          | Dátum konca                                                                                                    | Dni týždňa                        | Množstvo | Jednotka   | Čiastka | Mena   |         |
| 29. 4. 2024 🔛                                                           | 0 0                                                                                                    | • 0-                              | <u> </u> | <b>0</b> - |         |        | ×       |
|                                                                         | Vypĺňa sa v prípade, že o                                                                                                   | obdobie dodávky je viac ako jeden | deň.     |            |         | Pridať | položku |
|                                                                         | Vypĺňa sa v prípade, že dodávka s parametrami ceny a/alebo množstva sa<br>periodicky opakuje počas špecifických dní týždna. |                                   |          |            |         |        |         |
| Jednotkové množstvo platné pre zadaný časový a/alebo dátumový interval. |                                                                                                    |                                   |          |            |         |        |         |
|                                                                         | Jednotková cena platná pre zadaný časový a/alebo dátumový interval.                                                         |                                   |          |            |         |        |         |

- > Sekcia Intervaly:
  - Čas začiatku časový interval (lokálny čas) platný pre jeden zvolený záznam v podrobnom rozpise objednávky.

- Čas konca časový interval (lokálny čas) platný pre jeden zvolený záznam v podrobnom rozpise objednávky.
- Pre pridanie nového intervalu, používateľ klikne na tlačidlo **Pridať interval**.

| Intervaly:                                 | Intervaly                                                     |                                    |    |
|--------------------------------------------|---------------------------------------------------------------|------------------------------------|----|
|                                            | Čas začiatku                                                  | Čas konca                          |    |
|                                            | 0:15 🗸 🕑                                                      | 0:30 <b>()</b> ×                   |    |
| Časový interval (lokálny ča<br>objednávky. | s) platný pre jeden zvolený záznam v podrobnom i              | Pridať interv                      | al |
|                                            | Časový interval (lokálny čas) platný pre jeden<br>objednávky. | zvolený záznam v podrobnom rozpise |    |

Stlačením tlačidla Uložiť sa potvrdia a uložia údaje, súčasne na krátku dobu systém zobrazí potvrdzujúci oznam o úspešnom vložení údajov.

## 3.2.1.2 Prezrieť štandardný kontrakt

Stránka portálu slúži na prezeranie existujúceho záznamu so základnými údajmi štandardného kontraktu - <u>všeobecný</u>.

### Navigácia

Používateľ vyvolá funkčnosť z navigačného menu *Reporty* -> systém sprístupní formulár **Reporty** -> v zozname reportov sa označí riadok s reportom - *Štandardný kontrakt* -> v stĺpci *Operácie* kliknutím na ikonku 🗐 "*Prezrieť záznam*" systém zobrazí formulár **Reporty** v režime prezerania.

| RRM                | > Reporty            |                     |                                     |                              |                                         |                                              |                                  |  |
|--------------------|----------------------|---------------------|-------------------------------------|------------------------------|-----------------------------------------|----------------------------------------------|----------------------------------|--|
| ÷                  |                      |                     |                                     |                              |                                         |                                              |                                  |  |
| Śtan               | lardný kontrak       | - Všeobecný         |                                     |                              |                                         |                                              |                                  |  |
| Účast              | ník trhu je povi     | nný vyplniť okrem   | i povinných údajov aj tie, ktoré má | k dispozícii na základe uza  | stvoreného kontraktu.                   |                                              |                                  |  |
|                    |                      |                     |                                     |                              |                                         |                                              |                                  |  |
| Konti              | akty                 |                     |                                     |                              |                                         |                                              |                                  |  |
|                    | Operácie             | ID kontraktu 个      | Názov kontraktu                     | Typ kontraktu                | Komodita                                |                                              |                                  |  |
| 1                  |                      | SIDC_IDA            | SIDC_IDA3_Intraday_Auction          | AU - Aukcia                  | EL - Elektrina                          |                                              |                                  |  |
|                    |                      |                     |                                     |                              |                                         |                                              |                                  |  |
|                    | ináula.              |                     |                                     |                              |                                         |                                              |                                  |  |
| Obje               | Indvky               |                     |                                     |                              |                                         |                                              |                                  |  |
| Obje               | Operácie             | Poradové číslo      | Účastník trhu (ID)                  | Nákup / Predaj               | Typ objednávky                          | Podmienka zobchodovania                      | Stav objednávky                  |  |
| Objei<br>1         | Operácie             | Poradové číslo<br>1 | Účastník trhu (ID)                  | Nákup / Predaj<br>S - Predaj | Typ objednávky<br>VBL - Variabilný blok | Podmienka zobchodovania<br>AON - All or None | Stav objednávky<br>ACT - Aktívna |  |
| Objei<br>1         | Operácie             | Poradové číslo<br>1 | Účastník trhu (ID)                  | Nákup / Predaj<br>S - Predaj | Typ objednávky<br>VBL - Variabilný blok | Podmienka zobchodovania<br>AON - All or None | Stav objednávky<br>ACT - Aktívna |  |
| Objer<br>1<br>Obch | Operácie<br>Operácie | Poradové číslo<br>1 | Účastník trhu (ID)                  | Nákup / Predaj<br>S - Predaj | Typ objednávky<br>VBL - Variabilný blok | Podmienka zobchodovania<br>AON - All or None | Stav objednávky<br>ACT - Aktívna |  |

Vo formulári má používateľ možnosť volať dostupné operácie umiestnené nad záznamami:

- stlačením tlačidla systém umožní používateľovi po upozornení návrat naspäť na zoznam.
- Image: stlačením tlačidla systém umožní používateľovi po upozornení návrat naspäť na zoznam.

Časť *Kontrakty* - opis položiek:

- Prvý stĺpec poradové číslo záznamu.
- > Operácie:
  - Prezrieť záznam kliknutím na ikonku systém zobrazí formulár <u>Prezeranie kontraktu</u>.
  - X Vymazať záznam kliknutím na ikonku systém vymaže aktuálny záznam kontraktu.
- > ID kontraktu identifikácia kontraktu.
- > Názov kontraktu:
  - BILCONTRACT bilaterálny kontrakt, ktorý nevychádza z rámcovej zmluvy.
  - BACKLOADING nahlásenie kontraktu uzatvoreného pred 7. aprílom 2016.
  - EXECUTION realizácia kontraktu, ktorý vychádza z rámcovej zmluvy.
- Typ kontraktu (AU Aukcia, CO Priebežné obchodovanie, FW Forward kontrakt, FU Future kontrakt, OP Opcia, OP\_FW Opcia na forward, OP\_FU Opcia na future, OP\_SW Opcia na swap, SP Spread, SW Swap (finančný), OT Iné).
- > Komodita energetická komodita dodávaného produktu, napr. El Elektrina:

Časť Objednávky - opis položiek:

- > *Prvý stĺpec* poradové číslo záznamu.
- > Operácie:
  - Prezrieť záznam kliknutím na ikonku systém zobrazí formulár <u>Prezeranie objednávky</u>.
  - X Vymazať záznam kliknutím na ikonku systém vymaže aktuálny záznam objednávky.
- > Poradové číslo číselná hodnota.
- Účastník trhu (ID) identifikátor účastníka trhu.
- > Nákup / Predaj (B Nákup, S Predaj, C Nákup a Predaj).
- Typ objednávky (BLO Blok, CON Prispôsobiteľný, COM Kombinácia, EXC -Exclusive, FHR - Flexibilná hodina, IOI - Indikácia záujmu, LIM - Limit, LIN - Linkovaná, LIS - Lineárny krok, MAR - Market, MTL - Market to Limit, SMA - Inteligentná objednávka, SPR - Spread, STP - Krok, VBL - Variabilný blok, OTH - Iné).
- Podmienka zobchodovania (AON All or None, FOK Fill or Kill, HVO Hidden Volume, MEV - Minimum Execution Volume, OCO - One Cancels Other, PRE - Preference, PRI -Priority, PTR - Price Trigger, SLO - Stop Loss Order, OTH - Other, FAF - Fill and Float, FAK - Fill and Kill).
- Stav objednávky (ACT Aktívna, COV Konvertovaná, EXP Vypršaná platnosť, MAC Spárovaná, PMA Čiastočne spárovaná, REF Doplnená, SUS Odložená, WIT Stiahnutá, OTH Iný).

Časť *Obchody* - opis položiek:

- Prvý stĺpec poradové číslo záznamu.
- > Operácie:
  - 🗐 Prezrieť záznam kliknutím na ikonku systém zobrazí formulár <u>Prezeranie obchodu</u>.
  - 🗶 *Vymazať záznam* kliknutím na ikonku systém vymaže aktuálny záznam obchodu.
- > Poradové číslo číselná hodnota.
- Účastník trhu (ID) identifikácia účastníka trhu.
- Nákup / Predaj (B Nákup, S Predaj, C Nákup a Predaj).
- Čas transakcie dátum a čas transakcie.

## 3.2.1.2.1 Prezeranie kontraktu

Stránka portálu slúži na prezeranie údajov existujúceho kontraktu, ktoré sú prístupné zmenám.

### Navigácia

Používateľ vyvolá funkčnosť z navigačného menu *Reporty ->* systém sprístupní formulár **Reporty** -> v zozname reportov sa označí riadok s reportom - *Štandardný kontrakt - Všeobecný ->* v stĺpci *Operácie* kliknutím na ikonku 🖃 "*Prezrieť záznam*" systém zobrazí formulár **Reporty** v režime prezerania -> v časti *Kontrakty* v stĺpci *Operácie* sa kliknutím na ikonku 🗐 "*Prezrieť záznam*" zobrazí formulár **Reporty** v stĺpci *Operácie* sa kliknutím na ikonku

| Prezeranie kontraktu        |                             |           |       |          |
|-----------------------------|-----------------------------|-----------|-------|----------|
| Položky kontraktu           |                             |           |       | <b>^</b> |
|                             |                             |           |       |          |
| Základné údaje              |                             |           |       | _        |
| ID kontraktu:               | SIDC_CO_115483              |           |       | 0        |
| Názov kontraktu:            | SIDC_CO_INTRADAY_MARKET     | г         |       | 0        |
| Typ kontraktu:              | CO - Priebežné obchodovanie |           |       |          |
| Fixácia na index:           | Fixácia na index            |           |       |          |
|                             | Názov indexu                |           |       |          |
| Energetické komodity:       | EL - Elektrina              |           |       | 0        |
| Spôsob vyrovnania:          | P - Fyzicky                 |           |       |          |
|                             |                             |           |       |          |
| Organizovaný trh            |                             |           |       |          |
| Organizovaný trh (ID):      | B0000138K.SK                |           |       | 0        |
| Typ ID organizovaného trhu: | ACE                         |           |       | 0        |
|                             |                             |           |       |          |
| Interval obchodovania       |                             |           |       |          |
| Obchodné hodiny:            | Obchodné hodiny             |           |       |          |
|                             | Čas začiatku                | Čas konca | Dátum | -        |

- > Sekcia *Základné údaje*:
  - ID kontraktu identifikácia kontraktu.
  - Názov kontraktu:
    - BILCONTRACT bilaterálny kontrakt, ktorý nevychádza z rámcovej zmluvy.
    - BACKLOADING nahlásenie kontraktu uzatvoreného pred 7. aprílom 2016.
    - EXECUTION realizácia kontraktu, ktorý vychádza z rámcovej zmluvy.
  - Typ kontraktu napr. CO Priebežné obchodovanie.
  - Fixácia na index:
    - Názov indexu názov indexu, ktorý je použitý pre fixáciu ceny obchodov v kontrakte.
  - Energetické komodity napr. EL Elektrina.

- Spôsob vyrovnania (P Fyzicky, C Peňažne, O Voliteľné pre protistranu). Pri štandardnom kontrakte vždy ide o fyzické vyrovnanie.
- Sekcia Organizovaný trh:
  - Organizovaný trh (ID) identifikácia organizovaného trhu, na ktorom bola uzatvorená transakcia.
  - Typ ID organizovaného trhu (ACE, LEI, MIC, BIL).
- > Sekcia Interval obchodovania:
  - Obchodné hodiny sú hodiny, počas ktorých je možné obchodovať na organizovanom trhu. V prípade bilaterálneho kontraktu uzatvoreného mimo organizovaného trhu medzi dvoma zmluvnými stranami sa odporúča zadať obchodné hodiny 00:00 až 24:00. Počet intervalov (Čas začiatku, Čas konca, Dátum).
  - Dátum a čas posledného obchodovania je dátum a čas posledného možného obchodovania pre danú obchodnú periódu na organizovanom trhu (v prípade aukčných trhov je to čas uzávierky).
- > Sekcia *Dodanie*:
  - Miesta dodania miesto alebo zóna dodania. EIC bilančnej zóny typu Y alebo EIC odberného miesta typu Z.
  - Dátum začiatku dodania je dátum, v ktorý začína dodávka danej komodity.
  - Dátum konca dodania je dátum, v ktorý končí dodávka danej komodity.
  - Obchodovaný profil (BL Base load, PL Peak load, OP Off Peak load, BH -Hodiny/Blokové hodiny, SH - Shaped, GD - Plynárenský deň, OT - Iné).
  - Trvanie (N Minúta, H Hodina, D Deň, W Týždeň, M Mesiac, Q Štvrťrok, S - Sezóna, Y - Rok, O - Iné). Všeobecné trvanie dodávky bez špecifikácie presného dátumu a času začiatku a konca dodávky.
  - Profily dodávky (Dni v týždni, Začiatok dodávky, Koniec dodávky).
  - Intervaly profilu (Čas začiatku, Čas konca) sú lokálne časy (HH:MM) v mieste alebo v zóne dodania.
- Sekcia Detaily opcie:
  - Štýl opcie štýl opcie zvyčajne definovaný dátumom uplatnenia opcie (A Americký, B - Bermudský, E - Európsky, S - Ázijský, O - Iné).
  - Typ opcie typ práva, ktoré má vlastník opcie (P Put, C Call, O Iné).
  - Najskorší dátum opcie posledný dátum, v ktorom má vlastník opcie právo nakúpiť alebo predať komoditu za špecifickú cenu. V prípade Americkej, Európskej a Ázijskej opcie môže byť vyplnený iba jeden dátum. V prípade Bermudskej opcie môže byť vyplnených viac dátumov.
  - Realizačná cena opcie je realizačná cena, pri ktorej vlastník opcie môže nakúpiť (kúpna opcia) alebo predať (predajná opcia) energetickú komoditu.
  - *Mena čiastky* napr. EUR.

## 3.2.1.2.2 Prezeranie objednávky

Stránka portálu slúži na prezeranie údajov existujúcej objednávky, ktoré sú prístupné zmenám.

## Navigácia

Používateľ vyvolá funkčnosť z navigačného menu *Reporty* -> systém sprístupní formulár **Reporty** -> v zozname reportov sa označí riadok s reportom - *Štandardný kontrakt* - *Všeobecný* -> v stĺpci *Operácie* kliknutím na ikonku 🗐 "*Prezrieť záznam*" systém zobrazí formulár **Reporty** v režime prezerania -> v časti *Objednávky* v stĺpci *Operácie* sa kliknutím na ikonku 🗐 "*Prezrieť záznam*" zobrazí formulár **Prezeranie objednávky**.

| Prezeranie objednávky                   |                 |   |   |
|-----------------------------------------|-----------------|---|---|
| Objednávka                              |                 |   | ^ |
| Základné údaje                          |                 |   |   |
| Poradové číslo:                         | 1               |   |   |
| Účastník trhu (ID):                     | A0002509C.SK    | 0 |   |
| Typ ID účastníka trhu:                  | ACE             |   |   |
| ID obchodníka na organizovanom<br>trhu: | 1751327578      | 0 |   |
| ID obchodníka účastníka trhu:           |                 | 0 |   |
| Príjemca (ID):                          |                 | 0 |   |
| Typ ID príjemcu:                        |                 |   |   |
| Spôsob uzatvorenia obchodu:             | Sám za seba     |   |   |
| Nákup / Predaj:                         | S - Predaj      | 0 |   |
| ID objednávky:                          | 2089            | 0 |   |
| Dodatočné UTI informácie:               |                 | 0 |   |
| Typ objednávky:                         | LIM - Limit     | 0 |   |
| Podmienka zobchodovania<br>objednávky:  |                 | 0 |   |
| Stav objednávky                         |                 |   |   |
| Stav objednávky:                        | MAC - Spárovaná | 6 | J |
| Trvanie obiednávky:                     | SES - Seansa    | A | * |
|                                         | C Zrušiť        |   |   |

- > Sekcia Základné údaje:
  - Poradové číslo číselná hodnota.
  - Účastníka trhu (ID) identifikátor účastníka trhu, ktorým je registrovaný pre potreby reportingu.
  - Typ ID účastníka trhu (ACE, LEI, MIC, BIL).
  - ID obchodníka na organizovanom trhu interný identifikátor obchodníka, ktorý je zodpovedný za uzatvorenie transakcie. ID obchodníka špecifikované informačným systémom organizovaného trhu.
  - ID obchodníka účastníka trhu interný identifikátor obchodníka, ktorý je zodpovedný za uzatvorenie transakcie. ID obchodníka špecifikované informačným systémom účastníka trhu.
  - Príjemca (ID) identifikátor príjemcu objednávky, ktorým je registrovaný pre potreby reportingu.
  - Typ ID príjemcu (ACE, LEI, BIC, EIC, GLN).
  - Spôsob uzatvorenia obchodu (Sám za seba, Cez agenta).
  - Nákup / Predaj (B Nákup, S Predaj, C Nákup a Predaj). Smer obchodu z pohľadu účastníka trhu definovanom v poli "Účastník trhu (ID)".
  - ID objednávky unikátny identifikátor objednávky špecifikovaný organizovaným trhom.
  - Dodatočné UTI informácie doplnkové informácie špecifikujúce objednávku. UTI (Unique transaction Identification). Je to identifikátor, ktorý jednoznačne identifikuje obchod tak, aby sa dal spárovať report nakupujúceho účastníka trhu s reportom predávajúceho účastníka trhu.
  - Typ objednávky (BLO Blok, CON Prispôsobiteľný, COM Kombinácia, EXC -Exclusive, FHR - Flexibilná hodina, IOI - Indikácia záujmu, LIM - Limit, LIN -

Linkovaná, LIS - Lineárny krok, MAR - Market, MTL - Market to Limit, SMA - Inteligentná objednávka, SPR - Spread, STP - Krok, VBL - Variabilný blok, OTH - Iné).

- Podmienka zobchodovania objednávky podmienka, za ktorej je možné objednávku zobchodovať (AON - All or None, FOK - Fill or Kill, HVO - Hidden Volume, MEV -Minimum Execution Volume, OCO - One Cancels Other, PRE - Preference, PRI -Priority, PTR - Price Trigger, SLO - Stop Loss Order, OTH - Other, FAF - Fill and Float, FAK - Fill and Kill).
- Sekcia *Stav objednávky*:
  - Stav objednávky stav reportovanej objednávky (ACT Aktívna, COV -Konvertovaná, EXP - Vypršaná platnosť, MAC - Spárovaná, PMA - Čiastočne spárovaná, REF - Doplnená, SUS - Odložená, WIT - Stiahnutá, OTH - Iný).
  - Trvanie objednávky čas, počas ktorého objednávka existuje v rámci systému, pokiaľ nie je zobchodovaná (DAY - Deň, GTC - Platná do zrušenia, GTD - Platná do dátumu, GTT - Platná do času, SES - Seansa, OTH - Iné).
  - Dátum a čas exspirácie dátumové pole.
  - Dátum a čas transakcie dátum a čas uzatvorenia transakcie.
  - Životný cyklus objednávky (N Vytvorenie, M Modifikácia, E Chyba, C -Zrušenie). Špecifikácia, či nahlasovaná objednávka je nová, modifikáciou existujúcej alebo zrušenie platnej objednávky.
- > Sekcia *Referencie*:
  - ID kontraktu prepojenie objednávky na kontrakt.
  - Previazanie objednávok prepojenie viacerých objednávok medzi sebou v prípade špeciálnych podmienok.
  - *Fixácia na index*: zobrazená fixácia na index.
  - Hodnota indexu zobrazená hodnota indexu.
- Sekcia Organizovaný trh:
  - Organizovaný trh (ID) identifikácia organizovaného trhu.
  - *Typ ID organizovaného trhu* (ACE, LEI, MIC, BIL).
- Sekcia Detail objednávky:
  - Minimálne zobchodovateľné množstvo minimálne množstvo objednávky, ktoré je možné zobchodovať.
  - Jednotka pre minimálne zobchodovateľné množstvo (KW, KWh/h, KWh/d, MW, MWh, MWh/h, MWh/d, GW, GWh, GWh/h, GWh/d, Therm/d...).
  - Cenový limit cenový limit pre objednávku s podmienkou zobchodovania "PTC Price Trigger" alebo "SLO - Stop Loss Order".
  - Mena pre cenový limit (BGN, CHF, CZK, DKK, EUR, EUX...).
  - ID spúšťacieho kontraktu identifikátor iného kontraktu (spúšťací kontrakt).
  - Nezverejnené množstvo nezverejnené alebo skryté množstvo objednávky, ktoré nie je viditeľné pre organizovaný trh. Používa sa v prípade objednávok s príznakom "HVO" pre podmienku zobchodovania (napr. objednávky typu Iceberg).
  - Jednotka pre nezverejnené množstvo (KW, KWh/h, KWh/d, MW, MWh, MWh/h, MWh/d, GW, GWh, GWh/h, GWh/d, Therm/d...).
  - Jednotková cena jednotková cena pre danú komoditu za jednu periódu.
  - Mena ceny napr. EUR.
  - Celková cena objednávky celková cena objednávky = Celkové predpokladané množstvo objednávky x Jednotková cena.
  - Mena pre celkovú cenu objednávky napr. EUR).
  - *Jednotkové množstvo* je konštantný výkon počas trvania dodacej periódy.
  - *Jednotka množstva* (KW, KWh/h, KWh/d, MW, MWh, MWh/h, MWh/d, GW, GWh, GWh/h, GWh/d, Therm/d...).
  - Celkové predpokladané množstvo objednávky celkové predpokladané množstvo objednávky = Jednotkové množstvo x Počet periód.
  - *Jednotka celkového predpokladaného množstva objednávky* (KWh, MWh, GWh, Therm/d...).
- Sekcia Podrobný rozpis objednávky:
  - Dátum začiatku dátum bude zobrazený len v prípade, že obdobie dodávky je viac ako jeden deň.

- Dátum konca dátum bude zobrazený len v prípade, že obdobie dodávky je viac ako jeden deň.
- Dni týždňa dni budú zobrazené len v prípade, že dodávka s parametrami ceny a/alebo množstva sa periodicky opakuje počas špecifických dní týždňa.
- Množstvo jednotkové množstvo platné pre zadaný časový a/alebo dátumový interval.
- *Jednotka* (KW, KWh/h, KWh/d, MW, MWh, MWh/h, MWh/d, GW, GWh, GWh/h, GWh/d, Therm/d...).
- Čiastka jednotková cena platná pre zadaný časový a/alebo dátumový interval.
- Mena napr. EUR.
- Sekcia *Intervaly*:
  - Čas začiatku HH:MM časový interval (lokálny čas) platný pre jeden zvolený záznam v podrobnom rozpise objednávky.
  - Čas konca HH:MM časový interval (lokálny čas) platný pre jeden zvolený záznam v podrobnom rozpise objednávky.

## 3.2.1.2.3 Prezeranie obchodu

Stránka portálu slúži na prezeranie údajov existujúceho obchodu, ktoré sú prístupné zmenám.

### Navigácia

Používateľ vyvolá funkčnosť z navigačného menu *Reporty* -> systém sprístupní formulár **Reporty** -> v zozname reportov sa označí riadok s reportom - *Štandardný kontrakt* - *Všeobecný* -> v stĺpci *Operácie* kliknutím na ikonku 🗐 "*Prezrieť záznam*" systém zobrazí formulár **Reporty** v režime prezerania -> v časti *Obchod* v stĺpci *Operácie* sa kliknutím na ikonku Image: "*Prezrieť záznam*" zobrazí formulár **Prezeranie obchodu**.

| Prezeranie obchodu                                  |              |   |   |
|-----------------------------------------------------|--------------|---|---|
| Obchod                                              |              |   |   |
| Základné údaje                                      |              |   | ^ |
| Poradové číslo:                                     | 1            |   |   |
| Účastník trhu (ID):                                 | 100000000-00 | 0 |   |
| Typ ID účastníka trhu:                              | ACE          |   |   |
| ID obchodníka na organizovanom<br>trhu:             | 17847186381  | 0 |   |
| ID obchodníka účastníka trhu:                       |              | 0 |   |
| Protistrana (ID):                                   |              | 0 |   |
| Typ ID protistrany:                                 |              |   |   |
| Príjemca (ID):                                      |              | 0 |   |
| Typ ID príjemcu:                                    |              |   |   |
| Spôsob uzatvorenia obchodu:                         | Sám za seba  |   |   |
| Nákup / Predaj:                                     | B - Nákup    | 0 |   |
| Agresor:                                            |              | 0 |   |
| Detaily "Click and Trade"                           |              |   |   |
| Typ objednávky:                                     |              | 0 |   |
| Podmienka zobchodovania<br>objednávky:              |              | 0 |   |
| Stav objednávky:                                    |              | 0 |   |
| Minimálne zobchodovateľné<br>množstvo:              |              | 0 |   |
| Jednotka pre minimálne<br>zobchodovateľné množstvo: |              |   | ~ |
| - /                                                 | S Zrušiť     |   |   |

- Sekcia Základné údaje:
  - *Poradové číslo* numerické pole.
  - Účastník trhu (ID) identifikátor účastníka trhu, ktorým je registrovaný pre potreby reportingu.
  - Typ ID účastníka trhu (ACE, LEI, BIC, EIC, GLN).
  - ID obchodníka na organizovanom trhu interný identifikátor obchodníka, ktorý je zodpovedný za uzatvorenie transakcie. ID obchodníka špecifikované informačným systémom organizovaného trhu.
  - ID obchodníka účastníka trhu interný identifikátor obchodníka, ktorý je zodpovedný za uzatvorenie transakcie. ID obchodníka špecifikované informačným systémom účastníka trhu.
  - *Protistrana (ID)* identifikátor protistrany, ktorým je protistrana registrovaná pre reportovanie.
  - Typ ID protistrany (ACE, LEI, BIC, EIC, GLN).
  - *Príjemca (ID)* identifikátor príjemcu obchodu, ktorým je registrovaný pre potreby reportingu.
  - Typ ID príjemcu (ACE, LEI, BIC, EIC, GLN).
  - Spôsob uzatvorenia obchodu (Sám za seba, Cez agenta).
  - Nákup/Predaj (B Nákup, S Predaj, C Nákup a Predaj).

- Agresor indikátor či obchod bol účastník trhu pôvodcom transakcie (agresor) alebo pasívny účastník, ktorý zadal objednávku ako prvý (iniciátor).
- > Sekcia *Detaily* "*Click and Trade*":
  - Typ objednávky charakteristický typ objednávky (BLO Blok, CON -Prispôsobiteľný, COM - Kombinácia, EXC - Exclusive, FHR - Flexibilná hodina, IOI -Indikácia záujmu, LIM - Limit, LIN - Linkovaná, LIS - Lineárny krok, MAR - Market, MTL - Market to Limit, SMA - Inteligentná objednávka, SPR - Spread, STP - Krok, VBL - Variabilný blok, OTH - Iné).
  - Podmienka zobchodovania objednávky podmienka, za ktorej je možné objednávku zobchodovať (AON - All or None, FOK - Fill or Kill, HVO - Hidden Volume, MEV -Minimum Execution Volume, OCO - One Cancels Other, PRE - Preference, PRI -Priority, PTR - Price Trigger, SLO - Stop Loss Order, OTH - Other, FAF - Fill and Float, FAK - Fill and Kill).
  - Stav objednávky stav reportovanej objednávky (ACT Aktívna, COV -Konvertovaná, EXP - Vypršaná platnosť, MAC - Spárovaná, PMA - Čiastočne spárovaná, REF - Doplnená, SUS - Odložená, WIT - Stiahnutá, OTH - Iný).
  - Minimálne zobchodovateľné množstvo minimálne množstvo objednávky, ktoré je možné zobchodovať.
  - Jednotka pre minimálne zobchodovateľné množstvo (KW, KWh/h, KWh/d, MW, MWh, MWh/h, MWh/d, GW, GWh, GWh/h, GWh/d, Therm/d...).
  - Cenový limit cenový limit pre objednávku s podmienkou zobchodovania "PTC Price Trigger" alebo "SLO - Stop Loss Order".
  - Mena pre cenový limit napr. EUR.
  - ID spúšťacieho kontraktu identifikácia iného kontraktu (spúšťací kontrakt).
  - Nezverejnené množstvo nezverejnené alebo skryté množstvo objednávky. Množstvo, ktoré nie je viditeľné pre organizovaný trh.
  - Jednotka pre nezverejnené množstvo (KW, KWh/h, KWh/d, MW, MWh, MWh/h, MWh/d, GW, GWh, GWh/h, GWh/d, Therm/d...).
  - Trvanie objednávky čas, počas ktorého objednávka existuje v rámci systému, pokiaľ nie je zobchodovaná.
  - *Dátum a čas exspirácie* dátum a čas uzatvorenia exspirácie.
- Sekcia *Transakcia*:
  - Dátum a čas transakcie dátum a čas uzatvorenia transakcie.
  - Unikátne ID transakcie (UTI) jednoznačný identifikátor transakcie, ktorý zoskupuje obchody v rámci jednej transakcie.
  - Dodatočné UTI informácie doplnkové informácie špecifikujúce obchod.
- Sekcia *Stav obchodu*:
- Životný cyklus obchodu (N Vytvorenie, M Modifikácia, E Chyba, C Zrušenie).
   Sekcia Referencie:
  - *ID kontraktu* prepojenie obchodu na kontrakt.
  - *Linkované transakcie* prepojenie viacerých obchodov medzi sebou v prípade špeciálnych podmienok.
  - *Linkované objednávky* prepojenie viacerých objednávok s obchodom v prípade špeciálnych podmienok, kde obchod vznikol z viacerých protiobjednávok.
  - *Hlasová burza* (Áno, Nie).
  - *Fixácia na index*: zobrazená fixácia na index.
  - *Hodnota indexu* zobrazená hodnota indexu.
- > Sekcia Organizovaný trh:
  - Organizovaný trh (ID) identifikátor organizovaného trhu.
  - Typ ID organizovaného trhu (ACE, LEI, MIC, BIL).
- Sekcia Detail obchodu:
  - Jednotková cena jednotková cena pre danú komoditu za jednu periódu.
  - Mena ceny napr. EUR.
  - Celková cena obchodu celková cena objednávky = Celkové zobchodované množstvo obchodu x Jednotková cena.
  - *Mena pre celkovú cenu obchodu* napr. EUR.
  - Jednotkové množstvo konštantný výkon počas trvania dodacej periódy.

- Jednotka množstva (KW, KWh/h, KWh/d, MW, MWh, MWh/h, MWh/d, GW, GWh, GWh/h, GWh/d, Therm/d...).
- Celkové zobchodované množstvo obchodu celkové zobchodované množstvo obchodu = Jednotkové množstvo x Počet periód.
- Jednotka celkového zobchodovaného množstva obchodu (KWh, MWh, GWh, Therm/d...).
- *Dátum neplánovaného ukončenia obchodu* pole sa používa v prípade modifikácie transakcie, pričom dôjde k nečakanému ukončeniu dodávky danej komodity.
- Sekcia Podrobný rozpis obchodu:
  - *Dátum začiatku* pole je vyplnené len v prípade, že obdobie dodávky je viac ako jeden deň.
  - Dátum konca pole je vyplnené len v prípade, že obdobie dodávky je viac ako jeden deň.
  - Dni týždňa pole je vyplnené len v prípade, že dodávka s parametrami ceny a/alebo množstva sa periodicky opakuje počas špecifických dní týždňa.
  - Množstvo jednotkové množstvo platné pre zadaný časový a/alebo dátumový interval.
  - Jednotka (KW, KWh/h, KWh/d, MW, MWh, MWh/h, MWh/d, GW, GWh, GWh/h, GWh/d, Therm/d...).
  - Čiastka jednotková cena platná pre zadaný časový a/alebo dátumový interval.
  - Mena napr. EUR.
- Sekcia Intervaly:
  - Čas začiatku HH:MM časový interval (lokálny čas) platný pre jeden zvolený záznam v podrobnom rozpise objednávky.
  - Čas konca HH:MM časový interval (lokálny čas) platný pre jeden zvolený záznam v podrobnom rozpise objednávky.

## 3.2.1.3 Modifikovať štandardný kontrakt

Stránka portálu slúži na modifikáciu údajov existujúcich záznamov štandardných kontraktov, ktoré sú prístupné zmenám.

### Navigácia

Používateľ vyvolá funkčnosť z navigačného menu *Reporty* -> systém sprístupní formulár **Reporty** -> v zozname reportov sa označí riadok s reportom - *Štandardný kontrakt* -> v stĺpci *Operácie* kliknutím na ikonku Modifikovať záznam" systém zobrazí formulár **Reporty** v režime modifikácie.

| RRM   | > Report       | у                  |                                   |                             |                            |                         |                 | G                                     |
|-------|----------------|--------------------|-----------------------------------|-----------------------------|----------------------------|-------------------------|-----------------|---------------------------------------|
| ÷     | + Vytvor       | riť kontrakt 🛉 Vy  | tvoriť objednávku 🕂 Vytvoriť obc  | hod 🖺 Uložiť 😡              | Brožúra pre OTC transakcie | 2                       |                 |                                       |
| Śtano | lardný kontrak | t - Všeobecný      |                                   |                             |                            |                         |                 |                                       |
| Účast | ýk trhu je nov | inný vyplniť okrem | povinných údajov aj fie, ktoré má | k disnozícii na základe uza | itvoreného kontraktu       |                         |                 |                                       |
| ooast | in and je por  | any typint onen    | porningen deajor aj de, ktore ma  |                             |                            |                         |                 |                                       |
| Kontr | akty           |                    |                                   |                             |                            |                         |                 |                                       |
|       | Operácie       | ID kontraktu 个     | Názov kontraktu                   | Typ kontraktu               | Komodita                   |                         |                 | · · · · · · · · · · · · · · · · · · · |
| 1     | # ×            | SIDC_CO            | SIDC_CO_INTRADAY_MAR              | CO - Priebežné obc          | EL - Elektrina             |                         |                 |                                       |
| 2     | # ×            | SIDC_CO            | SIDC_CO_INTRADAY_MAR              | CO - Priebežné obc          | EL - Elektrina             |                         |                 |                                       |
| 3     | 🖋 🗙            | SIDC_CO            | SIDC_CO_INTRADAY_MAR              | CO - Priebežné obc          | EL - Elektrina             |                         |                 |                                       |
| 4     | # ×            | SIDC_CO            | SIDC_CO_INTRADAY_MAR              | CO - Priebežné obc          | EL - Elektrina             |                         |                 |                                       |
|       |                |                    |                                   |                             |                            |                         |                 |                                       |
| Obje  | Inavky         |                    |                                   |                             |                            |                         |                 |                                       |
|       | Operácie       | Poradové číslo     | Účastník trhu (ID)                | Nákup / Predaj              | Typ objednávky             | Podmienka zobchodovania | Stav objednávky |                                       |
| 1     | <i>∦</i> ×     | 1                  | зк                                | B - Nákup                   | LIM - Limit                |                         | MAC - Spárovaná |                                       |
| 2     | 🖋 🗙            | 2                  | зк                                | B - Nákup                   | LIM - Limit                |                         | MAC - Spárovaná |                                       |
| 3     | 🖋 🗙            | 3                  | зк                                | B - Nákup                   | LIM - Limit                |                         | MAC - Spárovaná |                                       |
| 4     | 🖋 🗙            | 4                  | зк                                | B - Nákup                   | LIM - Limit                |                         | MAC - Spárovaná |                                       |
| 5     | # ×            | 5                  | зĸ                                | B - Nákup                   | LIM - Limit                |                         | MAC - Spárovaná | -                                     |
|       |                |                    |                                   |                             |                            |                         |                 | Uložiť Zrušiť                         |

Vo formulári má používateľ možnosť volať dostupné operácie umiestnené nad záznamami:

- stlačením tlačidla systém umožní používateľovi po upozornení návrat naspäť na zoznam.
- + Vytvoriť kontrakt - kliknutím na tlačidlo systém zobrazí formulár <u>Vytvorenie kontraktu</u>.
- + Vytvoriť objednávku kliknutím na tlačidlo systém zobrazí formulár Vytvorenie objednávky.
- + Vytvoriť obchod - kliknutím na tlačidlo systém zobrazí formulár <u>Vytvorenie obchodu</u>.
- Zobraziť kliknutím na tlačidlo systém zobrazí formulár Reporty v režime prezerania.
- El Uložiť stlačením tlačidla sa potvrdia a uložia údaje, súčasne na krátku dobu systém zobrazí potvrdzujúci oznam o úspešnom vložení údajov.

Brožúra pre OTC transakcie

kliknutím na tlačidlo systém zobrazí dokument v .PDF formáte (Brožúra pre reportovanie bilaterálnych transakcií a obchodov prostredníctvom XMtrade<sup>®</sup>/RRM).

Časť *Kontrakty -* opis položiek:

- > *Prvý stĺpec* poradové číslo záznamu.
- > Operácie:
  - Modifikovať záznam kliknutím na ikonku systém zobrazí formulár Modifikácia kontraktu.
  - 🗶 *Vymazať záznam* kliknutím na ikonku systém vymaže aktuálny záznam.
- > ID kontraktu identifikácia kontraktu.
- > Názov kontraktu :
  - BILCONTRACT bilaterálny kontrakt, ktorý nevychádza z rámcovej zmluvy.
  - BACKLOADING nahlásenie kontraktu uzatvoreného pred 7. aprílom 2016.
  - EXECUTION realizácia kontraktu, ktorý vychádza z rámcovej zmluvy.
- Typ kontraktu (AU Aukcia, CO Priebežné obchodovanie, FW Forward kontrakt, FU Future kontrakt, OP Opcia, OP\_FW Opcia na forward, OP\_FU Opcia na future, OP\_SW Opcia na swap, SP Spread, SW Swap (finančný), OT Iné).
- > Komodita energetická komodita dodávaného produktu, napr. EL Elektrina.

Časť Objednávky - opis položiek:

- > *Prvý stĺpec* poradové číslo záznamu.
- Operácie:
  - Modifikovať záznam kliknutím na ikonku systém zobrazí formulár <u>Modifikácia objednávky</u>.
  - 🗶 *Vymazať záznam* kliknutím na ikonku systém vymaže aktuálny záznam.
- > Poradové číslo číselná hodnota.
- Účastník trhu (ID) identifikácia účastníka trhu.
- Nákup / Predaj (B Nákup, S Predaj, C Nákup a Predaj).
- Typ objednávky (BLO Blok, CON Prispôsobiteľný, COM Kombinácia, EXC -Exclusive, FHR - Flexibilná hodina, IOI - Indikácia záujmu, LIM - Limit, LIN - Linkovaná, LIS - Lineárny krok, MAR - Market, MTL - Market to Limit, SMA - Inteligentná objednávka, SPR - Spread, STP - Krok, VBL - Variabilný blok, OTH - Iné).

- Podmienka zobchodovania (AON All or None, FOK Fill or Kill, HVO Hidden Volume, MEV - Minimum Execution Volume, OCO - One Cancels Other, PRE - Preference, PRI -Priority, PTR - Price Trigger, SLO - Stop Loss Order, OTH - Other, FAF - Fill and Float, FAK - Fill and Kill).
- Stav objednávky (ACT Aktívna, COV Konvertovaná, EXP Vypršaná platnosť, MAC Spárovaná, PMA Čiastočne spárovaná, REF Doplnená, SUS Odložená, WIT Stiahnutá, OTH Iný).

Časť Obchody - opis položiek:

- > *Prvý stĺpec* poradové číslo záznamu.
- > Operácie:
  - Modifikovať záznam kliknutím na ikonku systém zobrazí formulár <u>Modifikácia obchodu</u>.
  - 🗶 *Vymazať záznam* kliknutím na ikonku systém vymaže aktuálny záznam.
- > *Poradové číslo* číselná hodnota.
- > Účastník trhu (ID) identifikácia účastníka trhu.
- > Nákup / Predaj (B Nákup, S Predaj, C Nákup a Predaj).
- > Čas transakcie dátum a čas transakcie.

## 3.2.1.3.1 Modifikácia kontraktu

Stránka portálu slúži na modifikáciu údajov existujúceho kontraktu, ktoré sú prístupné zmenám.

### Navigácia

Používateľ vyvolá funkčnosť z navigačného menu *Reporty ->* systém sprístupní formulár **Reporty** -> v zozname reportov sa označí riadok s reportom - *Štandardný kontrakt ->* v stĺpci *Operácie* sa kliknutím na ikonku *Malifikovať záznam* zobrazí formulár **Reporty** v režime modifikácie -> v časti *Kontrakty* v stĺpci *Operácie* sa kliknutím na ikonku *Malifikovať záznam* zobrazí formulár **Modifikácia kontraktu**.

| Modifikácia kontraktu       |                             |                       |
|-----------------------------|-----------------------------|-----------------------|
| Položky kontraktu           |                             | A                     |
| Základné údaje              |                             |                       |
|                             |                             |                       |
| ID kontraktu:               | SIDC_CO_115483              | 0                     |
| Názov kontraktu:            | SIDC_CO_INTRADAY_MARKET     | 0                     |
| Typ kontraktu:              | CO - Priebežné obchodovanie | ×                     |
| Fixácia na index:           | Fixácia na index            |                       |
|                             | Názov indexu                |                       |
|                             |                             | Pridať fixáciu        |
| Energetické komodity:       | EL - Elektrina              | <ul> <li>•</li> </ul> |
| Spôsob vyrovnania:          | P - Fyzicky                 | ×.                    |
|                             |                             |                       |
| Organizovaný trh            |                             |                       |
| Organizovaný trh (ID):      | B0000138K.SK                | 0                     |
| Typ ID organizovaného trhu: | ACE                         | ~ <b>()</b>           |
|                             |                             |                       |
| Interval obchodovania       |                             |                       |
| Obchodné hodiny:            | Obchodné hodiny             |                       |
|                             | I I                         | -/·                   |
|                             | 🖺 Uložiť 🛛 🛛 Zrušiť         |                       |

- > Sekcia *Základné údaje*:
  - *ID kontraktu* identifikácia kontraktu.
  - Názov kontraktu v prípade kontraktu uzatvoreného mimo organizovaného trhu sa odporúča zadať nasledovné hodnoty:
    - BILCONTRACT bilaterálny kontrakt, ktorý nevychádza z rámcovej zmluvy.
    - BACKLOADING nahlásenie kontraktu uzatvoreného pred 7. aprílom 2016.
    - EXECUTION realizácia kontraktu, ktorý vychádza z rámcovej zmluvy.
  - Typ kontraktu:

| Typ kontraktu:         | AU - Aukcia                              | ~   |
|------------------------|------------------------------------------|-----|
|                        | AU - Aukcia                              |     |
|                        | CO - Priebežné obchodovanie              |     |
|                        | FW - Forward kontrakt                    |     |
|                        | FU - Future kontrakt                     |     |
|                        | OP - Opcia                               |     |
| Energedictol tooseedby | OP_FW - Opcia na forward                 |     |
| Sector to recorde      | OP FU - Opcia na future                  |     |
|                        | OP_SW - Opcia na swap                    |     |
|                        | SP - Spread                              |     |
| Organizoreany Inh      | SW - Swap (finančný)                     |     |
|                        | OT - Iné                                 |     |
| Openhaven) (d) (D)     | FW_EFP - Výmena forward za fyzický tovar |     |
|                        | FW EFS - Výmena forward za swap          |     |
|                        | FU_EFP - Výmena future za fyzický tovar  |     |
|                        | FU_EFS - Výmena future za swap           |     |
|                        | FW_DES - Forward na báze DES             |     |
|                        | FW_FOB - Forward na báze FOB             |     |
|                        | FU_DES - Future na báze DES              |     |
|                        | FU_FOB - Future na báze FOB              |     |
|                        | OP_DES - Opcia na báze DES               |     |
|                        | OP_FOB - Opcia na báze FOB               |     |
|                        | SP_DES - Spread na báze DES              |     |
|                        | SP_FOB - Spread na báze FOB              |     |
|                        | SW_DES - Swap na báze DES                |     |
|                        | SW_FOB - Swap na báze FOB                |     |
|                        | SWG_DES - Swing na báze DES              |     |
|                        | SWG_FOB - Swing na báze FOB              |     |
|                        | SO_PPA - Spotový kontrakt na základe PPA |     |
|                        | FW_PPA - Forward kontrakt na základe PPA |     |
|                        | FU_PPA - Future kontrakt na základe PPA  |     |
|                        | OP_PPA - Opcia na základe PPA            | - 6 |
|                        | SP_PPA - Spread kontrakt na základe PPA  |     |
|                        | SW_PPA - Swap kontrakt na základe PPA    |     |
|                        | OP_SP - Opcia na spread                  |     |
|                        | SWG - Swings                             |     |

- Fixácia na index:
  - Názov indexu názov indexu, ktorý je použitý pre fixáciu ceny obchodov v kontrakte.
  - Pre pridanie nového indexu, používateľ klikne na tlačidlo Pridať fixáciu. Fixácia ceny na hodnotu indexu na organizovanom trhu. Pre definovanie dohodnutej odchýlky od hodnoty indexu použite pole "Jednotková cena" v objednávke/obchode. Pole "Hodnota indexu" ACER v súčasnosti nevyužíva pre definovanie hodnoty indexu. Konkrétnu hodnotu indexu nie je potrené v reporte uvádzať.

| Fixácia na index: | Fixácia na index                                                                                                    |
|-------------------|----------------------------------------------------------------------------------------------------|
|                   | Názov indexu                                                                                                    |
|                   | × 0                                                                                                    |
|                   | Názov indexu, ktorý je použitý pre fixáciu ceny obchodov v kontrakte. Ak názov<br>indexu pis je jednostováný je potrebné bo že potrebné ko že potrebné ko že |
|                   | reťazcom [komodita]-[zóna dodania]-[obdobie dodania]-[názov indexu]-[názov org.                                                                                                    |
|                   | trhu].                                                                                                    |

• Energetické komodity - energetická komodita dodávaného produktu:

| Energetické komodity: |                               | ~ |  |
|-----------------------|-------------------------------|---|--|
|                       | 🔲 NG - Plyn                   |   |  |
|                       | EL - Elektrina                |   |  |
|                       | 🔲 LG - Skvapalnený zemný plyn |   |  |

- Spôsob vyrovnania (P Fyzicky, C Peňažne, O Voliteľné pre protistranu). Pri štandardnom kontrakte vždy ide o fyzické vyrovnanie.
- Sekcia Organizovaný trh:
  - Organizovaný trh (ID) identifikácia organizovaného trhu, na ktorom bola uzatvorená transakcia. V prípade bilaterálneho kontraktu uzatvoreného mimo organizovaného trhu medzi dvoma zmluvnými stranami sa odporúča zadať hodnotu XBIL.
  - *Typ ID organizovaného trhu* (ACE, LEI, MIC, BIL) v prípade bilaterálneho kontraktu uzatvoreného mimo organizovaného trhu sa odporúča zadať hodnotu BIL.
- Sekcia Interval obchodovania:
  - Obchodné hodiny sú obchodné hodiny, počas ktorých je možné obchodovať na organizovanom trhu. V prípade bilaterálneho kontraktu uzatvoreného mimo organizovaného trhu medzi dvoma zmluvnými stranami sa odporúča zadať obchodné hodiny 0:00 až 0:00. Počet intervalov (Čas začiatku, Čas konca, Dátum). Pre pridanie nového intervalu obchodovania, používateľ klikne na tlačidlo **Pridať interval**.

| Obchodné hodiny: | Obchodné hodiny |           |       |             |  |
|------------------|-----------------|-----------|-------|-------------|--|
|                  | Čas začiatku    | Čas konca | Dátum |             |  |
|                  | 0:00            | 0:00      |       | ×           |  |
|                  | 0:15            | 0:30      |       | ×           |  |
|                  |                 |           | Prida | ať interval |  |

- Dátum a čas posledného obchodovania dátum a čas posledného možného obchodovania pre danú obchodnú periódu na organizovanom trhu (v prípade aukčných trhov je to čas uzávierky). V prípade bilaterálneho kontraktu uzatvoreného mimo organizovaného trhu sa toto pole ponechá prázdne. Možnosť výberu z kalendára
- Sekcia *Dodanie*:
  - Miesta dodania miesto alebo zóna dodania. EIC bilančnej zóny typu Y alebo EIC odberného miesta typu Z. Pre pridanie nového miesta dodania, používateľ klikne na tlačidlo Pridať miesto.

| Miesta dodania: | Miesta dodania |               |
|-----------------|----------------|---------------|
|                 | Miesto dodania |               |
|                 | 10Y            | ×             |
|                 | 1              | x ()          |
|                 |                | Pridať miesto |

- Dátum začiatku dodania je dátum, v ktorý začína dodávka danej komodity. Možnosť výberu z kalendára .
- Dátum konca dodania je dátum, v ktorý končí dodávka danej komodity. Možnosť výberu z kalendára .
- Obchodovaný profil (BL Base load, PL Peak load, OP Off Peak load, BH -Hodiny/Blokové hodiny, SH - Shaped, GD - Plynárenský deň, OT - Iné).
- Trvanie (N Minúta, H Hodina, D Deň, W Týždeň, M Mesiac, Q Štvrťrok, S - Sezóna, Y - Rok, O - Iné). Všeobecné trvanie dodávky bez špecifikácie presného dátumu a času začiatku a konca dodávky.

 Profily dodávky - (Dni v týždni, Začiatok dodávky, Koniec dodávky). Viac intervalov profilu je možné zadať iba v prípade nespojitého obdobia dodávky. Pre pridanie nového profilu dodávky, používateľ klikne na tlačidlo Pridať profil.

| Profily dodávky: | Profily dodávky |             |                  |                |            |
|------------------|-----------------|-------------|------------------|----------------|------------|
|                  | Dni v týždni    |             | Začiatok dodávky | Koniec dodávky |            |
|                  | MO - Pondelok   |             | 29. 4. 2024      | 30. 4. 2024    | ×          |
|                  |                 | ~ <b>()</b> |                  |                | ×          |
|                  |                 |             |                  | Pr             | idať profi |

 Intervaly profilu - pre pridanie nového intervalu profilu, používateľ klikne na tlačidlo Pridať interval.

| Intervaly profilu: | Intervaly profilu | Intervaly profilu |                 |  |  |
|--------------------|-------------------|-------------------|-----------------|--|--|
|                    | Čas začiatku      | Čas konc          | са              |  |  |
|                    | 0:15              | 0:30              | ×               |  |  |
|                    |                   |                   |                 |  |  |
|                    |                   |                   | Pridať interval |  |  |

- > Sekcia *Detaily opcie*:
  - Štýl opcie štýl opcie zvyčajne definovaný dátumom uplatnenia opcie (A Americký, B - Bermudský, E - Európsky, S - Ázijský, O - Iné).
  - *Typ opcie* typ práva, ktoré má vlastník opcie (P Put, C Call, O Iné).
  - Najskorší dátum opcie posledný dátum, v ktorom má vlastník opcie právo nakúpiť alebo predať komoditu za špecifickú cenu. V prípade Americkej, Európskej a Ázijskej opcie môže byť vyplnený iba jeden dátum. V prípade Bermudskej opcie môže byť vyplnených viac dátumov. Pre pridanie nového dátumu opcie, používateľ klikne na tlačidlo Pridať dátum opcie.

| Najskorší dátum opcie: | Najskorší dátum opcie |          |  |  |
|------------------------|-----------------------|----------|--|--|
|                        | Najskorší dátum opcie |          |  |  |
|                        | 29. 4. 2024           | x        |  |  |
|                        |                       | ×        |  |  |
|                        | Pridať dát            | um opcie |  |  |
|                        | Pridať dát            | um opcie |  |  |

- Realizačná cena opcie je realizačná cena, pri ktorej vlastník opcie môže nakúpiť (kúpna opcia) alebo predať (predajná opcia) energetickú komoditu. Kliknutím na šípky hornej a dolnej úrovni, systém umožní zadefinovať číselnú hodnotu ceny opcie.
- Mena čiastky:
| Mena čiastky: |           |
|---------------|-----------|
|               | BGN 🕇 🔺   |
|               | CHF       |
|               | CZK       |
|               | DKK       |
|               | EUR       |
|               | EUX       |
|               | GBX       |
|               | GBP       |
|               | HUF       |
|               | ISK       |
|               | NOK       |
|               | PCT       |
|               | PLN       |
|               | RON       |
|               | SEK       |
|               | USD       |
|               | OTH - Iné |

Stlačením tlačidla Uložiť sa potvrdia a uložia údaje, súčasne na krátku dobu systém zobrazí potvrdzujúci oznam o úspešnej aktualizácii údajov.

## 3.2.1.3.2 Modifikácia objednávky

Stránka portálu slúži na modifikáciu údajov existujúcej objednávky, ktoré sú prístupné zmenám.

## Navigácia

Používateľ vyvolá funkčnosť z navigačného menu *Reporty* -> systém sprístupní formulár **Reporty** -> v zozname reportov sa označí riadok s reportom - *Štandardný kontrakt* -> v stĺpci *Operácie* sa kliknutím na ikonku *Merežina mereži mereži sa kliknutím* na ikonku *Merežina mereži sa kliknutím* na ikonku *Merežina mereži sa kliknutím* na ikonku *Merežina mereži sa kliknutím* na ikonku *Merežina mereži sa kliknutím* na ikonku *Merežina v stĺpci Operácie* sa kliknutím na ikonku *Merežina merežina sa kliknutím* na ikonku *Merežina sa kliknutím* na ikonku *Merežina sa kliknutím* na ikonku *ku kliknutím* na ikonku *ku kliknutím* na ikonku *ku kliknutím* na ikonku *ku kliknutím* na ikonku *ku kliknutím* na ikonku *ku kliknutím* na ikonku *ku kliknutím* na ikonku *ku kliknutím* na ikonku *ku kliknutím* na ikonku *ku kliknutím* na ikonku *kliknutím* na ikonku *kliknutím* na ikonku *kliknutím* na ikonku *kliknutím* na ikonku *kliknutím* na ikonku *kliknutím* na ikonku *kliknutím* na ikonku *kliknutím* na ikonku *kliknutím* na ikonku *kliknutím* na ikonku *kliknutím* na ikonku *kliknutím* na ikonku *kliknutím* na ikonku

Verzia: 7.8

| Modifikácia objednávky                  |                     |        |   |
|-----------------------------------------|---------------------|--------|---|
| Objednávka                              |                     |        | ^ |
| Základné údaje                          |                     |        |   |
| Poradové číslo:                         | 1                   | 0      |   |
| Účastník trhu (ID):                     | MANULED DUE: HIM    | 0      |   |
| Typ ID účastníka trhu:                  | ACE                 | $\sim$ |   |
| ID obchodníka na organizovanom<br>trhu: | 1751327578          | 0      |   |
| ID obchodníka účastníka trhu:           |                     | 0      |   |
| Príjemca (ID):                          |                     | 0      |   |
| Typ ID príjemcu:                        | ×                   | $\sim$ |   |
| Spôsob uzatvorenia obchodu:             | Sám za seba         | $\sim$ |   |
| Nákup / Predaj:                         | S - Predaj 🗸        | 0      |   |
| ID objednávky:                          | 2089                | 0      |   |
| Dodatočné UTI informácie:               |                     | 0      |   |
| Typ objednávky:                         | EXC - Exclusive V   | 0      |   |
| Podmienka zobchodovania<br>objednávky:  | FOK - Fill or Kill  | 1      |   |
| Stav objednávky                         |                     |        |   |
| Stav objednávky:                        | MAC - Spárovaná 🗸   | 0      |   |
| Trvanie obiednávky                      | SES - Seansa V      | A      | ~ |
|                                         | 🖺 Uložiť 🛛 🙁 Zrušiť |        |   |

- > Sekcia *Základné údaje*:
  - Poradové číslo číselná hodnota.
  - Účastníka trhu (ID) identifikátor účastníka trhu, ktorým je registrovaný pre potreby reportingu.
  - Typ ID účastníka trhu (ACE, LEI, MIC, BIL).
  - ID obchodníka na organizovanom trhu interný identifikátor obchodníka, ktorý je zodpovedný za uzatvorenie transakcie. ID obchodníka špecifikované informačným systémom organizovaného trhu.
  - ID obchodníka účastníka trhu interný identifikátor obchodníka, ktorý je zodpovedný za uzatvorenie transakcie. ID obchodníka špecifikované informačným systémom účastníka trhu.
  - *Príjemca (ID)* identifikátor príjemcu objednávky, ktorým je registrovaný pre potreby reportingu. Zadáva sa v prípade, ak účastník trhu koná na účet tretej strany.
  - Typ ID príjemcu (ACE, LEI, BIC, EIC, GLN).
  - Spôsob uzatvorenia obchodu (Sám za seba, Cez agenta).
  - Nákup / Predaj (B Nákup, S Predaj, C Nákup a Predaj). Smer obchodu z pohľadu účastníka trhu definovanom v poli "Účastník trhu (ID)".
  - ID objednávky unikátny identifikátor objednávky špecifikovaný organizovaným trhom.
  - Dodatočné UTI informácie doplnkové informácie špecifikujúce objednávku. UTI (Unique transaction Identification). Je to identifikátor, ktorý jednoznačne identifikuje obchod tak, aby sa dal spárovať report nakupujúceho účastníka trhu s reportom predávajúceho účastníka trhu.

- Typ objednávky (BLO Blok, CON Prispôsobiteľný, COM Kombinácia, EXC -Exclusive, FHR - Flexibilná hodina, IOI - Indikácia záujmu, LIM - Limit, LIN -Linkovaná, LIS - Lineárny krok, MAR - Market, MTL - Market to Limit, SMA -Inteligentná objednávka, SPR - Spread, STP - Krok, VBL - Variabilný blok, OTH -Iné).
- Podmienka zobchodovania objednávky podmienka, za ktorej je možné objednávku zobchodovať (AON - All or None, FOK - Fill or Kill, HVO - Hidden Volume, MEV -Minimum Execution Volume, OCO - One Cancels Other, PRE - Preference, PRI -Priority, PTR - Price Trigger, SLO - Stop Loss Order, OTH - Other, FAF - Fill and Float, FAK - Fill and Kill).
- Sekcia *Stav objednávky*:
  - Stav objednávky stav reportovanej objednávky (ACT Aktívna, COV -Konvertovaná, EXP - Vypršaná platnosť, MAC - Spárovaná, PMA - Čiastočne spárovaná, REF - Doplnená, SUS - Odložená, WIT - Stiahnutá, OTH - Iný).
  - Trvanie objednávky čas, počas ktorého objednávka existuje v rámci systému, pokiaľ nie je zobchodovaná (DAY - Deň, GTC - Platná do zrušenia, GTD - Platná do dátumu, GTT - Platná do času, SES - Seansa, OTH - Iné).
  - Dátum a čas exspirácie dátumové pole. Možnosť výberu z kalendára 💷.
  - Dátum a čas transakcie dátum a čas uzatvorenia transakcie. Možnosť výberu z kalendára in.
  - Životný cyklus objednávky (N Vytvorenie, M Modifikácia, E Chyba, C -Zrušenie). Špecifikácia, či nahlasovaná objednávka je nová, modifikáciou existujúcej alebo zrušenie platnej objednávky. V prípade nahlásenia chybnej objednávky do ACER je možné túto objednávku zmazať z databázy ACER pomocou nahlásenia objednávky s príznakom "E-chyba".
- > Sekcia *Referencie*:
  - *ID kontraktu* prepojenie objednávky na kontrakt.
  - Previazanie objednávok prepojenie viacerých objednávok medzi sebou v prípade špeciálnych podmienok. Pre pridanie novej linkovanej objednávky, používateľ klikne na tlačidlo Pridať linkovanú objednávku.

| Previazanie objednávok: | Previazanie objednávok    |         |
|-------------------------|---------------------------|---------|
|                         | Linkovaná objednávka (ID) |         |
|                         | 12456                     | ×       |
|                         |                           | ×       |
|                         | Pridať linkovanú obje     | ednávku |

- Fixácia na index:
  - Názov indexu názov indexu, ktorý je použitý pre fixáciu ceny obchodov v kontrakte.
  - Pre pridanie nového indexu, používateľ klikne na tlačidlo Pridať fixáciu. Fixácia ceny na hodnotu indexu na organizovanom trhu. Pre definovanie dohodnutej odchýlky od hodnoty indexu použite pole "Jednotková cena" v objednávke/obchode. Pole "Hodnota indexu" ACER v súčasnosti nevyužíva pre definovanie hodnoty indexu. Konkrétnu hodnotu indexu nie je potrené v reporte uvádzať.

| Fixácia na index: | Fixácia na index |                                                                                              |                                                                        |
|-------------------|------------------|----------------------------------------------------------------------------------------------|------------------------------------------------------------------------|
|                   | Názov indexu     |                                                                                              |                                                                        |
|                   | <b>p</b>         | ×                                                                                            |                                                                        |
|                   | <b>S</b>         | Názov indexu, ktorý je použitý pre fixáciu ceny                                              | v obchodov v kontrakte. Ak názov                                       |
|                   |                  | indexu nie je jednoznačne určený, je potrebne<br>reťazcom [komodita]-[zóna dodania]-[obdobie | e ho co najpresnejsie definovať<br>dodania]-[názov indexu]-[názov org. |
|                   |                  | trhu].                                                                                       |                                                                        |

 Hodnota indexu - pre pridanie novej hodnoty indexu, používateľ klikne na tlačidlo Pridať hodnotu indexu.

| Hodnota indexu: | Hodnota indexu | Hodnota indexu |      |                       |
|-----------------|----------------|----------------|------|-----------------------|
|                 |                | Hodnota        | Mena |                       |
|                 |                | 2,00           |      | ×                     |
|                 |                | 0              |      | ×                     |
|                 |                |                | •    | Pridať hodnotu indexu |

- Sekcia Organizovaný trh:
  - Organizovaný trh (ID) identifikácia organizovaného trhu.
  - Typ ID organizovaného trhu (ACE, LEI, MIC, BIL).
- Sekcia Detail objednávky:
  - Minimálne zobchodovateľné množstvo minimálne množstvo objednávky, ktoré je možné zobchodovať.
  - Jednotka pre minimálne zobchodovateľné množstvo (KW, KWh/h, KWh/d, MW, MWh, MWh/h, MWh/d, GW, GWh, GWh/h, GWh/d, Therm/d...).
  - Cenový limit cenový limit pre objednávku s podmienkou zobchodovania "PTC Price Trigger" alebo "SLO - Stop Loss Order".
  - Mena pre cenový limit (BGN, CHF, CZK, DKK, EUR, EUX...).
  - ID spúšťacieho kontraktu identifikátor iného kontraktu (spúšťací kontrakt).
  - Nezverejnené množstvo nezverejnené alebo skryté množstvo objednávky, ktoré nie je viditeľné pre organizovaný trh. Používa sa v prípade objednávok s príznakom "HVO" pre podmienku zobchodovania (napr. objednávky typu Iceberg).
  - Jednotka pre nezverejnené množstvo (KW, KWh/h, KWh/d, MW, MWh, MWh/h, MWh/d, GW, GWh, GWh/h, GWh/d, Therm/d...).
  - *Jednotková cena* jednotková cena pre danú komoditu za jednu periódu. V prípade rôznej jednotkovej ceny pre jednotlivé periódy (diagram) sa toto pole ponechá prázdne.
  - Mena ceny:

| Mena čiastky: |             |   |
|---------------|-------------|---|
|               | BGN 💙 🔺     |   |
|               | CHF         | Π |
|               | СZК         |   |
|               | DKK         |   |
|               | EUR         |   |
|               | EUX         |   |
|               | GBX         |   |
|               | GBP         |   |
|               | HUF         |   |
|               | ISK         |   |
|               | NOK         |   |
|               | PCT         |   |
|               | PLN         |   |
|               | RON         |   |
|               | SEK         |   |
|               | USD         |   |
|               | OTH - Iné 👻 |   |

- Celková cena objednávky celková cena objednávky = Celkové predpokladané množstvo objednávky x Jednotková cena.
- Mena pre celkovú cenu objednávky (BGN, CHF, CZK, DKK, EUR, EUX...).

- Jednotkové množstvo je konštantný výkon počas trvania dodacej periódy. V prípade rôzneho jednotkového množstva pre jednotlivé periódy (diagram) sa toto pole ponechá prázdne.
- Jednotka množstva (KW, KWh/h, KWh/d, MW, MWh, MWh/h, MWh/d, GW, GWh, GWh/h, GWh/d, Therm/d...).
- Celkové predpokladané množstvo objednávky celkové predpokladané množstvo objednávky = Jednotkové množstvo x Počet periód.
- Jednotka celkového predpokladaného množstva objednávky (KWh, MWh, GWh, Therm/d...).
- Sekcia Podrobný rozpis objednávky:
  - Dátum začiatku dátum sa vypĺňa v prípade, že obdobie dodávky je viac ako jeden deň.
  - *Dátum konca* dátum sa vypĺňa v prípade, že obdobie dodávky je viac ako jeden deň.
  - Dni týždňa dni sa vypĺňa v prípade, že dodávka s parametrami ceny a/alebo množstva sa periodicky opakuje počas špecifických dní týždňa.
  - Množstvo jednotkové množstvo platné pre zadaný časový a/alebo dátumový interval.
  - *Jednotka* (KW, KWh/h, KWh/d, MW, MWh, MWh/h, MWh/d, GW, GWh, GWh/h, GWh/d, Therm/d...).
  - Čiastka jednotková cena platná pre zadaný časový a/alebo dátumový interval.
  - Mena:

 $\geq$ 

| Mena čiastky: |           | × ~  | ]  |
|---------------|-----------|------|----|
|               | BGN       | *    |    |
|               | CHF       |      |    |
|               | СZК       |      |    |
|               | DKK       |      |    |
|               | EUR       |      |    |
|               | EUX       |      |    |
|               | GBX       |      |    |
|               | GBP       |      |    |
|               | HUF       |      |    |
|               | ISK       |      |    |
|               | NOK       |      |    |
|               | PCT       | - 14 |    |
|               | PLN       |      |    |
|               | RON       |      |    |
|               | SEK       |      |    |
|               | USD       |      |    |
|               | OTH - Iné | -    | į. |

V prípade rozdielnej ceny alebo množstva v jednotlivých periódach dodania je potrebné vyplniť podrobný rozpis objednávky. V podrobnom rozpise je povinné vyplniť tie hodnoty, ktoré sa v jednotlivých periódach líšia. Pre každý záznam s množstvom a/alebo cenou pre dané obdobie je možné pridať jeden alebo viac časových intervalov, pre ktoré platí zadané množstvo a/alebo cena. Pre pridanie nových položiek, používateľ klikne na tlačidlo **Pridať položku**.

| Podrobný rozpis                                                                                                    | objednávky  |            |          |          |         |      |   |
|----------------------------------------------------------------------------------------------------|-------------|------------|----------|----------|---------|------|---|
| Dátum začiatku                                                                                                    | Dátum konca | Dni týždňa | Množstvo | Jednotka | Čiastka | Mena |   |
| 29. 4. 2024 🔛                                                                                                    | 0 🔶 🤇       |            | 0 0-     | 0        | >       | •    | × |
| Vypĺňa sa v prípade, že obdobie dodávky je viac ako jeden deň. Pridať položku                                               |             |            |          |          |         |      |   |
| Vypĺňa sa v prípade, že dodávka s parametrami ceny a/alebo množstva sa<br>periodicky opakuje počas špecifických dní týždna. |             |            |          |          |         |      |   |
| Jednotkové množstvo platné pre zadaný časový a/alebo dátumový interval.                                                     |             |            |          |          |         |      |   |
| Jednotková cena platná pre zadaný časový a/alebo dátumový interval.                                                         |             |            |          |          |         |      |   |

- > Sekcia *Intervaly*:
  - Čas začiatku časový interval (lokálny čas) platný pre jeden zvolený záznam v podrobnom rozpise objednávky.
  - Čas konca časový interval (lokálny čas) platný pre jeden zvolený záznam v podrobnom rozpise objednávky.
  - Pre pridanie nového intervalu, používateľ klikne na tlačidlo **Pridať interval**.

| Intervaly:                                                                                       | Intervaly    |           |   |  |
|--------------------------------------------------------------------------------------------------|--------------|-----------|---|--|
|                                                                                                  | Čas začiatku | Čas konca |   |  |
|                                                                                                  | 0:15 🗸 🗸 😯   | 0:30      | × |  |
| Časový interval (lokálny čas) platný pre jeden zvolený záznam v podrobnom rozpise objednávky.    |              |           |   |  |
| Časový interval (lokálny čas) platný pre jeden zvolený záznam v podrobnom rozpise<br>objednávky. |              |           |   |  |

Stlačením tlačidla Uložiť sa potvrdia a uložia údaje, súčasne na krátku dobu systém zobrazí potvrdzujúci oznam o úspešnej aktualizácii údajov.

## 3.2.1.3.3 Modifikácia obchodu

Stránka portálu slúži na modifikáciu údajov existujúceho obchodu, ktoré sú prístupné zmenám.

### Navigácia

Používateľ vyvolá funkčnosť z navigačného menu *Reporty ->* systém sprístupní formulár **Reporty** -> v zozname reportov sa označí riadok s reportom - *Štandardný kontrakt ->* v stĺpci *Operácie* sa kliknutím na ikonku *Medifikovať záznam* zobrazí formulár **Reporty** v režime modifikácie -> v časti *Obchod* v stĺpci *Operácie* sa kliknutím na ikonku *Medifikovať záznam* zobrazí formulár **Modifikácia obchodu**.

Verzia: 7.8

| Modifikácia obchodu                    |                     |        |   |
|----------------------------------------|---------------------|--------|---|
| Obchod                                 |                     |        | ^ |
| Základné údaje                         |                     |        |   |
| Poradové číslo:                        | 1                   | 0      |   |
| Účastník trhu (ID):                    | 16600320005-300     | 0      |   |
| Typ ID účastníka trhu:                 | ACE                 | $\sim$ |   |
| ID obchodníka na organizovanom trhu:   | 1751327578          | 0      |   |
| ID obchodníka účastníka trhu:          |                     | 0      |   |
| Protistrana (ID):                      |                     | 0      |   |
| Typ ID protistrany:                    | ×                   | $\sim$ |   |
| Príjemca (ID):                         |                     | 0      |   |
| Typ ID príjemcu:                       | ×                   | $\sim$ |   |
| Spôsob uzatvorenia obchodu:            | Sám za seba         | $\sim$ |   |
| Nákup / Predaj:                        | S - Predaj V        | 0      |   |
| Agresor:                               | × ×                 | 0      |   |
|                                        |                     |        |   |
| Detaily "Click and Trade"              |                     |        |   |
| Typ objednávky:                        | × ×                 | 0      |   |
| Podmienka zobchodovania<br>objednávky: | ~                   | 0      | J |
| Stav obiednávky:                       | ~ ~ ~               | A      | · |
|                                        | 💾 Uložiť 🛛 😮 Zrušiť |        |   |

- > Sekcia *Základné údaje*:
  - Poradové číslo numerické pole.
  - Účastník trhu (ID) identifikátor účastníka trhu, ktorým je registrovaný pre potreby reportingu.
  - *Typ ID účastníka trhu* typ identifikácie účastníka trhu (ACE, LEI, BIC, EIC, GLN).
  - ID obchodníka na organizovanom trhu interný identifikátor obchodníka, ktorý je zodpovedný za uzatvorenie transakcie. ID obchodníka špecifikované informačným systémom organizovaného trhu.
  - ID obchodníka účastníka trhu interný identifikátor obchodníka, ktorý je zodpovedný za uzatvorenie transakcie. ID obchodníka špecifikované informačným systémom účastníka trhu.
  - *Protistrana (ID)* identifikátor protistrany, ktorým je protistrana registrovaná pre reportovanie.
  - Typ ID protistrany (ACE, LEI, BIC, EIC, GLN).
  - *Príjemca (ID)* identifikátor príjemcu obchodu, ktorým je registrovaný pre potreby reportingu. Zadáva sa v prípade, ak účastník trhu koná na účet tretej strany.
  - *Typ ID príjemcu* (ACE, LEI, BIC, EIC, GLN).
  - *Spôsob uzatvorenia obchodu* (Sám za seba, Cez agenta).
  - Nákup/Predaj (B Nákup, S Predaj, C Nákup a Predaj). Smer obchodu z pohľadu účastníka trhu definovanom v poli "Účastník trhu (ID)".
  - Agresor indikátor či obchod bol účastník trhu pôvodcom transakcie (agresor) alebo pasívny účastník, ktorý zadal objednávku ako prvý (iniciátor). Používa sa v prípade obchodu uzatvorenom na elektronicky alebo hlasovo asistovanej broker platforme.

- > Sekcia *Detaily* "*Click and Trade*":
  - Typ objednávky charakteristický typ objednávky (BLO Blok, CON -Prispôsobiteľný, COM - Kombinácia, EXC - Exclusive, FHR - Flexibilná hodina, IOI -Indikácia záujmu, LIM - Limit, LIN - Linkovaná, LIS - Lineárny krok, MAR - Market, MTL - Market to Limit, SMA - Inteligentná objednávka, SPR - Spread, STP - Krok, VBL - Variabilný blok, OTH - Iné).
  - Podmienka zobchodovania objednávky podmienka, za ktorej je možné objednávku zobchodovať (AON - All or None, FOK - Fill or Kill, HVO - Hidden Volume, MEV -Minimum Execution Volume, OCO - One Cancels Other, PRE - Preference, PRI -Priority, PTR - Price Trigger, SLO - Stop Loss Order, OTH - Other, FAF - Fill and Float, FAK - Fill and Kill).
  - Stav objednávky stav reportovanej objednávky (ACT Aktívna, COV -Konvertovaná, EXP - Vypršaná platnosť, MAC - Spárovaná, PMA - Čiastočne spárovaná, REF - Doplnená, SUS - Odložená, WIT - Stiahnutá, OTH - Iný).
  - Minimálne zobchodovateľné množstvo minimálne množstvo objednávky, ktoré je možné zobchodovať. Vypĺňa sa iba v prípade, že hodnota v poli Podmienka zobchodovania je nastavená na "MEV = Minimum Execution Volume".
  - Jednotka pre minimálne zobchodovateľné množstvo (KW, KWh/h, KWh/d, MW, MWh, MWh/h, MWh/d, GW, GWh, GWh/h, GWh/d, Therm/d...).
  - Cenový limit cenový limit pre objednávku s podmienkou zobchodovania "PTC Price Trigger" alebo "SLO - Stop Loss Order".
  - Mena pre cenový limit (BGN, CHF, CZK, DKK, EUR, EUX...).
  - ID spúšťacieho kontraktu identifikácia iného kontraktu (spúšťací kontrakt).
  - Nezverejnené množstvo nezverejnené alebo skryté množstvo objednávky. Množstvo, ktoré nie je viditeľné pre organizovaný trh. Používa sa v prípade objednávok s príznakom "HVO" pre podmienku zobchodovania (napr. objednávky typu Iceberg).
  - Jednotka pre nezverejnené množstvo (KW, KWh/h, KWh/d, MW, MWh, MWh/h, MWh/d, GW, GWh, GWh/h, GWh/d, Therm/d...).
  - Trvanie objednávky čas, počas ktorého objednávka existuje v rámci systému, pokiaľ nie je zobchodovaná.
  - Dátum a čas exspirácie dátum a čas uzatvorenia exspirácie. Možnosť výberu z kalendára .
- Sekcia *Transakcia*:
  - Dátum a čas transakcie dátum a čas uzatvorenia transakcie. Možnosť výberu z kalendára
  - Unikátne ID transakcie (UTI) jednoznačný identifikátor transakcie, ktorý zoskupuje obchody v rámci jednej transakcie. V prípade uzatvorenia obchodu mimo organizovaného trhu, je potrebná dohoda všetkých zmluvných strán obchodu pre použitie rovnakého UTI.
  - Dodatočné UTI informácie doplnkové informácie špecifikujúce obchod.

Sekcia Stav obchodu:

 Životný cyklus obchodu - (N - Vytvorenie, M - Modifikácia, E - Chyba, C - Zrušenie). Špecifikácia, či nahlasovaný obchod je nový, modifikáciou existujúceho alebo zrušenie platného obchodu. V prípade nahlásenia chybného obchodu do ACER je možné tento obchod zmazať z databázy ACER pomocou nahlásenia obchodu s príznakom "E-chyba".

Sekcia *Referencie*:

- *ID kontraktu* prepojenie obchodu na kontrakt.
- *Linkované transakcie* prepojenie viacerých obchodov medzi sebou v prípade špeciálnych podmienok. Pre pridanie novej linkovanej transakcie, používateľ klikne na tlačidlo **Pridať transakciu**.

| Linkované transakcie: | Linkované transakcie     |                   |
|-----------------------|--------------------------|-------------------|
|                       | ID linkovanej transakcie |                   |
|                       | 15256                    | ×                 |
|                       |                          | ×                 |
|                       | 4                        | Pridať transakciu |

 Linkované objednávky - prepojenie viacerých objednávok s obchodom v prípade špeciálnych podmienok, kde obchod vznikol z viacerých protiobjednávok. Pre pridanie novej linkovanej objednávky, používateľ klikne na tlačidlo Pridať objednávku.

| Linkované objednávky: | Linkované objednávky     |                   |
|-----------------------|--------------------------|-------------------|
|                       | ID linkovanej objednávky |                   |
|                       | 12564                    | ×                 |
|                       |                          | ×                 |
|                       |                          | Pridať objednávku |

- Hlasová burza (Áno, Nie).
- Fixácia na index:
  - Názov indexu názov indexu, ktorý je použitý pre fixáciu ceny obchodov v kontrakte.
  - Pre pridanie nového indexu, používateľ klikne na tlačidlo Pridať fixáciu. Fixácia ceny na hodnotu indexu na organizovanom trhu. Pre definovanie dohodnutej odchýlky od hodnoty indexu použite pole "Jednotková cena" v objednávke/obchode. Pole "Hodnota indexu" ACER v súčasnosti nevyužíva pre definovanie hodnoty indexu. Konkrétnu hodnotu indexu nie je potrené v reporte uvádzať.

| Fixácia na index: | Fixácia na index |                                                                                                   |                                                                   |
|-------------------|------------------|---------------------------------------------------------------------------------------------------|-------------------------------------------------------------------|
|                   | Názov indexu     |                                                                                                   |                                                                   |
|                   | P                | ×                                                                                                 |                                                                   |
|                   | <u> </u>         | Názov indexu, ktorý je použitý pre fixáciu ceny o                                                 | bchodov v kontrakte. Ak názov                                     |
|                   |                  | indexu nie je jednoznačne určeny, je potrebne h<br>reťazcom [komodita]-[zóna dodania]-[obdobie do | o co najpresnejšie definovať<br>dania]-[názov indexu]-[názov org. |
|                   |                  | trhu].                                                                                            |                                                                   |

Hodnota indexu - pre pridanie novej hodnoty indexu, používateľ klikne na tlačidlo
 Pridať hodnotu indexu.

| Hodnota indexu: | Hodnota indexu |                       |
|-----------------|----------------|-----------------------|
|                 | Hodnota        | Mena                  |
|                 | 2,00           | ×                     |
|                 | 1 0            | ×                     |
|                 |                | Pridať hodnotu indexu |

- Sekcia Organizovaný trh:
  - Organizovaný trh (ID) v prípade kontraktu uzatvoreného mimo organizovaného trhu sa odporúča zadať hodnotu XBIL.
  - *Typ ID organizovaného trhu* (ACE, LEI, MIC, BIL). V prípade kontraktu uzatvoreného mimo organizovaného trhu sa odporúča zadať hodnotu BIL.
- Sekcia *Detail obchodu*:

- Jednotková cena jednotková cena pre danú komoditu za jednu periódu. V prípade rôznej jednotkovej ceny pre jednotlivé periódy (diagram) sa toto pole ponechá prázdne.
- Mena ceny (BGN, CHF, CZK, DKK, EUR, EUX...).
- Celková cena obchodu celková cena objednávky = Celkové zobchodované množstvo obchodu x Jednotková cena.
- Mena pre celkovú cenu obchodu (BGN, CHF, CZK, DKK, EUR, EUX...).
- Jednotkové množstvo konštantný výkon počas trvania dodacej periódy. V prípade rôzneho jednotkového množstva pre jednotlivé periódy (diagram) sa toto pole ponechá prázdne.
- *Jednotka množstva* (KW, KWh/h, KWh/d, MW, MWh, MWh/h, MWh/d, GW, GWh, GWh/h, GWh/d, Therm/d...).
- Celkové zobchodované množstvo obchodu celkové zobchodované množstvo obchodu = Jednotkové množstvo x Počet periód.
- Jednotka celkového zobchodovaného množstva obchodu (KWh, MWh, GWh, Therm/d...).
- Dátum neplánovaného ukončenia obchodu pole sa vypĺňa iba v prípade, že je iný ako dátum ukončenia dodávky. Používa sa v prípade modifikácie transakcie, pričom dôjde k nečakanému ukončeniu dodávky danej komodity. Možnosť výberu z kalendára
- > Sekcia *Podrobný rozpis obchodu*:
  - *Dátum začiatku* dátum sa zadefinuje v prípade, že obdobie dodávky je viac ako jeden deň.
  - Dátum konca dátum sa zadefinuje v prípade, že obdobie dodávky je viac ako jeden deň.
  - Dni týždňa dátum sa zadefinuje v prípade, že dodávka s parametrami ceny a/alebo množstva sa periodicky opakuje počas špecifických dní týždňa.
  - Množstvo jednotkové množstvo platné pre zadaný časový a/alebo dátumový interval.
  - *Jednotka* (KW, KWh/h, KWh/d, MW, MWh, MWh/h, MWh/d, GW, GWh, GWh/h, GWh/d, Therm/d...).
  - Čiastka jednotková cena platná pre zadaný časový a/alebo dátumový interval.
  - Mena (BGN, CHF, CZK, DKK, EUR, EUX...).

V prípade rozdielnej ceny alebo množstva v jednotlivých periódach dodania je potrebné vyplniť podrobný rozpis objednávky. V podrobnom rozpise je povinné vyplniť tie hodnoty, ktoré sa v jednotlivých periódach líšia. Pre každý záznam s množstvom a/alebo cenou pre dané obdobie je možné pridať jeden alebo viac časových intervalov, pre ktoré platí zadané množstvo a/alebo cena. Pre pridanie nových položiek, používateľ klikne na tlačidlo **Pridať položku**.

| Podrobný rozpis objednávky |                                                                                                    |                               |                |               |               |      |   |  |  |
|----------------------------|----------------------------------------------------------------------------------------------------|-------------------------------|----------------|---------------|---------------|------|---|--|--|
| Dátum začiatku             | Dátum konca                                                                                                    | Dni týždňa                    | Množstvo       | Jednotka      | Čiastka       | Mena |   |  |  |
| 29. 4. 2024 🔛              | 0 🔒 🚺                                                                                                    | <b>)</b> 0-                   | <u> </u>       | <b>0</b> -    |               |      | × |  |  |
|                            | Vypĺňa sa v prípade, že obdobie dodávky je viac ako jeden deň. Pridať položku                                               |                               |                |               |               |      |   |  |  |
| 1                          | Vypĺňa sa v prípade, že dodávka s parametrami ceny a/alebo množstva sa<br>periodicky opakuje počas špecifických dní týždna. |                               |                |               |               |      |   |  |  |
|                            | Jednotkové množstvo platné pre zadaný časový a/alebo dátumový interval.                                                     |                               |                |               |               |      |   |  |  |
|                            |                                                                                                    | Jednotková cena platná pre za | idaný časový a | a/alebo dátum | ový interval. |      |   |  |  |

- > Sekcia Intervaly:
  - Čas začiatku časový interval (lokálny čas) platný pre jeden zvolený záznam v podrobnom rozpise objednávky.

- Čas konca časový interval (lokálny čas) platný pre jeden zvolený záznam v podrobnom rozpise objednávky.
- Pre pridanie nového intervalu, používateľ klikne na tlačidlo **Pridať interval**.

| Intervaly:                                 | Intervaly                                                     |                                    |   |
|--------------------------------------------|---------------------------------------------------------------|------------------------------------|---|
|                                            | Čas začiatku                                                  | Čas konca                          | 1 |
|                                            | 0:15 🗸 🚺                                                      | 0:30                               | - |
| Časový interval (lokálny ča<br>objednávky. | s) platný pre jeden zvolený záznam v podrobnom r              | rozpise Yridať interval            |   |
|                                            | Časový interval (lokálny čas) platný pre jeden<br>objednávky. | zvolený záznam v podrobnom rozpise |   |

Stlačením tlačidla Uložiť sa potvrdia a uložia údaje, súčasne na krátku dobu systém zobrazí potvrdzujúci oznam o úspešnej aktualizácii údajov.

## 3.2.2 Štandardný kontrakt - pevná cena a množstvo

- > <u>Vytvoriť štandardný kontrakt pevná cena a množstvo</u>
- Prezrieť štandardný kontrakt pevná cena a množstvo
- Modifikovať štandardný kontrakt pevná cena a množstvo

### 3.2.2.1 Vytvoriť štandardný kontrakt - pevná cena a množstvo

Stránka portálu slúži na vytvorenie nového záznamu so základnými údajmi štandardného kontraktu - <u>pevná cena a množstvo</u>.

### Navigácia

Používateľ vyvolá funkčnosť z navigačného menu Reporty -> systém sprístupní formulár

**Reporty** -> stlačením tlačidla sa zvolí možnosť *Vytvoriť štandardný kontrakt - pevná cena a množstvo* -> systém zobrazí formulár **Reporty** v režime pridania nového štandardného kontraktu - pevná cena a množstvo.

| RRM             | Reporty                           |                                        |                                                 |                             |                                                                                                    |        | 6      |
|-----------------|-----------------------------------|----------------------------------------|-------------------------------------------------|-----------------------------|----------------------------------------------------------------------------------------------------|--------|--------|
| ÷               | + Vytvor                          | iť kontrakt 🛛 🕂 🗸                      | rtvoriť obchod 🖺 Uložiť 🚱                       | Brožúra pre OTC transakci   | ie                                                                                                    |        |        |
| Śtand           | ardný kontrak                     | t - Pevná cena a r                     | nnožstvo                                        |                             |                                                                                                    |        |        |
| Účasti<br>všeob | ník trhu je povi<br>ecný formulár | nný vyplniť okren<br>pre štandardné ko | i povinných údajov aj tie, ktoré má<br>ntrakty. | k dispozícii na základe uza | atvoreného kontraktu. V prípade, že sú k dispozícii údaje, ktoré nie sú súčasťou tohlo formulárã, použite |        |        |
| Kontr           | akty                              |                                        |                                                 |                             |                                                                                                    |        |        |
|                 | Operácie                          | ID kontraktu ↑                         | Názov kontraktu                                 | Typ kontraktu               | Komodita                                                                                                  |        |        |
| Obch            | ody                               |                                        |                                                 |                             |                                                                                                    |        |        |
|                 | Operácie                          | Poradové číslo                         | Účastník trhu (ID)                              | Nákup / Predaj              | Čas transakcie                                                                                            |        |        |
|                 |                                   |                                        |                                                 |                             |                                                                                                    |        |        |
|                 |                                   |                                        |                                                 |                             |                                                                                                    |        |        |
|                 |                                   |                                        |                                                 |                             |                                                                                                    |        |        |
|                 |                                   |                                        |                                                 |                             |                                                                                                    |        |        |
|                 |                                   |                                        |                                                 |                             |                                                                                                    | _      | _      |
|                 |                                   |                                        |                                                 |                             |                                                                                                    | Uložiť | Zrušiť |

Vo formulári má používateľ možnosť volať dostupné operácie umiestnené nad záznamami:

- stlačením tlačidla systém umožní používateľovi po upozornení návrat naspäť na zoznam.
- Vytvoriť kontrakt kliknutím na tlačidlo systém zobrazí formulár Vytvorenie kontraktu.
- Vytvoriť obchod kliknutím na tlačidlo systém zobrazí formulár Vytvorenie obchodu.
- El Uložiť stlačením tlačidla sa potvrdia a uložia údaje, súčasne na krátku dobu systém zobrazí potvrdzujúci oznam o úspešnom vložení údajov.
- Brožúra pre OTC transakcie
- kliknutím na tlačidlo systém zobrazí dokument v .PDF formáte (Brožúra pre reportovanie bilaterálnych transakcií a obchodov prostredníctvom XMtrade<sup>®</sup>/RRM).

Opis položiek záložky **Štandardný kontrakt - Pevná cena a množstvo** je identický s funkcionalitou v kapitole <u>Prezrieť štandardný kontrakt - pevná cena a množstvo</u>.

## 3.2.2.1.1 Vytvorenie kontraktu

Stránka portálu slúži na vytvorenie nového kontraktu, na zadanie jeho atribútov a príslušných údajov.

#### Navigácia

Používateľ vyvolá funkčnosť z navigačného menu *Reporty* -> systém sprístupní formulár **Reporty** -> stlačením tlačidla *pevná cena a množstvo* -> systém zobrazí formulár **Reporty** v režime pridania nového štandardného kontraktu -> stlačením tlačidla **Yytvorníť kontrakt** systém zobrazí formulár **Vytvorníť kontrakt** 

| Vytvorenie kontraktu        |                  |                |
|-----------------------------|------------------|----------------|
| Položky kontraktu           |                  |                |
| Základné údaje              |                  |                |
| ID kontraktu:               |                  | 0              |
| Názov kontraktu:            |                  | 0              |
| Typ kontraktu:              |                  | ×.             |
| Fixácia na index:           | Fixácia na index |                |
|                             | Názov indexu     |                |
|                             |                  | Pridať fixáciu |
| Energetické komodity:       |                  | · • 0          |
| Spôsob vyrovnania:          |                  | ~              |
|                             |                  |                |
| Organizovaný trh            |                  |                |
| Organizovaný trh (ID):      |                  | 0              |
| Typ ID organizovaného trhu: |                  | ~ <b>()</b>    |
|                             |                  |                |
| Interval obchodovania       |                  |                |
| Obchodné hodiny:            | Obchodné hodiny  |                |

- > Sekcia *Základné údaje*:
  - ID kontraktu identifikácia kontraktu.
  - Názov kontraktu v prípade kontraktu uzatvoreného mimo organizovaného trhu sa odporúča zadať nasledovné hodnoty:
    - BILCONTRACT bilaterálny kontrakt, ktorý nevychádza z rámcovej zmluvy.
    - BACKLOADING nahlásenie kontraktu uzatvoreného pred 7. aprílom 2016.
    - EXECUTION realizácia kontraktu, ktorý vychádza z rámcovej zmluvy.
  - Typ kontraktu:

| Typ kontraktu:              | AU - Aukcia                              | $\sim$ |
|-----------------------------|------------------------------------------|--------|
|                             | AU - Aukcia                              |        |
|                             | CO - Priebežné obchodovanie              |        |
|                             | FW - Forward kontrakt                    |        |
|                             | FU - Future kontrakt                     |        |
|                             | OP - Opcia                               |        |
| Energedicted to an addition | OP_FW - Opcia na forward                 |        |
| Sectored company to         | OP FU - Opcia na future                  |        |
|                             | OP_SW - Opcia na swap                    |        |
|                             | SP - Spread                              |        |
| Organizovaný kh             | SW - Swap (finančný)                     |        |
|                             | OT - Iné                                 |        |
| Copenharmen) ich (ID):      | FW_EFP - Výmena forward za fyzický tovar |        |
| The ID emericane die the    | FW_EFS - Výmena forward za swap          |        |
|                             | FU_EFP - Výmena future za fyzický tovar  |        |
|                             | FU_EFS - Výmena future za swap           |        |
|                             | FW_DES - Forward na báze DES             |        |
|                             | FW_FOB - Forward na báze FOB             |        |
|                             | FU_DES - Future na báze DES              |        |
|                             | FU_FOB - Future na báze FOB              |        |
|                             | OP_DES - Opcia na báze DES               |        |
|                             | OP_FOB - Opcia na báze FOB               |        |
|                             | SP_DES - Spread na báze DES              |        |
|                             | SP_FOB - Spread na báze FOB              |        |
|                             | SW_DES - Swap na báze DES                |        |
|                             | SW_FOB - Swap na báze FOB                |        |
|                             | SWG_DES - Swing na báze DES              |        |
|                             | SWG_FOB - Swing na báze FOB              |        |
|                             | SO_PPA - Spotový kontrakt na základe PPA |        |
|                             | FW_PPA - Forward kontrakt na základe PPA |        |
|                             | FU_PPA - Future kontrakt na základe PPA  |        |
|                             | OP_PPA - Opcia na základe PPA            | - 14   |
|                             | SP_PPA - Spread kontrakt na základe PPA  |        |
|                             | SW_PPA - Swap kontrakt na základe PPA    |        |
|                             | OP_SP - Opcia na spread                  |        |
|                             | SWG - Swings                             |        |

- Fixácia na index:
  - Názov indexu názov indexu, ktorý je použitý pre fixáciu ceny obchodov v kontrakte. Pre pridanie nového indexu, používateľ klikne na tlačidlo **Pridať fixáciu**. Fixácia ceny na hodnotu indexu na organizovanom trhu. Pre definovanie dohodnutej odchýlky od hodnoty indexu použite pole "Jednotková cena" v objednávke/obchode. Pole "Hodnota indexu" ACER v súčasnosti nevyužíva pre definovanie hodnoty indexu. Konkrétnu hodnotu indexu nie je potrené v reporte uvádzať.

| Fixácia na index: | Fixácia na index |                                                                                                    |
|-------------------|------------------|----------------------------------------------------------------------------------------------------|
|                   | Názov indexu     |                                                                                                    |
|                   | <u> </u>         | ×                                                                                                    |
|                   | <u> </u>         | Názov indexu, ktorý je použitý pre fixáciu ceny obchodov v kontrakte. Ak názov<br>indexu nie je jednoznačne určený, je potrebné ho čo najpresnejšie definovať<br>orčenocem (zenedlika) inčena dednajcia) kterkelné dednejstal koňenu (koňenu kterku je potrebné koňenu kterku je |
|                   |                  | thu].                                                                                                    |

• Energetické komodity - energetická komodita dodávaného produktu:

| Energetické komodity: |                               | ~ |  |
|-----------------------|-------------------------------|---|--|
|                       | 🔲 NG - Plyn                   |   |  |
|                       | EL - Elektrina                |   |  |
|                       | 🔲 LG - Skvapalnený zemný plyn |   |  |

- Spôsob vyrovnania (P Fyzicky, C Peňažne, O Voliteľné pre protistranu). Pri štandardnom kontrakte vždy ide o fyzické vyrovnanie.
- Sekcia Organizovaný trh:
  - Organizovaný trh (ID) identifikácia organizovaného trhu, na ktorom bola uzatvorená transakcia. V prípade bilaterálneho kontraktu uzatvoreného mimo organizovaného trhu medzi dvoma zmluvnými stranami sa odporúča zadať hodnotu XBIL.
  - *Typ ID organizovaného trhu* (ACE, LEI, MIC, BIL) v prípade bilaterálneho kontraktu uzatvoreného mimo organizovaného trhu sa odporúča zadať hodnotu BIL.
- > Sekcia Interval obchodovania:
  - Obchodné hodiny sú obchodné hodiny, počas ktorých je možné obchodovať na organizovanom trhu. V prípade bilaterálneho kontraktu uzatvoreného mimo organizovaného trhu medzi dvoma zmluvnými stranami sa odporúča zadať obchodné hodiny 0:00 až 0:00. Počet intervalov (Čas začiatku, Čas konca, Dátum). Pre pridanie nového intervalu obchodovania, používateľ klikne na tlačidlo **Pridať interval**.

| Obchodné hodiny |           |    |                                          |                              |                            |                  |                                                                       |
|-----------------|-----------|----|------------------------------------------|------------------------------|----------------------------|------------------|-----------------------------------------------------------------------|
| Čas začiatku    | Čas konca | Dá | itum                                     |                              |                            |                  |                                                                       |
| 0:15            | 1         | 30 | . 4. 2024                                |                              | ×                          |                  |                                                                       |
|                 |           | L  | okálny čas v miesi<br>oužiť celú hodinu. | e alebo zóne<br>Pre polnoc a | dodania. A<br>ko koniec ii | Ako ko<br>nterva | oniec hodinovej periódy je potrebn<br>alu je potrebné definovať 0:00. |

- Sekcia *Dodanie*:
  - Miesta dodania miesto alebo zóna dodania. EIC bilančnej zóny typu Y alebo EIC odberného miesta typu Z. Pre pridanie nového miesta dodania, používateľ klikne na tlačidlo Pridať miesto.

| Miesta dodania: | Miesta dodania |                                                                                        |
|-----------------|----------------|----------------------------------------------------------------------------------------|
|                 | Miesto dodania |                                                                                        |
|                 |                | × 🔁                                                                                    |
|                 |                | Miesto alebo zóna dodania. EIC bilančnej zóny typu Y alebo EIC odberného miesta typu Z |

- Dátum začiatku dodania dátum, v ktorý začína dodávka danej komodity. Možnosť výberu z kalendára .
- Dátum konca dodania dátum, v ktorý končí dodávka danej komodity. Možnosť výberu z kalendára .
- Obchodovaný profil (BL Base load, PL Peak load, OP Off Peak load, BH -Hodiny/Blokové hodiny, SH - Shaped, GD - Plynárenský deň, OT - Iné).
- Profily dodávky (Dni v týždni, Začiatok dodávky, Koniec dodávky). Viac intervalov profilu je možné zadať iba v prípade nespojitého obdobia dodávky. Pre pridanie nového profilu dodávky, používateľ klikne na tlačidlo Pridať profil.

| Profily dodávky: | Profily dodávky |                    |                       |               |                       |
|------------------|-----------------|--------------------|-----------------------|---------------|-----------------------|
|                  | Dni v týždni    | Začiatok dodávky   | Koniec dodávky        |               |                       |
|                  |                 |                    |                       | ×             |                       |
|                  |                 | 30. 4. 2024        | 30. 4. 2024           | ×             |                       |
|                  | <u> </u>        | Používa sa v prípa | ade periodicky sa opa | kujúcej dodáv | ky počas špecifických |

 Intervaly profilu - pre pridanie nového intervalu profilu, používateľ klikne na tlačidlo Pridať interval.

| Intervaly profilu: | Intervaly profilu |           |              |
|--------------------|-------------------|-----------|--------------|
|                    | Čas začiatku      | Čas konca |              |
|                    | 0:15              | 0:30      | ×            |
|                    | · 0               |           | ×            |
|                    |                   | Pri       | dať interval |

Stlačením tlačidla Uložiť sa potvrdia a uložia údaje, súčasne na krátku dobu systém zobrazí potvrdzujúci oznam o úspešnom vložení údajov.

## 3.2.2.1.2 Vytvorenie obchodu

Stránka portálu slúži na vytvorenie nového obchodu, na zadanie jeho atribútov a príslušných údajov.

### Navigácia

Používateľ vyvolá funkčnosť z navigačného menu *Reporty* -> systém sprístupní formulár **Reporty** -> stlačením tlačidla *pevná cena a množstvo* -> systém zobrazí formulár **Reporty** v režime pridania nového štandardného kontraktu -> stlačením tlačidla **Vytvoriť obchod** systém zobrazí formulár **Vytvoriť obchod** 

Verzia: 7.8

| Vytvorenie obchodu             |                     |        |   |
|--------------------------------|---------------------|--------|---|
| Obchod                         |                     |        | 1 |
| Základné údaje                 |                     |        |   |
| Poradové číslo:                | 2                   | 0      |   |
| Účastník trhu (ID):            |                     | 0      |   |
| Гур ID účastníka trhu:         |                     | $\sim$ |   |
| D obchodníka účastníka trhu:   |                     | 0      |   |
| <sup>p</sup> rotistrana (ID):  |                     | 0      |   |
| Typ ID protistrany:            | ×                   | $\sim$ |   |
| Príjemca (ID):                 |                     | 0      | 1 |
| Typ ID príjemcu:               | ×                   | $\sim$ |   |
| Spôsob uzatvorenia obchodu:    |                     | $\sim$ |   |
| Nákup / Predaj:                | ✓                   | 0      |   |
|                                |                     |        |   |
| Fransakcia                     |                     |        |   |
| Dátum a ćas transakcie:        |                     | 0      |   |
| Jnikátne ID transakcie (UTI).: |                     | 0      |   |
|                                |                     |        |   |
| Stav obchodu                   |                     |        |   |
| Životný cyklus obchodu:        | v                   | 0      | ' |
|                                | 🖺 Uložiť 🛛 😵 Zrušiť |        |   |

- > Sekcia *Základné údaje*:
  - Poradové číslo numerické pole.
  - Účastník trhu (ID) identifikátor účastníka trhu, ktorým je registrovaný pre potreby reportingu.
  - Typ ID účastníka trhu typ identifikácie účastníka trhu (ACE, LEI, BIC, EIC, GLN).
  - ID obchodníka účastníka trhu interný identifikátor obchodníka, ktorý je zodpovedný za uzatvorenie transakcie. ID obchodníka špecifikované informačným systémom účastníka trhu.
  - *Protistrana (ID)* identifikátor protistrany, ktorým je protistrana registrovaná pre reportovanie.
  - Typ ID protistrany (ACE, LEI, BIC, EIC, GLN).
  - *Príjemca (ID)* identifikátor príjemcu obchodu, ktorým je registrovaný pre potreby reportingu. Zadáva sa v prípade, ak účastník trhu koná na účet tretej strany.
  - *Typ ID príjemcu* (ACE, LEI, BIC, EIC, GLN).
  - Spôsob uzatvorenia obchodu (Sám za seba, Cez agenta).
  - Nákup/Predaj (B Nákup, S Predaj, C Nákup a Predaj). Smer obchodu z pohľadu účastníka trhu definovanom v poli "Účastník trhu (ID)".
- Sekcia *Transakcia*:
  - Dátum a čas transakcie dátum a čas uzatvorenia transakcie. Možnosť výberu z kalendára
  - Unikátne ID transakcie (UTI) jednoznačný identifikátor transakcie, ktorý zoskupuje obchody v rámci jednej transakcie. V prípade uzatvorenia obchodu mimo

organizovaného trhu, je potrebná dohoda všetkých zmluvných strán obchodu pre použitie rovnakého UTI.

- Sekcia Stav obchodu:
  - Životný cyklus obchodu (N Vytvorenie, M Modifikácia, E Chyba, C Zrušenie). Špecifikácia, či nahlasovaný obchod je nový, modifikáciou existujúceho alebo zrušenie platného obchodu. V prípade nahlásenia chybného obchodu do ACER je možné tento obchod zmazať z databázy ACER pomocou nahlásenia obchodu s príznakom "E-chyba".
- > Sekcia *Referencie*:
  - ID kontraktu prepojenie obchodu na kontrakt.
  - Linkované transakcie prepojenie viacerých obchodov medzi sebou v prípade špeciálnych podmienok. Pre pridanie novej linkovanej transakcie, používateľ klikne na tlačidlo Pridať transakciu.

| Linkované transakcie: | Linkované transakcie     |           |
|-----------------------|--------------------------|-----------|
|                       | ID linkovanej transakcie |           |
|                       | 15256                    | ×         |
|                       |                          | ×         |
|                       | Pridať t                 | ransakciu |

- Hlasová burza (Áno, Nie).
- Fixácia na index:
  - Názov indexu názov indexu, ktorý je použitý pre fixáciu ceny obchodov v kontrakte. Pre pridanie nového indexu, používateľ klikne na tlačidlo Pridať fixáciu. Fixácia ceny na hodnotu indexu na organizovanom trhu. Pre definovanie dohodnutej odchýlky od hodnoty indexu použite pole "Jednotková cena" v objednávke/obchode. Pole "Hodnota indexu" ACER v súčasnosti nevyužíva pre definovanie hodnoty indexu. Konkrétnu hodnotu indexu nie je potrené v reporte uvádzať.

| Fixácia na index: | Fixácia na index |                                                                                              |                                                                      |
|-------------------|------------------|----------------------------------------------------------------------------------------------|----------------------------------------------------------------------|
|                   | Názov indexu     |                                                                                              |                                                                      |
|                   | <b></b>          | ×                                                                                            |                                                                      |
|                   | <u> </u>         | Názov indexu, ktorý je použitý pre fixáciu ceny                                              | obchodov v kontrakte. Ak názov                                       |
|                   |                  | indexu nie je jednoznačne určený, je potrebné<br>reťazcom [komodita]-[zóna dodania]-[obdobie | ho čo najpresnejšie definovať<br>dodania]-[názov indexu]-[názov org. |
|                   |                  | trhu].                                                                                       |                                                                      |

 Hodnota indexu - pre pridanie novej hodnoty indexu, používateľ klikne na tlačidlo Pridať hodnotu indexu.

| Hodnota indexu: | Hodnota indexu |                       |
|-----------------|----------------|-----------------------|
|                 | Hodnota        | Mena                  |
|                 | 2,00           | ×                     |
|                 | 1 0            | ×                     |
|                 |                | Pridať hodnotu indexu |

- Sekcia Organizovaný trh:
  - Organizovaný trh (ID) v prípade kontraktu uzatvoreného mimo organizovaného trhu sa odporúča zadať hodnotu XBIL.
  - *Typ ID organizovaného trhu* (ACE, LEI, MIC, BIL). V prípade kontraktu uzatvoreného mimo organizovaného trhu sa odporúča zadať hodnotu BIL.
- Sekcia Detail obchodu:

- Jednotková cena jednotková cena pre danú komoditu za jednu periódu. V prípade rôznej jednotkovej ceny pre jednotlivé periódy (diagram) sa toto pole ponechá prázdne.
- Mena ceny:

| Mena čiastky: |           | × ~ | ] |
|---------------|-----------|-----|---|
|               | BGN       | *   | L |
|               | CHF       |     |   |
|               | СZК       |     |   |
|               | ркк       |     |   |
|               | EUR       |     |   |
|               | EUX       |     |   |
|               | GBX       |     |   |
|               | GBP       |     |   |
|               | HUF       |     |   |
|               | ISK       |     |   |
|               | NOK       |     |   |
|               | PCT       |     |   |
|               | PLN       | - 8 |   |
|               | RON       | - 8 |   |
|               | SEK       | - 8 |   |
|               | USD       | - 8 |   |
|               | OTH - Iné | -   |   |

- Celková cena obchodu celková cena objednávky = Celkové zobchodované množstvo obchodu x Jednotková cena.
- *Mena pre celkovú cenu obchodu* napr. EUR.
- Jednotkové množstvo konštantný výkon počas trvania dodacej periódy. V prípade rôzneho jednotkového množstva pre jednotlivé periódy (diagram) sa toto pole ponechá prázdne.
- *Jednotka množstva* (KW, KWh/h, KWh/d, MW, MWh, MWh/h, MWh/d, GW, GWh, GWh/h, GWh/d, Therm/d...).
- Celkové zobchodované množstvo obchodu celkové zobchodované množstvo obchodu = Jednotkové množstvo x Počet periód.
- Jednotka celkového zobchodovaného množstva obchodu (KWh, MWh, GWh, Therm/d...).
- Dátum neplánovaného ukončenia obchodu pole sa vypĺňa iba v prípade, že je iný ako dátum ukončenia dodávky. Používa sa v prípade modifikácie transakcie, pričom dôjde k nečakanému ukončeniu dodávky danej komodity. Možnosť výberu z kalendára

Stlačením tlačidla <sup>ložiť</sup> sa potvrdia a uložia údaje, súčasne na krátku dobu systém zobrazí potvrdzujúci oznam o úspešnom vložení údajov.

## 3.2.2.2 Prezrieť štandardný kontrakt - pevná cena a množstvo

Stránka portálu slúži na prezeranie existujúceho záznamu so základnými údajmi štandardného kontraktu - <u>pevná cena a množstvo</u>.

### Navigácia

Používateľ vyvolá funkčnosť z navigačného menu *Reporty* -> systém sprístupní formulár **Reporty** -> v zozname reportov sa označí riadok s reportom - *Štandardný kontrakt - pevná cena a množstvo* -> v stĺpci *Operácie* kliknutím na ikonku 🗐 "*Prezrieť záznam*" systém zobrazí formulár **Reporty** v režime prezerania štandardného kontraktu - pevná cena a množstvo.

| RRM                                                                                                    | Reporty        |                  |                    |                       |                  | 0 |
|----------------------------------------------------------------------------------------------------|----------------|------------------|--------------------|-----------------------|------------------|---|
| ÷                                                                                                    |                |                  |                    |                       |                  |   |
| Śtan                                                                                                    | dardný kontrak | - Pevná cena a n | nnožstvo           |                       |                  |   |
| Účastník trhu je povinný vyplniť okrem povinných údajov aj tie, ktoré má k dispozícii na základe uzatvoreného kontraktu. V prípade, že sú k dispozícii údaje, ktoré nie sú súčasťou tohto formulára, použite<br>všeobecný formulár pre štandardné kontrakty. |                |                  |                    |                       |                  |   |
| Kont                                                                                                    | rakty          |                  |                    |                       |                  |   |
|                                                                                                    | Operácie       | ID kontraktu ↑   | Názov kontraktu    | Typ kontraktu         | Komodita         |   |
| 1                                                                                                    |                | ff9NqudZwl       | EXECUTION          | FW - Forward kontrakt | EL - Elektrina   |   |
|                                                                                                    |                |                  |                    |                       |                  |   |
| Obcł                                                                                                    | lody           |                  |                    |                       |                  |   |
|                                                                                                    | Operácie       | Poradové číslo   | Účastník trhu (ID) | Nákup / Predaj        | Čas transakcie   |   |
| 1                                                                                                    |                | 1                | A00199334.SK       | S - Predaj            | 27. 8. 2024 0:00 |   |
|                                                                                                    |                |                  |                    |                       |                  |   |
|                                                                                                    |                |                  |                    |                       |                  |   |
|                                                                                                    |                |                  |                    |                       |                  |   |

Vo formulári má používateľ možnosť volať dostupné operácie umiestnené nad záznamami:

- stlačením tlačidla systém umožní používateľovi po upozornení návrat naspäť na zoznam.
- Modifikovať kliknutím na ikonku systém zobrazí formulár Reporty v režime modifikácie.
- Image: Image:

Časť *Kontrakty -* opis položiek:

- > *Prvý stĺpec* poradové číslo záznamu.
- > Operácie:
  - Prezrieť záznam kliknutím na ikonku systém zobrazí formulár <u>Prezeranie kontraktu</u>.
  - 🗶 *Vymazať záznam* kliknutím na ikonku systém vymaže aktuálny záznam.
- > ID kontraktu identifikácia kontraktu.
- Názov kontraktu názov kontraktu. V prípade kontraktu uzatvoreného mimo organizovaného trhu sa odporúča zadať nasledovné hodnoty:
  - BILCONTRACT bilaterálny kontrakt, ktorý nevychádza z rámcovej zmluvy.
  - BACKLOADING nahlásenie kontraktu uzatvoreného pred 7. aprílom 2016.
  - EXECUTION realizácia kontraktu, ktorý vychádza z rámcovej zmluvy.
- Typ kontraktu (AU Aukcia, CO Priebežné obchodovanie, FW Forward kontrakt, FU Future kontrakt, OP Opcia, OP\_FW Opcia na forward, OP\_FU Opcia na future, OP\_SW Opcia na swap, SP Spread, SW Swap (finančný), OT Iné).
- > Komodita energetická komodita dodávaného produktu, napr. EL Elektrina.

Časť Obchody - opis položiek:

- Prvý stĺpec poradové číslo záznamu.
- Operácie:
  - 🗏 Prezrieť záznam kliknutím na ikonku systém zobrazí formulár <u>Prezeranie obchodu</u>.
  - 🗶 *Vymazať záznam* kliknutím na ikonku systém vymaže aktuálny záznam.

- > Poradové číslo číselná hodnota.
- > ID účastníka trhu identifikácia účastníka trhu.
- > Nákup / Predaj (B Nákup, S Predaj, C Nákup a Predaj).
- > *Čas transakcie* dátum a čas transakcie.

## 3.2.2.2.1 Prezeranie kontraktu

Stránka portálu slúži na prezeranie údajov existujúceho kontraktu, ktoré sú prístupné zmenám.

#### Navigácia

Používateľ vyvolá funkčnosť z navigačného menu *Reporty* -> systém sprístupní formulár **Reporty** -> v zozname reportov sa označí riadok s reportom - *Štandardný kontrakt - pevná cena a množstvo* -> v stĺpci *Operácie* kliknutím na ikonku 🗐 "*Prezrieť záznam*" systém zobrazí formulár **Reporty** v režime prezerania -> v časti *Kontrakty* v stĺpci *Operácie* sa kliknutím na ikonku 🗐 "*Prezrieť záznam*" zobrazí formulár **Prezeranie kontraktu**.

| Prezeranie kontraktu                                                                                            |                           |                      |       |          |
|----------------------------------------------------------------------------------------------------|---------------------------|----------------------|-------|----------|
| Položky kontraktu                                                                                               |                           |                      |       | <b>^</b> |
| Základné údaje                                                                                                  |                           |                      |       |          |
| ID kontraktu:                                                                                                   | ff9NqudZwlulV6NOHTXLgTHzN | 8eABHRLPNx4Q2w2oA001 |       | 0        |
| Názov kontraktu:                                                                                                | EXECUTION                 |                      |       | 0        |
| Typ kontraktu:                                                                                                  | FW - Forward kontrakt     |                      |       |          |
| Fixácia na index:                                                                                               | Fixácia na index          |                      |       |          |
|                                                                                                    | Názov indexu              |                      |       | _        |
| The second second second second second second second second second second second second second second second se |                           |                      |       |          |
| Energeticke komodity:                                                                                           | EL - Elektrina            |                      |       |          |
| Sposob vyrovnania:                                                                                              | P - Fyzicky               |                      |       |          |
|                                                                                                    |                           |                      |       |          |
| Organizovaný trh                                                                                                |                           |                      |       |          |
| Organizovaný trh (ID):                                                                                          | XBIL                      |                      |       | 0        |
| Typ ID organizovaného trhu:                                                                                     | BIL                       |                      |       | 0        |
|                                                                                                    |                           |                      |       |          |
| Interval obchodovania                                                                                           |                           |                      |       |          |
| Obchodné hodiny:                                                                                                | Obchodné hodiny           |                      |       |          |
|                                                                                                    | Čas začiatku              | Čas konca            | Dátum |          |
|                                                                                                    |                           | S Zrušiť             |       |          |

- Sekcia Základné údaje:
  - ID kontraktu identifikácia kontraktu.
  - Názov kontraktu:
    - BILCONTRACT bilaterálny kontrakt, ktorý nevychádza z rámcovej zmluvy.
    - BACKLOADING nahlásenie kontraktu uzatvoreného pred 7. aprílom 2016.
    - EXECUTION realizácia kontraktu, ktorý vychádza z rámcovej zmluvy.

- *Typ kontraktu* napr. FW Forward kontrakt.
- Fixácia na index:
  - Názov indexu názov indexu, ktorý je použitý pre fixáciu ceny obchodov v kontrakte.
- Komodity energetická komodita dodávaného produktu, napr. EL Elektrina.
- Spôsob vyrovnania (P Fyzicky, C Peňažne, O Voliteľné pre protistranu). Pri štandardnom kontrakte vždy ide o fyzické vyrovnanie.
- Sekcia Organizovaný trh:
  - Organizovaný trh (ID) identifikácia organizovaného trhu, na ktorom bola uzatvorená transakcia.
  - Typ ID organizovaného trhu (ACE, LEI, MIC, BIL).
- > Sekcia Interval obchodovania:
  - Obchodné hodiny sú hodiny, počas ktorých je možné obchodovať na organizovanom trhu.
- Sekcia *Dodanie*:
  - *Miesta dodania* miesto alebo zóna dodania. EIC bilančnej zóny typu Y alebo EIC odberného miesta typu Z.
  - Dátum začiatku dodania dátum, v ktorý začína dodávka danej komodity.
  - Dátum konca dodania dátum, v ktorý končí dodávka danej komodity.
  - Obchodovaný profil (BL Base load, PL Peak load, OP Off Peak load, BH -Hodiny/Blokové hodiny, SH - Shaped, GD - Plynárenský deň, OT - Iné).
  - Profily dodávky (Dni v týždni, Začiatok dodávky, Koniec dodávky).
  - Intervaly profilu (Čas začiatku, Čas konca) sú lokálne časy (HH:MM) v mieste alebo v zóne dodania.

## 3.2.2.2.2 Prezeranie obchodu

Stránka portálu slúži na prezeranie údajov existujúceho obchodu, ktoré sú prístupné zmenám.

### Navigácia

Používateľ vyvolá funkčnosť z navigačného menu *Reporty* -> systém sprístupní formulár **Reporty** -> v zozname reportov sa označí riadok s reportom - *Štandardný kontrakt - pevná cena a množstvo* -> v stĺpci *Operácie* kliknutím na ikonku 🗐 "*Prezrieť záznam*" systém zobrazí formulár **Reporty** v režime prezerania -> v časti *Obchod* v stĺpci *Operácie* sa kliknutím na ikonku 🗐 "*Prezrieť záznam*" systém zobrazí formulár **Reporty** v režime prezerania -> v časti *Obchod* v stĺpci *Operácie* sa kliknutím na ikonku

| Prezeranie obchodu             |                                               |   |   |
|--------------------------------|-----------------------------------------------|---|---|
| Obchod                         |                                               |   | ^ |
| Základné údaje                 |                                               |   |   |
| Poradové číslo:                | 1                                             |   |   |
| Účastník trhu (ID):            | 1400031000F 186                               | 0 |   |
| Typ ID účastníka trhu:         | ACE                                           |   |   |
| ID obchodníka účastníka trhu:  | 123                                           | 0 |   |
| Protistrana (ID):              | 10000100000-000                               | 0 |   |
| Typ ID protistrany:            | ACE                                           |   |   |
| Príjemca (ID):                 |                                               | 0 |   |
| Typ ID príjemcu:               |                                               |   |   |
| Spôsob uzatvorenia obchodu:    | Sám za seba                                   |   |   |
| Nákup / Predaj:                | S - Predaj                                    | 0 |   |
|                                |                                               |   |   |
| Transakcia                     |                                               |   |   |
| Dátum a ćas transakcie:        | 5. 4. 2016 8:00:00                            | 0 |   |
| Unikátne ID transakcie (UTI).: | OrwUaeXrBbLVGFCYATTkgVTHSSYMxXHrV2ornUknBc001 | 0 |   |
|                                |                                               |   |   |
| Stav obchodu                   |                                               |   |   |
| Životný cyklus obchodu:        | M - Modifikácia                               | 6 | ~ |
|                                | C Zrušiť                                      |   |   |

- > Sekcia *Základné údaje*:
  - Poradové číslo numerické pole.
  - Účastník trhu (ID) identifikátor účastníka trhu, ktorým je registrovaný pre potreby reportingu.
  - Typ ID účastníka trhu typ identifikácie účastníka trhu (ACE, LEI, BIC, EIC, GLN).
  - ID obchodníka účastníka trhu interný identifikátor obchodníka, ktorý je zodpovedný za uzatvorenie transakcie. ID obchodníka špecifikované informačným systémom účastníka trhu.
  - *Protistrana (ID)* identifikátor protistrany, ktorým je protistrana registrovaná pre reportovanie.
  - Typ ID protistrany (ACE, LEI, BIC, EIC, GLN).
  - *Príjemca (ID)* identifikátor príjemcu obchodu, ktorým je registrovaný pre potreby reportingu.
  - *Typ ID príjemcu* (ACE, LEI, BIC, EIC, GLN).
  - Spôsob uzatvorenia obchodu (Sám za seba, Cez agenta).
  - Nákup/Predaj (B Nákup, S Predaj, C Nákup a Predaj). Smer obchodu z pohľadu účastníka trhu definovanom v poli "Účastník trhu (ID)".
- > Sekcia *Transakcia*:
  - Dátum a čas transakcie dátum a čas uzatvorenia transakcie.
  - Unikátne ID transakcie (UTI) jednoznačný identifikátor transakcie, ktorý zoskupuje obchody v rámci jednej transakcie. V prípade uzatvorenia obchodu mimo organizovaného trhu, je potrebná dohoda všetkých zmluvných strán obchodu pre použitie rovnakého UTI.

- > Sekcia *Stav obchodu*:
  - Životný cyklus obchodu (N Vytvorenie, M Modifikácia, E Chyba, C Zrušenie).
     Špecifikácia, či nahlasovaný obchod je nový, modifikáciou existujúceho alebo zrušenie platného obchodu.
- > Sekcia *Referencie*:
  - *ID kontraktu* prepojenie obchodu na kontrakt.
  - *Linkované transakcie* prepojenie viacerých obchodov medzi sebou v prípade špeciálnych podmienok.
  - *Hlasová burza* (Áno, Nie).
  - *Fixácia na index*: zobrazená fixácia na index.
  - Hodnota indexu zobrazená hodnota indexu.
- Sekcia Organizovaný trh:
  - Organizovaný trh (ID) identifikátor organizovaného trhu.
  - Typ ID organizovaného trhu (ACE, LEI, MIC, BIL).
- Sekcia Detail obchodu:
  - Jednotková cena jednotková cena pre danú komoditu za jednu periódu.
  - Mena ceny napr. EUR.
  - Celková cena obchodu celková cena objednávky = Celkové zobchodované množstvo obchodu x Jednotková cena.
  - *Mena pre celkovú cenu obchodu* napr. EUR.
  - Jednotkové množstvo konštantný výkon počas trvania dodacej periódy.
  - Jednotka množstva (KW, KWh/h, KWh/d, MW, MWh, MWh/h, MWh/d, GW, GWh, GWh/h, GWh/d, Therm/d...).
  - Celkové zobchodované množstvo obchodu celkové zobchodované množstvo obchodu = Jednotkové množstvo x Počet periód.
  - Jednotka celkového zobchodovaného množstva obchodu (KWh, MWh, GWh, Therm/d...).
  - Dátum neplánovaného ukončenia obchodu pole sa vypĺňa iba v prípade, že je iný ako dátum ukončenia dodávky.

## 3.2.2.3 Modifikovať štandardný kontrakt - pevná cena a množstvo

Stránka portálu slúži na modifikáciu existujúcich záznamov so základnými údajmi štandardných kontraktov - <u>pevná cena a množstvo</u>, ktoré sú prístupné zmenám.

## Navigácia

Používateľ vyvolá funkčnosť z navigačného menu *Reporty* -> systém sprístupní formulár **Reporty** -> v zozname reportov sa označí riadok s reportom *Štandardný kontrakt - pevná cena* 

*a množstvo* -> v stĺpci *Operácie* kliknutím na ikonku 🧖 "*Modifikovať záznam"* systém zobrazí formulár **Reporty** v režime modifikácie štandardného kontraktu - pevná cena a množstvo.

Používateľská príručka XMtrad<sup>®</sup> /RRM

|          | Reporty        | ,                  |                                  |                               |                                                                                                    | 8 |
|----------|----------------|--------------------|----------------------------------|-------------------------------|----------------------------------------------------------------------------------------------------|---|
| ←        | + Vytvori      | ť kontrakt 🕂 Vy    | tvoriť obchod                    | Brožúra pre OTC transakci     | e                                                                                                    |   |
| Śtanda   | rdný kontrak   | t - Pevná cena a n | nnožstvo                         |                               |                                                                                                    |   |
| Účastníl | k trhu je povi | nný vyplniť okrem  | povinných údajov aj tie, ktoré m | á k dispozícii na základe uza | stvoreného kontraktu. V prípade že sú k dispozícii údaje ktoré pie sú súčasťou tohto formulára, použite |   |
| všeobec  | cný formulár   | pre štandardné ko  | ntrakty.                         |                               | aroceneno konduktar y pripade, ze su k urspozien duaje, kore ne su sucasi ou tonio formulara, pouzie    |   |
| Kontral  | ktv            |                    |                                  |                               |                                                                                                    |   |
|          | Operácie       | ID kontraktu 个     | Názov kontraktu                  | Typ kontraktu                 | Komodita                                                                                                |   |
| 1        | # ×            | 02_2024            |                                  | FW - Forward kontrakt         | NG - Plyn                                                                                               |   |
|          |                |                    |                                  |                               |                                                                                                    |   |
| Obcho    | dy             |                    |                                  |                               |                                                                                                    |   |
|          | Operácie       | Poradové číslo     | Účastník trhu (ID)               | Nákup / Predaj                | Čas transakcie                                                                                          |   |
|          | A Pr w         | 1                  | CZ                               | B - Nákup                     | 20. 3. 2024 0:00                                                                                        |   |

Vo formulári má používateľ možnosť volať dostupné operácie umiestnené nad záznamami:

- stlačením tlačidla systém umožní používateľovi po upozornení návrat naspäť na zoznam.
- Vytvoriť kontrakt - kliknutím na tlačidlo systém zobrazí formulár Vytvorenie kontraktu.
  - + Vytvoriť obchod kliknutím na tlačidlo systém zobrazí formulár Vytvorenie obchodu.
- Zobraziť kliknutím na tlačidlo systém zobrazí formulár Reporty v režime prezerania.
- Dožiť stlačením tlačidla sa potvrdia a uložia údaje, súčasne na krátku dobu systém zobrazí potvrdzujúci oznam o úspešnom vložení údajov.
- Brožúra pre OTC transakcie kliknutím na tlačidlo systém zobrazí dokument v .PDF formáte (Brožúra pre reportovanie bilaterálnych transakcií a obchodov prostredníctvom XMtrade<sup>®</sup>/RRM).

Časť Kontrakty - opis položiek:

- > *Prvý stĺpec* poradové číslo záznamu.
- > Operácie:
  - Modifikovať záznam kliknutím na ikonku systém zobrazí formulár Modifikácia kontraktu.
  - 🗶 *Vymazať záznam* kliknutím na ikonku systém vymaže aktuálny záznam.
- > ID kontraktu identifikácia kontraktu.
- Názov kontraktu názov kontraktu. V prípade kontraktu uzatvoreného mimo organizovaného trhu sa odporúča zadať nasledovné hodnoty:
  - BILCONTRACT bilaterálny kontrakt, ktorý nevychádza z rámcovej zmluvy.
  - BACKLOADING nahlásenie kontraktu uzatvoreného pred 7. aprílom 2016.
  - EXECUTION realizácia kontraktu, ktorý vychádza z rámcovej zmluvy.
- Typ kontraktu (AU Aukcia, CO Priebežné obchodovanie, FW Forward kontrakt, FU Future kontrakt, OP Opcia, OP\_FW Opcia na forward, OP\_FU Opcia na future, OP\_SW Opcia na swap, SP Spread, SW Swap (finančný), OT Iné).
- > Komodita energetická komodita dodávaného produktu, napr. NG Plyn.

Časť Obchody - opis položiek:

- > *Prvý stĺpec* poradové číslo záznamu.
- > Operácie:
  - Modifikovať záznam kliknutím na ikonku systém zobrazí formulár Modifikácia obchodu.
  - 🗶 *Vymazať záznam* kliknutím na ikonku systém vymaže aktuálny záznam.
- > Poradové číslo číselná hodnota.
- > ID účastníka trhu identifikácia účastníka trhu.
- Nákup / Predaj (B Nákup, S Predaj, C Nákup a Predaj).
- > Čas transakcie dátum a čas transakcie.

## 3.2.2.3.1 Modifikácia kontraktu

Stránka portálu slúži na modifikáciu údajov existujúceho kontraktu, ktoré sú prístupné zmenám.

#### Navigácia

Používateľ vyvolá funkčnosť z navigačného menu *Reporty* -> systém sprístupní formulár **Reporty** -> v zozname reportov sa označí riadok s reportom - *Štandardný kontrakt* - *pevná cena a množstvo* -> v stĺpci *Operácie* sa kliknutím na ikonku *"Modifikovať záznam"* zobrazí formulár **Reporty** v režime modifikácie -> v časti *Kontrakty* v stĺpci *Operácie* sa kliknutím na ikonku *"Modifikovať záznam"* zobrazí formulár **Modifikácia kontraktu**.

| Modifikácia kontraktu       |                                               |                |     |
|-----------------------------|-----------------------------------------------|----------------|-----|
| Položky kontraktu           |                                               |                | -   |
| Základné údaje              |                                               |                |     |
| ID kontraktu:               | ff9NqudZwlulV6NOHTXLgTHzN8eABHRLPNx4Q2w2oA001 |                | 9   |
| Názov kontraktu:            | EXECUTION                                     |                | 3   |
| Typ kontraktu:              | FW - Forward kontrakt                         |                | -   |
| Fixácia na index:           | Fixácia na index                              |                |     |
|                             | Názov indexu                                  |                |     |
|                             |                                               | Pridať fixáciu | Ī   |
| Energetické komodity:       | EL - Elektrina                                | ×              | 9 🗌 |
| Spôsob vyrovnania:          | P - Fyzicky                                   |                | ~   |
|                             |                                               |                |     |
| Organizovaný trh            |                                               |                |     |
| Organizovaný trh (ID):      | XBIL                                          |                | 3   |
| Typ ID organizovaného trhu: | BIL                                           | ×              | 3   |
|                             |                                               |                |     |
| Interval obchodovania       |                                               |                |     |
| Obchodné hodiny:            | Obchodné hodiny                               |                |     |
|                             | z v z .<br>🖺 Uložiť 🛛 Zrušiť                  | - 1.           | •   |

- > Sekcia *Základné údaje*:
  - ID kontraktu identifikácia kontraktu.
  - Názov kontraktu v prípade kontraktu uzatvoreného mimo organizovaného trhu sa odporúča zadať nasledovné hodnoty:
    - BILCONTRACT bilaterálny kontrakt, ktorý nevychádza z rámcovej zmluvy.
    - BACKLOADING nahlásenie kontraktu uzatvoreného pred 7. aprílom 2016.
    - EXECUTION realizácia kontraktu, ktorý vychádza z rámcovej zmluvy.
  - Typ kontraktu:

| Typ kontraktu:        | AU - Aukcia                              |   |
|-----------------------|------------------------------------------|---|
| $\underline{}$        | AU - Aukcia                              | ١ |
|                       | CO - Priebežné obchodovanie              |   |
|                       | FW - Forward kontrakt                    |   |
|                       | FU - Future kontrakt                     |   |
|                       | OP - Opcia                               |   |
| Comparison Comparison | OP_FW - Opcia na forward                 |   |
| Contractor operations | OP_FU - Opcia na future                  | 1 |
|                       | OP_SW - Opcia na swap                    |   |
|                       | SP - Spread                              |   |
| Coperficiency 1th     | SW - Swap (finančný)                     |   |
|                       | OT - Iné                                 |   |
|                       | FW_EFP - Výmena forward za fyzický tovar |   |
| 100 ID                | FW_EFS - Výmena forward za swap          | 1 |
|                       | FU_EFP - Výmena future za fyzický tovar  |   |
|                       | FU_EFS - Výmena future za swap           |   |
|                       | FW_DES - Forward na báze DES             | 1 |
|                       | FW_FOB - Forward na báze FOB             | 1 |
|                       | FU_DES - Future na báze DES              | 1 |
|                       | FU_FOB - Future na báze FOB              | 1 |
|                       | OP_DES - Opcia na báze DES               |   |
|                       | OP_FOB - Opcia na báze FOB               | 1 |
|                       | SP_DES - Spread na báze DES              | 1 |
|                       | SP_FOB - Spread na báze FOB              | 1 |
|                       | SW_DES - Swap na báze DES                | 1 |
|                       | SW_FOB - Swap na báze FOB                | 1 |
|                       | SWG_DES - Swing na báze DES              | 1 |
|                       | SWG_FOB - Swing na báze FOB              |   |
|                       | SO_PPA - Spotový kontrakt na základe PPA | 1 |
|                       | FW_PPA - Forward kontrakt na základe PPA | 1 |
|                       | FU_PPA - Future kontrakt na základe PPA  | 1 |
|                       | OP_PPA - Opcia na základe PPA            | l |
|                       | SP_PPA - Spread kontrakt na základe PPA  | 1 |
|                       | SW_PPA - Swap kontrakt na základe PPA    |   |
|                       | OP_SP - Opcia na spread                  |   |
| (                     | SWG - Swings                             | / |

- Fixácia na index:
  - Názov indexu názov indexu, ktorý je použitý pre fixáciu ceny obchodov v kontrakte. Pre pridanie nového indexu, používateľ klikne na tlačidlo Pridať fixáciu. Fixácia ceny na hodnotu indexu na organizovanom trhu. Pre definovanie dohodnutej odchýlky od hodnoty indexu použite pole "Jednotková cena" v objednávke/obchode. Pole "Hodnota indexu" ACER v súčasnosti nevyužíva pre definovanie hodnoty indexu. Konkrétnu hodnotu indexu nie je potrené v reporte uvádzať.

| Fixácia na index: | Fixácia na index                                                                                                    |
|-------------------|----------------------------------------------------------------------------------------------------|
|                   | Názov indexu                                                                                                    |
|                   | × (9)                                                                                                    |
|                   | Názov indexu, ktorý je použitý pre fixáciu ceny obchodov v kontrakte. Ak názov<br>indexu nie je jednoznačne určený, je potrebné ho čo najpresnejšie definovať |
|                   | retazcom (komodita)-įzona dodania)-lobdobie dodania)-įnazov indexuj-įnazov org.<br>trhu].                                                                     |

• Energetické komodity - energetická komodita dodávaného produktu:

| Energetické komodity: |                             | ~ |
|-----------------------|-----------------------------|---|
|                       | 🔲 NG - Plyn                 |   |
|                       | EL - Elektrina              |   |
|                       | LG - Skvapalnený zemný plyn |   |
|                       |                             |   |

- Spôsob vyrovnania (P Fyzicky, C Peňažne, O Voliteľné pre protistranu). Pri štandardnom kontrakte vždy ide o fyzické vyrovnanie.
- Sekcia Organizovaný trh:
  - Organizovaný trh (ID) identifikácia organizovaného trhu, na ktorom bola uzatvorená transakcia. V prípade bilaterálneho kontraktu uzatvoreného mimo organizovaného trhu medzi dvoma zmluvnými stranami sa odporúča zadať hodnotu XBIL.
  - *Typ ID organizovaného trhu* (ACE, LEI, MIC, BIL) v prípade bilaterálneho kontraktu uzatvoreného mimo organizovaného trhu sa odporúča zadať hodnotu BIL.
- Sekcia Interval obchodovania:
  - Obchodné hodiny sú obchodné hodiny, počas ktorých je možné obchodovať na organizovanom trhu. V prípade bilaterálneho kontraktu uzatvoreného mimo organizovaného trhu medzi dvoma zmluvnými stranami sa odporúča zadať obchodné hodiny 0:00 až 0:00. Počet intervalov (Čas začiatku, Čas konca, Dátum). Pre pridanie nového intervalu obchodovania, používateľ klikne na tlačidlo **Pridať interval**.

| Obchodné hodiny |           |                   |                                  |
|-----------------|-----------|-------------------|----------------------------------|
| Čas začiatku    | Čas konca | Dátum             |                                  |
| 0:15            | 1         | 30. 4. 2024       | ×                                |
|                 |           | Lokálny čas v mie | este alebo zóne dodania. Ako koj |

- Sekcia *Dodanie*:
  - Miesta dodania miesto alebo zóna dodania. EIC bilančnej zóny typu Y alebo EIC odberného miesta typu Z. Pre pridanie nového miesta dodania, používateľ klikne na tlačidlo Pridať miesto.

| Miesta dodania: | Miesta dodania |                                                                                         |    |
|-----------------|----------------|-----------------------------------------------------------------------------------------|----|
|                 | Miesto dodania |                                                                                         |    |
|                 |                | ີ 🗘 ×                                                                                   |    |
|                 |                | Miesto alebo zóna dodania. EIC bilančnej zóny typu Y alebo EIC odberného mies<br>typu Z | ta |

- Dátum začiatku dodania dátum, v ktorý začína dodávka danej komodity. Možnosť výberu z kalendára .
- Dátum konca dodania dátum, v ktorý končí dodávka danej komodity. Možnosť výberu z kalendára .

- *Obchodovaný profil* (BL Base load, PL Peak load, OP Off Peak load, BH Hodiny/Blokové hodiny, SH Shaped, GD Plynárenský deň, OT Iné).
- Profily dodávky (Dní v týždni, Začiatok dodávky, Koniec dodávky). Viac intervalov profilu je možné zadať iba v prípade nespojitého obdobia dodávky. Pre pridanie nového profilu dodávky, používateľ klikne na tlačidlo Pridať profil.

| Profily dodávky: | Profily dodávky |                    |                      |              |                             |
|------------------|-----------------|--------------------|----------------------|--------------|-----------------------------|
|                  | Dni v týždni    | Začiatok dodávky   | Koniec dodávky       |              |                             |
|                  |                 |                    |                      | ×            |                             |
|                  | ~ <b>9</b>      | 30. 4. 2024        | 30. 4. 2024          | ×            |                             |
|                  | <u></u>         | Používa sa v prípa | de periodicky sa opa | kujúcej dodá | vky počas špecifických dní. |

• *Intervaly profilu* - pre pridanie nového intervalu profilu, používateľ klikne na tlačidlo **Pridať interval**.

| Intervaly profilu: | Intervaly profilu                     |           |               |  |  |  |
|--------------------|---------------------------------------|-----------|---------------|--|--|--|
|                    | Čas začiatku                          | Čas konca |               |  |  |  |
|                    | 0:15                                  | 0:30      | ×             |  |  |  |
|                    | · · · · · · · · · · · · · · · · · · · |           | ×             |  |  |  |
|                    |                                       | Pr        | idať interval |  |  |  |

Stlačením tlačidla Uložiť sa potvrdia a uložia údaje, súčasne na krátku dobu systém zobrazí potvrdzujúci oznam o úspešnom vložení údajov.

Stlačením tlačidla Uložiť sa potvrdia a uložia údaje, súčasne na krátku dobu systém zobrazí potvrdzujúci oznam o úspešnej aktualizácii údajov.

## 3.2.2.3.2 Modifikácia obchodu

Stránka portálu slúži na modifikáciu údajov existujúceho obchodu, ktoré sú prístupné zmenám.

## Navigácia

Používateľ vyvolá funkčnosť z navigačného menu *Reporty* -> systém sprístupní formulár **Reporty** -> v zozname reportov sa označí riadok s reportom - *Štandardný kontrakt* - *pevná cena a množstvo* -> v stĺpci *Operácie* sa kliknutím na ikonku *Imodifikovať záznam* zobrazí formulár **Reporty** v režime modifikácie -> v časti *Obchod* v stĺpci *Operácie* sa kliknutím na ikonku *Imodifikovať záznam* zobrazí formulár **Modifikácia obchodu**.

Verzia: 7.8

| Modifikácia obchodu            |                                                                                                    |     |   |
|--------------------------------|----------------------------------------------------------------------------------------------------|-----|---|
| Obchod                         |                                                                                                    |     | ^ |
| Základné údaje                 |                                                                                                    |     |   |
| Poradové číslo:                | 1                                                                                                    | 0   |   |
| Účastník trhu (ID):            | AND A CONTRACTOR OF A CONTRACTOR OFTA CONTRACTOR OFTA CONTRACTOR OFTA CONTRACT | 0   | , |
| Typ ID účastníka trhu:         | ACE                                                                                                    | ~   |   |
| ID obchodníka účastníka trhu:  | 123                                                                                                    | 0   | , |
| Protistrana (ID):              | 10000-000-000                                                                                                    | 1   | , |
| Typ ID protistrany:            | ACE                                                                                                    | × × |   |
| Príjemca (ID):                 |                                                                                                    | 0   | ) |
| Typ ID príjemcu:               |                                                                                                    | × × |   |
| Spôsob uzatvorenia obchodu:    | Sám za seba                                                                                                    | ~   |   |
| Nákup / Predaj:                | S - Predaj                                                                                                    | 0   | ) |
|                                |                                                                                                    |     |   |
| Transakcia                     |                                                                                                    |     |   |
| Dátum a ćas transakcie:        | 5. 4. 2016 8:00:00                                                                                                    | 1   | • |
| Unikátne ID transakcie (UTI).: | OrwUaeXrBbLVGFCYATTkgVTHSSYMxXHrV2ornUknBc001                                                                                                    | 0   | , |
|                                |                                                                                                    |     |   |
| Stav obchodu                   |                                                                                                    |     |   |
| Životný cyklus obchodu:        | M - Modifikácia                                                                                                    | 0   | ~ |
|                                | 🖺 Uložiť 🛛 😒 Zrušiť                                                                                                    |     |   |

- > Sekcia *Základné údaje*:
  - Poradové číslo numerické pole.
  - Účastník trhu (ID) identifikátor účastníka trhu, ktorým je registrovaný pre potreby reportingu.
  - Typ ID účastníka trhu typ identifikácie účastníka trhu (ACE, LEI, BIC, EIC, GLN).
  - ID obchodníka účastníka trhu interný identifikátor obchodníka, ktorý je zodpovedný za uzatvorenie transakcie. ID obchodníka špecifikované informačným systémom účastníka trhu.
  - *Protistrana (ID)* identifikátor protistrany, ktorým je protistrana registrovaná pre reportovanie.
  - Typ ID protistrany (ACE, LEI, BIC, EIC, GLN).
  - *Príjemca (ID)* identifikátor príjemcu obchodu, ktorým je registrovaný pre potreby reportingu. Zadáva sa v prípade, ak účastník trhu koná na účet tretej strany.
  - *Typ ID príjemcu* (ACE, LEI, BIC, EIC, GLN).
  - Spôsob uzatvorenia obchodu (Sám za seba, Cez agenta).
  - Nákup/Predaj (B Nákup, S Predaj, C Nákup a Predaj). Smer obchodu z pohľadu účastníka trhu definovanom v poli "Účastník trhu (ID)".
- Sekcia *Transakcia*:
  - Dátum a čas transakcie dátum a čas uzatvorenia transakcie. Možnosť výberu z kalendára
  - Unikátne ID transakcie (UTI) jednoznačný identifikátor transakcie, ktorý zoskupuje obchody v rámci jednej transakcie. V prípade uzatvorenia obchodu mimo

organizovaného trhu, je potrebná dohoda všetkých zmluvných strán obchodu pre použitie rovnakého UTI.

- Sekcia Stav obchodu:
  - Životný cyklus obchodu (N Vytvorenie, M Modifikácia, E Chyba, C Zrušenie). Špecifikácia, či nahlasovaný obchod je nový, modifikáciou existujúceho alebo zrušenie platného obchodu. V prípade nahlásenia chybného obchodu do ACER je možné tento obchod zmazať z databázy ACER pomocou nahlásenia obchodu s príznakom "E-chyba".
- > Sekcia *Referencie*:
  - ID kontraktu prepojenie obchodu na kontrakt.
  - Linkované transakcie prepojenie viacerých obchodov medzi sebou v prípade špeciálnych podmienok. Pre pridanie novej linkovanej transakcie, používateľ klikne na tlačidlo Pridať transakciu.

| Linkované transakcie: | Linkované transakcie     |                   |
|-----------------------|--------------------------|-------------------|
|                       | ID linkovanej transakcie |                   |
|                       | 15256                    | ×                 |
|                       |                          | ×                 |
|                       |                          | Pridať transakciu |

- Hlasová burza (Áno, Nie).
- Fixácia na index:
  - Názov indexu názov indexu, ktorý je použitý pre fixáciu ceny obchodov v kontrakte. Pre pridanie nového indexu, používateľ klikne na tlačidlo Pridať fixáciu. Fixácia ceny na hodnotu indexu na organizovanom trhu. Pre definovanie dohodnutej odchýlky od hodnoty indexu použite pole "Jednotková cena" v objednávke/obchode. Pole "Hodnota indexu" ACER v súčasnosti nevyužíva pre definovanie hodnoty indexu. Konkrétnu hodnotu indexu nie je potrené v reporte uvádzať.

| Fixácia na index: | Fixácia na index |                                                                                                  |                                                                 |
|-------------------|------------------|--------------------------------------------------------------------------------------------------|-----------------------------------------------------------------|
|                   | Názov indexu     |                                                                                                  |                                                                 |
|                   | <b>p</b>         | ×                                                                                                |                                                                 |
|                   | 4                | Názov indexu, ktorý je použitý pre fixáciu ceny<br>indexu nie je jednoznačne určený, je potrebné | obchodov v kontrakte. Ak názov<br>ho čo najpresnejšie definovať |
|                   |                  | reťazcom [komodita]-[zóna dodania]-[obdobie<br>trhu].                                            | dodania]-[názov indexu]-[názov org.                             |

 Hodnota indexu - pre pridanie novej hodnoty indexu, používateľ klikne na tlačidlo Pridať hodnotu indexu.

| Hodnota indexu: | Hodnota indexu |                       |
|-----------------|----------------|-----------------------|
|                 | Hodnota        | Mena                  |
|                 | 2,00           | ×                     |
|                 | 1 0            | ×                     |
|                 |                | Pridať hodnotu indexu |

- Sekcia Organizovaný trh:
  - Organizovaný trh (ID) v prípade kontraktu uzatvoreného mimo organizovaného trhu sa odporúča zadať hodnotu XBIL.
  - *Typ ID organizovaného trhu* (ACE, LEI, MIC, BIL). V prípade kontraktu uzatvoreného mimo organizovaného trhu sa odporúča zadať hodnotu BIL.
- Sekcia Detail obchodu:

- Jednotková cena jednotková cena pre danú komoditu za jednu periódu. V prípade rôznej jednotkovej ceny pre jednotlivé periódy (diagram) sa toto pole ponechá prázdne.
- *Mena ceny* napr. EUR.
- Celková cena obchodu celková cena objednávky = Celkové zobchodované množstvo obchodu x Jednotková cena.
- Mena pre celkovú cenu obchodu napr. EUR.
- *Jednotkové množstvo* konštantný výkon počas trvania dodacej periódy. V prípade rôzneho jednotkového množstva pre jednotlivé periódy (diagram) sa toto pole ponechá prázdne.
- *Jednotka množstva* (KW, KWh/h, KWh/d, MW, MWh, MWh/h, MWh/d, GW, GWh, GWh/h, GWh/d, Therm/d...).
- Celkové zobchodované množstvo obchodu celkové zobchodované množstvo obchodu = Jednotkové množstvo x Počet periód.
- Jednotka celkového zobchodovaného množstva obchodu (KWh, MWh, GWh, Therm/d...).
- Dátum neplánovaného ukončenia obchodu pole sa vypĺňa iba v prípade, že je iný ako dátum ukončenia dodávky. Používa sa v prípade modifikácie transakcie, pričom dôjde k nečakanému ukončeniu dodávky danej komodity. Možnosť výberu z kalendára

Stlačením tlačidla <sup>ložiť</sup> sa potvrdia a uložia údaje, súčasne na krátku dobu systém zobrazí potvrdzujúci oznam o úspešnej aktualizácii údajov.

# 3.2.3 Štandardný kontrakt - diagram

- > Vytvoriť štandardný kontrakt diagram
- Prezrieť štandardný kontrakt diagram
- Modifikovať štandardný kontrakt diagram

## 3.2.3.1 Vytvoriť štandardný kontrakt - diagram

Stránka portálu slúži na vytvorenie nového záznamu so základnými údajmi štandardného kontraktu - <u>diagram</u>.

### Navigácia

Používateľ vyvolá funkčnosť z navigačného menu Reporty -> systém sprístupní formulár

**Reporty** -> stlačením tlačidla sa zvolí možnosť *Vytvoriť štandardný kontrakt diagram* -> systém zobrazí formulár **Reporty** v režime pridania nového štandardného kontraktu - diagram.

| Používateľská | príručka | XMtrade® | /RRM |
|---------------|----------|----------|------|
|               |          |          |      |

| RRM              | > Reporty                       |                                        |                                                 |                             |                                                                                                    | 0      |
|------------------|---------------------------------|----------------------------------------|-------------------------------------------------|-----------------------------|----------------------------------------------------------------------------------------------------|--------|
| ÷                | + Vytvor                        | iť kontrakt 🕂 Vy                       | rtvoriť obchod 🖺 Uložiť 🎯                       | Brožúra pre OTC transakci   | e                                                                                                    |        |
| Ŝtand            | ardný kontrak                   | t - Diagram                            |                                                 |                             |                                                                                                    |        |
| Účastn<br>všeobe | ík trhu je povi<br>cný formulár | nný vyplniť okrem<br>pre štandardné ko | i povinných údajov aj tie, ktoré má<br>ntrakty. | k dispozícii na základe uza | tvoreného kontraktu. V prípade, že sú k dispozícii údaje, ktoré nie sú súčasťou tohto formulára, použite |        |
| Kontra           | akty                            |                                        |                                                 |                             |                                                                                                    |        |
|                  | Operácie                        | ID kontraktu 个                         | Názov kontraktu                                 | Typ kontraktu               | Komodita                                                                                                 |        |
|                  |                                 |                                        |                                                 |                             |                                                                                                    |        |
| Obcho            | ody                             |                                        |                                                 |                             |                                                                                                    |        |
|                  | Operácie                        | Poradové číslo                         | Účastník trhu (ID)                              | Nákup / Predaj              | Čas transakcie                                                                                           |        |
|                  |                                 |                                        |                                                 |                             |                                                                                                    |        |
|                  |                                 |                                        |                                                 |                             |                                                                                                    |        |
|                  |                                 |                                        |                                                 |                             |                                                                                                    |        |
|                  |                                 |                                        |                                                 |                             | Uložiť                                                                                                   | Zrušiť |

Vo formulári má používateľ možnosť volať dostupné operácie umiestnené nad záznamami:

- stlačením tlačidla systém umožní používateľovi po upozornení návrat naspäť na zoznam.
- Vytvoriť kontrakt kliknutím na tlačidlo systém zobrazí formulár Vytvorenie kontraktu.
- + Vytvoriť obchod kliknutím na tlačidlo systém zobrazí formulár Vytvorenie obchodu.
- El Uložiť stlačením tlačidla sa potvrdia a uložia údaje, súčasne na krátku dobu systém zobrazí potvrdzujúci oznam o úspešnom vložení údajov.
- Brožúra pre OTC transakcie

   kliknutím na tlačidlo systém zobrazí dokument v .PDF
   formáte (Brožúra pre reportovanie bilaterálnych transakcií a obchodov prostredníctvom XMtrade<sup>®</sup>/RRM).

Opis položiek záložky **Štandardný kontrakt - Diagram** je identický s funkcionalitou v kapitole <u>Prezrieť štandardný kontrakt - diagram</u>.

## 3.2.3.1.1 Vytvorenie kontraktu

Stránka portálu slúži na vytvorenie nového kontraktu, na zadanie jeho atribútov a príslušných údajov.

### Navigácia

Používateľ vyvolá funkčnosť z navigačného menu *Reporty* -> systém sprístupní formulár **Reporty** -> stlačením tlačidla *Coperácie* sa zvolí možnosť *Vytvoriť štandardný kontrakt diagram* -> systém zobrazí formulár **Reporty** v režime pridania nového štandardného kontraktu -> stlačením tlačidla *Vytvoriť kontrakt* systém zobrazí formulár **Vytvorenie kontraktu**.

Verzia: 7.8

| Vytvorenie kontraktu        |                  |                   |       |                                                                                                    |
|-----------------------------|------------------|-------------------|-------|----------------------------------------------------------------------------------------------------|
|                             |                  |                   |       |                                                                                                    |
| Položky kontraktu           |                  |                   |       |                                                                                                    |
| Základné údaje              |                  |                   |       |                                                                                                    |
| ID kontraktu:               |                  |                   |       | 6                                                                                                    |
| Názov kontraktu:            |                  |                   |       | 0                                                                                                    |
| Typ kontraktu:              |                  |                   |       | ~                                                                                                    |
| Fixácia na index:           | Fixácia na index |                   |       |                                                                                                    |
|                             | Názov indexu     |                   |       |                                                                                                    |
|                             |                  |                   |       | Pridať fixáciu                                                                                                    |
| Energetické komodity:       |                  |                   |       | × 1                                                                                                    |
| Spôsob vyrovnania:          |                  |                   |       | ~                                                                                                    |
|                             |                  |                   |       |                                                                                                    |
| Organizovaný trh            |                  |                   |       |                                                                                                    |
| Organizovaný trh (ID):      |                  |                   |       | 0                                                                                                    |
| Typ ID organizovaného trhu: |                  |                   |       | <ul> <li>Image: Contract of the second second s</li></ul> |
|                             |                  |                   |       |                                                                                                    |
| Interval obchodovania       |                  |                   |       |                                                                                                    |
| Obchodné hodiny:            | Obchodné hodiny  |                   |       |                                                                                                    |
|                             | Čas začiatku     | Čas konca         | Dátum |                                                                                                    |
|                             |                  | Uložiť 🛛 😣 Zrušiť |       |                                                                                                    |

- > Sekcia *Základné údaje*:
  - ID kontraktu identifikácia kontraktu.
  - Názov kontraktu v prípade kontraktu uzatvoreného mimo organizovaného trhu sa odporúča zadať nasledovné hodnoty:
    - BILCONTRACT bilaterálny kontrakt, ktorý nevychádza z rámcovej zmluvy.
    - BACKLOADING nahlásenie kontraktu uzatvoreného pred 7. aprílom 2016.
    - EXECUTION realizácia kontraktu, ktorý vychádza z rámcovej zmluvy.
  - Typ kontraktu:

| Typ kontraktu: | AU - Aukcia                              | ~ |
|----------------|------------------------------------------|---|
|                | AU - Aukcia                              |   |
|                | CO - Priebežné obchodovanie              |   |
|                | FW - Forward kontrakt                    |   |
|                | FU - Future kontrakt                     |   |
|                | OP - Opcia                               |   |
|                | OP_FW - Opcia na forward                 |   |
|                | OP_FU - Opcia na future                  |   |
|                | OP_SW - Opcia na swap                    |   |
|                | SP - Spread                              |   |
|                | SW - Swap (finančný)                     |   |
|                | OT - Iné                                 |   |
|                | FW_EFP - Výmena forward za fyzický tovar |   |
|                | FW_EFS - Výmena forward za swap          |   |
|                | FU_EFP - Výmena future za fyzický tovar  |   |
|                | FU_EFS - Výmena future za swap           |   |
|                | FW_DES - Forward na báze DES             |   |
|                | FW_FOB - Forward na báze FOB             |   |
|                | FU_DES - Future na báze DES              |   |
|                | FU_FOB - Future na báze FOB              |   |
|                | OP_DES - Opcia na báze DES               |   |
|                | OP_FOB - Opcia na báze FOB               |   |
|                | SP_DES - Spread na báze DES              |   |
|                | SP_FOB - Spread na báze FOB              |   |
|                | SW_DES - Swap na báze DES                |   |
|                | SW_FOB - Swap na báze FOB                |   |
|                | SWG_DES - Swing na báze DES              |   |
|                | SWG_FOB - Swing na báze FOB              |   |
|                | SO_PPA - Spotový kontrakt na základe PPA |   |
|                | FW_PPA - Forward kontrakt na základe PPA |   |
|                | FU_PPA - Future kontrakt na základe PPA  |   |
|                | OP_PPA - Opcia na základe PPA            |   |
|                | SP_PPA - Spread kontrakt na základe PPA  |   |
|                | SW_PPA - Swap kontrakt na základe PPA    |   |
|                | OP_SP - Opcia na spread                  |   |
|                | SWG - Swings                             |   |

- Fixácia na index:
  - Názov indexu názov indexu, ktorý je použitý pre fixáciu ceny obchodov v kontrakte. Pre pridanie nového indexu, používateľ klikne na tlačidlo **Pridať fixáciu**. Fixácia ceny na hodnotu indexu na organizovanom trhu. Pre definovanie dohodnutej odchýlky od hodnoty indexu použite pole "Jednotková cena" v objednávke/obchode. Pole "Hodnota indexu" ACER v súčasnosti nevyužíva pre definovanie hodnoty indexu. Konkrétnu hodnotu indexu nie je potrené v reporte uvádzať.

| Fixácia na index: | Fixácia na index |                                                                                                    |
|-------------------|------------------|----------------------------------------------------------------------------------------------------|
|                   | Názov indexu     |                                                                                                    |
|                   | <u> </u>         | ×                                                                                                    |
|                   | <u> </u>         | Názov indexu, ktorý je použitý pre fixáciu ceny obchodov v kontrakte. Ak názov<br>indexu nie je jednoznačne určený, je potrebné ho čo najpresnejšie definovať |
|                   |                  | rerazcom (komoditaj-jzona dodaniaj-jobdoble dodaniaj-jinazov indexuj-jinazov org.<br>trhu).                                                                   |

• Energetické komodity - energetická komodita dodávaného produktu:

| Energetické komodity:   |                             | ~ |
|-------------------------|-----------------------------|---|
| Contents representation | 🔲 NG - Plyn                 |   |
|                         | EL - Elektrina              |   |
|                         | LG - Skvapalnený zemný plyn |   |

- Spôsob vyrovnania (P Fyzicky, C Peňažne, O Voliteľné pre protistranu). Pri štandardnom kontrakte vždy ide o fyzické vyrovnanie.
- Sekcia Organizovaný trh:
  - Organizovaný trh (ID) identifikácia organizovaného trhu, na ktorom bola uzatvorená transakcia. V prípade bilaterálneho kontraktu uzatvoreného mimo organizovaného trhu medzi dvoma zmluvnými stranami sa odporúča zadať hodnotu XBIL.
  - *Typ ID organizovaného trhu* (ACE, LEI, MIC, BIL) v prípade bilaterálneho kontraktu uzatvoreného mimo organizovaného trhu sa odporúča zadať hodnotu BIL.
- > Sekcia Interval obchodovania:
  - Obchodné hodiny sú obchodné hodiny, počas ktorých je možné obchodovať na organizovanom trhu. V prípade bilaterálneho kontraktu uzatvoreného mimo organizovaného trhu medzi dvoma zmluvnými stranami sa odporúča zadať obchodné hodiny 0:00 až 0:00. Počet intervalov (Čas začiatku, Čas konca, Dátum). Pre pridanie nového intervalu obchodovania, používateľ klikne na tlačidlo **Pridať interval**.

| Obchodné hodiny                                                                                                    |           |             |   |  |  |
|----------------------------------------------------------------------------------------------------|-----------|-------------|---|--|--|
| Čas začiatku                                                                                                    | Čas konca | Dátum       |   |  |  |
| 0:15                                                                                                    | I Ý       | 30. 4. 2024 | × |  |  |
| Lokálny čas v mieste alebo zóne dodania. Ako koniec hodinovej periódy je potrebné použiť celú hodinu. Pre polnoc ako koniec intervalu je potrebné definovať 0:00. |           |             |   |  |  |

- > Sekcia *Dodanie*:
  - Miesta dodania miesto alebo zóna dodania. EIC bilančnej zóny typu Y alebo EIC odberného miesta typu Z. Pre pridanie nového miesta dodania, používateľ klikne na tlačidlo Pridať miesto.

| Miesta dodania: | Miesta dodania |                                                                                          |    |
|-----------------|----------------|------------------------------------------------------------------------------------------|----|
|                 | Miesto dodania |                                                                                          |    |
|                 |                | <del>ປັງ</del> ×                                                                         |    |
|                 |                | Miesto alebo zóna dodania. EIC bilančnej zóny typu Y alebo EIC odberného miest<br>typu Z | ta |

- Dátum začiatku dodania je dátum, v ktorý začína dodávka danej komodity. Možnosť výberu z kalendára .
- Dátum konca dodania je dátum, v ktorý končí dodávka danej komodity. Možnosť výberu z kalendára .
- Obchodovaný profil (BL Base load, PL Peak load, OP Off Peak load, BH -Hodiny/Blokové hodiny, SH - Shaped, GD - Plynárenský deň, OT - Iné).
- Profily dodávky pre pridanie nového profilu dodávky, používateľ klikne na tlačidlo
   Pridať profil.

| Profily dodávky: | Profily dodávky |                    |                      |              |                              |
|------------------|-----------------|--------------------|----------------------|--------------|------------------------------|
|                  | Dni v týždni    | Začiatok dodávky   | Koniec dodávky       |              |                              |
|                  |                 |                    |                      | ×            |                              |
|                  | ~ <b>9</b>      | 30. 4. 2024        | 30. 4. 2024          | ×            |                              |
|                  | <u> </u>        | Používa sa v prípa | de periodicky sa opa | kujúcej dodá | ávky počas špecifických dní. |
• *Intervaly profilu* - pre pridanie nového intervalu profilu, používateľ klikne na tlačidlo **Pridať interval**.

| Intervaly profilu: | Intervaly profilu |             |              |  |  |  |
|--------------------|-------------------|-------------|--------------|--|--|--|
|                    | Čas začiatku      | Čas konca   |              |  |  |  |
|                    | 0:15              | 0:30        | ×            |  |  |  |
|                    | ~ <b>(</b>        |             | ×            |  |  |  |
|                    |                   | Price Price | Jať interval |  |  |  |

Stlačením tlačidla Uložiť sa potvrdia a uložia údaje, súčasne na krátku dobu systém zobrazí potvrdzujúci oznam o úspešnom vložení údajov.

# 3.2.3.1.2 Vytvorenie obchodu

Stránka portálu slúži na vytvorenie nového obchodu, na zadanie jeho atribútov a príslušných údajov.

### Navigácia

Používateľ vyvolá funkčnosť z navigačného menu *Reporty* -> systém sprístupní formulár **Reporty** -> stlačením tlačidla *Poperácie* sa zvolí možnosť *Vytvoriť štandardný kontrakt diagram* -> systém zobrazí formulár **Reporty** v režime pridania nového štandardného kontraktu -> stlačením tlačidla *Vytvoriť obchod* systém zobrazí formulár **Vytvorenie obchodu**.

Verzia: 7.8

| Vytvorenie obchodu             |                     |        |   |
|--------------------------------|---------------------|--------|---|
| Obchod                         |                     |        | 1 |
| Základné údaje                 |                     |        |   |
| Poradové číslo:                | 2                   | 0      |   |
| Účastník trhu (ID):            |                     | 0      |   |
| Typ ID účastníka trhu:         |                     | $\sim$ |   |
| ID obchodníka účastníka trhu:  |                     | 0      |   |
| Protistrana (ID):              |                     | 0      |   |
| Typ ID protistrany:            | ×                   | $\sim$ | 1 |
| Príjemca (ID):                 |                     | 0      |   |
| Typ ID príjemcu:               | ×                   | ~      |   |
| Spôsob uzatvorenia obchodu:    |                     | $\sim$ |   |
| Nákup / Predaj:                | ×                   | 0      |   |
|                                |                     |        |   |
| Transakcia                     |                     |        |   |
| Dátum a ćas transakcie:        |                     | 0      |   |
| Unikátne ID transakcie (UTI).: |                     | 0      |   |
|                                |                     |        |   |
| Stav obchodu                   |                     |        |   |
| Životný cyklus obchodu:        |                     | 0      | • |
|                                | 🖺 Uložiť 🛛 😵 Zrušiť |        |   |

- Sekcia Základné údaje:  $\triangleright$ 
  - Poradové číslo numerické pole.
  - Účastník trhu (ID) identifikátor účastníka trhu, ktorým je registrovaný pre potreby reportingu.
  - Typ ID účastníka trhu typ identifikácie účastníka trhu (ACE, LEI, BIC, EIC, GLN).
  - ID obchodníka účastníka trhu interný identifikátor obchodníka, ktorý je zodpovedný za uzatvorenie transakcie. ID obchodníka špecifikované informačným systémom účastníka trhu.
  - Protistrana (ID) identifikátor protistrany, ktorým je protistrana registrovaná pre reportovanie.
  - Typ ID protistrany (ACE, LEI, BIC, EIC, GLN).
  - Príjemca (ID) identifikátor príjemcu obchodu, ktorým je registrovaný pre potreby reportingu. Zadáva sa v prípade, ak účastník trhu koná na účet tretej strany.
  - Typ ID príjemcu (ACE, LEI, BIC, EIC, GLN).

  - *Spôsob uzatvorenia obchodu* (Sám za seba, Cez agenta). *Nákup/Predaj* (B Nákup, S Predaj, C Nákup a Predaj). Smer obchodu z pohľadu účastníka trhu definovanom v poli "Účastník trhu (ID)".
- $\geq$ Sekcia *Transakcia*:
  - Dátum a čas transakcie dátum a čas uzatvorenia transakcie. Možnosť výberu • z kalendára 📖.
  - Unikátne ID transakcie (UTI) jednoznačný identifikátor transakcie, ktorý zoskupuje obchody v rámci jednej transakcie. V prípade uzatvorenia obchodu mimo

organizovaného trhu, je potrebná dohoda všetkých zmluvných strán obchodu pre použitie rovnakého UTI.

- Sekcia Stav obchodu:
  - Životný cyklus obchodu (N Vytvorenie, M Modifikácia, E Chyba, C Zrušenie). Špecifikácia, či nahlasovaný obchod je nový, modifikáciou existujúceho alebo zrušenie platného obchodu. V prípade nahlásenia chybného obchodu do ACER je možné tento obchod zmazať z databázy ACER pomocou nahlásenia obchodu s príznakom "E-chyba".
- > Sekcia *Referencie*:
  - ID kontraktu prepojenie obchodu na kontrakt.
  - Linkované transakcie prepojenie viacerých obchodov medzi sebou v prípade špeciálnych podmienok. Pre pridanie novej linkovanej transakcie, používateľ klikne na tlačidlo Pridať transakciu.

| Linkované transakcie: | Linkované transakcie     |                |
|-----------------------|--------------------------|----------------|
|                       | ID linkovanej transakcie |                |
|                       | 15256                    | ×              |
|                       |                          | ×              |
|                       | Pri                      | dať transakciu |

- Hlasová burza (Áno, Nie).
- Fixácia na index:
  - Názov indexu názov indexu, ktorý je použitý pre fixáciu ceny obchodov v kontrakte. Pre pridanie nového indexu, používateľ klikne na tlačidlo Pridať fixáciu. Fixácia ceny na hodnotu indexu na organizovanom trhu. Pre definovanie dohodnutej odchýlky od hodnoty indexu použite pole "Jednotková cena" v objednávke/obchode. Pole "Hodnota indexu" ACER v súčasnosti nevyužíva pre definovanie hodnoty indexu. Konkrétnu hodnotu indexu nie je potrené v reporte uvádzať.

| Fixácia na index: | Fixácia na index |                                                                                                  |                                                                 |
|-------------------|------------------|--------------------------------------------------------------------------------------------------|-----------------------------------------------------------------|
|                   | Názov indexu     |                                                                                                  |                                                                 |
|                   | <b>p</b>         | ×                                                                                                |                                                                 |
|                   | 4                | Názov indexu, ktorý je použitý pre fixáciu ceny<br>indexu nie je jednoznačne určený, je potrebné | obchodov v kontrakte. Ak názov<br>ho čo najpresnejšie definovať |
|                   |                  | reťazcom [komodita]-[zóna dodania]-[obdobie<br>trhu].                                            | dodania]-[názov indexu]-[názov org.                             |

 Hodnota indexu - pre pridanie novej hodnoty indexu, používateľ klikne na tlačidlo Pridať hodnotu indexu.

| Hodnota indexu: | Hodnota indexu |                       |
|-----------------|----------------|-----------------------|
|                 | Hodnota        | Mena                  |
|                 | 2,00           | ×                     |
|                 | 1 0            | ×                     |
|                 |                | Pridať hodnotu indexu |

- Sekcia Organizovaný trh:
  - Organizovaný trh (ID) v prípade kontraktu uzatvoreného mimo organizovaného trhu sa odporúča zadať hodnotu XBIL.
  - *Typ ID organizovaného trhu* (ACE, LEI, MIC, BIL). V prípade kontraktu uzatvoreného mimo organizovaného trhu sa odporúča zadať hodnotu BIL.
- Sekcia Detail obchodu:

- Jednotková cena jednotková cena pre danú komoditu za jednu periódu. V prípade rôznej jednotkovej ceny pre jednotlivé periódy (diagram) sa toto pole ponechá prázdne.
- *Mena ceny* napr. EUR.
- Celková cena obchodu celková cena objednávky = Celkové zobchodované množstvo obchodu x Jednotková cena.
- Mena pre celkovú cenu obchodu napr. EUR.
- Celkové zobchodované množstvo obchodu celkové zobchodované množstvo obchodu = Jednotkové množstvo x Počet periód.
- Jednotka celkového zobchodovaného množstva obchodu (KWh, MWh, GWh, Therm/d...).
- Dátum neplánovaného ukončenia obchodu pole sa vypĺňa iba v prípade, že je iný ako dátum ukončenia dodávky. Používa sa v prípade modifikácie transakcie, pričom dôjde k nečakanému ukončeniu dodávky danej komodity. Možnosť výberu z kalendára
- > Sekcia *Podrobný rozpis obchodu*:
  - *Dátum začiatku* dátum sa zadefinuje v prípade, že obdobie dodávky je viac ako jeden deň.
  - Dátum konca dátum sa zadefinuje v prípade, že obdobie dodávky je viac ako jeden deň.
  - Dni týždňa dátum sa zadefinuje v prípade, že dodávka s parametrami ceny a/alebo množstva sa periodicky opakuje počas špecifických dní týždňa.
  - Množstvo jednotkové množstvo platné pre zadaný časový a/alebo dátumový interval.
  - *Jednotka* (KW, KWh/h, KWh/d, MW, MWh, MWh/h, MWh/d, GW, GWh, GWh/h, GWh/d, Therm/d...).
  - Čiastka jednotková cena platná pre zadaný časový a/alebo dátumový interval.
  - Mena napr. EUR.

| Mena čiastky: |           | ×   |
|---------------|-----------|-----|
|               | BGN       | × - |
|               | CHF       |     |
|               | СZК       |     |
|               | ОКК       |     |
|               | EUR       |     |
|               | EUX       |     |
|               | GBX       |     |
|               | GBP       |     |
|               | HUF       |     |
|               | ISK       |     |
|               | NOK       |     |
|               | PCT       |     |
|               | PLN       |     |
|               | RON       |     |
|               | SEK       |     |
|               | USD       |     |
|               | OTH - Iné | *   |

V prípade rozdielnej ceny alebo množstva v jednotlivých periódach dodania je potrebné vyplniť podrobný rozpis objednávky. V podrobnom rozpise je povinné vyplniť tie hodnoty, ktoré sa v jednotlivých periódach líšia. Pre každý záznam s množstvom a/alebo cenou pre dané obdobie je možné pridať jeden alebo viac časových intervalov, pre ktoré platí zadané množstvo a/alebo cena. Pre pridanie nových položiek, používateľ klikne na tlačidlo **Pridať položku**.

| Podrobný rozpis | objednávky                                            |                                                           |                       |               |               |       |            |
|-----------------|-------------------------------------------------------|-----------------------------------------------------------|-----------------------|---------------|---------------|-------|------------|
| Dátum začiatku  | Dátum konca                                           | Dni týždňa                                                | Množstvo              | Jednotka      | Čiastka       | Mena  |            |
| 29. 4. 2024 🔛   | 0 🔶 🤇                                                 |                                                           | 0 0-                  | 0             | >             | •     | ×          |
|                 | Vypĺňa sa v prípade, ż                                | e obdobie dodávky je viac ako                             | jeden deň.            |               |               | Prida | ať položku |
| ,<br>;          | Vypĺňa sa v prípade, že o<br>periodicky opakuje počas | lodávka s parametrami ceny a/<br>špecifických dní týždna. | /alebo množstva sa    |               |               |       |            |
|                 | Jednotkové mn                                         | ožstvo platné pre zadaný časo                             | vý a/alebo dátumový   | interval.     | 1             |       |            |
|                 | L                                                     | Jednotková cena platná                                    | i pre zadaný časový i | a/alebo dátum | ový interval. | 1     |            |

- > Sekcia *Intervaly*:
  - Čas začiatku časový interval (lokálny čas) platný pre jeden zvolený záznam v podrobnom rozpise objednávky.
  - Čas konca časový interval (lokálny čas) platný pre jeden zvolený záznam v podrobnom rozpise objednávky.

Pre pridanie nového intervalu, používateľ klikne na tlačidlo **Pridať interval**.

| Intervaly:                         | Intervaly                                 |                                              |                      |
|------------------------------------|-------------------------------------------|----------------------------------------------|----------------------|
|                                    | Čas začiatku                              | Čas konca                                    |                      |
|                                    | 0:15                                      | ✓ <sup>0</sup> ∑0:30                         | <b>0</b> ×           |
| Časový interval (lo<br>objednávky. | okálny čas) platný pre jeden zvolený záz  | znam v podrobnom rozpise                     | ×<br>Pridať interval |
| t                                  | Časový interval (lokálny č<br>objednávky. | as) platný pre jeden zvolený záznam v podrob | nom rozpise          |

# 💾 Uložiť

sa potvrdia a uložia údaje, súčasne na krátku dobu systém zobrazí Stlačením tlačidla potvrdzujúci oznam o úspešnom vložení údajov.

# 3.2.3.2 Prezrieť štandardný kontrakt - diagram

Stránka portálu slúži na prezeranie existujúceho záznamu so základnými údajmi štandardného kontraktu - diagram.

# Navigácia

Používateľ vyvolá funkčnosť z navigačného menu Reporty -> systém sprístupní formulár Reporty -> v zozname reportov sa označí riadok s reportom - Štandardný kontrakt - diagram -> v stĺpci Operácie kliknutím na ikonku 📼 "Prezrieť záznam" systém zobrazí formulár **Reporty** v režime prezerania štandardného kontraktu - diagram.

| RRM > Reporty                                                                                                    |          |                |                    |                |                   |  |  |  |  |
|----------------------------------------------------------------------------------------------------|----------|----------------|--------------------|----------------|-------------------|--|--|--|--|
|                                                                                                    |          |                |                    |                |                   |  |  |  |  |
| Standardný kontrakt - Diagram                                                                                                    |          |                |                    |                |                   |  |  |  |  |
| Účastník trhu je povinný vyplniť okrem povinných údajov aj tie, ktoré má k dispozicii na základe uzatvoreného kontraktu. V pripade, že sú k dispozicii údaje, ktoré nie sú súčasťou tohto formulára, použite všeobecný formulár pre štandardné kontrakty. |          |                |                    |                |                   |  |  |  |  |
|                                                                                                    | Operácie | ID kontraktu 个 | Názov kontraktu    | Typ kontraktu  | Komodita          |  |  |  |  |
| 1                                                                                                    |          | 95827          | 20230503_3_001     | AU - Aukcia    | EL - Elektrina    |  |  |  |  |
| Obcho                                                                                                    | ody      |                |                    |                |                   |  |  |  |  |
|                                                                                                    | Operácie | Poradové číslo | Účastník trhu (ID) | Nákup / Predaj | Čas transakcie    |  |  |  |  |
| 1                                                                                                    |          | 1              | A00001234.DE       | B - Nákup      | 10. 8. 2022 12:45 |  |  |  |  |
| 2                                                                                                    |          | 2              | A00001234.DE       | S - Predaj     | 10. 8. 2022 12:45 |  |  |  |  |
|                                                                                                    |          |                |                    |                |                   |  |  |  |  |

Vo formulári má používateľ možnosť volať dostupné operácie umiestnené nad záznamami:

- stlačením tlačidla systém umožní používateľovi po upozornení návrat naspäť na zoznam.
- Modifikovať kliknutím na ikonku systém zobrazí formulár Reporty v režime modifikácie.
- Image: stlačením tlačidla systém umožní používateľovi po upozornení návrat naspäť na zoznam.

Časť *Kontrakty* - opis položiek:

- > *Prvý stĺpec* poradové číslo záznamu.
- Operácie:
  - Prezrieť záznam kliknutím na ikonku systém zobrazí formulár <u>Prezeranie kontraktu</u>.
  - 🗶 *Vymazať záznam* kliknutím na ikonku systém vymaže aktuálny záznam.
- > ID kontraktu identifikácia kontraktu.
- Názov kontraktu názov kontraktu. V prípade kontraktu uzatvoreného mimo organizovaného trhu sa odporúča zadať nasledovné hodnoty:
  - BILCONTRACT bilaterálny kontrakt, ktorý nevychádza z rámcovej zmluvy.
  - BACKLOADING nahlásenie kontraktu uzatvoreného pred 7. aprílom 2016.
  - EXECUTION realizácia kontraktu, ktorý vychádza z rámcovej zmluvy.
- Typ kontraktu (AU Aukcia, CO Priebežné obchodovanie, FW Forward kontrakt, FU Future kontrakt, OP Opcia, OP\_FW Opcia na forward, OP\_FU Opcia na future, OP\_SW Opcia na swap, SP Spread, SW Swap (finančný), OT Iné).
- Komodita energetická komodita dodávaného produktu, napr. EL Elektrina.

Časť Obchody - opis položiek:

- Prvý stĺpec poradové číslo záznamu.
- Operácie:
  - 📃 Prezrieť záznam kliknutím na ikonku systém zobrazí formulár <u>Prezeranie obchodu</u>.
  - 🔀 Vymazať záznam kliknutím na ikonku systém vymaže aktuálny záznam.
- Poradové číslo číselná hodnota.

- > ID účastníka trhu identifikácia účastníka trhu.
- > Nákup / Predaj (B Nákup, S Predaj, C Nákup a Predaj).
- > *Čas transakcie* dátum a čas transakcie.

# 3.2.3.2.1 Prezeranie kontraktu

Stránka portálu slúži na prezeranie údajov existujúceho kontraktu, ktoré sú prístupné zmenám.

### Navigácia

Používateľ vyvolá funkčnosť z navigačného menu *Reporty ->* systém sprístupní formulár **Reporty** -> v zozname reportov sa označí riadok s reportom - *Štandardný kontrakt - diagram -* > v stĺpci *Operácie* kliknutím na ikonku 🗐 "*Prezrieť záznam*" systém zobrazí formulár **Reporty** v režime prezerania -> v časti *Kontrakty* v stĺpci *Operácie* sa kliknutím na ikonku 🗐 "*Prezrieť záznam*" zobrazí formulár **Prezeranie kontraktu**.

| Prezeranie kontraktu        |                  |           |       |          |
|-----------------------------|------------------|-----------|-------|----------|
| Položky kontraktu           |                  |           |       | <b>^</b> |
| Základné údaje              |                  |           |       |          |
| ID kontraktu:               | 95827            |           |       | 0        |
| Názov kontraktu:            | 20230503_3_001   |           | 0     |          |
| Typ kontraktu:              | AU - Aukcia      |           |       |          |
| Fixácia na index:           | Fixácia na index |           |       |          |
|                             | Názov indexu     |           |       |          |
| Energetické komodity:       | EL - Elektrina   |           |       | 6        |
| Spôsob vyrovnania:          | P - Fyzicky      |           |       | Ŭ        |
|                             |                  |           |       |          |
| Organizovaný trh            |                  |           |       |          |
| Organizovaný trh (ID):      | B0000138K.SK     |           |       | 0        |
| Typ ID organizovaného trhu: | ACE              |           |       | 0        |
|                             |                  |           |       |          |
| Interval obchodovania       |                  |           |       |          |
| Obchodné hodiny:            | Obchodné hodiny  |           |       |          |
|                             | Čas začiatku     | Čas konca | Dátum | -        |
|                             |                  | 8 Zrušiť  |       |          |

- Sekcia Základné údaje:
  - ID kontraktu identifikácia kontraktu.
  - Názov kontraktu:
    - BILCONTRACT bilaterálny kontrakt, ktorý nevychádza z rámcovej zmluvy.
    - BACKLOADING nahlásenie kontraktu uzatvoreného pred 7. aprílom 2016.
    - EXECUTION realizácia kontraktu, ktorý vychádza z rámcovej zmluvy.

- *Typ kontraktu* napr. AU Aukcia.
- Fixácia na index:
  - Názov indexu názov indexu, ktorý je použitý pre fixáciu ceny obchodov v kontrakte.
- Energetické komodity energetická komodita dodávaného produktu, napr. EL -Elektrina.
- Spôsob vyrovnania (P Fyzicky, C Peňažne, O Voliteľné pre protistranu). Pri štandardnom kontrakte vždy ide o fyzické vyrovnanie.
- Sekcia Organizovaný trh:
  - Organizovaný trh (ID) identifikácia organizovaného trhu, na ktorom bola uzatvorená transakcia.
  - Typ ID organizovaného trhu (ACE, LEI, MIC, BIL).
- Sekcia Interval obchodovania:
  - Obchodné hodiny sú hodiny, počas ktorých je možné obchodovať na organizovanom trhu.
- Sekcia *Dodanie*:
  - *Miesta dodania* miesto alebo zóna dodania. EIC bilančnej zóny typu Y alebo EIC odberného miesta typu Z.
  - Dátum začiatku dodania dátum, v ktorý začína dodávka danej komodity.
  - Dátum konca dodania dátum, v ktorý končí dodávka danej komodity.
  - Obchodovaný profil (BL Base load, PL Peak load, OP Off Peak load, BH -Hodiny/Blokové hodiny, SH - Shaped, GD - Plynárenský deň, OT - Iné).
  - Profily dodávky (Dni v týždni, Začiatok dodávky, Koniec dodávky). Viac intervalov profilu je možné zadať iba v prípade nespojitého obdobia dodávky.
  - Intervaly profilu (Čas začiatku, Čas konca) sú lokálne časy (HH:MM) v mieste alebo v zóne dodania.

# 3.2.3.2.2 Prezeranie obchodu

Stránka portálu slúži na prezeranie údajov existujúceho obchodu, ktoré sú prístupné zmenám.

# Navigácia

Používateľ vyvolá funkčnosť z navigačného menu *Reporty* -> systém sprístupní formulár **Reporty** -> v zozname reportov sa označí riadok s reportom - *Štandardný kontrakt* - *diagram* -> v stĺpci *Operácie* kliknutím na ikonku 🗐 "*Prezrieť záznam*" systém zobrazí formulár **Reporty** v režime prezerania -> v časti *Obchod* v stĺpci *Operácie* sa kliknutím na ikonku 🗐 "*Prezrieť záznam*" zobrazí formulár **Prezeranie obchodu**.

| Prezeranie obchodu             |                                               |   |   |
|--------------------------------|-----------------------------------------------|---|---|
| Obchod                         |                                               |   | ^ |
| Základné údaje                 |                                               |   |   |
| Poradové číslo:                | 1                                             |   |   |
| Účastník trhu (ID):            | A6896278995 -386                              | 0 |   |
| Typ ID účastníka trhu:         | ACE                                           |   |   |
| ID obchodníka účastníka trhu:  | 123                                           | 0 |   |
| Protistrana (ID):              | A66007148805-380                              | 0 |   |
| Typ ID protistrany:            | ACE                                           |   |   |
| Príjemca (ID):                 |                                               | 0 |   |
| Typ ID príjemcu:               |                                               |   |   |
| Spôsob uzatvorenia obchodu:    | Sám za seba                                   |   |   |
| Nákup / Predaj:                | S - Predaj                                    | 0 |   |
|                                |                                               |   |   |
| Transakcia                     |                                               |   |   |
| Dátum a ćas transakcie:        | 6. 4. 2016 9:00:00                            | 6 |   |
| Unikátne ID transakcie (UTI).: | 3QjQAHpggA5rnT2bYJz2WyXaudSA4wk9SFAUkJWNyP001 | 0 |   |
|                                |                                               |   |   |
| Stav obchodu                   |                                               |   |   |
| Životný cyklus obchodu:        | M - Modifikácia                               | 0 | ~ |
|                                | S Zrušiť                                      |   |   |

- > Sekcia *Základné údaj*e:
  - Poradové číslo numerické pole.
  - Účastník trhu (ID) identifikátor účastníka trhu, ktorým je registrovaný pre potreby reportingu.
  - Typ ID účastníka trhu typ identifikácie účastníka trhu (ACE, LEI, BIC, EIC, GLN).
  - ID obchodníka účastníka trhu interný identifikátor obchodníka, ktorý je zodpovedný za uzatvorenie transakcie. ID obchodníka špecifikované informačným systémom účastníka trhu.
  - Protistrana (ID) identifikátor protistrany, ktorým je protistrana registrovaná pre reportovanie.
  - Typ ID protistrany (ACE, LEI, BIC, EIC, GLN).
  - Príjemca (ID) identifikátor príjemcu obchodu, ktorým je registrovaný pre potreby reportingu.
  - *Typ ID príjemcu* (ACE, LEI, BIC, EIC, GLN).
  - Spôsob uzatvorenia obchodu (Sám za seba, Cez agenta).
  - Nákup/Predaj (B Nákup, S Predaj, C Nákup a Predaj). Smer obchodu z pohľadu účastníka trhu definovanom v poli "Účastník trhu (ID)".
- > Sekcia *Transakcia*:
  - Dátum a čas transakcie dátum a čas uzatvorenia transakcie.
  - Unikátne ID transakcie (UTI) jednoznačný identifikátor transakcie, ktorý zoskupuje obchody v rámci jednej transakcie. V prípade uzatvorenia obchodu mimo organizovaného trhu, je potrebná dohoda všetkých zmluvných strán obchodu pre použitie rovnakého UTI.

- > Sekcia *Stav obchodu*:
  - Životný cyklus obchodu (N Vytvorenie, M Modifikácia, E Chyba, C Zrušenie). Špecifikácia, či nahlasovaný obchod je nový, modifikáciou existujúceho alebo zrušenie platného obchodu. V prípade nahlásenia chybného obchodu do ACER je možné tento obchod zmazať z databázy ACER pomocou nahlásenia obchodu s príznakom "E-chyba".
- > Sekcia *Referencie*:
  - *ID kontraktu* prepojenie obchodu na kontrakt.
  - *Linkované transakcie* prepojenie viacerých obchodov medzi sebou v prípade špeciálnych podmienok.
  - Hlasová burza (Áno, Nie).
  - Fixácia na index: zobrazená fixácia na index.
  - *Hodnota indexu* zobrazená hodnota indexu.
- Sekcia Organizovaný trh:
  - Organizovaný trh (ID) v prípade kontraktu uzatvoreného mimo organizovaného trhu sa odporúča zadať hodnotu XBIL.
  - *Typ ID organizovaného trhu* (ACE, LEI, MIC, BIL). V prípade kontraktu uzatvoreného mimo organizovaného trhu sa odporúča zadať hodnotu BIL.
- > Sekcia *Detail obchodu*:
  - Jednotková cena jednotková cena pre danú komoditu za jednu periódu. V prípade rôznej jednotkovej ceny pre jednotlivé periódy (diagram) sa toto pole ponechá prázdne.
  - Mena ceny napr. EUR.
  - Celková cena obchodu celková cena objednávky = Celkové zobchodované množstvo obchodu x Jednotková cena.
  - *Mena pre celkovú cenu obchodu napr. EUR.*
  - Celkové zobchodované množstvo obchodu celkové zobchodované množstvo obchodu = Jednotkové množstvo x Počet periód.
  - Jednotka celkového zobchodovaného množstva obchodu (KWh, MWh, GWh, Therm/d...).
  - Dátum neplánovaného ukončenia obchodu pole sa vypĺňa iba v prípade, že je iný ako dátum ukončenia dodávky. Používa sa v prípade modifikácie transakcie, pričom dôjde k nečakanému ukončeniu dodávky danej komodity.
- Sekcia Podrobný rozpis obchodu:
  - *Dátum začiatku* dátum je zadefinovaný len v prípade, že obdobie dodávky je viac ako jeden deň.
  - *Dátum konca* dátum je zadefinovaný len v prípade, že obdobie dodávky je viac ako jeden deň.
  - Dni týždňa dátum je zadefinovaný len v prípade, že dodávka s parametrami ceny a/alebo množstva sa periodicky opakuje počas špecifických dní týždňa.
  - Množstvo jednotkové množstvo platné pre zadaný časový a/alebo dátumový interval.
  - *Jednotka* (KW, KWh/h, KWh/d, MW, MWh, MWh/h, MWh/d, GW, GWh, GWh/h, GWh/d, Therm/d...).
  - *Čiastka* jednotková cena platná pre zadaný časový a/alebo dátumový interval.
  - Mena napr. EUR.

V prípade rozdielnej ceny alebo množstva v jednotlivých periódach dodania je potrebné vyplniť podrobný rozpis objednávky. V podrobnom rozpise je povinné vyplniť tie hodnoty, ktoré sa v jednotlivých periódach líšia. Pre každý záznam s množstvom a/alebo cenou pre dané obdobie je možné pridať jeden alebo viac časových intervalov, pre ktoré platí zadané množstvo a/alebo cena.

- > Sekcia Intervaly:
  - Čas začiatku HH:MM časový interval (lokálny čas) platný pre jeden zvolený záznam v podrobnom rozpise objednávky.
  - Čas konca HH:MM časový interval (lokálny čas) platný pre jeden zvolený záznam v podrobnom rozpise objednávky.

# 3.2.3.3 Modifikovať štandardný kontrakt - diagram

Stránka portálu slúži na modifikáciu existujúcich záznamov so základnými údajmi štandardných kontraktov - <u>diagram</u>, ktoré sú prístupné zmenám.

### Navigácia

Používateľ vyvolá funkčnosť z navigačného menu *Reporty* -> systém sprístupní formulár **Reporty** -> v zozname reportov sa označí riadok s reportom *Štandardný kontrakt - diagram* ->

v stĺpci *Operácie* kliknutím na ikonku 🥒 "*Modifikovať záznam"* systém zobrazí formulár **Reporty** v režime modifikácie štandardného kontraktu - diagram.

| RRM    | > Reporty                     |                   |                                   |                             |                                                                                                    | 0 |  |  |  |
|--------|-------------------------------|-------------------|-----------------------------------|-----------------------------|----------------------------------------------------------------------------------------------------|---|--|--|--|
| ÷      | + Vytvori                     | ť kontrakt 🕂 Vy   | tvoriť obchod                     | Brožúra pre OTC transakcie  | •                                                                                                    |   |  |  |  |
| Śtand  | Standardný kontrakt - Diagram |                   |                                   |                             |                                                                                                    |   |  |  |  |
| Účastn | lík trhu je povi              | nný vyplniť okrem | povinných údajov aj tie, ktoré má | k dispozícii na základe uza | tvoreného kontraktu. V prípade, že sú k dispozícii údaje, ktoré nie sú súčasťou tohto formulára, použite |   |  |  |  |
| VSCODE | city formular                 |                   | nu akiy.                          |                             |                                                                                                    |   |  |  |  |
| Kontra | akty                          |                   |                                   |                             |                                                                                                    |   |  |  |  |
|        | Operácie                      | ID kontraktu 个    | Názov kontraktu                   | Typ kontraktu               | Komodita                                                                                                 |   |  |  |  |
| 1      | # ×                           | 95827             | 20230503_3_001                    | AU - Aukcia                 | EL - Elektrina                                                                                           |   |  |  |  |
|        |                               |                   |                                   |                             |                                                                                                    |   |  |  |  |
| Obch   | ody                           |                   |                                   |                             |                                                                                                    |   |  |  |  |
|        | Operácie                      | Poradové číslo    | Účastník trhu (ID)                | Nákup / Predaj              | Čas transakcie                                                                                           |   |  |  |  |
| 1      | 🖋 🖓 🗙                         | 1                 | A00001234.DE                      | B - Nákup                   | 10. 8. 2022 12:45                                                                                        |   |  |  |  |
| 2      | 🖋 🖆 🗙                         | 2                 | A00001234.DE                      | S - Predaj                  | 10. 8. 2022 12:45                                                                                        |   |  |  |  |
|        |                               |                   |                                   |                             |                                                                                                    |   |  |  |  |
|        |                               |                   |                                   |                             |                                                                                                    |   |  |  |  |
|        |                               |                   |                                   |                             |                                                                                                    |   |  |  |  |
|        |                               |                   |                                   |                             | Uložiť Zruš                                                                                              | ť |  |  |  |

Vo formulári má používateľ možnosť volať dostupné operácie umiestnené nad záznamami:

- stlačením tlačidla systém umožní používateľovi po upozornení návrat naspäť na zoznam.
- Vytvoriť kontrakt - kliknutím na tlačidlo systém zobrazí formulár Vytvorenie kontraktu.
- Vytvoriť obchod - kliknutím na tlačidlo systém zobrazí formulár Vytvorenie obchodu.
- Zobraziť kliknutím na tlačidlo systém zobrazí formulár Reporty v režime prezerania.
- El Uložiť stlačením tlačidla sa potvrdia a uložia údaje, súčasne na krátku dobu systém zobrazí potvrdzujúci oznam o úspešnom vložení údajov.
- Brožúra pre OTC transakcie kliknutím na tlačidlo systém zobrazí dokument v .PDF formáte (Brožúra pre reportovanie bilaterálnych transakcií a obchodov prostredníctvom XMtrade<sup>®</sup>/RRM).

Časť *Kontrakty* - opis položiek:

- > *Prvý stĺpec* poradové číslo záznamu.
- > Operácie:
  - Modifikovať záznam kliknutím na ikonku systém zobrazí formulár <u>Modifikácia kontraktu</u>.

- 🗶 Vymazať záznam kliknutím na ikonku systém vymaže aktuálny záznam.
- > ID kontraktu identifikácia kontraktu.
- Názov kontraktu názov kontraktu. V prípade kontraktu uzatvoreného mimo organizovaného trhu sa odporúča zadať nasledovné hodnoty:
  - BILCONTRACT bilaterálny kontrakt, ktorý nevychádza z rámcovej zmluvy.
  - BACKLOADING nahlásenie kontraktu uzatvoreného pred 7. aprílom 2016.
  - EXECUTION realizácia kontraktu, ktorý vychádza z rámcovej zmluvy.
- Typ kontraktu (AU Aukcia, CO Priebežné obchodovanie, FW Forward kontrakt, FU Future kontrakt, OP Opcia, OP\_FW Opcia na forward, OP\_FU Opcia na future, OP\_SW Opcia na swap, SP Spread, SW Swap (finančný), OT Iné).
- > Komodita energetická komodita dodávaného produktu, napr. EL Elektrina.

Časť Obchody - opis položiek:

- Prvý stĺpec poradové číslo záznamu.
- > Operácie:
  - Modifikovať záznam kliknutím na ikonku systém zobrazí formulár <u>Modifikácia obchodu</u>.
  - 🗶 *Vymazať záznam* kliknutím na ikonku systém vymaže aktuálny záznam.
- > Poradové číslo číselná hodnota.
- > ID účastníka trhu identifikácia účastníka trhu.
- > Nákup / Predaj (B Nákup, S Predaj, C Nákup a Predaj).
- > Čas transakcie dátum a čas transakcie.

# 3.2.3.3.1 Modifikácia kontraktu

Stránka portálu slúži na modifikáciu údajov existujúceho kontraktu, ktoré sú prístupné zmenám.

### Navigácia

Používateľ vyvolá funkčnosť z navigačného menu *Reporty* -> systém sprístupní formulár **Reporty** -> v zozname reportov sa označí riadok s reportom - *Štandardný kontrakt - diagram* -

> v stĺpci Operácie sa kliknutím na ikonku Modifikovať záznam" zobrazí formulár Reporty v režime modifikácie -> v časti Kontrakty v stĺpci Operácie sa kliknutím na ikonku Modifikovať záznam" zobrazí formulár Modifikácia kontraktu.

| Modifikácia kontraktu       |                  |   |
|-----------------------------|------------------|---|
| Položky kontraktu           |                  | i |
| Základné údaje              | A                |   |
| ID kontraktu:               | 95827            |   |
| Názov kontraktu:            | 20230503_3_001   |   |
| Typ kontraktu:              | AU - Aukcia      |   |
| Fixácia na index:           | Fixácia na index |   |
|                             | Názov indexu     |   |
|                             | Pridať fixáci    |   |
| Energetické komodity:       | EL - Elektrina 🗸 |   |
| Spôsob vyrovnania:          | P - Fyzicky      |   |
|                             |                  |   |
| Organizovaný trh            |                  |   |
| Organizovaný trh (ID):      | B0000138K.SK     |   |
| Typ ID organizovaného trhu: | ACE ~            |   |
|                             |                  |   |
| Interval obchodovania       |                  |   |
| Obchodné hodiny:            | Obchodné hodiny  |   |
|                             |                  |   |

- > Sekcia *Základné údaje*:
  - ID kontraktu identifikácia kontraktu.
  - Názov kontraktu v prípade kontraktu uzatvoreného mimo organizovaného trhu sa odporúča zadať nasledovné hodnoty:
    - BILCONTRACT bilaterálny kontrakt, ktorý nevychádza z rámcovej zmluvy.
    - BACKLOADING nahlásenie kontraktu uzatvoreného pred 7. aprílom 2016.
    - EXECUTION realizácia kontraktu, ktorý vychádza z rámcovej zmluvy.
  - Typ kontraktu:

| Typ kontraktu:                 | AU - Aukcia                              | ~   |
|--------------------------------|------------------------------------------|-----|
|                                | AU - Aukcia                              |     |
|                                | CO - Priebežné obchodovanie              |     |
|                                | FW - Forward kontrakt                    |     |
|                                | FU - Future kontrakt                     |     |
|                                | OP - Opcia                               |     |
| Econopediately to see all type | OP_FW - Opcia na forward                 |     |
| Sectored representation        | OP_FU - Opcia na future                  |     |
|                                | OP_SW - Opcia na swap                    |     |
|                                | SP - Spread                              |     |
| Organizariani (an              | SW - Swap (finančný)                     |     |
|                                | OT - Iné                                 |     |
| Organizavan) ich (ID):         | FW_EFP - Výmena forward za fyzický tovar |     |
|                                | FW_EFS - Výmena forward za swap          |     |
|                                | FU_EFP - Výmena future za fyzický tovar  |     |
|                                | FU_EFS - Výmena future za swap           |     |
|                                | FW_DES - Forward na báze DES             |     |
|                                | FW_FOB - Forward na báze FOB             |     |
|                                | FU_DES - Future na báze DES              |     |
|                                | FU_FOB - Future na báze FOB              |     |
|                                | OP_DES - Opcia na báze DES               |     |
|                                | OP_FOB - Opcia na báze FOB               |     |
|                                | SP_DES - Spread na báze DES              |     |
|                                | SP_FOB - Spread na báze FOB              |     |
|                                | SW_DES - Swap na báze DES                |     |
|                                | SW_FOB - Swap na báze FOB                |     |
|                                | SWG_DES - Swing na báze DES              |     |
|                                | SWG_FOB - Swing na báze FOB              |     |
|                                | SO_PPA - Spotový kontrakt na základe PPA |     |
|                                | FW_PPA - Forward kontrakt na základe PPA |     |
|                                | FU_PPA - Future kontrakt na základe PPA  |     |
|                                | OP_PPA - Opcia na základe PPA            | - 1 |
|                                | SP_PPA - Spread kontrakt na základe PPA  |     |
|                                | SW_PPA - Swap kontrakt na základe PPA    |     |
|                                | OP_SP - Opcia na spread                  |     |
|                                | SWG - Swings                             |     |

- Fixácia na index:
  - Názov indexu názov indexu, ktorý je použitý pre fixáciu ceny obchodov v kontrakte. názov indexu, ktorý je použitý pre fixáciu ceny obchodov v kontrakte. Pre pridanie nového indexu, používateľ klikne na tlačidlo Pridať fixáciu. Fixácia ceny na hodnotu indexu na organizovanom trhu. Pre definovanie dohodnutej "Jednotková odchýlky hodnoty indexu použite od pole cena" V objednávke/obchode. Pole "Hodnota indexu" ACER v súčasnosti nevyužíva pre definovanie hodnoty indexu. Konkrétnu hodnotu indexu nie je potrené v reporte uvádzať.

| Fixácia na index: | Fixácia na index                                                                                                    |
|-------------------|----------------------------------------------------------------------------------------------------|
|                   | Názov indexu                                                                                                    |
|                   | × 0                                                                                                    |
|                   | Názov indexu, ktorý je použitý pre fixáciu ceny obchodov v kontrakte. Ak názov<br>jedovu pis je jednoznačenu včený je potrebné bo če pojinecenejší o delinevoť. |
|                   | reťazcom [komodita]-[zóna dodania]-[obdobie dodania]-[názov indexu]-[názov org.                                                                                 |
|                   | thu).                                                                                                    |

• Energetické komodity - energetická komodita dodávaného produktu:

| Energetické komodity:   |                             | ~ |
|-------------------------|-----------------------------|---|
| Contents representation | 🔲 NG - Plyn                 |   |
|                         | EL - Elektrina              |   |
|                         | LG - Skvapalnený zemný plyn |   |

- Spôsob vyrovnania (P Fyzicky, C Peňažne, O Voliteľné pre protistranu). Pri štandardnom kontrakte vždy ide o fyzické vyrovnanie.
- Sekcia Organizovaný trh:
  - Organizovaný trh (ID) identifikácia organizovaného trhu, na ktorom bola uzatvorená transakcia. V prípade bilaterálneho kontraktu uzatvoreného mimo organizovaného trhu medzi dvoma zmluvnými stranami sa odporúča zadať hodnotu XBIL.
  - Typ ID organizovaného trhu (ACE, LEI, MIC, BIL) v prípade bilaterálneho kontraktu uzatvoreného mimo organizovaného trhu sa odporúča zadať hodnotu BIL.
- > Sekcia Interval obchodovania:
  - Obchodné hodiny sú obchodné hodiny, počas ktorých je možné obchodovať na organizovanom trhu. V prípade bilaterálneho kontraktu uzatvoreného mimo organizovaného trhu medzi dvoma zmluvnými stranami sa odporúča zadať obchodné hodiny 0:00 až 0:00. Počet intervalov (Čas začiatku, Čas konca, Dátum). Pre pridanie nového intervalu obchodovania, používateľ klikne na tlačidlo **Pridať interval**.

| Obchodné hodiny |           |                                                               |                                       |                                                                          |
|-----------------|-----------|---------------------------------------------------------------|---------------------------------------|--------------------------------------------------------------------------|
| Čas začiatku    | Čas konca | Dátum                                                         |                                       |                                                                          |
| 0:15            | - T       | 30. 4. 2024                                                   | ×                                     |                                                                          |
|                 | ζ         | Lokálny čas v mieste alebo zón použiť celú hodinu. Pre polnoc | e dodania. Ako k<br>ako koniec interv | koniec hodinovej periódy je potrebné<br>valu je potrebné definovať 0:00. |

- Sekcia *Dodanie*:
  - Miesta dodania miesto alebo zóna dodania. EIC bilančnej zóny typu Y alebo EIC odberného miesta typu Z. Pre pridanie nového miesta dodania, používateľ klikne na tlačidlo Pridať miesto.

| Miesta dodania: | Miesta dodania |                                                                                       |    |
|-----------------|----------------|---------------------------------------------------------------------------------------|----|
|                 | Miesto dodania |                                                                                       |    |
|                 |                | <u>ຍ</u> ້າ ະ                                                                         |    |
|                 |                | Miesto alebo zóna dodania. EIC bilančnej zóny typu Y alebo EIC odberného miest typu Z | ta |

- Dátum začiatku dodania dátum, v ktorý začína dodávka danej komodity. Možnosť výberu z kalendára .
- Dátum konca dodania dátum, v ktorý končí dodávka danej komodity. Možnosť výberu z kalendára .
- Obchodovaný profil (BL Base load, PL Peak load, OP Off Peak load, BH -Hodiny/Blokové hodiny, SH - Shaped, GD - Plynárenský deň, OT - Iné).
- Profily dodávky (pre pridanie nového profilu dodávky, používateľ klikne na tlačidlo Pridať profil.

| Profily dodávky: | Profily dodávky |                    |                      |              |                              |
|------------------|-----------------|--------------------|----------------------|--------------|------------------------------|
|                  | Dni v týždni    | Začiatok dodávky   | Koniec dodávky       |              |                              |
|                  |                 |                    |                      | ×            |                              |
|                  | ~ <b>9</b>      | 30. 4. 2024        | 30. 4. 2024          | ×            |                              |
|                  | <u> </u>        | Používa sa v prípa | de periodicky sa opa | kujúcej dodá | ávky počas špecifických dní. |

• *Intervaly profilu* - pre pridanie nového intervalu profilu, používateľ klikne na tlačidlo **Pridať interval**.

| Intervaly profilu: | Intervaly profilu |           |              |  |
|--------------------|-------------------|-----------|--------------|--|
|                    | Čas začiatku      | Čas konca |              |  |
|                    | 0:15              | 0:30      | ×            |  |
|                    | · · 0             |           | ×            |  |
|                    |                   | Pric      | lať interval |  |

Stlačením tlačidla Uložiť sa potvrdia a uložia údaje, súčasne na krátku dobu systém zobrazí potvrdzujúci oznam o úspešnej aktualizácii údajov.

# 3.2.3.3.2 Modifikácia obchodu

Stránka portálu slúži na modifikáciu údajov existujúceho obchodu, ktoré sú prístupné zmenám.

### Navigácia

Používateľ vyvolá funkčnosť z navigačného menu *Reporty* -> systém sprístupní formulár **Reporty** -> v zozname reportov sa označí riadok s reportom - *Štandardný kontrakt* - *diagram* -> v stĺpci *Operácie* sa kliknutím na ikonku *Modifikovať záznam* zobrazí formulár **Reporty** v režime modifikácie -> v časti *Obchod* v stĺpci *Operácie* sa kliknutím na ikonku *Modifikovať záznam* zobrazí formulár **Modifikácia obchodu**.

Verzia: 7.8

| Modifikácia obchodu            |                                               |        |   |
|--------------------------------|-----------------------------------------------|--------|---|
| Obchod                         |                                               |        | ^ |
| Základné údaje                 |                                               |        |   |
| Poradové číslo:                | 1                                             | 0      |   |
| Účastník trhu (ID):            | 1600330005-386                                | 0      |   |
| Typ ID účastníka trhu:         | ACE                                           | $\sim$ |   |
| ID obchodníka účastníka trhu:  | 123                                           | 0      |   |
| Protistrana (ID):              | 16/00111000000000                             | 0      |   |
| Typ ID protistrany:            | ACE ×                                         | $\sim$ |   |
| Príjemca (ID):                 |                                               | 0      |   |
| Typ ID príjemcu:               | ×                                             | ~      |   |
| Spôsob uzatvorenia obchodu:    | Sám za seba                                   | $\sim$ |   |
| Nákup / Predaj:                | S - Predaj ~                                  | 0      |   |
|                                |                                               |        |   |
| Transakcia                     |                                               |        |   |
| Dátum a ćas transakcie:        | 6. 4. 2016 9:00:00                            | 0      |   |
| Unikátne ID transakcie (UTI).: | 3QjQAHpggA5rnT2bYJz2WyXaudSA4wk9SFAUkJWNyP001 | 0      |   |
|                                |                                               |        |   |
| Stav obchodu                   |                                               |        |   |
| Životný cyklus obchodu:        | M - Modifikácia ~                             | 0      | ~ |
|                                | 🖺 Uložiť 🛛 🛠 Zrušiť                           |        |   |

- > Sekcia *Základné údaje*:
  - Poradové číslo numerické pole.
  - Účastník trhu (ID) identifikátor účastníka trhu, ktorým je registrovaný pre potreby reportingu.
  - Typ ID účastníka trhu typ identifikácie účastníka trhu (ACE, LEI, BIC, EIC, GLN).
  - ID obchodníka účastníka trhu interný identifikátor obchodníka, ktorý je zodpovedný za uzatvorenie transakcie. ID obchodníka špecifikované informačným systémom účastníka trhu.
  - *Protistrana (ID)* identifikátor protistrany, ktorým je protistrana registrovaná pre reportovanie.
  - Typ ID protistrany (ACE, LEI, BIC, EIC, GLN).
  - *Príjemca (ID)* identifikátor príjemcu obchodu, ktorým je registrovaný pre potreby reportingu. Zadáva sa v prípade, ak účastník trhu koná na účet tretej strany.
  - Typ ID príjemcu (ACE, LEI, BIC, EIC, GLN).
  - Spôsob uzatvorenia obchodu (Sám za seba, Cez agenta).
  - Nákup/Predaj (B Nákup, S Predaj, C Nákup a Predaj). Smer obchodu z pohľadu účastníka trhu definovanom v poli "Účastník trhu (ID)".
- Sekcia *Transakcia*:
  - Dátum a čas transakcie dátum a čas uzatvorenia transakcie. Možnosť výberu z kalendára
  - Unikátne ID transakcie (UTI) jednoznačný identifikátor transakcie, ktorý zoskupuje obchody v rámci jednej transakcie. V prípade uzatvorenia obchodu mimo

organizovaného trhu, je potrebná dohoda všetkých zmluvných strán obchodu pre použitie rovnakého UTI.

- Sekcia Stav obchodu:
  - Životný cyklus obchodu (N Vytvorenie, M Modifikácia, E Chyba, C Zrušenie). Špecifikácia, či nahlasovaný obchod je nový, modifikáciou existujúceho alebo zrušenie platného obchodu. V prípade nahlásenia chybného obchodu do ACER je možné tento obchod zmazať z databázy ACER pomocou nahlásenia obchodu s príznakom "E-chyba".
- > Sekcia *Referencie*:
  - ID kontraktu prepojenie obchodu na kontrakt.
  - Linkované transakcie prepojenie viacerých obchodov medzi sebou v prípade špeciálnych podmienok. Pre pridanie novej linkovanej transakcie, používateľ klikne na tlačidlo Pridať transakciu.

| Linkované transakcie: | Linkované transakcie     |                   |
|-----------------------|--------------------------|-------------------|
|                       | ID linkovanej transakcie |                   |
|                       | 15256                    | ×                 |
|                       |                          | ×                 |
|                       |                          | Pridať transakciu |

- Hlasová burza (Áno, Nie).
- Fixácia na index:
  - Názov indexu názov indexu, ktorý je použitý pre fixáciu ceny obchodov v kontrakte. Pre pridanie nového indexu, používateľ klikne na tlačidlo Pridať fixáciu. Fixácia ceny na hodnotu indexu na organizovanom trhu. Pre definovanie dohodnutej odchýlky od hodnoty indexu použite pole "Jednotková cena" v objednávke/obchode. Pole "Hodnota indexu" ACER v súčasnosti nevyužíva pre definovanie hodnoty indexu. Konkrétnu hodnotu indexu nie je potrené v reporte uvádzať.

| Fixácia na index: | Fixácia na index |                                                                                              |                                                                      |
|-------------------|------------------|----------------------------------------------------------------------------------------------|----------------------------------------------------------------------|
|                   | Názov indexu     |                                                                                              |                                                                      |
|                   | <b></b>          | ×                                                                                            |                                                                      |
|                   | <u> </u>         | Názov indexu, ktorý je použitý pre fixáciu ceny                                              | obchodov v kontrakte. Ak názov                                       |
|                   |                  | indexu nie je jednoznačne určený, je potrebné<br>reťazcom [komodita]-[zóna dodania]-[obdobie | ho čo najpresnejšie definovať<br>dodania]-[názov indexu]-[názov org. |
|                   |                  | trhu].                                                                                       |                                                                      |

 Hodnota indexu - pre pridanie novej hodnoty indexu, používateľ klikne na tlačidlo Pridať hodnotu indexu.

| Hodnota indexu: | Hodnota indexu |                       |
|-----------------|----------------|-----------------------|
|                 | Hodnota        | Mena                  |
|                 | 2,00           | ×                     |
|                 | 1 0            | ×                     |
|                 |                | Pridať hodnotu indexu |

- Sekcia Organizovaný trh:
  - Organizovaný trh (ID) v prípade kontraktu uzatvoreného mimo organizovaného trhu sa odporúča zadať hodnotu XBIL.
  - *Typ ID organizovaného trhu* (ACE, LEI, MIC, BIL). V prípade kontraktu uzatvoreného mimo organizovaného trhu sa odporúča zadať hodnotu BIL.
- Sekcia Detail obchodu:

- Jednotková cena jednotková cena pre danú komoditu za jednu periódu. V prípade rôznej jednotkovej ceny pre jednotlivé periódy (diagram) sa toto pole ponechá prázdne.
- Mena ceny:

| Mena čiastky: |           | × ~ |
|---------------|-----------|-----|
|               | BGN       | -   |
|               | CHF       |     |
|               | СZК       |     |
|               | DKK       |     |
|               | EUR       |     |
|               | EUX       |     |
|               | GBX       |     |
|               | GBP       |     |
|               | HUF       |     |
|               | ISK       |     |
|               | NOK       |     |
|               | PCT       |     |
|               | PLN       |     |
|               | RON       |     |
|               | SEK       |     |
|               | USD       |     |
|               | OTH - Iné | -   |

- Celková cena obchodu celková cena objednávky = Celkové zobchodované množstvo obchodu x Jednotková cena.
- *Mena pre celkovú cenu obchodu* napr. EUR.
- Celkové zobchodované množstvo obchodu celkové zobchodované množstvo obchodu = Jednotkové množstvo x Počet periód.
- Jednotka celkového zobchodovaného množstva obchodu (KWh, MWh, GWh, Therm/d...).
- Dátum neplánovaného ukončenia obchodu pole sa vypĺňa iba v prípade, že je iný ako dátum ukončenia dodávky. Používa sa v prípade modifikácie transakcie, pričom dôjde k nečakanému ukončeniu dodávky danej komodity. Možnosť výberu z kalendára
- > Sekcia *Podrobný rozpis obchodu*:
  - *Dátum začiatku* dátum sa zadefinuje v prípade, že obdobie dodávky je viac ako jeden deň.
  - Dátum konca dátum sa zadefinuje v prípade, že obdobie dodávky je viac ako jeden deň.
  - Dni týždňa dátum sa zadefinuje v prípade, že dodávka s parametrami ceny a/alebo množstva sa periodicky opakuje počas špecifických dní týždňa.
  - Množstvo jednotkové množstvo platné pre zadaný časový a/alebo dátumový interval.
  - Jednotka (KW, KWh/h, KWh/d, MW, MWh, MWh/h, MWh/d, GW, GWh, GWh/h, GWh/d, Therm/d...).
  - Čiastka jednotková cena platná pre zadaný časový a/alebo dátumový interval.
  - Mena napr. EUR.

V prípade rozdielnej ceny alebo množstva v jednotlivých periódach dodania je potrebné vyplniť podrobný rozpis objednávky. V podrobnom rozpise je povinné vyplniť tie hodnoty, ktoré sa v jednotlivých periódach líšia. Pre každý záznam s množstvom a/alebo cenou pre dané obdobie je možné pridať jeden alebo viac časových intervalov, pre ktoré platí zadané množstvo a/alebo cena. Pre pridanie nových položiek, používateľ klikne na tlačidlo **Pridať položku**.

| Podrobný rozpis                                                                                                    | objednávky              |                                    |                |               |               |       |           |
|----------------------------------------------------------------------------------------------------|-------------------------|------------------------------------|----------------|---------------|---------------|-------|-----------|
| Dátum začiatku                                                                                                    | Dátum konca             | Dni týždňa                         | Množstvo       | Jednotka      | Čiastka       | Mena  |           |
| 29. 4. 2024 🔛                                                                                                    | 0 🗘 🕐                   | • 0-                               | <b>0</b> -     | 0-            | >             | •     | ×         |
|                                                                                                    | Vypĺňa sa v prípade, že | obdobie dodávky je viac ako jeden  | deň.           |               |               | Prida | ť položku |
| Vypĺňa sa v prípade, že dodávka s parametrami ceny a/alebo množstva sa<br>periodicky opakuje počas špecifických dní týždna. |                         |                                    |                |               |               |       |           |
|                                                                                                    | Jednotkové množ         | stvo platné pre zadaný časový a/al | ebo dátumový   | interval.     | 1             |       |           |
|                                                                                                    |                         | Jednotková cena platná pre za      | idaný časový a | a/alebo dátum | ový interval. |       |           |

#### > Sekcia Intervaly:

- Čas začiatku časový interval (lokálny čas) platný pre jeden zvolený záznam v podrobnom rozpise objednávky.
- Čas konca časový interval (lokálny čas) platný pre jeden zvolený záznam v podrobnom rozpise objednávky.

Pre pridanie nového intervalu, používateľ klikne na tlačidlo **Pridať interval**.

| Intervaly:                           | Intervaly                                 |                                             |                 |
|--------------------------------------|-------------------------------------------|---------------------------------------------|-----------------|
|                                      | Čas začiatku                              | Čas konca                                   |                 |
|                                      | 0:15                                      | Option: 0                                   | <b>0</b> ×      |
| Časový interval (loká<br>objednávky. | lny čas) platný pre jeden zvolený záz     | znam v podrobnom rozpise                    | Pridať interval |
|                                      | Časový interval (lokálny č<br>objednávky. | as) platný pre jeden zvolený záznam v podro | obnom rozpise   |

🖺 Uložiť sa potvrdia a uložia údaje, súčasne na krátku dobu systém zobrazí Stlačením tlačidla potvrdzujúci oznam o úspešnej aktualizácii údajov.

# 3.2.4 Neštandardný kontrakt

- > Vytvoriť neštandardný kontrakt
- > <u>Prezrieť neštandardný kontrakt</u>
- Modifikovať neštandardný kontrakt

# 3.2.4.1 Vytvoriť neštandardný kontrakt

Stránka portálu slúži na vytvorenie nového záznamu so základnými údajmi neštandardnej transakcie.

### Navigácia

Používateľ vyvolá funkčnosť z navigačného menu Reporty -> systém sprístupní formulár 🎤 Operácie 🗸 stlačením tlačidla možnosť Reporty -> sa zvolí Vytvoriť neštandardnú transakciu -> systém zobrazí formulár Reporty v režime pridania novej neštandardnej transakcie.

| RRM    | > Reporty        | ,                 |                      |                                        |                            |                        |                         | 0      |
|--------|------------------|-------------------|----------------------|----------------------------------------|----------------------------|------------------------|-------------------------|--------|
| ÷      | + Vytvor         | iť obchod 🖺 Ulo   | ožiť 🚱 Brožúra       | a pre OTC transakcie                   |                            |                        |                         |        |
| Nešta  | indardný kontr   | akt               |                      |                                        |                            |                        |                         |        |
| Účasti | ník trhu je povi | nný vyplniť okrem | i povinných údajov a | j tie, ktoré má k dispozícii na základ | le uzatvoreného kontraktu. |                        |                         |        |
|        |                  |                   |                      |                                        |                            |                        |                         |        |
| Zozna  | am obchodo       | v                 |                      |                                        |                            |                        |                         |        |
| Obc    | hody             |                   |                      |                                        |                            |                        |                         |        |
|        | Operácie         | Poradové číslo    | ID kontraktu         | Účastník trhu (ID)                     | Nákup / Predaj             | Dátum začiatku dodávky | Dátum ukončenia dodávky |        |
|        |                  |                   |                      |                                        |                            |                        |                         |        |
|        |                  |                   |                      |                                        |                            |                        | Uložiť                  | Zrušiť |

Vo formulári má používateľ možnosť volať dostupné operácie umiestnené nad záznamami:

- stlačením tlačidla systém umožní používateľovi po upozornení návrat naspäť na zoznam.
- Vytvoriť obchod kliknutím na tlačidlo systém zobrazí formulár <u>Vytvorenie obchodu</u>.
- El Uložiť stlačením tlačidla sa potvrdia a uložia údaje, súčasne na krátku dobu systém zobrazí potvrdzujúci oznam o úspešnom vložení údajov.
- Brožúra pre OTC transakcie kliknutím na tlačidlo systém zobrazí dokument v .PDF formáte (Brožúra pre reportovanie bilaterálnych transakcií a obchodov prostredníctvom XMtrade<sup>®</sup>/RRM).

# 3.2.4.1.1 Vytvorenie obchodu

Stránka portálu slúži na vytvorenie nového obchodu, na zadanie jeho atribútov a príslušných údajov.

### Navigácia

Vytvorenie obchodu.

Používateľ vyvolá funkčnosť z navigačného menu *Reporty* -> systém sprístupní formulár **Reporty** -> stlačením tlačidla *Vytvoriť neštandardnú transakciu* -> systém zobrazí formulár **Reporty** v režime pridania novej neštandardnej transakcie -> stlačením tlačidla + *Vytvoriť obchod* systém zobrazí formulár

© **sféra,** a.s., 2024

| Vytvorenie obchodu          |                     |                       |                    |            |   |
|-----------------------------|---------------------|-----------------------|--------------------|------------|---|
| Obchod                      |                     |                       |                    |            |   |
| Základné údaje              |                     |                       |                    |            | ^ |
| Poradové číslo:             | 0                   |                       |                    | $\bigcirc$ |   |
| Účastník trhu (ID):         |                     |                       |                    | 0          |   |
| Typ ID účastníka trhu:      |                     |                       |                    | $\sim$     |   |
| Protistrana:                | Protistrana         |                       |                    |            |   |
|                             | Účastník trhu (ID)  | Typ ID účastníka trhu |                    |            |   |
|                             |                     |                       | Pridať protistranu | 1          |   |
| Príjemcovia:                | Príjemcovia         |                       |                    |            |   |
|                             | Príjemca (ID)       | Typ ID príjemcu       |                    |            |   |
|                             |                     |                       | Pridať príjemcu    | 1          |   |
| Spôsob uzatvorenia obchodu: |                     |                       |                    | $\sim$     |   |
| Nákup / Predaj:             |                     |                       | ~                  | 0          |   |
| Spôsob vyrovnania:          |                     |                       |                    | $\sim$     |   |
| Stav obchodu                |                     |                       |                    |            |   |
| Životný cyklus obchodu:     |                     |                       |                    | ~          |   |
|                             |                     |                       |                    |            |   |
| Detail kontraktu            |                     |                       |                    |            |   |
| ID kontraktu:               |                     |                       |                    | 0          |   |
| Dátum kontraktu:            |                     |                       |                    | ð          | ~ |
|                             | 🖺 Uložiť 🛛 😵 Zrušiť |                       |                    |            |   |

Opis položiek:

- > Sekcia *Základné údaje*:
  - Poradové číslo numerické pole.
  - Účastník trhu (ID) identifikátor účastníka trhu, ktorým je registrovaný pre potreby reportingu.
  - *Typ ID účastníka trhu* typ identifikácie účastníka trhu (ACE, LEI, BIC, EIC, GLN).
  - Protistrana (Účastník trhu (ID), Typ ID účastníka trhu). Pre pridanie novej protistrany, používateľ klikne na tlačidlo Pridať protistranu.

| Protistrana: | Protistrana        |                       |                    |  |
|--------------|--------------------|-----------------------|--------------------|--|
|              | Účastník trhu (ID) | Typ ID účastníka trhu |                    |  |
|              | 10.100.000         | ACE                   | ×                  |  |
|              |                    |                       | Pridať protistranu |  |

 Príjemcovia - (Príjemca (ID), Typ ID príjemcu). Pre pridanie nového príjemcu, používateľ klikne na tlačidlo Pridať príjemcu.

| Príjemcovia: | Príjemcovia   |                 |            |
|--------------|---------------|-----------------|------------|
|              | Príjemca (ID) | Typ ID príjemcu |            |
|              |               | BIC             | ×          |
|              |               | Prida           | ť príjemcu |

- Spôsob uzatvorenia obchodu (Sám za seba, Cez agenta).
- Nákup/Predaj (B Nákup, S Predaj, C Nákup a Predaj). Smer obchodu z pohľadu účastníka trhu definovanom v poli "Účastník trhu (ID)".
- Spôsob vyrovnania (P Fyzicky, C Peňažne, O Voliteľné pre protistranu).
- > Sekcia *Stav obchodu*:
  - Životný cyklus obchodu (N Vytvorenie, M Modifikácia, E Chyba, C Zrušenie). Špecifikácia, či nahlasovaný obchod je nový, modifikáciou existujúceho alebo zrušenie platného obchodu. V prípade nahlásenia chybného obchodu do ACER je možné tento obchod zmazať z databázy ACER pomocou nahlásenia obchodu s príznakom "E-chyba".
- > Sekcia *Detail kontraktu*:
  - ID kontraktu unikátne ID kontraktu predelený účastníkmi trhu.
  - Dátum kontraktu dátum uzatvorenia modifikácie alebo zrušenia kontraktu v závislosti od nahlasovaného životného cyklu kontraktu. Možnosť výberu z kalendára
  - Typ kontraktu:

| Typ kontraktu: SC               | - Spot                                   |
|---------------------------------|------------------------------------------|
|                                 | SO - Spot                                |
|                                 | FW - Forward                             |
|                                 | FU - Future                              |
| Mana Jadaadaaraj careg          | OP - Opcia                               |
| Control transie                 | OP_FW - Opcia na forward                 |
|                                 | OP_FU - Opcia na future                  |
|                                 | OP_SW - Opcia na swap                    |
| Mana callervej carej konstalsko | SP - Spread                              |
| Cellent edictoriente productor  | SW - Swap (finančný)                     |
| leneteskie                      | OT - Iné                                 |
|                                 | FW_DES - Forward na báze DES             |
| colicheanailte machine          | FW_FOB - Forward na báze FOB             |
| lional address                  | FU_DES - Future na báze DES              |
|                                 | FU_FOB - Future na báze FOB              |
|                                 | OP_DES - Opcia na báze DES               |
|                                 | OP_FOB - Opcia na báze FOB               |
|                                 | SP_DES - Spread na báze DES              |
|                                 | SP_FOB - Spread na báze FOB              |
|                                 | SW_DES - Swap na báze DES                |
|                                 | SW_FOB - Swap na báze FOB                |
|                                 | SO_PPA - Spotový kontrakt na základe PPA |
|                                 | FW_PPA - Forward kontrakt na základe PPA |
|                                 | FU_PPA - Future kontrakt na základe PPA  |
|                                 | · OP_PPA - Opcia na základe PPA          |
|                                 | SP_PPA - Spread kontrakt na základe PPA  |
|                                 | SW_PPA - Swap kontrakt na základe PPA    |

• Energetické komodity - energetická komodita dodávaného produktu:

| Energetické komodity:                                                                                                    |                               |  |
|----------------------------------------------------------------------------------------------------|-------------------------------|--|
| Content of the second second sec | 🔲 NG - Plyn                   |  |
|                                                                                                    | EL - Elektrina                |  |
|                                                                                                    | 🔲 LG - Skvapalnený zemný plyn |  |

 Jednotková cena - jednotková cena pre danú komoditu za jednu periódu. V prípade, že cena nie je známa alebo jednoznačne dohodnutá, toto pole sa ponechá prázdne.
 Mena jednotkovej ceny:

| Mena čiastky: |           | ×   |
|---------------|-----------|-----|
|               | BGN       | × 🔺 |
|               | CHF       |     |
|               | СZК       |     |
|               | ОКК       |     |
|               | EUR       |     |
|               | EUX       |     |
|               | GBX       |     |
|               | GBP       |     |
|               | HUF       |     |
|               | ISK       |     |
|               | NOK       |     |
|               | PCT       |     |
|               | PLN       |     |
|               | RON       |     |
|               | SEK       |     |
|               | USD       |     |
|               | OTH - Iné | -   |

 Cenový vzorec - slovné alebo matematické vyjadrenie ceny komodity pomocou komplexného cenového vzorca. Vypĺňa sa iba v prípade, že cena nie je jednoznačne definovaná.

Validačné upozornenie - "Aspoň jedna z položiek "Jednotková cena" a "Cenový vzorec" musí zostať prázdna!".

- Celková cena kontraktu celková odhadovaná cena objednávky = Celkové zobchodované množstvo obchodu x Jednotková cena. Vypĺňa sa iba v prípade, že cena a množstvo sú známe.
- *Mena celkovej ceny kontraktu* napr. EUR.
- Celkové zobchodované množstvo kontraktu celkové množstvo energie obsiahnuté v kontrakte. Celkové zobchodované množstvo = Kapacita voliteľnosti objemu x Počet periód. Vypĺňa sa iba ak je tento údaj dostupný.
- *Jednotka celkového zobchodovaného množstva kontraktu* (KWh, MWh, GWh, Therm/d...).
- Voliteľnosť objemu (Variabilné, Fixné, Min/Max, Komplexné, Iné). Pole sa vypĺňa v prípade, že v kontrakte je špecifikovaný rozsah objemu, v ktorom sa budúce množstvo dodávky komodity môže pohybovať.
- Frekvencia voliteľnosti objemu frekvencia voliteľnosti s akou sa množstvo dodávky môže upravovať (D - Denne, W - Týždenne, M - Mesačne, Q - Štvrťročne, S -Sezónne, A - Ročne, O - Iné, H - Hodinovo, X - Po pol hodine).
- Intervaly voliteľnosti objemu (Kapacita, Jednotka, Dátum začiatku intervalu, Dátum konca intervalu). Pre pridanie nového intervalu voliteľnosti objemu, používateľ klikne na tlačidlo Pridať interval.

| Intervaly voliteľnosti objemu: | Intervaly volite | Intervaly voliteīnosti objemu |                          |                       |               |  |  |
|--------------------------------|------------------|-------------------------------|--------------------------|-----------------------|---------------|--|--|
|                                | Kapacita         | Jednotka                      | Dátum začiatku intervalu | Dátum konca intervalu |               |  |  |
|                                | 1,00             | ́ кw                          | 30. 4. 2024              | 30. 4. 2024           | ×             |  |  |
|                                | 1 <              |                               |                          |                       | ×             |  |  |
|                                |                  |                               |                          |                       | Pridať interv |  |  |

- > Sekcia *Detail indexu*:
  - *Typ indexovej ceny* typ indexu alebo referenčnej ceny použitej definovanej ceny kontraktu (Fixné, Jednoduchý index, Komplexný cenový vzorec, Iné).
  - Fixácia na index (Názov indexu, Typ indexu, Zdroj indexu, Dátum prvej fixácie, Dátum poslednej fixácie, Frekvencia fixácií). Pre pridanie novej fixácie, používateľ klikne na tlačidlo Pridať fixáciu.

| Fixácia na index |            |              |                     |                         |                    |   |
|------------------|------------|--------------|---------------------|-------------------------|--------------------|---|
| Názov indexu     | Typ indexu | Zdroj indexu | Dátum prvej fixácie | Dátum poslednej fixácie | Frekvencia fixácií |   |
| tt               | SO - Spot  | tt01         | 30. 4. 2024         | 30. 4. 2024             | A - Ročne          | × |
| 1                |            |              |                     |                         |                    | × |
| Pridať fixáciu   |            |              |                     |                         |                    |   |

 Opcia - (Forma opcie, Typ opcie, Dátum prvého uplatnenia, Dátum posledného uplatnenia, Frekvencia uplatňovania). Pre pridanie novej opcie, používateľ klikne na tlačidlo **Pridať opciu**.

| O  | pcia       |           |                         |                               |                         |          |
|----|------------|-----------|-------------------------|-------------------------------|-------------------------|----------|
| Fo | orma opcie | Typ opcie | Dátum prvého uplatnenia | Dátum posledného uplatnenenia | Frekvencia uplatňovania | Realizač |
| _  |            |           |                         |                               |                         |          |
| Â- | - Americký | P - Put   | 29. 4. 2024             | 30. 4. 2024                   | W - Týždenne            |          |
|    | ~          |           |                         |                               | <b>_</b>                |          |
|    |            |           |                         |                               | <b>↑</b>                | ×.       |
|    |            |           |                         |                               | Prida                   | ať opciu |

- Sekcia Profil dodávky:
  - Miesto alebo zóna dodávky EIC bilančnej zóny typu Y alebo EIC odberného miesta typu Z. Pre pridanie nového miesta dodávky, používateľ klikne na tlačidlo Pridať miesto dodávky.

| Miesto alebo zóna dodávky: | Miesto alebo zóna dodávky |         |
|----------------------------|---------------------------|---------|
|                            | Miesto alebo zóna dodávky |         |
|                            | sk                        | ×       |
|                            |                           | ×       |
|                            | Pridať miesto             | dodávky |

- Dátum začiatku dodávky dátum, v ktorý začína dodávka danej komodity. Možnosť výberu z kalendára .
- Dátum konca dodávky dátum, v ktorý končí dodávka danej komodity. Možnosť výberu z kalendára .
- Typ odberu (BL Base load, PL Peak load, OP-Off Peak load, BH -Hodiny/Blokové hodiny, SH - Shaped, GD - Plynárenský deň, OT - Iné).

Stlačením tlačidla Uložiť sa potvrdia a uložia údaje, súčasne na krátku dobu systém zobrazí potvrdzujúci oznam o úspešnom vložení údajov.

# 3.2.4.2 Prezrieť neštandardný kontrakt

Stránka portálu slúži na prezeranie reportu, ktoré je iba pre neštandardné kontrakty, kde je ako odosielateľ kontraktu uvedená spoločnosť OKTE, a.s.

### Navigácia

Používateľ vyvolá funkčnosť z navigačného menu *Reporty* -> systém sprístupní formulár **Reporty** -> v zozname reportov sa označí riadok s reportom - *Neštandardný kontrakt* -> v stĺpci *Operácie* kliknutím na ikonku 🗐 "*Prezrieť záznam*" systém zobrazí formulár **Reporty** v režime prezerania.

| ÷    |                                                                                                    | X        |                |              |                    |                |                        |                         |   |
|------|----------------------------------------------------------------------------------------------------|----------|----------------|--------------|--------------------|----------------|------------------------|-------------------------|---|
| Neš  | tandardny                                                                                                    | / kontra | akt            |              |                    |                |                        |                         |   |
| Účas | Účastník trhu je povinný vyplniť okrem povinných údajov aj tie, ktoré má k dispozícii na základe uzatvoreného kontraktu. |          |                |              |                    |                |                        |                         |   |
|      |                                                                                                    |          |                |              |                    |                |                        |                         |   |
| Zoz  | nam obc                                                                                                    | hodov    | /              |              |                    |                |                        |                         |   |
| Ot   | chody                                                                                                    |          |                |              |                    |                |                        |                         |   |
|      | Opera                                                                                                    | icie     | Poradové číslo | ID kontraktu | Účastník trhu (ID) | Nákup / Predaj | Dátum začiatku dodávky | Dátum ukončenia dodávky |   |
|      | 1 🔳                                                                                                    |          | 1              | abcd0001     | 1600020005-188     | B - Nákup      | 1. 1. 2016 0:00        | 31. 12. 2016 0:00       |   |
|      |                                                                                                    |          |                |              |                    |                |                        |                         |   |
|      |                                                                                                    |          |                |              |                    |                |                        |                         |   |
|      |                                                                                                    |          |                |              |                    |                |                        |                         |   |
| <    |                                                                                                    |          |                |              |                    |                |                        |                         | > |

Vo formulári má používateľ možnosť volať dostupné operácie umiestnené nad záznamami:

- stlačením tlačidla systém umožní používateľovi po upozornení návrat naspäť na zoznam.
- Modifikovať kliknutím na ikonku systém zobrazí formulár Reporty v režime modifikácie.
- Image: stlačením tlačidla systém umožní používateľovi po upozornení návrat naspäť na zoznam.

- Prvý stĺpec poradové číslo záznamu.
- > Operácie:
  - Prezrieť záznam kliknutím na ikonku systém zobrazí formulár <u>Prezeranie obchodu</u>.
  - 🔀 *Vymazať záznam* kliknutím na ikonku systém vymaže aktuálny záznam.
- > Poradové číslo číselná hodnota.
- ID kontraktu identifikácia kontraktu.
- Účastník trhu (ID) identifikácia účastníka trhu.

- > Nákup / Predaj (B Nákup, S Predaj, C Nákup a Predaj).
- Dátum začiatku dodávky dátum a čas začiatku dodávky.
- > Dátum konca dodávky dátum a čas konca dodávky.

# 3.2.4.2.1 Prezeranie obchodu

Stránka portálu slúži na prezeranie údajov existujúceho obchodu, ktoré sú prístupné zmenám.

### Navigácia

Používateľ vyvolá funkčnosť z navigačného menu *Reporty ->* systém sprístupní formulár **Reporty** -> v zozname reportov sa označí riadok s reportom - *Neštandardný kontrakt ->* v stĺpci *Operácie* kliknutím na ikonku 🗐 "*Prezrieť záznam*" systém zobrazí formulár **Reporty** v režime prezerania -> v časti *Zoznam obchodov* v stĺpci *Operácie* sa kliknutím na ikonku 🗐 "*Prezrieť záznam*" systém zobrazí formulár **Reporty** v režime prezerania -> v časti *Zoznam obchodov* v stĺpci *Operácie* sa kliknutím na ikonku

| Prezeranie obchodu          |                    |                       |   |
|-----------------------------|--------------------|-----------------------|---|
| Obchod                      |                    |                       |   |
| Základné údaje              |                    |                       |   |
| Poradové číslo:             | 1                  |                       |   |
| Účastník trhu (ID):         | 341 138            |                       | 0 |
| Typ ID účastníka trhu:      | EIC                |                       |   |
| Protistrana:                | Protistrana        |                       |   |
|                             | Účastník trhu (ID) | Typ ID účastníka trhu |   |
|                             | 100001-10000-001   | ACE                   |   |
| Príjemcovia:                | Príjemcovia        |                       |   |
|                             | Príjemca (ID)      | Typ ID príjemcu       |   |
| Spôsob uzatvorenia obchodu: | Sám za seba        |                       |   |
| Nákup / Predaj:             | B - Nákup          |                       | 6 |
| Spôsob vyrovnania:          | P - Fyzicky        |                       |   |
| Stav obchodu                |                    |                       |   |
| Životný cyklus obchodu:     | N - Vytvorenie     |                       |   |
| Detail kontraktu            |                    |                       |   |
| ID kontraktu:               | NA                 |                       | 0 |
| Dátum kontraktu:            | 1. 2. 2016         |                       | 0 |
| Typ kontraktu:              | FU - Future        |                       |   |
|                             |                    | Zrušiť                |   |

- ➢ Sekcia Základné údaje:
  - Poradové číslo numerické pole.

- Účastník trhu (ID) identifikátor účastníka trhu, ktorým je registrovaný pre potreby reportingu.
- Typ ID účastníka trhu typ identifikácie účastníka trhu (ACE, LEI, BIC, EIC, GLN).
- Protistrana (Účastník trhu (ID), Typ ID účastníka trhu).
- Príjemcovia (Príjemca (ID), Typ ID príjemcu).
- Spôsob uzatvorenia obchodu (Sám za seba, Cez agenta). Nákup/Predaj (B Nákup, S Predaj, C Nákup a Predaj). Smer obchodu z pohľadu účastníka trhu definovanom v poli "Účastník trhu (ID)".
- Spôsob vyrovnania (P Fyzicky, C Peňažne, O Voliteľné pre protistranu).
- $\geq$ Sekcia *Stav obchodu*:
  - Zivotný cyklus obchodu špecifikácia, či nahlasovaný obchod je nový, modifikáciouexistujúceho alebo zrušenie platného obchodu. (N - Vytvorenie, M - Modifikácia, E -Chyba, C - Zrušenie).
- > Sekcia *Detail kontraktu*:
  - ID kontraktu unikátne ID kontraktu predelený účastníkmi trhu.
  - Dátum kontraktu dátum uzatvorenia modifikácie alebo zrušenia kontraktu v závislosti od nahlasovaného životného cyklu kontraktu.
  - Typ kontraktu napr. FU Future.
  - Energetické komodity energetická komodita dodávaného produktu, napr. EL -Elektrina.
  - Jednotková cena jednotková cena pre danú komoditu za jednu periódu.
  - Mena jednotkovej ceny napr. EUR.
  - Cenový vzorec slovné alebo matematické vyjadrenie ceny komodity pomocou komplexného cenového vzorca.
  - Celková cena kontraktu celková odhadovaná cena objednávky = Celkové zobchodované množstvo obchodu x Jednotková cena.
  - Mena celkovej ceny kontraktu napr. EUR.
  - Celkové zobchodované množstvo kontraktu celkové množstvo energie obsiahnuté v kontrakte. Celkové zobchodované množstvo = Kapacita voliteľnosti objemu x Počet periód.
  - Jednotka celkového zobchodovaného množstva kontraktu (KWh, MWh, GWh, Therm/d...).
  - Voliteľnosť objemu (Variabilné, Fixné, Min/Max, Komplexné, Iné).
  - Frekvencia voliteľnosti objemu frekvencia voliteľnosti s akou sa množstvo dodávky môže upravovať (D - Denne, W - Týždenne, M - Mesačne, Q - Štvrťročne, S -Sezónne, A - Ročne, O - Iné, H - Hodinovo, X - Po pol hodine).
  - Intervaly voliteľnosti objemu (Kapacita, Jednotka, Dátum začiatku intervalu, Dátum konca intervalu).
- Sekcia *Detail indexu*:  $\geq$ 
  - *Typ indexovej ceny* typ indexu alebo referenčnej ceny použitej definovanej ceny kontraktu (Fixné, Jednoduchý index, Komplexný cenový vzorec, Iné).
  - Fixácia na index (Názov indexu, Typ indexu, Zdroj indexu, Dátum prvej fixácie, Dátum poslednej fixácie, Frekvencia fixácií).
  - Opcia (Forma opcie, Typ opcie, Dátum prvého uplatnenia, Dátum posledného uplatnenia, Frekvencia uplatňovania).
- Sekcia Profil dodávky:  $\geq$ 
  - Miesto alebo zóna dodávky EIC bilančnej zóny typu Y alebo EIC odberného miesta typu Z.
  - Dátum začiatku dodávky dátum, v ktorý začína dodávka danej komodity.
  - Dátum konca dodávky dátum, v ktorý končí dodávka danej komodity.
  - Typ odberu (BL Base load, PL Peak load, OP-Off Peak load, BH -Hodiny/Blokové hodiny, SH - Shaped, GD - Plynárenský deň, OT - Iné).

# 3.2.4.3 Modifikovať neštandardný kontrakt

Stránka portálu slúži na modifikáciu údajov existujúcich reportov neštandardných kontraktov, ktoré sú prístupné zmenám.

### Navigácia

Používateľ vyvolá funkčnosť z navigačného menu *Reporty* -> systém sprístupní formulár **Reporty** -> v zozname reportov sa označí riadok s reportom - *Neštandardný kontrakt* -> v stĺpci *Operácie* kliknutím na ikonku *Modifikovať záznam* systém zobrazí formulár **Reporty** v režime modifikácie.

| RRM           | > Reporty                      | r                      |                      |                                        |                            |                        |                         | 0      |
|---------------|--------------------------------|------------------------|----------------------|----------------------------------------|----------------------------|------------------------|-------------------------|--------|
| ÷             | + Vytvor                       | iť obchod 🖺 Ulo        | e Brožúra            | a pre OTC transakcie                   |                            |                        |                         |        |
| Nešta         | andardný kontr                 | akt                    |                      |                                        |                            |                        |                         |        |
| Účast<br>Zozn | nik trhu je povi<br>am obchodo | nný vyplniť okrem<br>v | ı povinných údajov a | j tie, ktoré má k dispozícii na základ | le uzatvoreného kontraktu. |                        |                         |        |
| Obd           | hody                           |                        |                      |                                        |                            |                        |                         |        |
|               | Operácie                       | Poradové číslo         | ID kontraktu         | Účastník trhu (ID)                     | Nákup / Predaj             | Dátum začiatku dodávky | Dátum ukončenia dodávky |        |
| 1             | <i>∦</i> ×                     | 1                      | abcd0001             | 1600020005-380                         | B - Nákup                  | 1. 1. 2016 0:00        | 31. 12. 2016 0:00       |        |
|               |                                |                        |                      |                                        |                            |                        |                         |        |
| <             |                                |                        |                      |                                        |                            |                        |                         | >      |
|               |                                |                        |                      |                                        |                            |                        | Uložiť                  | Zrušiť |

Vo formulári má používateľ možnosť volať dostupné operácie umiestnené nad záznamami:

- stlačením tlačidla systém umožní používateľovi po upozornení návrat naspäť na zoznam.
  - + Vytvoriť obchod kliknutím na tlačidlo systém zobrazí formulár <u>Vytvorenie obchodu</u>.
- Zobraziť
   kliknutím na tlačidlo systém zobrazí formulár Reporty v režime prezerania.
  Diožiť
  stlažaním tlažidla sa neturdia a vlažia údaja súžasna na krátku dobu svetá
- Interpretation stlačením tlačidla sa potvrdia a uložia údaje, súčasne na krátku dobu systém zobrazí potvrdzujúci oznam o úspešnom vložení údajov.
- Prožúra pre OTC transakcie kliknutím na tlačidlo systém zobrazí dokument v .PDF formáte (Brožúra pre reportovanie bilaterálnych transakcií a obchodov prostredníctvom XMtrade<sup>®</sup>/RRM).

- Prvý stĺpec poradové číslo záznamu.
- Operácie:
  - Modifikovať záznam kliknutím na ikonku systém zobrazí formulár Modifikácia obchodu.
  - X Vymazať záznam kliknutím na ikonku systém vymaže aktuálny záznam.
- > Poradové číslo číselná hodnota.

- > ID kontraktu identifikácia kontraktu.
- Účastník trhu (ID) identifikácia účastníka trhu.
- > Nákup / Predaj (B Nákup, S Predaj, C Nákup a Predaj).
- Dátum začiatku dodávky dátum a čas začiatku dodávky.
- > Dátum konca dodávky dátum a čas konca dodávky.

# 3.2.4.3.1 Modifikácia obchodu

Stránka portálu slúži na modifikáciu údajov existujúceho obchodu, ktoré sú prístupné zmenám.

### Navigácia

Používateľ vyvolá funkčnosť z navigačného menu *Reporty ->* systém sprístupní formulár **Reporty** -> v zozname reportov sa označí riadok s reportom - *Neštandardný kontrakt ->* v stĺpci *Operácie* sa kliknutím na ikonku "*Modifikovať záznam*" zobrazí formulár **Reporty** v režime modifikácie -> v časti *Zoznam obchodov* v stĺpci *Operácie* sa kliknutím na ikonku "*Modifikovať záznam*" zobrazí formulár **Modifikácia obchodu**.

| Iodifikácia obchodu         |                    |                       |                                         |
|-----------------------------|--------------------|-----------------------|-----------------------------------------|
| Obchod                      |                    |                       |                                         |
| Základné údaje              |                    |                       |                                         |
| Poradové číslo:             | 1                  |                       | 0                                       |
| Účastník trhu (ID):         | 24X1245            |                       | 0                                       |
| Typ ID účastníka trhu:      | EIC                |                       | ~ · · · · · · · · · · · · · · · · · · · |
| Protistrana:                | Protistrana        |                       |                                         |
|                             | Účastník trhu (ID) | Typ ID účastníka trhu |                                         |
|                             | 100011008-00       | ACE                   | ×                                       |
|                             |                    |                       | Pridať protistranu                      |
| Príjemcovia:                | Príjemcovia        |                       |                                         |
|                             | Príjemca (ID)      | Typ ID príjemcu       |                                         |
|                             |                    |                       | Pridať príjemcu                         |
| Spôsob uzatvorenia obchodu: | Sám za seba        |                       | ~<br>~                                  |
| Nákup / Predaj:             | B - Nákup          |                       | · ()                                    |
| Spôsob vyrovnania:          | P - Fyzicky        |                       | ~                                       |
| Stav obchodu                |                    |                       |                                         |
| Životný cyklus obchodu:     | N - Vytvorenie     |                       | ~<br>~                                  |
| Detail kontraktu            |                    |                       |                                         |
| ID kontraktu:               | NA                 |                       | 6                                       |
|                             |                    |                       | pt-sty                                  |

Opis položiek:

> Sekcia Základné údaje:

- Poradové číslo numerické pole.
- Účastník trhu (ID) identifikátor účastníka trhu, ktorým je registrovaný pre potreby reportingu.
- Typ ID účastníka trhu typ identifikácie účastníka trhu (ACE, LEI, BIC, EIC, GLN).
- Protistrana (Účastník trhu (ID), Typ ID účastníka trhu). Pre pridanie novej protistrany, používateľ klikne na tlačidlo Pridať protistranu.

| Protistrana: | Protistrana        |                       |                    |
|--------------|--------------------|-----------------------|--------------------|
|              | Účastník trhu (ID) | Typ ID účastníka trhu |                    |
|              | - 10 March 10      | ACE                   | ×                  |
|              |                    | r e                   | Pridať protistranu |

 Príjemcovia - (Príjemca (ID), Typ ID príjemcu). Pre pridanie nového príjemcu, používateľ klikne na tlačidlo Pridať príjemcu.

|  | Príjemca (ID) | Typ ID príjemcu<br>BIC | ×               |
|--|---------------|------------------------|-----------------|
|  |               |                        | Pridať príjemcu |

- Spôsob uzatvorenia obchodu (Sám za seba, Cez agenta).
- Nákup/Predaj (B Nákup, S Predaj, C Nákup a Predaj). Smer obchodu z pohľadu účastníka trhu definovanom v poli "Účastník trhu (ID)".
- Spôsob vyrovnania (P Fyzicky, C Peňažne, O Voliteľné pre protistranu).
- > Sekcia *Stav* obchodu:
  - Životný cyklus obchodu (N Vytvorenie, M Modifikácia, E Chyba, C Zrušenie). Špecifikácia, či nahlasovaný obchod je nový, modifikáciou existujúceho alebo zrušenie platného obchodu. V prípade nahlásenia chybného obchodu do ACER je možné tento obchod zmazať z databázy ACER pomocou nahlásenia obchodu s príznakom "E-chyba".
- > Sekcia *Detail kontraktu*:
  - ID kontraktu unikátne ID kontraktu predelený účastníkmi trhu.
  - Dátum kontraktu dátum uzatvorenia modifikácie alebo zrušenia kontraktu v závislosti od nahlasovaného životného cyklu kontraktu. Možnosť výberu z kalendára
  - Typ kontraktu:

| Typ kontraktu:                    | SO - Spot                                | $\sim$ |
|-----------------------------------|------------------------------------------|--------|
|                                   | SO - Spot                                | -      |
|                                   | FW - Forward                             |        |
|                                   | FU - Future                              |        |
| Mana Jadaalaanaj campo            | OP - Opcia                               |        |
| Control transfer                  | OP_FW - Opcia na forward                 |        |
|                                   | OP_FU - Opcia na future                  |        |
|                                   | OP_SW - Opcia na swap                    |        |
| Mana calicorej cany kontraktec    | SP - Spread                              |        |
| Celean and an and a second second | SW - Swap (finančný)                     |        |
| landalar                          | OT - Iné                                 |        |
|                                   | FW_DES - Forward na báze DES             |        |
| coloring addressed to consider a  | FW_FOB - Forward na báze FOB             |        |
| heedeeddec                        | FU_DES - Future na báze DES              |        |
|                                   | FU_FOB - Future na báze FOB              |        |
|                                   | OP_DES - Opcia na báze DES               |        |
|                                   | OP_FOB - Opcia na báze FOB               |        |
|                                   | SP_DES - Spread na báze DES              |        |
|                                   | SP_FOB - Spread na báze FOB              |        |
|                                   | SW_DES - Swap na báze DES                |        |
|                                   | SW_FOB - Swap na báze FOB                |        |
|                                   | SO_PPA - Spotový kontrakt na základe PPA |        |
|                                   | FW_PPA - Forward kontrakt na základe PPA |        |
|                                   | FU_PPA - Future kontrakt na základe PPA  |        |
|                                   | OP_PPA - Opcia na základe PPA            |        |
|                                   | SP_PPA - Spread kontrakt na základe PPA  |        |
|                                   | SW_PPA - Swap kontrakt na základe PPA    | 7      |

• Energetické komodity - energetická komodita dodávaného produktu:

| Energetické komodity:   |                             | $\sim$ |
|-------------------------|-----------------------------|--------|
| Contents recommendation | 🔲 NG - Plyn                 | 1      |
|                         | EL - Elektrina              |        |
|                         | LG - Skvapalnený zemný plyn |        |
|                         |                             |        |

- *Jednotková cena* jednotková cena pre danú komoditu za jednu periódu. V prípade, že cena nie je známa alebo jednoznačne dohodnutá, toto pole sa ponechá prázdne.
- *Mena jednotkovej ceny* napr. EUR.
- Cenový vzorec slovné alebo matematické vyjadrenie ceny komodity pomocou komplexného cenového vzorca. Vypĺňa sa iba v prípade, že cena nie je jednoznačne definovaná.

*Validačné upozornenie* - "Aspoň jedna z položiek "Jednotková cena" a "Cenový vzorec" musí zostať prázdna!".

- Celková cena kontraktu celková odhadovaná cena objednávky = Celkové zobchodované množstvo obchodu x Jednotková cena. Vypĺňa sa iba v prípade, že cena a množstvo sú známe.
- Mena celkovej ceny kontraktu napr. EUR.
- Celkové zobchodované množstvo kontraktu celkové množstvo energie obsiahnuté v kontrakte. Celkové zobchodované množstvo = Kapacita voliteľnosti objemu x Počet periód. Vypĺňa sa iba ak je tento údaj dostupný.
- Jednotka celkového zobchodovaného množstva kontraktu (KWh, MWh, GWh, Therm/d...).
- Voliteľnosť objemu (Variabilné, Fixné, Min/Max, Komplexné, Iné). Pole sa vypĺňa v prípade, že v kontrakte je špecifikovaný rozsah objemu, v ktorom sa budúce množstvo dodávky komodity môže pohybovať.

- Frekvencia voliteľnosti objemu frekvencia voliteľnosti s akou sa množstvo dodávky môže upravovať (D - Denne, W - Týždenne, M - Mesačne, Q - Štvrťročne, S -Sezónne, A - Ročne, O - Iné, H - Hodinovo, X - Po pol hodine).
- Intervaly voliteľnosti objemu (Kapacita, Jednotka, Dátum začiatku intervalu, Dátum konca intervalu). Pre pridanie nového intervalu voliteľnosti objemu, používateľ klikne na tlačidlo Pridať interval.

| Intervaly voliteľnosti objemu: | Intervaly volitein | osti objemu |                          |                       |                 |
|--------------------------------|--------------------|-------------|--------------------------|-----------------------|-----------------|
|                                | Kapacita           | Jednotka    | Dátum začiatku intervalu | Dátum konca intervalu |                 |
|                                | 1,00               | кw          | 30. 4. 2024              | 30. 4. 2024           | ×               |
|                                | Г 0                |             |                          |                       | ×               |
|                                |                    |             |                          |                       | Pridať interval |

- > Sekcia *Detail indexu*:
  - *Typ indexovej ceny* typ indexu alebo referenčnej ceny použitej definovanej ceny kontraktu (Fixné, Jednoduchý index, Komplexný cenový vzorec, Iné).
  - Fixácia na index (Názov indexu, Typ indexu, Zdroj indexu, Dátum prvej fixácie, Dátum poslednej fixácie, Frekvencia fixácií). Pre pridanie novej fixácie, používateľ klikne na tlačidlo Pridať fixáciu.

| Fixácia na index |            |              |                     |                         |                    |            |
|------------------|------------|--------------|---------------------|-------------------------|--------------------|------------|
| Názov indexu     | Typ indexu | Zdroj indexu | Dátum prvej fixácie | Dátum poslednej fixácie | Frekvencia fixácií |            |
| ťt               | SO - Spot  | tt01         | 30. 4. 2024         | 30. 4. 2024             | A - Ročne          | ×          |
| 1                |            |              |                     |                         |                    | ×          |
|                  |            |              |                     |                         | Prida              | ať fixáciu |

 Opcia - (Forma opcie, Typ opcie, Dátum prvého uplatnenia, Dátum posledného uplatnenia, Frekvencia uplatňovania). Pre pridanie novej opcie, používateľ klikne na tlačidlo Pridať opciu.

| Opcia        |           |                         |                               |                         |          |
|--------------|-----------|-------------------------|-------------------------------|-------------------------|----------|
| Forma opcie  | Typ opcie | Dátum prvého uplatnenia | Dátum posledného uplatnenenia | Frekvencia uplatňovania | Realizač |
|              |           |                         |                               |                         |          |
| A - Americký | P - Put   | 29. 4. 2024             | 30. 4. 2024                   | W - Týždenne            |          |
| ~            |           |                         |                               |                         |          |
| •            |           |                         |                               | <b>↑</b>                | ×.       |
|              |           |                         |                               | Prid                    | ať opciu |

- Sekcia Profil dodávky:
  - Miesto alebo zóna dodávky EIC bilančnej zóny typu Y alebo EIC odberného miesta typu Z. Pre pridanie nového miesta dodávky, používateľ klikne na tlačidlo Pridať miesto dodávky.

| Miesto alebo zóna dodávky: | Miesto alebo zóna dodávky |         |
|----------------------------|---------------------------|---------|
|                            | Miesto alebo zóna dodávky |         |
|                            | SK                        | x       |
|                            |                           | ×       |
|                            | Pridať miesto             | dodávky |

- Dátum začiatku dodávky dátum, v ktorý začína dodávka danej komodity. Možnosť výberu z kalendára .
- Dátum konca dodávky dátum, v ktorý končí dodávka danej komodity. Možnosť výberu z kalendára .
- *Typ odberu* (BL Base load, PL Peak load, OP-Off Peak load, BH Hodiny/Blokové hodiny, SH Shaped, GD Plynárenský deň, OT Iné).

Stlačením tlačidla Uložiť sa potvrdia a uložia údaje, súčasne na krátku dobu systém zobrazí potvrdzujúci oznam o úspešnej aktualizácii údajov.

# 3.2.5 Elektrina - Prenos - Kapacitné práva

### Navigácia

Používateľ vyvolá funkčnosť z navigačného menu *Reporty* -> systém sprístupní formulár **Reporty** -> *Typ reportu* "*Elektrina* - <u>*Prenos* - *Kapacitné práva*"</u> -> v zozname reportov sa označí riadok s reportom - *Elektrina* - <u>*Prenos* - *Kapacitné práva*</u>.

| RR       | RRM > Reporty |            |     |                   |                  |                                |                          |                      |                |            |              |
|----------|---------------|------------|-----|-------------------|------------------|--------------------------------|--------------------------|----------------------|----------------|------------|--------------|
| <b>±</b> | Þ             | Operácie 🗸 | 15  | 2.2019            | 15.2.2019 🔛 Odos | sielateľ / účastník trhu 💿 🛛 📰 | Elektrina - Prenos - Kap | acitné práva         | etky stavy 🗸 🝸 | Zobraziť 🌘 |              |
|          |               | Operácie   |     | Číslo             | Stav spracovania | Odosielateľ                    | Odosielateľ (ID)         | Odosielateľ (Typ ID) | ID kontraktov  |            | Začiatok ob  |
|          | 1             | ф          | 3   | 632424779         | Potvrdený        |                                |                          | ACE                  |                |            |              |
|          | 2             | \$         | 3   | 632424778         | Potvrdený        | Birgerieter mehriranter pent   | 200001-028-001           | ACE                  |                |            |              |
|          |               |            |     |                   |                  |                                |                          |                      |                |            |              |
| <        |               |            |     |                   |                  |                                |                          |                      |                |            | >            |
| $\ll$    | <             | Strana 1   | z 1 | $\rightarrow \gg$ | C Auto ~         | Označené: 1 😑 🗌 Ulo            | ožiť nastavenia tabuľky  |                      |                | Zobrazuj   | em 1 - 2 z 2 |

V zozname reportov, ak je záznam uvedený svetlosivým písmom znamená to, že bol daný report v režime prezerania. Vo formulári má používateľ možnosť volať dostupné operácie umiestnené nad záznamami. <u>Dostupné operácie</u> môžu byť volané individuálne pre aktuálny záznam alebo hromadne pre vybraný zoznam záznamov:

Opis položiek formulára Reporty:

- > *Prvý stĺpec* poradové číslo záznamu.
- > Operácie:
  - Zobraziť report vo formáte XML kliknutím na ikonku systém zobrazí report v XML formáte:

| Report                                                                                                    | Ø |
|----------------------------------------------------------------------------------------------------|---|
| xml version="1.0" encoding="UTF-8"?                                                                                    |   |
| <rights marketdocument<="" td=""><td>^</td></rights>                                                                   | ^ |
| xmlns:xs="http://www.w3.org/2001/XMLSchema"                                                                            |   |
| xmlns:cimp="http://www.iec.ch/cimprofile"                                                                              |   |
| <pre>xmlns="urn:iec62325.351:tc57wg16:451-3:rightsdocument:7:0"</pre>                                                  |   |
| xmlns:sawsdl="http://www.w3.org/ns/sawsdl"                                                                             |   |
| <pre>xmlns:cl="urn:entsoe.eu:wgedi:codelists"&gt;</pre>                                                                |   |
| <mrid>123456</mrid>                                                                                                    |   |
| <revisionnumber>10</revisionnumber>                                                                                    |   |
| <type>A24</type>                                                                                                    |   |
| <pre><sender_marketparticipant.mrid codingscheme="A01">24X1111111</sender_marketparticipant.mrid></pre>                | 1 |
| <pre><sender_marketparticipant.marketrole.type>A07</sender_marketparticipant.marketrole.type></pre>                    | t |
| <receiver_marketparticipant.mrid codingscheme="A01">24X1111112<!--/</td--><td>1</td></receiver_marketparticipant.mrid> | 1 |
| <receiver_marketparticipant.marketrole.type>A32<td>i</td></receiver_marketparticipant.marketrole.type>                 | i |
| <pre><createddatetime>2016-02-09T12:00:00Z</createddatetime></pre>                                                     |   |
| <pre><period.timeinterval></period.timeinterval></pre>                                                                 |   |
| <start>2015-01-01T10:00Z</start>                                                                                       |   |
| <end>2016-01-01T10:00Z</end>                                                                                           |   |
|                                                                                                    |   |
| <domain.mrid codingscheme="A01">10X1234561</domain.mrid>                                                               |   |
| <docstatus></docstatus>                                                                                                |   |
| <value>A01</value>                                                                                                    |   |
|                                                                                                    |   |
| <timeseries></timeseries>                                                                                              | ~ |
| < >                                                                                                    |   |
| S Zrušiť                                                                                                    |   |

*Zobraziť potvrdenie ACER* - potvrdenie ACER sa zobrazuje v závislosti od stavu reportu (Potvrdený, Zamietnutý). Kliknutím na ikonku systém zobrazí dialóg **Potvrdenie**:

| Potv | rdenie                           |                                 |             |             | 8          |
|------|----------------------------------|---------------------------------|-------------|-------------|------------|
|      | Identifikátor                    | Тур                             | Stav        | Číslo chyby | Opis chyby |
| 1    | 2a5e05f04a804f038f3215d610e6258f | DOCUMENT                        | Akceptované |             | ^          |
| 2    | 73244e3981b94de69f699672adfbeb9f | DOCUMENT                        | Akceptované |             |            |
| 3    | bfcca4405c8a467ab8f93068d8292362 | DOCUMENT                        | Akceptované |             |            |
| 4    | 441937ac18e34a6ebb3ca9f5fb351b49 | DOCUMENT                        | Akceptované |             | ~          |
| <    |                                  |                                 |             |             | >          |
|      |                                  | 🛓 Stiahnuť vo formáte XML 🛛 😣 Z | rušiť       |             |            |

Opis ďalších položiek formulára Reporty:

- > Číslo jednoznačný identifikátor reportu ACER.
- Stav spracovania (Neschválený, Odoslaný, Potvrdený, Zamietnutý, Spracovávaný na strane ACER, Spracovávaný na strane RRM, Neodoslaný, Neodosiela sa).
- Odosielateľ názov odosielateľa.
- > Odosielateľ (ID) identifikátor odosielateľa.
- > Odosielateľ (Typ ID) (ACE, LEI, MIC, BIL).
- > ID kontraktov identifikátor kontraktov.
- > Začiatok obdobia začiatok obdobia dodávky.
- > Koniec obdobia koniec obdobia dodávky.
- Typ (Elektrina Prenos Práva).
- Počet transakcií číselná hodnota.
- Vytvorenie dátum a čas vytvorenia záznamu. Pre reporty vytvorené cez WS (webové služby) sa rovná Dátumu vytvorenia.
- > Vytvoril meno používateľa, ktorý vytvoril report do ACER.
- Odoslanie dátum a čas odoslania reportu do ACER.

- Schválenie dátum schválenia záznamu pre odoslanie do ACER. Pre reporty zadané cez portál sa rovná Dátumu spustenia operácie Schváliť kontrakt.
- > Vytvorenie potvrdenia dátum a čas vytvorenia potvrdenia reportu do ACER.

# 3.3 Účastníci trhu

Stránka portálu zastrešuje správu údajov subjektov na trhu s elektrinou s povinnosťou reportingu vrátane súborov/príloh a ich zaradenie do rolí. Za účastníka trhu sa považuje každá osoba, ktorá uzatvára transakcie, vrátane vydávania pokynov na obchodovanie na jednom alebo viacerých veľkoobchodných trhoch s energiou. Subjekty, ktoré reportujú údaje, musia byť registrované u ACER spôsobom, ktorý umožní ich jednoznačnú identifikáciu. Ak účastník trhu vykonáva transakcie, ktoré je potrebné oznámiť ACER, je povinný registrovať sa u jedného národného regulačného orgánu (podľa sídla, bydliska alebo miesta podnikania), resp. je povinný predložiť registračný formulár národnému regulačnému orgánu pred začatím takejto transakcie. Vnútroštátny register účastníkov trhu zriaďuje národný regulačný orgán (v našom prípade ÚRSO).

Rola "Účastník trhu" umožňuje v systéme sprístupnenie takých informácií/operácií, na ktoré má daný používateľ právo prezerania, vytvárania alebo modifikácie. Zároveň to zabezpečuje ochranu údajov ostatných účastníkov trhu.

### Navigácia

Používateľ vyvolá funkčnosť z navigačného menu *Účastníci trhu ->* systém sprístupní formulár **Účastníci trhu**.

| RF | RRM > Účastníci trhu |          |              |            |                            |          |             |            |               |           |         |               |
|----|----------------------|----------|--------------|------------|----------------------------|----------|-------------|------------|---------------|-----------|---------|---------------|
|    | Len                  | platné   | ~ <b>T</b> : | Zobraziť 🌔 |                            |          |             |            |               |           |         |               |
|    |                      | Operácie | EIC          |            | Obchodné meno 个            |          | Externý ide | ntifikátor | Typ ext. id.  | IČO       |         | IČ DPH        |
|    | 1                    |          | 1110678380   |            | And the Observation of the |          | 400020005   | -10        | ACE           | 101300031 |         |               |
|    |                      |          |              |            |                            |          |             |            |               |           |         |               |
|    |                      |          |              |            |                            |          |             |            |               |           |         |               |
| <  |                      |          |              |            |                            |          |             |            |               |           |         | >             |
| ~  | <                    | Strana   | 1 z 1   >    | $\gg$      | C Auto ~                   | Označene | é: 0 🖃      | 🗌 Uložiť   | nastavenia ta | buľky     | Zobrazu | jem 1 - 1 z 1 |

Vo formulári má používateľ možnosť volať dostupné operácie umiestnené nad záznamami. Dostupné operácie môžu byť volané individuálne pre aktuálny záznam alebo hromadne pre vybraný zoznam záznamov:

- Platnosť rolí (Len platné štandardne predvolená hodnota, Len neplatné, Všetky, Bez pridelených rolí).
- pomocou tlačidla je možné zadať filtrovacie kritériá v dialógu Filter tabuľky a na základe nich získať zoznam záznamov s novým obsahom v tabuľke.
| Filter tabuľky                          |                                                                                                    | $\otimes$                               |
|-----------------------------------------|----------------------------------------------------------------------------------------------------|-----------------------------------------|
| EIC:                                    |                                                                                                    | × ^                                     |
| Obchodné meno:                          |                                                                                                    | ×                                       |
| Externý identifikátor:                  |                                                                                                    | ×                                       |
| Typ ext. id.:                           |                                                                                                    | ~ ×                                     |
| IČO:                                    |                                                                                                    | ×                                       |
| IČ DPH:                                 |                                                                                                    | ×                                       |
| DIČ:                                    |                                                                                                    | ×                                       |
| Rola účastníka trhu:                    |                                                                                                    | ~ 🗙                                     |
| Platnosť od:                            | $= \begin{array}{c c} & \begin{array}{c} & \end{array} \\ \hline \\ \hline \\ \hline \\ \hline \\ \hline \\ \hline \\ \hline \\ \hline \\ \hline \\$ | (10) ×                                  |
| Platnosť do:                            | $= \begin{array}{c c} & \stackrel{+ \rightarrow +}{0 \\ 0 \\ 0 \\ 0 \\ 0 \\ 0 \\ 0 \\ 0 \\ 0 \\ 0 \\$                                                | (1) (1) (1) (1) (1) (1) (1) (1) (1) (1) |
| Číslo zmluvy:                           |                                                                                                    | × 🗸                                     |
| - · · · · · · · · · · · · · · · · · · · | trovať 🥒 Vyčistiť 😣 Zrušiť                                                                                                    |                                         |

Zobraziť 🕥 - voľba zadaných filtrovacích kritérií sa potvrdí týmto tlačidlom, následne je  $\triangleright$ zoznam aktualizovaný.

🗈 🗈 - tlačidlá umožňujú vyexportovať zoznam tabuľky do XLSX, CSV súboru.

Nasledujúci opis obsahuje vysvetlenie vybraných položiek formulára Účastníci trhu:

- Prvý stĺpec poradové číslo záznamu.
- > Operácie:
  - 🔲 Prezrieť záznam kliknutím na ikonku systém zobrazí formulár Účastníci trhu v režime prezerania.
- > EIC EIC identifikátor subjektu.
- > Obchodné meno obchodné meno účastníka trhu.
- > Externý identifikátor identifikátor (30 znakov).
- *Typ ex. id.* (ACE, LEI, MIC, BIL).
   *IÇO* identifikačné číslo organizácie.
- > IČ DPH identifikačné číslo pre Daň z pridanej hodnoty.
- DIČ daňové identifikačné číslo.
- > Rola účastníka trhu (Účastník trhu, Prevádzkovateľ prenosovej sústavy, Organizátor trhu). V zozname sa zobrazí záznam pre každú dvojicu Účastník trhu. Rola, teda účastník trhu sa zobrazí v zozname toľkokrát, koľko má rolí.

Info

V zozname sa zobrazí záznam ÚT aj v prípade, že nemá priradenú žiadnu rolu, vtedy sú položky Rola, Číslo povolenia, Platnosť od, Platnosť do nevyplnené. Zobrazuje sa v režime filtra Platnosť rolí = Všetky / Len neplatné.

- > Platnosť od dátum alebo interval začiatku platnosti zmluvy.
- > Platnosť do dátum alebo interval ukončenia platnosti zmluvy.
- Číslo zmluvy identifikačné číslo zmluvy účastníka trhu.
- > Identifikátor VS identifikátor variabilného symbolu (3 znaky).
- Reportovať transakcie ISOT (Áno, Nie).
- > Modifikácia dátum a čas modifikácie záznamu.

### 3.3.1 Prezeranie účastníka trhu

Stránka portálu slúži na prezeranie kmeňových údajov definovaných účastníkov trhu v databáze.

#### Navigácia

Používateľ vyvolá funkčnosť z navigačného menu *Účastníci trhu ->* systém sprístupní formulár **Účastníci trhu** -> v stĺpci *Operácie* kliknutím na ikonku 🗐 "*Prezrieť záznam*" systém zobrazí formulár **Účastníci trhu** v režime prezerania.

| RRM > Účastníci trhu >              |                       |   |  |  |  |
|-------------------------------------|-----------------------|---|--|--|--|
|                                     |                       |   |  |  |  |
| Všeobecné údaje Roly Prílohy        |                       |   |  |  |  |
| Základné údaje                      |                       | ^ |  |  |  |
| Obchodné meno:                      | Salismenetit / annali |   |  |  |  |
| Identifikátor (EIC):                |                       |   |  |  |  |
| Externý identifikátor:              | A60014139W/121        |   |  |  |  |
| Typ externého identifikátora:       | ACE                   |   |  |  |  |
| IČO:                                | -862/-860/-95         |   |  |  |  |
| DIČ:                                | 1527-0842-08482/98    |   |  |  |  |
| IČ DPH:                             | 1527-0002-0002-000    |   |  |  |  |
| Číslo zmluvy:                       | 2016-18-039           |   |  |  |  |
| Identifikátor variabilného symbolu: | 219                   |   |  |  |  |
| Reportovanie transakcií             |                       |   |  |  |  |
| Reportovať transakcie ISOT:         | Nie                   |   |  |  |  |
| Adresa sídla                        |                       |   |  |  |  |
| Ulica:                              | Mokrá                 |   |  |  |  |
| Súpisné číslo:                      |                       | ~ |  |  |  |
| <u></u>                             | 050                   |   |  |  |  |

Vo formulári má používateľ možnosť volať dostupné operácie umiestnené nad záznamami:

- stlačením tlačidla systém umožní používateľovi po upozornení návrat naspäť na zoznam.
- Image: suboru.
  Image: suboru.
  Image: suboru.
  Image: suboru.
  Image: suboru.
  Image: suboru.
  Image: suboru.
  Image: suboru.
  Image: suboru.
  Image: suboru.
  Image: suboru.
  Image: suboru.
  Image: suboru.
  Image: suboru.
  Image: suboru.
  Image: suboru.
  Image: suboru.
  Image: suboru.
  Image: suboru.
  Image: suboru.
  Image: suboru.
  Image: suboru.
  Image: suboru.
  Image: suboru.
  Image: suboru.
  Image: suboru.
  Image: suboru.
  Image: suboru.
  Image: suboru.
  Image: suboru.
  Image: suboru.
  Image: suboru.
  Image: suboru.
  Image: suboru.
  Image: suboru.
  Image: suboru.
  Image: suboru.
  Image: suboru.
  Image: suboru.
  Image: suboru.
  Image: suboru.
  Image: suboru.
  Image: suboru.
  Image: suboru.
  Image: suboru.
  Image: suboru.
  Image: suboru.
  Image: suboru.
  Image: suboru.
  Image: suboru.
  Image: suboru.
  Image: suboru.
  Image: suboru.
  Image: suboru.
  Image: suboru.
  Image: suboru.
  Image: suboru.
  Image: suboru.
  Image: suboru.
  Image: suboru.
  Image: suboru.
  Image: suboru.
  Image: suboru.
  Image: suboru.
  Image: suboru.
  Image: suboru.
  Image: suboru.
  Image: suboru.
  Image: suboru.
  Image: suboru.
  Image: suboru.
  Image: suboru.
  Image: suboru.
  Image: suboru.
  Image: suboru.
  Image: suboru.
  Image: suboru.
  Image: suboru.
  Image: suboru.
  Image: suboru.
  Image: suboru.
  Image: suboru.
  Image: suboru.
  Image: suboru.
  Image: suboru.
  Image: suboru.
  Image: suboru.
  Image: suboru.
  Image: suboru.
  Image: suboru.
  Image: suboru.
  Image: suboru.
  Image: suboru.

#### Nasledujúci opis obsahuje vysvetlenie vybraných položiek záložky Všeobecné údaje:

- > Sekcia *Základné údaje*:
  - Obchodné meno obchodné meno účastníka trhu.

- Identifikátor (EIC) EIC identifikátor subjektu (16 znakov).
- Externý identifikátor (30 znakov).
- Typ externého identifikátora (ACE, LEI, MIC, BIL).
- IČO identifikačné číslo organizácie.
- IČ DPH identifikačné číslo pre Daň z pridanej hodnoty.
- DIČ daňové identifikačné číslo.
- *Číslo zmluvy* identifikačné číslo zmluvy účastníka trhu.
- Identifikátor variabilného symbolu identifikátor variabilného symbolu (3 znaky).
- > Sekcia *Reportovanie transakcií*:
  - Reportovať transakcie ISOT (Áno, Nie).
- > Adresa sídla:
  - *Ulica* ulica sídla účastníka trhu.
  - *Súpisné číslo* súpisné číslo sídla účastníka trhu.
  - Orientačné číslo orientačné číslo sídla účastníka trhu.
  - *PSČ* poštové smerovacie číslo sídla účastníka trhu.
  - Mesto mesto sídla účastníka trhu.
  - *Štát* štát sídla účastníka trhu, možnosť výberu z ponuky.
- > Sekcia Korešpondenčná adresa:
  - Ulica ulica korešpondenčnej adresy účastníka trhu.
  - *Súpisné číslo* súpisné číslo korešpondenčnej adresy účastníka trhu.
  - Orientačné číslo orientačné číslo korešpondenčnej adresy účastníka trhu.
  - PSČ poštové smerovacie číslo korešpondenčnej adresy účastníka trhu.
  - Mesto mesto korešpondenčnej adresy účastníka trhu.
  - Štát štát korešpondenčnej adresy účastníka trhu, možnosť výberu z ponuky.
- Sekcia Kontaktné údaje:
  - *Telefónne číslo* telefónne číslo účastníka trhu.
  - E-mailová adresa e-mailová adresa účastníka trhu.
  - Webové sídlo webové sídlo účastníka trhu.
- > Sekcia *Informácie o zázname*:
  - Identifikátor záznamu kód záznamu.
  - *Vytvoril* meno používateľa, ktorý vytvoril záznam účastníka trhu.
  - Dátum vytvorenia dátum vytvorenia záznamu účastníka trhu.
  - Modifikoval meno používateľa, ktorý naposledy modifikoval záznam účastníka trhu.
  - Dátum modifikácie dátum poslednej modifikácie záznamu účastníka trhu.

#### Záložka Roly

| RRM > Účastr    | níci trhu >        | iornalis, succe (1936 | 678696 | i.            |                  | 0              |
|-----------------|--------------------|-----------------------|--------|---------------|------------------|----------------|
| <b>←</b> Vše    | etky 🗸 Zo          | braziť 🔊              |        |               |                  |                |
| Všeobecné údaje | Roly Prílohy       |                       |        |               |                  |                |
| Тур             | Začiatok platnosti | Koniec platnosti      | Platná | Vytvoril      | Dátum vytvorenia | Modifikoval    |
| 1 Účastník trhu | 1. 7. 2015         |                       | Áno    | Anonymný účet | 2. 9. 2015 15:53 | iteat Figurite |
|                 |                    |                       |        |               |                  |                |
|                 |                    |                       |        |               |                  |                |
| <               |                    |                       |        |               |                  | >              |

V záložke má používateľ možnosť volať dostupné operácie umiestnené nad záznamami:

- stlačením tlačidla systém umožní používateľovi po upozornení návrat naspäť na zoznam.
- > Platnosť rolí (Všetky štandardne prednastavená hodnota, Len platné, Len neplatné).

- Zobraziť O voľba zadaných filtrovacích kritérií sa potvrdí týmto tlačidlom, následne je zoznam aktualizovaný.
- Image: súboru.
  Image: súboru.
  Image: súboru.
  Image: súboru.
  Image: súboru.
  Image: súboru.
  Image: súboru.
  Image: súboru.
  Image: súboru.
  Image: súboru.
  Image: súboru.
  Image: súboru.
  Image: súboru.
  Image: súboru.
  Image: súboru.
  Image: súboru.
  Image: súboru.
  Image: súboru.
  Image: súboru.
  Image: súboru.
  Image: súboru.
  Image: súboru.
  Image: súboru.
  Image: súboru.
  Image: súboru.
  Image: súboru.
  Image: súboru.
  Image: súboru.
  Image: súboru.
  Image: súboru.
  Image: súboru.
  Image: súboru.
  Image: súboru.
  Image: súboru.
  Image: súboru.
  Image: súboru.
  Image: súboru.
  Image: súboru.
  Image: súboru.
  Image: súboru.
  Image: súboru.
  Image: súboru.
  Image: súboru.
  Image: súboru.
  Image: súboru.
  Image: súboru.
  Image: súboru.
  Image: súboru.
  Image: súboru.
  Image: súboru.
  Image: súboru.
  Image: súboru.
  Image: súboru.
  Image: súboru.
  Image: súboru.
  Image: súboru.
  Image: súboru.
  Image: súboru.
  Image: súboru.
  Image: súboru.
  Image: súboru.
  Image: súboru.
  Image: súboru.
  Image: súboru.
  Image: súboru.
  Image: súboru.
  Image: súboru.
  Image: súboru.
  Image: súboru.
  Image: súboru.
  Image: súboru.
  Image: súboru.
  Image: súboru.
  Image: súboru.
  Image: súboru.
  Image: súboru.
  Image: súboru.
  Image: súboru.
  Image: súboru.
  Image: súboru.
  Image: súboru.
  Image: súboru.
  Image: súboru.
  Image: súboru.
  Image: súboru.
  Image: súboru.
  Image: súboru.
  Image: súboru.
  Image: súboru.
  Image: súboru.
  Image: súboru.
  Image: súboru.
  Image: súboru.

Opis položiek:

- > *Prvý stĺpec* poradové číslo záznamu.
- Typ (Účastník trhu).
- > Začiatok platnosti dátum začiatku platnosti obdobia danej roly.
- > Koniec platnosti dátum ukončenia platnosti obdobia danej roly.
- Platná aktuálna platnosť roly (Áno/Nie).
- > *Vytvoril* meno používateľa, ktorý vytvoril záznam roly účastníka trhu.
- > Dátum vytvorenia dátum a čas vytvorenia záznamu roly účastníka trhu.
- > Modifikoval meno používateľa, ktorý naposledy modifikoval záznam roly účastníka trhu.
- > Dátum modifikácie dátum a čas poslednej modifikácie záznamu roly účastníka trhu.

Záložka **Prílohy** - príloha v účastníkoch trhu môže slúžiť pre uchovanie napr. kópie zmluvy.

| RRN | l⇒ Účast     | tníci trhu > |                     |              | 0                |
|-----|--------------|--------------|---------------------|--------------|------------------|
| ÷   | X            |              |                     |              |                  |
| Vše | obecné údaje | Roly Prilohy |                     |              |                  |
|     | Operácie     | Názov súboru | Veľkosť súboru (KB) | Vytvoril     | Dátum vytvorenia |
| □ 1 | *            | Zmluva.txt   | 0,00                | Jozef Drgoňa | 21. 9. 2015      |
|     |              |              |                     |              |                  |

V záložke má používateľ možnosť volať dostupné operácie umiestnené nad záznamami:

- stlačením tlačidla systém umožní používateľovi po upozornení návrat naspäť na zoznam.
- Image: Image:

#### Opis položiek:

- > *Prvý stĺpec* poradové číslo záznamu.
- > Operácie:
  - *Stiahnuť súbor* kliknutím na ikonku systém zobrazí štandardný systémový dialóg pre preberanie súboru špecifický podľa operačného systému a typu internetového prehliadača.

| 1. Štandardný dialóg v internetovom prehliadači "Google chrome"     Zmluva.txt | 2. Štandardný dialóg v internetovom prehliadači "Internet Explorer" |
|--------------------------------------------------------------------------------|---------------------------------------------------------------------|
| Chcete otvoriť alebo uložiť súbor Zmluva.txt z lokality test-rrm.okte.sk?      | Otvoriť Uložiť 🕶 Zrušiť 🗙                                           |

Na obrázku v bode 2. Štandardný dialóg v internetovom prehliadači "Internet Explorer" systém umožňuje tlačidlom **Otvoriť** priame zobrazenie súboru (napr. kópia Zmluvy) - v DOCX, JPG, PDF formáte ...

| 🗌 Zmluva.txt - Poznámkový blok 📃 🔳 💌  |   |  |  |  |
|---------------------------------------|---|--|--|--|
| Súbor Úpravy Formát Zobraziť Pomocník |   |  |  |  |
| Všetko zazmluvnené.                   | * |  |  |  |
|                                       | ~ |  |  |  |

... alebo výber umiestnenia súboru v súborovom systéme používateľa a jeho uloženie pod zadaným názvom. Funkčnosť je možné ukončiť (bez otvorenia, resp. uloženia súboru na vybrané miesto) zatvorením dialógového okna tlačidlom **Zrušiť**.

- Názov súboru názov a typ (docx, xlsx, jpg atď.) prílohy definovaný účastníkom trhu. Pokiaľ nie je definovaný, za názov prílohy sa dosadí názov súboru prílohy.
- > Veľkosť súboru (KB) veľkosť súboru v KB na 2 desatinné miesta (max. 10 MB).
- > Vytvoril meno zadávateľa súboru.
- > Dátum vytvorenia dátum vytvorenia prílohy.

### 3.4 Reklamácie

Stránka portálu slúži na zobrazenie zoznamu údajov zaevidovaných reklamácií v systéme.

#### Navigácia

Používateľ vyvolá funkčnosť z navigačného menu *Reklamácie* -> systém sprístupní formulár **Reklamácie**.

| RR    | M      | Reklama  | ácie  |                     |            |                             |                    |                    | 0                    |
|-------|--------|----------|-------|---------------------|------------|-----------------------------|--------------------|--------------------|----------------------|
| +     |        | T        |       |                     |            |                             |                    |                    |                      |
|       |        | Operácie | ID    | Stav                | Obdobie od | Obdobie do                  | Zadávateľ          | Zadávateľ (EIC)    | Dátum podania 🗸      |
|       | 1      | <b></b>  | 25    | Zadaná              | 27.5.2016  | 29.5.2016                   | Settimment (#1/81  |                    | 27.5.2016 12:41      |
|       | 2      |          | 10    | Zadaná              |            |                             | 10710-0210         |                    | 4.9.2015 16:53       |
|       | 3      |          | 8     | Riešená             |            |                             | 100103-002-002     |                    | 4.9.2015 11:41       |
|       | 4      |          | 7     | Vyriešená           |            |                             | 18799-00-10        |                    | 4.9.2015 11:17       |
|       | 5      |          | 6     | Ukončená zad…       |            |                             | 1101-001           | 11120010000111200  | 4.9.2015 10:10       |
|       | 6      |          | 2     | Zadaná              | 1.8.2015   | 10.8.2015                   | 1101-001           | 13460/300313460    | 17.8.2015 16:53      |
|       |        |          |       |                     |            |                             |                    |                    |                      |
| <     |        |          |       |                     |            |                             |                    |                    | >                    |
| $\ll$ | $\leq$ | Strana   | 1 z ' | $  \rangle \gg   G$ | Auto       | <ul> <li>Označer</li> </ul> | né: 0 😑 🛛 🗌 Uložiť | nastavenia tabuľky | Zobrazujem 1 - 6 z 6 |

Vo formulári má používateľ možnosť volať dostupné operácie umiestnené nad záznamami. Dostupné operácie môžu byť volané individuálne pre aktuálny záznam alebo hromadne pre vybraný zoznam záznamov:

- + kliknutím na tlačidlo systém zobrazí formulár **Reklamácie** v režime pridania novej reklamácie.
- pomocou tlačidla je možné zadať filtrovacie kritériá v dialógu Filter tabuľky a na základe nich získať zoznam záznamov s novým obsahom v tabuľke.

| Filter tabuľky   |           |                                                                                 |                          | $\otimes$ |
|------------------|-----------|---------------------------------------------------------------------------------|--------------------------|-----------|
| ID:              |           |                                                                                 |                          | × ^       |
| Stav:            |           |                                                                                 |                          | ~ ×       |
| Obdobie od:      | =         |                                                                                 | - <                      |           |
| Obdobie do:      | =         | ()<br>()<br>()<br>()<br>()<br>()<br>()<br>()<br>()<br>()<br>()<br>()<br>()<br>( | - <                      |           |
| Zadávateľ:       |           |                                                                                 |                          | ×         |
| Zadávateľ (EIC): |           |                                                                                 |                          | ×         |
| Dátum podania:   | =         | ()<br>()<br>()<br>()<br>()<br>()<br>()<br>()<br>()<br>()<br>()<br>()<br>()<br>( | - <                      |           |
| Riešiteľ:        |           |                                                                                 |                          | ×         |
| Predp. uk.:      | =         | ()<br>()<br>()<br>()<br>()<br>()<br>()<br>()<br>()<br>()<br>()<br>()<br>()<br>( | - <                      |           |
| Skutočné uk.:    | =         | ()<br>()<br>()<br>()<br>()<br>()<br>()<br>()<br>()<br>()<br>()<br>()<br>()<br>( | - <                      | 1001 ×    |
| Modifikácia:     | =         | +-+<br>000<br>000                                                               | +++<br>000<br>000<br>- < |           |
|                  | Filtrovať | 🖉 Vyčistiť                                                                      | 😣 Zrušiť                 |           |

🗈 🗈 - tlačidlá umožňujú vyexportovať zoznam tabuľky do <u>XLSX, CSV</u> súboru.

Nasledujúci opis obsahuje vysvetlenie vybraných položiek formulára Reklamácie:

- > *Prvý stĺpec* poradové číslo záznamu.
- Operácie:
  - Prezrieť záznam kliknutím na ikonku systém zobrazí formulár Reklamácie v režime prezerania.
  - Modifikovať záznam kliknutím na ikonku systém zobrazí formulár Reklamácie v režime modifikácie.
- > ID identifikačný kód záznamu reklamácie.
- Stav (Zadaná, Riešená, Potrebný zásah zadávateľa, Ukončená zadávateľom, Vyriešená, Zamietnutá, Zamietnutá a postúpená).
- > Obdobie od začiatok reklamovaného obdobia.
- > Obdobie do koniec reklamovaného obdobia.
- > Zadávateľ zadávateľ reklamácie.
- > Zadávateľ (EIC) identifikátor zadávateľa.
- > Dátum podania dátum a čas podania reklamácie.
- > *Riešitel*' riešitel', ktorému bolo pridelené riešenie reklamácie.
- > Predp. uk. predpokladaný termín ukončenia reklamácie.
- > Skutočné uk. skutočný termín ukončenia reklamácie.
- > Modifikácia dátum a čas modifikácie reklamácie.
- > Modifikoval meno používateľa, ktorý reklamáciu modifikoval.

### 3.4.1 Vytvorenie reklamácie

Stránka portálu slúži na vytvorenie nového záznamu so základnými údajmi reklamácie. Ak reklamáciu zadáva účastník trhu, tak je prednastavený tento Účastník trhu bez možnosti zmeny nastavenia. Ak reklamáciu zadáva Operátor meraní, resp. Administrátor, jedná sa o nepriame zadanie reklamácie, ktorá prišla od účastníka trhu inou cestou (e-mail, fax, list, ...). Hodnotu zadávateľa je možné neskôr zmeniť.

#### Navigácia

Používateľ vyvolá funkčnosť z navigačného menu Reklamácie -> systém sprístupní formulár

**Reklamácie** -> stlačením tlačidla **\*** "*Vytvoriť nový záznam*" systém zobrazí formulár **Reklamácie** v režime pridania novej reklamácie.

| RRM > Reklamácie > Nová             |                     | 0 |
|-------------------------------------|---------------------|---|
| Fridať prílohu 🛞 Pridať prílohu     |                     |   |
| Všeobecné údaje Prílohy             |                     |   |
| Základné údaje                      |                     | ^ |
| Začiatok obdobia:                   |                     |   |
| Koniec obdobia:                     |                     |   |
| Dátum podania reklamácie:           | 24.9.2015           |   |
|                                     |                     |   |
| Komunikácia                         |                     |   |
| Popis:                              |                     |   |
|                                     |                     |   |
|                                     |                     |   |
| Kontaktné údaje zadávateľa          |                     |   |
|                                     |                     |   |
| Meno a priezvisko kontaktnej osoby: | 1881-08-75 States   |   |
| E-mail:                             | support_ts@sfera.sk |   |
| Telefón:                            | +42100000000        |   |
|                                     |                     |   |
|                                     |                     |   |
|                                     |                     |   |
|                                     |                     | ~ |
| Uložiť Zrušiť                       |                     |   |

Vo formulári má používateľ možnosť volať dostupné operácie umiestnené nad záznamami:

- stlačením tlačidla systém umožní používateľovi po upozornení návrat naspäť na zoznam.
- Diožiť stlačením tlačidla sa potvrdia a uložia údaje, súčasne na krátku dobu systém zobrazí potvrdzujúci oznam o úspešnom vložení údajov.
- Pridať prílohu príloha umožňuje poskytnúť doplňujúce informácie, ktoré sa týkajú reklamácie (napr. vlastné logy, výpisy z databáz, vlastné výpočty a pod.). Priložiť je možné len jeden súbor. Pomocou voľby "Pridať prílohu" systém zobrazí dialógové okno Nahratie súboru.

| Nahratie súbo | ru                                          |
|---------------|---------------------------------------------|
| Názov súboru: |                                             |
|               | Voliteľný alternatívny názov súboru         |
| Súbor:        | Vyberte súbor                               |
|               | Maximálna povolená veľkosť súboru je 10 MB. |
|               | ✓ Pridať S Zrušiť                           |

Nasledujúci opis obsahuje vysvetlenie vybraných položiek záložky Všeobecné údaje:

- > Sekcia *Základné údaje*:
  - Začiatok obdobia začiatok reklamovaného obdobia. Možnosť výberu z kalendára 📖
  - Koniec obdobia začiatok reklamovaného obdobia. Možnosť výberu z kalendára 📖.
  - Dátum podania reklamácie štandardne je dátum nastavený na aktuálny deň.
- Sekcia *Komunikácia*:
  - Popis text opisujúci reklamáciu, v prípade zamietnutia ide o opis dôvodu zamietnutia reklamácie.
- > Sekcia *Kontaktné údaje zadávateľa*:
  - Meno a priezvisko kontaktnej osoby meno a priezvisko kont. osoby.
  - *E-mail* emailová adresa kont. osoby.
  - *Telefón* telefóne číslo kont. osoby.

#### Záložka **Prílohy** - potrebné je zvoliť operáciu <u>Pridať prílohu</u>.

| +    | 🖺 Uloži       | iť 📎 Pridať prílohu |                     |          |                  |  |
|------|---------------|---------------------|---------------------|----------|------------------|--|
| Všeo | obecné údaje  | Prílohy             |                     |          |                  |  |
|      | Operácie      | Názov súboru        | Veľkosť súboru (KB) | Vytvoril | Dátum vytvorenia |  |
| □ 1  | 📥 🗙           | TT01.bmp            | 319,03              |          |                  |  |
|      |               |                     |                     |          |                  |  |
|      |               |                     |                     |          |                  |  |
| Ulc  | Uložiť Zrušiť |                     |                     |          |                  |  |

Opis položiek:

- > *Prvý stĺpec* poradové číslo záznamu.
- > Operácie:
  - Stiahnuť súbor kliknutím na ikonku systém zobrazí <u>štandardný systémový dialóg</u> pre preberanie súboru špecifický podľa operačného systému a typu internetového prehliadača.
  - X Vymazať záznam kliknutím na ikonu systém vyzve používateľa, aby potvrdil svoj úmysel odstrániť aktuálny súbor prílohy.
- Názov súboru názov a typ (docx, xlsx, jpg atď.) prílohy definovaný zadávateľom reklamácie. Pokiaľ nie je definovaný, za názov prílohy sa dosadí názov súboru prílohy.
- > Veľkosť súboru (KB) veľkosť súboru v KB na 2 desatinné miesta (max. 10 MB).
- > Vytvoril meno zadávateľa súboru.
- > Dátum vytvorenia dátum a čas vytvorenia prílohy.

### 3.4.2 Prezeranie reklamácie

Stránka portálu slúži na prezeranie údajov v existujúcom zozname reklamácií, ktoré je možné modifikovať.

#### Navigácia

Používateľ vyvolá funkčnosť z navigačného menu *Reklamácie* -> systém sprístupní formulár **Reklamácie** -> v stĺpci *Operácie* kliknutím na ikonku 🗐 "*Prezrieť záznam*" systém zobrazí formulár **Reklamácie** v režime prezerania.

| RRM > Reklamácie >               | AND ALL ALL ALL ALL ALL ALL ALL ALL ALL AL                                                                       | 0 |  |  |  |
|----------------------------------|----------------------------------------------------------------------------------------------------|---|--|--|--|
| ← Modifikovať                    |                                                                                                    |   |  |  |  |
| Všeobecné údaje Prílohy Priebe   | h reklamácie                                                                                                    |   |  |  |  |
| Základné údaje                   |                                                                                                    | ^ |  |  |  |
| Zadávateľ:                       | A121 (Bernelde) or is (113667010)                                                                                |   |  |  |  |
| Začiatok obdobia:                | 21.9.2015                                                                                                    |   |  |  |  |
| Koniec obdobia:                  | 21.9.2015                                                                                                    |   |  |  |  |
| Dátum podania reklamácie:        | 21.9.2015                                                                                                    |   |  |  |  |
|                                  |                                                                                                    |   |  |  |  |
| Riešenie reklamácie              |                                                                                                    |   |  |  |  |
| Stav:                            | Riešená                                                                                                    |   |  |  |  |
| Dátum predpokladaného ukončenia: | 10.11.2015                                                                                                    |   |  |  |  |
| Dátum ukončenia reklamácie:      | 21.9.2015                                                                                                    |   |  |  |  |
| Riešiteľ:                        | Repair (M)                                                                                                    |   |  |  |  |
|                                  |                                                                                                    |   |  |  |  |
| Komunikácia                      |                                                                                                    |   |  |  |  |
| História komunikácie:            | [21.9.2015 11:22:49; ]<br>Nemáme potvrdenia                                                                      |   |  |  |  |
|                                  | [21.9.2015 11:23:29; OKTE_test]<br>[21.9.2015 11:23:46; OKTE_test]<br>Prechod zo stavu: Zadaná do stavu: Riešená | ~ |  |  |  |

Vo formulári má používateľ možnosť volať dostupné operácie umiestnené nad záznamami:

- stlačením tlačidla systém umožní používateľovi po upozornení návrat naspäť na zoznam.
- Modifikovať stlačením tlačidla systém sprístupní formulár Reklamácie v režime modifikácie.
- > 🖻 tlačidlá umožňujú vyexportovať zoznam tabuľky do <u>XLSX</u> súboru.

Nasledujúci opis obsahuje vysvetlenie vybraných položiek záložky Všeobecné údaje:

- Sekcia Základné údaje:
  - Zadávateľ účastník trhu danej reklamácie.
  - Začiatok obdobia začiatok reklamovaného obdobia.
  - Koniec obdobia začiatok reklamovaného obdobia.
  - Dátum podania reklamácie dátum podania reklamácie.
- Sekcia Riešenie reklamácie:

- Stav (Zadaná, Riešená, Potrebný zásah zadávateľa, Ukončená zadávateľom, Vyriešená, Zamietnutá, Zamietnutá a postúpená).
- Dátum predpokladaného ukončenia dátům, kedy sa dá predpokladať ukončenie reklamácie. Vyplnený je automaticky v zmysle legislatívy na základe dátumu podania reklamácie a legislatívne definovanej lehoty pre vysporiadanie reklamácie (definované pre všetky typy predmetov reklamácie).
- *Dátum ukončenia reklamácie* dátum a čas ukončenia reklamácie (zamietnutie alebo akceptácia/vyriešenie reklamácie).
- Riešiteľ identifikácia priradeného riešiteľa reklamácie. Ide o časovo závislý údaj, v rámci životného cyklu. Reklamáciu môže riešiť viacero riešiteľov.
- Sekcia *Komunikácie*:
  - *História komunikácie* história opisujúca priebeh procesu reklamácie, napr. v prípade zamietnutia ide o opis dôvodu zamietnutia reklamácie.
- > Sekcia Kontaktné údaje zadávateľa:
  - Meno a priezvisko kontaktnej osoby meno a priezvisko kont. osoby.
  - *E-mail* emailová adresa kont. osoby.
  - *Telefón* telefóne číslo kont. osoby.
- > Sekcia Informácie o zázname:
  - *Kód* identifikačný kód záznamu reklamácie.
  - Vytvoril meno zadávateľa reklamácie.
  - Dátum vytvorenia dátum vytvorenia.
  - Modifikoval meno používateľa, ktorý reklamáciu modifikoval.
  - Dátum modifikácie dátum modifikácie.

Záložka **Prílohy** - potrebné je zvoliť operáciu <u>Pridať prílohu</u>.

| RRM | /I > Rekla    | mácie >                    | 1012-0010           |              | 0                |  |  |  |
|-----|---------------|----------------------------|---------------------|--------------|------------------|--|--|--|
| ÷   | ← Modifikovať |                            |                     |              |                  |  |  |  |
| Vše | obecné údaje  | Prílohy Priebeh reklamácie |                     |              |                  |  |  |  |
|     | Operácie      | Názov súboru               | Veľkosť súboru (KB) | Vytvoril     | Dátum vytvorenia |  |  |  |
| □ 1 | *             | Príloha.txt                | 0,02                | inest Fights | 21.9.2015 11:22  |  |  |  |
|     |               |                            |                     |              |                  |  |  |  |

Opis položiek:

- Prvý stĺpec poradové číslo záznamu.
- > Operácie:
  - Stiahnuť súbor kliknutím na ikonku systém zobrazí <u>štandardný systémový dialóg</u> pre preberanie súboru špecifický podľa operačného systému a typu internetového prehliadača.
- Názov súboru názov a typ prílohy (.txt, .docx, .xlsx, .jpg atď.) definovaný zadávateľom reklamácie. Pokiaľ nie je definovaný, za názov prílohy sa dosadí názov súboru prílohy.
- > Veľkosť súboru (KB) veľkosť súboru v KB na 2 desatinné miesta (max. 10 MB).
- > Vytvoril meno zadávateľa súboru.
- > Dátum vytvorenia dátum a čas vytvorenia prílohy.

#### Záložka Priebeh reklamácie

| RRM > Reklamácie >                         | 6A.TREAS  | 010.000   |                | 0                 |
|--------------------------------------------|-----------|-----------|----------------|-------------------|
|                                            |           |           |                |                   |
| Všeobecné údaje Prílohy Priebeh reklamácie |           |           |                |                   |
| Stav                                       | Dátum od  | Dátum do  | Modifikoval    | Dátum modifikácie |
| 1 Zadaná                                   | 21.9.2015 | 21.9.2015 | 100791_0000    | 21.9.2015 11:24   |
| 2 Riešená                                  | 21.9.2015 | 21.9.2015 | Head Filliphic | 21.9.2015 11:25   |
| 3 Zamietnutá                               | 21.9.2015 | 22.9.2015 | 100100_0000    | 22.9.2015 11:28   |
| 4 Riešená                                  | 22.9.2015 |           |                |                   |
|                                            |           |           |                |                   |

Opis položiek:

- > Stav (Zadaná, Riešená, Vyriešená, Potrebný zásah zadávateľa, Zamietnutá, Zamietnutá a postúpená, Ukončená zadávateľom).
- > Dátum od dátum začiatku platnosti daného stavu.
- *Dátum do* dátum ukončenia platnosti daného stavu.
   *Modifikoval* meno používateľa, ktorý modifikoval stav reklamácie.
- > Dátum modifikácie dátum a čas modifikácie stavu reklamácie.

### 3.4.3 Modifikácia reklamácie

Stránka portálu slúži na modifikáciu údajov existujúcej reklamácie, ktoré sú prístupné zmenám.

#### Navigácia

Používateľ vyvolá funkčnosť z navigačného menu Reklamácie -> systém sprístupní formulár **Reklamácie** -> v stĺpci *Operácie* kliknutím na ikonku 🥒 "*Modifikovať záznam*" systém zobrazí formulár **Reklamácie** v režime modifikácie.

| RRM > Reklamácie >               | 1886; 2010 (11398/1818)                     | 0 |
|----------------------------------|---------------------------------------------|---|
| Vložiť S Pridať prílohu          |                                             |   |
| Všeobecné údaje Prílohy          |                                             |   |
| Základné údaje                   |                                             | ^ |
| Začiatok obdobia:                | 21.9.2015                                   |   |
| Koniec obdobia:                  | 21.9.2015                                   |   |
| Dátum podania reklamácie:        | 21.9.2015                                   |   |
| Riešenie reklamácie<br>Stav:     | Riešená                                     |   |
| Dátum predpokladaného ukončenia: | 10.11.2015                                  |   |
| Dátum ukončenia reklamácie:      | 21.9.2015                                   |   |
| Riešiteľ:                        | Hanas Jak                                   |   |
| Komunikácia                      |                                             |   |
| História komunikácie:            | [21.9.2015 11:22:49; ]<br>Nemáme potvrdenia | ~ |
| Uložiť Zrušiť                    |                                             |   |

Vo formulári má používateľ možnosť volať dostupné operácie umiestnené nad záznamami:

- stlačením tlačidla systém umožní používateľovi po upozornení návrat naspäť na zoznam.
- Stlačením tlačidla sa potvrdia a uložia údaje, súčasne na krátku dobu systém zobrazí potvrdzujúci oznam o úspešnej aktualizácii údajov.
- Pridať prílohu stav (vyriešená), príloha umožňuje poskytnúť doplňujúce informácie, ktoré sa týkajú reklamácie (napr. vlastné logy, výpisy z databáz, vlastné výpočty a pod.). Priložiť je možné len jeden súbor. Pomocou voľby "Pridať prílohu" systém otvorí dialógové okno <u>Nahratie súboru</u>.

Nasledujúci opis obsahuje vysvetlenie vybraných položiek záložky **Všeobecné údaje**:

- > Sekcia *Základné údaje*:
  - Začiatok obdobia začiatok reklamovaného obdobia. Možnosť výberu z kalendára
  - Koniec obdobia začiatok reklamovaného obdobia. Možnosť výberu z kalendára 🔤.
  - Dátum podania reklamácie štandardne nastavený aktuálny deň.
- > Sekcia *Riešenie reklamácie*:
  - Stav (Zadaná, Riešená, Potrebný zásah zadávateľa, Ukončená zadávateľom, Vyriešená, Zamietnutá, Zamietnutá a postúpená).
  - Dátum predpokladaného ukončenia dátum, kedy sa dá predpokladať ukončenie reklamácie. Vyplnený je automaticky v zmysle legislatívy na základe dátumu podania reklamácie a legislatívne definovanej lehoty pre vysporiadanie reklamácie (definované pre všetky typy predmetov reklamácie).

- Dátum ukončenia reklamácie dátum a čas ukončenia reklamácie (zamietnutie alebo akceptácia/vyriešenie reklamácie).
- Poznámka text poznámky k reklamácii (max. 1024 znakov), ktorá je prístupná len pre používateľovi v rolách Operátor, Administrátor.
- Riešiteľ identifikácia priradeného riešiteľa reklamácie. Ide o časovo závislý údaj, v rámci životného cyklu. Reklamáciu môže riešiť viacero riešiteľov.
- Sekcia *Komunikácie*:
  - *História komunikácie* história opisujúca priebeh procesu reklamácie, napr. v prípade zamietnutia ide o opis dôvodu zamietnutia reklamácie.
- > Sekcia Kontaktné údaje zadávateľa:
  - Meno a priezvisko kontaktnej osoby meno a priezvisko kont. osoby.
  - E-mail emailová adresa kont. osoby.
  - *Telefón* telefóne číslo kont. osoby.
- Sekcia Informácie o zázname:
  - *Kód* identifikačný kód záznamu reklamácie.
  - Vytvoril meno zadávateľa reklamácie.
  - Dátum vytvorenia dátum vytvorenia.
  - Modifikoval meno používateľa, ktorý reklamáciu modifikoval.
  - Dátum modifikácie dátum modifikácie.

### Záložka **Prílohy** - potrebné je zvoliť operáciu <u>Pridať prílohu</u>.

| RRN  | 1 > Reklar   | mácie > 👘   | ita Steenskis suos (119661888 | 10110-0010          |              | 0                |
|------|--------------|-------------|-------------------------------|---------------------|--------------|------------------|
| +    | 🖺 Ulož       | iť 🔇 Pr     | idať prílohu                  |                     |              |                  |
| Všeo | obecné údaje | Prílohy     |                               |                     |              |                  |
|      | Operácie     | Názov súbor | u                             | Veľkosť súboru (KB) | Vytvoril     | Dátum vytvorenia |
| □ 1  | ± ×          | Príloha.txt |                               | 0,02                | Head Frights | 21.9.2015 11:22  |
|      |              |             |                               |                     |              |                  |
| Ulo  | ožiť Zru     | ıšiť        |                               |                     |              |                  |

Opis položiek:

- > *Prvý stĺpec* poradové číslo záznamu.
- > Operácie ovládanie aplikácie je uľahčené sadou ovládacích tlačidiel:
  - Stiahnuť súbor kliknutím na ikonku systém zobrazí <u>štandardný systémový dialóg</u> pre preberanie súboru špecifický podľa operačného systému a typu internetového prehliadača.
  - X Vymazať záznam kliknutím na ikonku systém vyzve používateľa, aby potvrdil svoj úmysel vymazať aktuálny súbor prílohy.
- Názov súboru názov a typ prílohy (.txt, .docx, .xlsx, .jpg atď.) definovaný zadávateľom reklamácie. Pokiaľ nie je definovaný, za názov prílohy sa dosadí názov súboru prílohy.
- Veľkosť súboru (KB) veľkosť súboru v KB na 2 desatinné miesta (max. 10 MB).
- > Vytvoril meno zadávateľa súboru.
- > Dátum vytvorenia dátum a čas vytvorenia prílohy.

### 3.5 Fakturačné podklady

Stránka portálu slúži na zobrazenie zoznamu zaevidovaných fakturačných podkladov v systéme XMtrade/RRM s možnosťou vyhľadávania/filtrovania a triedenia.

#### Navigácia

Používateľ vyvolá funkčnosť z navigačného menu *Fakturačné podklady* -> systém sprístupní formulár **Fakturačné podklady**.

| RF     | RRM > Fakturačné podklady |          |                                                                                                    |                     |                                                                                                    |                              |  |  |  |  |
|--------|---------------------------|----------|----------------------------------------------------------------------------------------------------|---------------------|----------------------------------------------------------------------------------------------------|------------------------------|--|--|--|--|
| 4      | Apríl                     | ~        | 2016 🗘 Účastník trhu                                                                                            | × 🔳 Číslo           | faktúry 🗘 🍸 Zobraziť 🕥                                                                                                    |                              |  |  |  |  |
|        |                           | Operácie | Účastník trhu ↑                                                                                                 | Účastník trhu (EIC) | Externý identifikátor účastníka trhu                                                                                                    | Typ externého identifikátora |  |  |  |  |
|        | 1                         |          | Selectore in control and                                                                                        |                     | 16001403WV/127                                                                                                    | ACE                          |  |  |  |  |
|        | 2                         |          | THERE AND A REAL PROPERTY AND A REAL PROPERTY AND A REAL PROPERTY AND A REAL PROPERTY AND A REAL PROPERTY AND A |                     | Constant of the second second se | ACE                          |  |  |  |  |
|        | 3                         |          | Selformation() emeril and                                                                                       |                     | 100000000000000000000000000000000000000                                                                                                    | ACE                          |  |  |  |  |
|        |                           |          |                                                                                                    |                     |                                                                                                    |                              |  |  |  |  |
|        |                           |          |                                                                                                    |                     |                                                                                                    |                              |  |  |  |  |
|        |                           |          |                                                                                                    |                     |                                                                                                    |                              |  |  |  |  |
|        |                           |          |                                                                                                    |                     |                                                                                                    |                              |  |  |  |  |
|        |                           |          |                                                                                                    |                     |                                                                                                    |                              |  |  |  |  |
| 1      |                           |          |                                                                                                    |                     |                                                                                                    | 、<br>、                       |  |  |  |  |
|        |                           |          |                                                                                                    |                     |                                                                                                    |                              |  |  |  |  |
| $\sim$ | $\leq$                    | Strana   | $1 z1 > \gg C$                                                                                                  | Auto V Označe       | ené: 0 😑 🗌 Uložiť nastavenia                                                                                                    | tabuľky Zobrazujem 1 - 3 z 3 |  |  |  |  |

Vo formulári má používateľ možnosť volať dostupné operácie umiestnené nad záznamami. Používateľovi v role účastníka trhu sa automaticky prednastaví filter na neho bez možnosti zmeny. Dostupné operácie môžu byť volané individuálne pre aktuálny záznam alebo hromadne pre vybraný zoznam záznamov:

- > Mesiac mesiac fakturačného obdobia. Štandardne je predvolený aktuálny mesiac.
- > Rok rok fakturačného obdobia. Štandardne je predvolený aktuálny rok.
- Účastník trhu kliknutím na ikonku systém ponúkne na výber skupinu účastníkov trhu v dialógu Výber účastníka trhu.

| Výber účastníka trhu                               | 8                    |
|----------------------------------------------------|----------------------|
| Názov alebo EIC Zobraziť 🕥                         |                      |
| ✓ Názov ↑                                          | EIC                  |
|                                                    | 111000203001         |
|                                                    |                      |
| $\ll$ $<$   Strana 1 z 1   $>$ $\gg$   C 12 $\sim$ | Zobrazujem 1 - 1 z 1 |
| ✓ Potvrdiť S Zrušiť                                |                      |

- Číslo faktúry číslo faktúry evidovanej v OFS. Zobrazia sa všetky faktúry, kde je zvolený ÚT.
- pomocou tlačidla je možné zadať filtrovacie kritériá v dialógu Filter tabuľky a na základe nich získať zoznam záznamov s novým obsahom v tabuľke.

| Filter tabuľky                           |          |                   |                                                                                 | $\otimes$  |
|------------------------------------------|----------|-------------------|---------------------------------------------------------------------------------|------------|
| Účastník trhu (EIC):                     |          |                   |                                                                                 | × ^        |
| Externý identifikátor<br>účastníka trhu: |          |                   |                                                                                 | ×          |
| Typ externého<br>identifikátora:         |          |                   |                                                                                 | ~ ×        |
| Fakturačné obdobie od:                   | =        |                   | - <                                                                             |            |
| Fakturačné obdobie do:                   | =        | +++<br>000<br>000 | ()<br>()<br>()<br>()<br>()<br>()<br>()<br>()<br>()<br>()<br>()<br>()<br>()<br>( |            |
| Počet transakcií:                        | =        | ≎∣>               | ≎ - <                                                                           | 0 ×        |
| Číslo zostavy:                           | =        | ≎∣>               |                                                                                 | 0 ×        |
| Verzia:                                  | =        | ≎∣>               |                                                                                 | 0 ×        |
| Stav spracovania:                        |          |                   |                                                                                 | ~ <b>x</b> |
| Obdobie fakturácie -                     | Apríl    |                   |                                                                                 | ~ × ×      |
| 🗸 E                                      | iltrovať | ✓ Vyčistiť        | 😣 Zrušiť                                                                        |            |

- Zobraziť O voľba zadaných filtrovacích kritérií sa potvrdí týmto tlačidlom, následne je zoznam aktualizovaný.
- Image: Statistic Statistics and Statistical Statistics and Statistical Statistics and Statistical Statistics and Statistical Statistics and Statistical Statistics and Statistical Statistics and Statistical Statistics and Statistics and Statist

Nasledujúci opis obsahuje vysvetlenie vybraných položiek formulára Fakturačné podklady:

- > *Prvý stĺpec* poradové číslo záznamu.
- > Operácie:
  - Prezrieť záznam kliknutím na ikonku systém zobrazí formulár Fakturačné podklady v režime prezerania.
- Účastník trhu obchodné meno účastníka trhu.
- Účastník trhu (EIC) identifikátor účastníka trhu, ku ktorému je evidovaná faktúra v OFS.
- > Externý identifikátor účastníka trhu
- > Typ externého identifikátora (ACE, LEI, MIC, BIL).
- Fakturačné obdobie od začiatok fakturačného obdobia.
- Fakturačné obdobie do koniec fakturačného obdobia.
- Počet transakcií číselná hodnota.
- Číslo zostavy identifikačné číslo zostavy.
- > Číslo faktúry číslo faktúry evidovanej v OFS.
- Verzia číslo verzie faktúry evidovanej v OFS.
- Stav spracovania (Vytvorený, Schválený, Spracovaný).

### 3.5.1 Prezeranie fakturačných podkladov

Stránka portálu slúži na prezeranie fakturačných podkladov evidovaných v databáze.

#### Navigácia

Používateľ vyvolá funkčnosť z navigačného menu *Fakturačné podklady* -> systém sprístupní formulár **Fakturačné podklady** -> v stĺpci *Operácie* kliknutím na ikonku 🗐 "*Prezrieť záznam*" systém zobrazí formulár **Fakturačné podklady** v režime prezerania.

| $RRM \rightarrow Fakturačné podklady \rightarrow$ | Nilla ikkeenskie eens (11866/1818) - ik                                                                                                    |
|---------------------------------------------------|----------------------------------------------------------------------------------------------------|
| ← 🛛 🖹                                             |                                                                                                    |
| Údaje fakturačného podkladu                       |                                                                                                    |
| Základné údaje                                    |                                                                                                    |
| Účastník trhu:                                    | AT CELLS (MILLIONED MILLION CO.)                                                                                                    |
| Účastník trhu (EIC):                              | 1100070200 0                                                                                                    |
| Externý identifikátor účastníka trhu:             |                                                                                                    |
| Typ externého identifikátora:                     | ACE                                                                                                    |
|                                                   |                                                                                                    |
| Fakturačné obdobie od:                            | 1.2.2016                                                                                                    |
| Fakturačné obdobie do:                            | 29.2.2016                                                                                                    |
| Počet transakcií:                                 | 4                                                                                                    |
| Spôsob výpočtu:                                   | Sumácia počtu odreportovaných transakcií za účastníkov trhu vytvorených v<br>rámci definovaného časového intervalu fakturačného obdobia. Do výslednej<br>hodnoty sa nezapočítavajú: |
|                                                   | <ul> <li>transakcie, ktoré vznikli aktivitou účastníka na organizovanom trhu</li> </ul>                                                                                             |
|                                                   | ISOT,<br>• transakcie, ktoré boli za účastníka trhu vytvorené operátorom trhu<br>OKTE.                                                                                              |
| Číslo zostavy:                                    | 8                                                                                                    |
| Číslo faktúry:                                    |                                                                                                    |
| Verzia:                                           | 1                                                                                                    |
| Stav spracovania:                                 | Schválený                                                                                                    |
| Dátum a čas vytvorenia:                           | 15. 04. 2016 15:38                                                                                                    |

Vo formulári má používateľ možnosť volať dostupné operácie umiestnené nad záznamami:

- stlačením tlačidla systém umožní používateľovi po upozornení návrat naspäť na zoznam.
  - tlačidlá umožňujú vyexportovať zoznam tabuľky do <u>XLSX, CSV</u> súboru.

Nasledujúci opis obsahuje vysvetlenie vybraných položiek Základné údaje:

- Účastník trhu obchodné meno účastníka trhu.
- Účastník trhu (EIC) identifikátor účastníka trhu, ku ktorému je evidovaná faktúra v OFS.
- > Externý identifikátor účastníka trhu
- > Typ externého identifikátora (ACE, LEI, MIC, BIL).
- Fakturačné obdobie od začiatok fakturačného obdobia.

- > Fakturačné obdobie do koniec fakturačného obdobia.
- Počet transakcií číselná hodnota.
- > Spôsob výpočtu (Sumácia počtu odreportovaných transakcií za účastníkov trhu vytvorených v rámci definovaného časového intervalu fakturačného obdobia. Do výslednej hodnoty sa nezapočítavajú: - transakcie, ktoré vznikli aktivitou účastníka trhu na organizovanom trhu ISOT, - transakcie, ktoré boli za účastníka trhu vytvorené operátorom trhu OKTE).
- Číslo zostavy identifikačné číslo zostavy.
- *Číslo zostavy* identifikačné číslo zostavy.
   *Číslo faktúry* číslo faktúry evidovanej v OFS.
- > Verzia číslo verzie faktúry evidovanej v OFS.
- Stav spracovania (Vytvorený, Schválený, Spracovaný).
- Dátum a čas vytvorenia dátum a čas vytvorenia fakturačných podkladov.

#### 3.6 Faktúry

Stránka portálu slúži na zobrazenie zoznamu údajov zaevidovaných faktúr. Zobrazí sa zoznam faktúr s možnosťou vyhľadávania/filtrovania a triedenia.

#### Navigácia

Používateľ vyvolá funkčnosť z navigačného menu *Faktúry* -> systém sprístupní formulár Faktúry.

| RR         | M     | Faktúry  |               |                    |            |                     |                                       |                              | 0                    |
|------------|-------|----------|---------------|--------------------|------------|---------------------|---------------------------------------|------------------------------|----------------------|
| Obc<br>od: | lobie | Apríl    | ~ 2016        | Obdobie<br>do:     | Júl ~      | 2016 🗘              | × 🗐 Čís                               | lo faktúry 🗘 🏹 Zobrazit      |                      |
|            |       | Operácie | Číslo faktúry | Účastník trhu      |            | Účastník trhu (EIC) | Externý identifikátor účastníka trhu  | Typ externého identifikátora | Druh faktúry         |
|            | 1     | *        | 2199860440    | Takimmen iki       | empli en   |                     | 100000 - 011-0100 /                   | ACE                          | Vyúčtovacia faktúra  |
|            | 2     | *        | 2199860540    | "Saletonio de la   | ARTING AND |                     | Address of the second second second   | ACE                          | Vyúčtovacia faktúra  |
|            | 3     | *        | 2199860640    | "Saletonicourses / | annai an   |                     | Address of the design of the second   | ACE                          | Vyúčtovacia faktúra  |
|            | 4     | *        | 2199860740    | Self-monore set    | annai an   |                     | Address of the distance of the second | ACE                          | Vyúčtovacia faktúra  |
|            |       |          |               |                    |            |                     |                                       |                              |                      |
|            |       |          |               |                    |            |                     |                                       |                              |                      |
|            |       |          |               |                    |            |                     |                                       |                              |                      |
|            |       |          |               |                    |            |                     |                                       |                              |                      |
|            |       |          |               |                    |            |                     |                                       |                              |                      |
| <          |       |          |               |                    |            |                     |                                       |                              | >                    |
| $\ll$      |       | Strana   | 1 z 1   >     | ≫ I C Auto         | o v Ozr    | načené: 0 😑 🗌       | Uložiť nastavenia tabuľky             |                              | Zobrazujem 1 - 4 z 4 |

Vo formulári má používateľ možnosť volať dostupné operácie umiestnené nad záznamami. Používateľovi si automaticky prednastaví filter na neho bez možnosti zmeny. Dostupné operácie môžu byť volané individuálne pre aktuálny záznam alebo hromadne pre vybraný zoznam záznamov:

- Obdobie od začiatok fakturačného obdobia.
- Mesiac mesiac fakturačného obdobia. Štandardne je predvolený aktuálny mesiac.
- > Rok rok fakturačného obdobia. Štandardne je predvolený aktuálny rok.
- > Obdobie do koniec fakturačného obdobia.
- > Mesiac mesiac fakturačného obdobia. Štandardne je predvolený aktuálny mesiac.
- > Rok rok fakturačného obdobia. Štandardne je predvolený aktuálny rok.
- Účastník trhu kliknutím na ikonku 📖 systém ponúkne na výber skupinu účastníkov trhu v dialógu **Výber účastníka trhu**.

| Výber            | účastníka trhu          | 8                    |
|------------------|-------------------------|----------------------|
| Názov            | v alebo EIC Zobraziť 🕥  |                      |
|                  | Názov ↑                 | EIC                  |
| <mark>⊠ 1</mark> | WHEN PERSONNAL AND IN   | 11100020300 00       |
|                  |                         |                      |
| «                | Strana 1 z 1 > >   C 12 | Zobrazujem 1 - 1 z 1 |
|                  | ✓ Potvrdiť S Zrušiť     |                      |

- Číslo faktúry číslo faktúry evidovanej v OFS. Zobrazia sa všetky faktúry, kde je zvolený ÚT.
- pomocou tlačidla je možné zadať filtrovacie kritériá v dialógu Filter tabuľky a na základe nich získať zoznam záznamov s novým obsahom v tabuľke.

| Filter tabuľky                           |           |                          |                          | $\otimes$  |
|------------------------------------------|-----------|--------------------------|--------------------------|------------|
| Číslo faktúry:                           |           |                          |                          | ×          |
| Účastník trhu:                           |           |                          |                          | ×          |
| Účastník trhu (EIC):                     |           |                          |                          | ×          |
| Externý identifikátor<br>účastníka trhu: |           |                          |                          | ×          |
| Typ externého<br>identifikátora:         |           |                          |                          | ~ 🗙        |
| Druh faktúry:                            |           |                          |                          | ~ <b>X</b> |
| Predmet faktúry:                         |           |                          |                          | ~ 🗙        |
| Obdobie od:                              | =         |                          | +++<br>000<br>000<br>- < |            |
| Obdobie do:                              | =         | +++<br>000<br>000<br>000 | - <                      |            |
| Smer fakturácie:                         |           |                          |                          | ~ × 、      |
| -                                        |           |                          |                          |            |
| • • • • • • • • • • • • • • • • • • •    | Filtrovať | Z Vyčistiť               | 🙁 Zrušiť                 |            |

- Zobraziť voľba zadaných filtrovacích kritérií sa potvrdí týmto tlačidlom, následne je zoznam aktualizovaný.
  - 🖻 🖻 tlačidlá umožňujú vyexportovať zoznam tabuľky do <u>XLSX, CSV</u> súboru.

Nasledujúci opis obsahuje vysvetlenie vybraných položiek formulára **Faktúry**:

- > Prvý stĺpec poradové číslo záznamu.
- > Operácie:
  - *Istiahnuť faktúru*" systém stiahne reprezentáciu faktúry, ktorá prináleží danému záznamu. Systém zobrazí <u>standardný systémový dialóg</u> pre preberanie súboru špecifický podľa operačného systému a typu internetového prehliadača. Po stlačení tlačidla **Otvoriť** systém zobrazí záznam v .pdf formáte.
- Číslo faktúry číslo faktúry evidovanej v OFS.
- Účastník trhu obchodné meno účastníka trhu.

- Účastník trhu (EIC) identifikátor účastníka trhu, ku ktorému je evidovaná faktúra v OFS.
- > Externý identifikátor účastníka trhu identifikátor účastníka trhu.
- > Typ externého identifikátora (ACE, LEI, MIC, BIL).
- Druh faktúry (Preddavok, Zálohová faktúra, Vyúčtovacia faktúra, Dobropis, Ťarchopis).
- > Predmet faktúry (Sprostredkovanie nahlasovania údajov, Konzultácie).
- > Obdobie od začiatok fakturovaného obdobia.
- > Obdobie do koniec fakturovaného obdobia.
- > Smer fakturácie (Dodávateľská faktúra, Odberateľská faktúra).
- > Suma (EUR) hodnota stĺpca formátov s presnosťou na dve desatinné miesta.
- > Zostatok (EUR) -
- Storno príznak v prípade, že stĺpec nadobúda hodnotu "stornovaný", zobrazí sa hodnota "áno", v opačnom prípade sa zobrazí hodnota "nie".
- Číslo zostavy identifikačné číslo zostavy.
- > Dátum sprístupnenia dátum, kedy bola faktúra sprístupnená v systéme OFS.
- > Splatnosť faktúry dátum splatnosti faktúry.
- > Dátum uhradenia faktúry dátum uhradenia faktúry evidovaný v OFS.
- > ID reprezentácie faktúry identifikátor reprezentovanej faktúry.

### - C -

Členenie dokumentácie 5

## - E -

Elektrina - Prenos - Kapacitné práva 137 Export údajov do súboru 25

## - F -

Fakturačné podklady 152 Faktúry 156 Filtrovanie 20

# - M -

Modifikácia kontraktu 63, 93, 115 73, 96, 119, 133 Modifikácia obchodu Modifikácia objednávky 68 Modifikácia reklamácie 150 Modifikovať neštandardný kontrakt 132 Modifikovať štandardný kontrakt 61 Modifikovať štandardný kontrakt - pevná cena a množstvo 91 Modifikovať štandardný kontrakt - diagram 114

## - N -

Neštandardný kontrakt 123 Notifikácie 29

### - 0 -

Operácie 19 Orientácia v príručke 5

## - P -

Použité štýly 5 Používateľské nastavenia 13 Pracovné postupy vo webovom portáli 29 Prezeranie fakturačných podkladov 155 Prezeranie kontraktu 54, 88, 110 Prezeranie obchodu 58, 89, 111, 130 Prezeranie objednávky 55 Prezeranie reklamácie 147

Prezeranie účastníka trhu 141 Prezrieť neštandardný kontrakt 129 Prezrieť štandardný kontrakt 52 Prezrieť štandardný kontrakt - pevná cena a množstvo 86 Prezrieť štandardný kontrakt - diagram 108 Prístup do systému 10

### - R -

Reklamácie 144 Reporty 30

### - S -

Skrývanie/Zobrazovanie stĺpcov 24 Stránkovanie 22 Štandardný kontrakt - diagram 99 Štandardný kontrakt - pevná cena a množstvo 78 Štandardný kontrakt[OBJECT] 36

## - T -

Tabuľkové zobrazenie 19 Triedenie 20

## - U -

Účastníci trhu 139 Úvodné okno 13

## - V -

Vytvorenie kontraktu 37, 79, 100 47, 104, 124 Vytvorenie obchodu Vytvorenie objednávky 42 Vytvorenie reklamácie 145 Vytvoriť neštandardný kontrakt 123 Vytvoriť štandardný kontrakt 36 Vytvoriť štandardný kontrakt - diagram 99 Vytvoriť štandardný kontrakt - pevná cena a množstvo 78

## - W -

Webový portál pre systém XMtrade/RRM 2

### - Z -

Základy práce so systémom 10